## Rechnen und graphische Darstellungen mit komplexen Zahlen

Autor: Prof. Dr. Ludwig Paditz

### Anwendungsbeispiele aus Schule und Studium für den ALGEBRA FX 2.0

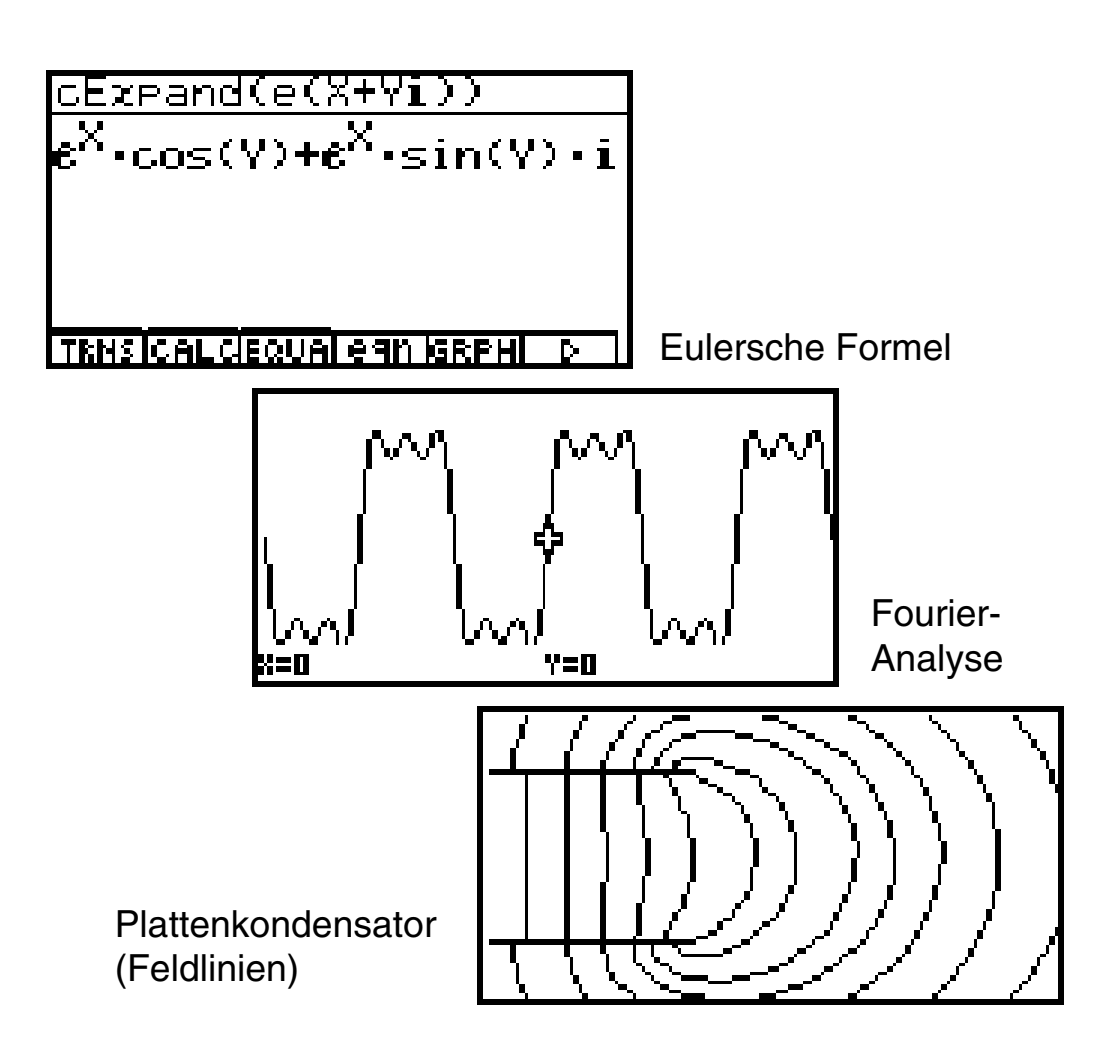

CASIO Europe GmbH (Hrsg.)

© CASIO Europe GmbH, Norderstedt 2004. 2. korrigierte Auflage, August 2004. Alle Rechte vorbehalten.

Internetadresse: http://www.casio-europe.com

Text und Abbildungen wurden mit größter Sorgfalt erarbeitet. Für eventuell verbleibende Fehler und deren Folgen kann keine Haftung übernommen werden.

Umschlaggestaltung: CONSEQUENCE Werbung und Kommunikation GmbH, Hamburg Layoutgestaltung: Prof. Dr. Ludwig Paditz, Dresden Druck und Bindung: Contaq Repro und Produktion GmbH, Hamburg

CASIO ist ein eingetragenes Warenzeichen.

### Einleitung

Moderner Mathematikunterricht in Schule oder Studium ist ohne elektronische Rechenhilfsmittel undenkbar geworden.

Obwohl es sich dabei oftmals um klassische Lehrinhalte handelt, mit denen sich schon frühere Schüler- und Studentengenerationen auseinandersetzen mußten, unterliegt auch die Darstellung mathematischer Lehrinhalte einem Wandel und wird von den Erfordernissen unserer Zeit mitbestimmt:

Anspruchsvollere Aufgaben sind zu lösen, die nicht mehr nur mit Zettel und Bleistift bewältigt werden können.

Schüler technischer Gymnasien oder Fachoberschulen und auch zukünftige Ingenieure insbesondere auf den Gebieten der Kommunikationstechnik, der Elektrotechnik, der Automatisierungs- und Computertechnik und verwandter Gebiete lernen spätestens in der mathematischen Grundlagenausbildung ihres Studiums die komplexen Zahlen kennen.

Praxisorientierte Mathematikausbildung bedeutet nicht nur Berücksichtigung praktischer Anwendungsbeispiele und Computerpraktikum sondern auch Berücksichtigung international üblicher Standards zur Mathematik und insbesondere von DIN-Empfehlungen hier speziell beim Umgang mit komplexen Zahlen.

Mit dem vorliegenden Buch wird der Versuch unternommen, dem formulierten Anspruchsniveau eines modernen Mathematikunterrichts nahezukommen, indem zum zielgerichteten Einsatz des ALGEBRA FX 2.0 Unterrichtsempfehlungen für das Rechnen mit komplexen Zahlen gegeben werden.

Schnell stellt man fest, dass der ALGEBRA FX 2.0 "DIN-gerecht" programmiert ist.

Lehrer wie auch Schüler und Studenten finden anhand der ausführlich dargestellten und erprobten Unterrichtsbeispiele Anregungen zum Umgang mit dem ALGEBRA FX 2.0 und können so ihre Kenntnisse über komplexe Zahlen festigen und vertiefen.

Neben dem numerischen Rechnen mit komplexen Zahlen wird auch auf graphische Darstellungsmöglichkeiten in der Gaußschen Zahlenebene eingegangen und schließlich werden im CAS-Menü symbolische Umformungen mit komplexen Zahlen und entsprechende Formelstrukturen erläutert.

So erweist sich der ALGEBRA FX 2.0 auch im Bereich der komplexen Zahlen als nützliches elektronisches Rechenhilfsmittel für anspruchsvolle Aufgaben, die in der Unterrichtsstunde oder zu Hause im Selbststudium erarbeitet werden können, insbesondere auch dann, wenn aus Zeitgründen ein Computerlabor nicht aufgesucht werden kann oder im Stundenplan nicht vorgesehen ist.

Der Leser lernt die Arbeit in unterschiedlichen Menüs des ALGEBRA FX 2.0 (z.B. RUN· MAT-Menü (numerisches Rechnen), GRPH·TBL-Menü (Funktionsplots), STAT-Menü (Scatterplots) und CAS-Menü (symbolisches Rechnen) sowie EQUA-Menü (Gleichungen

#### Einleitung

und Gleichungssysteme)) innerhalb einer komplexen Aufgabenstellung kennen, wenn gleichzeitig numerische, graphische und symbolische Lösungswege dargestellt werden. An vielen Stellen werden Hintergrundbilder erzeugt, um die grafischen Darstellungen noch eindrucksvoller zu gestalten.

Der ALGEBRA FX 2.0 erweist sich in didaktischer Hinsicht als besonders nützliches elektronisches Hilfsmittel: Der Anwender muß zunächst selbst die Lösungsstrategie zur Aufgabe entwickeln und die Rechenschritte festlegen. Dann erfolgt der Einsatz entsprechender Taschenrechnerbefehle in vorher auszuwählenden Menüs.

Dieses interaktive Arbeiten ist für den Lernprozeß besonders wertvoll:

Der Schüler bekommt nicht sofort das fertige Endergebnis ohne den Lösungsweg zu kennen, sondern er muß den erdachten Lösungsweg Schritt für Schritt mit seinem Taschenrechner umsetzen. Der Schüler trainiert dabei die Lösungswege und der Taschenrechner sorgt für fehlerfreie Zwischenergebnisse und anschauliche graphische Darstellungen, die ohne den Graphik-Taschenrechner nicht so einfach zu finden sind. Der Formelhintergrund kann dabei im CAS-Menü bereitgestellt und abgespeichert werden.

Für das Verständnis dieses Buches werden Grundkenntnisse im Umgang mit dem AL-GEBRA FX 2.0 vorausgesetzt.

Text und Abbildungen wurden auf Grundlage der zurzeit vorliegenden Produktversion des ALGEBRA FX 2.0 mit größter Sorgfalt erarbeitet. Hinweise und Anregungen, die sich durch die Arbeit mit diesem Buch ergeben werden, nehmen der Herausgeber wie auch der Autor jederzeit gern entgegen.

Für eventuell enthaltene Fehler kann keine Haftung übernommmen werden.

Dieses Werk ist urheberrechtlich geschützt. Dies betrifft auch die Übersetzung und die Vervielfältigung oder die Verbreitung unter Verwendung elektronischer Systeme, sowie die Vervielfältigung für Zwecke der Unterrichtsgestaltung ohne schriftliche Genehmigung des Herausgebers.

In der 2. Auflage dieses Buches wurden bekannt gewordene Druckfehler korrigiert.

Dresden, im August 2004

Prof. Dr. Ludwig Paditz

### Kontaktadresse des Autors:

Hochschule für Technik und Wirtschaft (FH) FB Informatik/Mathematik Friedrich-List-Platz 1 D-01069 Dresden

paditz@informatik.htw-dresden.de http://www.informatik.htw-dresden.de/~paditz/

### Inhaltsverzeichnis

| 1. De  | finition und Darstellungsformen komplexer Zahlen (Addition und Multiplikation) 7                                                                 |
|--------|----------------------------------------------------------------------------------------------------|
| e      | Was den Schüler hier besonders interessiert:                                                                                                    |
|        | <b>Was</b> ist eine unendlich große komplexe Zahl (im Reellen kennt man $+\infty$ und $-\infty$ )?                                               |
| 2. He  | rleitung der Umkehroperationen zu "+" und "·" (Subtraktion und Division) 13                                                                      |
| 3. Die | e <b>Potenz z<sup>N</sup> einer komplexen Basis z</b> 16                                                                                         |
| e      | Was den Schüler hier besonders interessiert:                                                                                                    |
|        | Wie erkennt man bei gleichen Potenzwerten $\mathbf{z}^{N}$ von welcher Basis $\mathbf{z}$ ausgegangen wurde ?                                    |
| 4. Die | e Potenz e <sup>z</sup> mit einem komplexen Exponenten z                                                                                         |
| e      | Was den Schüler hier besonders interessiert:                                                                                                    |
|        | Warum ist die komplexe e-Funktion eine periodische Funktion ?                                                                                    |
| 5. Die | <b>N-te Wurzel einer komplexen Zahl z</b> (Haupt- und Nebenwurzeln)                                                                              |
| e      | Was den Schüler hier besonders interessiert:                                                                                                    |
|        | Warum ist -2 nicht die komplexe Hauptwurzel der Aufgabe (-8) <sup>1/3</sup> ?                                                                    |
|        | Warum erhält man für die Aufgabe (-8) <sup>1/3</sup> im <b>Real</b> -Modus bzw. Complex-Modus unterschiedliche Ergebnisse?                       |
|        | Warum erhält man beim Wurzelziehen im Komplexen mit dem Taschenrechner stets nur Zahlen im I. oder IV. Quadranten?                               |
| 6. De  | r komplexe Logarithmus einer komplexen Zahl z (Haupt- und Nebenwerte) 30                                                                         |
| e      | Was den Schüler hier besonders interessiert:                                                                                                    |
|        | Warum erhält man beim Logarithmieren im Komplexen mit dem Taschenrechner stets nur Zahlen in einem waagerechten Parallelstreifen um die x-Achse? |
| 7. Ein | e Bemerkung zur komplexen Signum-Funktion (Vorzeichenfunktion)                                                                                   |
| e      | Was den Schüler hier besonders interessiert:                                                                                                    |
|        | Wie berechnet man das "Vorzeichen" einer komplexen Zahl z?                                                                                       |

| 8.  | Die        | allgemeine Potenz $z_1^{Z_2}$ (Haupt- und Nebenwerte)                                      | 37         |
|-----|------------|--------------------------------------------------------------------------------------------|------------|
|     | ø          | Was den Schüler hier besonders interessiert:                                               |            |
|     |            | <b>Warum</b> ist die allgemeine Potenz $\mathbf{z}_1^{\mathbf{Z}_2}$ unendlich vieldeutig? |            |
| 9.  | Die        | komplexen trigonometrischen Funktionen $w = sin(z)$ und $w = cos(z)$                       | 13         |
|     | ۵          |                                                                                            |            |
|     | Ø          | Was den Schüler hier besonders interessiert:                                               |            |
|     |            | Warum sind die trigonometrischen Funktionen w=sin(z) und w=cos(z) unbeschränkt?            |            |
| 10. | Ber        | nerkungen zu den komplexen Arcusfunktionen 4                                               | 18         |
|     | ø          | Was den Schüler hier besonders interessiert:                                               |            |
|     |            | Wie ist die Umkehrabbildung der nicht eineindeutigen sin-Funktion definiert?               |            |
| 11. | Die        | hyperbolischen Funktionen im komplexen Zahlenbereich                                       | 51         |
| 12. | Kor        | nplexe Polynome, deren Nullstellen und Faktorisierung in Linearfaktoren 5                  | 53         |
| 13. | Kor        | nplexe Fourierreihen und Integration (Parameterintegrale)                                  | 57         |
| 14. | Ana        | alytische Funktionen und partielle Ableitungen6                                            | 30         |
| 15. | Gra        | phische Darstellung von Punktmengen in der Gaußschen Zahlenebene6                          | 32         |
| 16. | Kur<br>dar | rven in der Gaußschen Zahlenebene und deren komplexe Parameter-<br>stellungen              | 35         |
| 17. | Kor        | nplexe Matrizen, Determinanten sowie Gleichungssysteme                                     | '0         |
| 18. | (Ke        | ine) Scherzaufgaben mit komplexen Zahlen - "Wo steckt der Fehler?"                         | '2         |
|     | Lös        | sungshinweise zu den weiterführenden Aufgaben der einzelnen Kapitel                        | <b>'</b> 4 |
|     | Stic       | chwortverzeichnis                                                                          | 98         |

### **Definition und Darstellungsformen komplexer Zahlen** (Addition und Multiplikation)

Was den Schüler hier besonders interessiert:

**Was** ist eine unendlich große komplexe Zahl (im Reellen kennt man  $+\infty$  und  $-\infty$ )?

Der Taschenrechner interpretiert jede komplexe Zahl z in der Form  $z = a + b \cdot i$ als Punkt oder Koordinatenpaar (a, b) in der der Gaußschen Zahlenebene und berechnet den Betrag (Absolutwert) r = |z| und das Argument (Winkel)  $\theta = \arg(z)$ mit Hilfe des Koordinatenpaares (a, b).

#### **Beispiel:**

Zu berechnen sind der Betrag (r) und das Argument ( $\theta$ ) für die komplexe Zahl **3+4**·i, wobei der Winkelmodus auf Altgrad eingestellt werden soll.

Hinweis zur Wahl des Zahlensystems ("Mode"): Wählen Sie in der Einstellanzeige (SET UP) für "Mode" unbedingt "Comp"!

Im **RUN·MAT-Menü** werden die Funktionstasten **PTN F3 [CPLX]-[1:Abs]/[2:Arg]** benutzt, nachdem zuvor über die Tastenfolge **CTRI F3 [SET UP]** der Zahlenmodus (komplexen Zahlen in arithmetischer Darstellung **a+bi**) und der Winkelmodus (Altgrad **Deg**) voreingestellt wurden:

 AC (PTN) F3 (CPLX) (1 (Abs)

 (3) + 4 (SHIFT (0) (i) ) EXE

 (Berechnung des Betrages (Absolutwertes))

 AC (PTN) F3 (CPLX) (2) (Arg)

 (3) + (4) (SHIFT (0) (i) ) (EXE)

 (Berechnung des Arguments (Winkels))

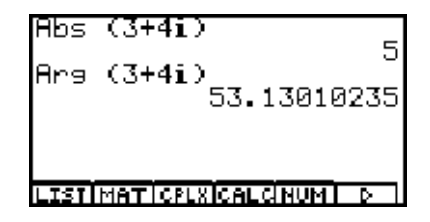

Reelle Achse

Imaginäre Achse

Mit Beispielen stellt man sofort fest, dass die Winkel stets im Bereich von  $-180^{\circ} < \theta \le 180^{\circ}$ , dem soganannten **Hauptargumentbereich**, ausgegeben werden (entsprechend im Bogenmaß von  $-\pi < \theta \le \pi$ ). Für den Betrag einer komplexen Zahl gilt stets  $0 \le r < \infty$  und damit lautet die Antwort auf die Eingangs gestellte Frage: Sobald unter einem beliebigen Winkel der Betrag unendlich groß wird, handelt es sich um eine unendlich große komplexe Zahl, die symbolisch mit  $z = \infty$  bezeichnet wird.

) Damit gibt es in *C* nur ein (vorzeichenloses und richtungsloses) Unendlich!

Mit  $C = \{ z = (a,b) \mid a \in R \text{ und } b \in R \} = \{ z = a+bi \mid (a,b) \in R^2 \text{ und } i^2 = -1 \}$  wird die Menge der komplexen Zahlen bezeichet. In der Algebra spricht man auch vom Körper der komplexen Zahlen.

Aus algebraischer Sicht ist der Zahlenkörper  $C = \{ z = (a,b) \mid a \in R \text{ und } b \in R \}$  durch folgende drei Eigenschaften definiert (weitere Rechenoperationen werden nachträglich abgeleitet und müssen nicht per Definition festgelegt werden):

| 1 | Gleichheitseigenschaft: | $z_1 = z_2 \iff a_1 = a_2$ und $b_1 = b_2$                                                        |
|---|-------------------------|---------------------------------------------------------------------------------------------------|
| 2 | Additionsregel:         | $z_1 + z_2 := (a_1 + a_2, b_1 + b_2)$                                                             |
| 3 | Multiplikationsregel:   | $z_1 \bullet z_2 := (a_1 \bullet a_2 \bullet b_1 \bullet b_2, a_1 \bullet b_2 + a_2 \bullet b_1)$ |

#### Beispiel (Additionsregel im RUN·MAT-Menü):

Gegeben sind die Zahlen  $z_1 = (1,2) = 1+2i$  und  $z_2 = (2,3) = 2+3i$ . Zu berechnen ist  $z_1 + z_2$  nach der Additionsregel. Mit der Tastenfolge

AC (1 + 2 SHFT (i) + (2 + 3 SHFT (i) = 1 +  $z_2$  = (1+2)+(2+3)i = 3 + 5i.

#### Beispiel (Multiplikationsregel im RUN·MAT-Menü):

Gegeben sind die Zahlen  $z_1 = (2,1) = 2+i$  und  $z_2 = (2,-1) = 2-i$ . Zu berechnen ist  $z_1 \cdot z_2$  nach der Multiplikationsregel. Mit der Tastenfolge

erhält man das gewünschte Ergebnis  $z_1 \cdot z_2 = 2 \cdot 2 \cdot 1 \cdot (-1) + (2 \cdot (-1) + 1 \cdot 2)i = 5$ .

#### Beispiel (Multiplikationsregel im RUN·MAT-Menü):

Gegeben sind die Zahlen  $z_1 = (0,1) = i$  und  $z_2 = (0,1) = i$  (imaginäre Einheit). Zu berechnen ist  $z_1 \cdot z_2$  nach der Multiplikationsregel. Mit der Tastenfolge

AC SHIFT O(i) X SHIFT O(i) EXE

erhält man das gewünschte Ergebnis 
$$z_1 \cdot z_2 = 0 \cdot 0 \cdot 1 \cdot 1 + (0 \cdot 1 + 1 \cdot 0)i = -1$$
.

Hinweis: Wegen  $i \cdot i = -1$  wird i auch als Hauptwurzel von -1 bezeichnet: SHET  $\mathbb{Z}^{2}(-) \bigoplus 1$  EXE

#### Weitere Befehle im RUN·MAT-Menü:

Im Zahlenpaar z = (a, b) ( $z = a + i \cdot b$ ) heißt die erste reelle Koordinate a**Realteil** von z, kurz a = Re(z), die zweite reelle Koordinate b Imaginärteil von z, kurz b = Im(z). Taschenrechnersymbolik: ReP(z) bzw. ImP(z)

#### **Beispiel:**

Zu berechnen sind der Realteil und der Imaginärteil der Zahl z = 2 + 5i:

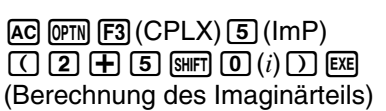

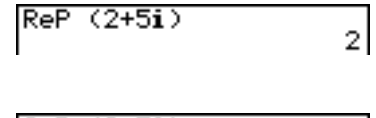

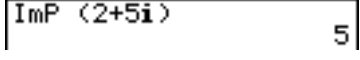

Zum Zahlenpaar z = (a,b) ( $z = a + b \cdot i$ ) heißt die Zahl  $\overline{z} = (a,-b)$  ( $\overline{z} = a - b \cdot i$ ) die zu z konjugiert komplexe Zahl. Taschenrechnersymbolik: **Conjg**(z)

#### **Beispiel:**

Zu berechnen ist die konjugiert komplexe Zahl zur komplexen Zahl z = 2 + 4i:

| AC     | OPTN | <b>F</b> 3 | (CF | PLX)  | 3 | (C  | on        | jg) |  |
|--------|------|------------|-----|-------|---|-----|-----------|-----|--|
| $\Box$ | 2    | (+)        | 4   | SHIFT | 0 | (i) | $\square$ | EXE |  |

Conj9 (2+4i) 2-4i

(1+2i)+(2+3i) (2+i)×(2-i) 5

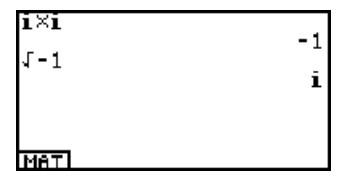

|               | _          |
|---------------|------------|
| 7:⊧a+bi       |            |
| 6:⊧r€^8i      |            |
| 5:ImP         |            |
| 4:ReP         |            |
| .3∶Conje      |            |
| ↓2:Ars        |            |
| LIST MATLCPLX | CALCINUM D |

#### Beispiel (Gleichheitseigenschaft):

Nachzuprüfen ist die folgende Gleichheit:  $(\cos\theta_1 + i \cdot \sin\theta_1) \cdot (\cos\theta_2 + i \cdot \sin\theta_2) = \cos(\theta_1 + \theta_2) + i \cdot \sin(\theta_1 + \theta_2)$ Die Multiplikationsregel ergibt zunächst auf der linken Seite die Koordinaten (Realteil und Imaginärteil)

$$a_1 \cdot a_2 \cdot b_1 \cdot b_2 = \cos\theta_1 \cdot \cos\theta_2 \cdot \sin\theta_1 \cdot \sin\theta_2$$
 and  $a_1 \cdot b_2 + a_2 \cdot b_1 = \cos\theta_1 \cdot \sin\theta_2 + \sin\theta_1 \cdot \cos\theta_2$ 

dann im Vergleich mit der rechten Seite (die bekannten Additionstheoreme für trigonometrische Funktionen)

 $\cos\theta_1 \cdot \cos\theta_2 - \sin\theta_1 \cdot \sin\theta_2 = \cos(\theta_1 + \theta_2)$  und  $\cos\theta_1 \cdot \sin\theta_2 + \sin\theta_1 \cdot \cos\theta_2 = \sin(\theta_1 + \theta_2)$ 

Die Koordinatenumwandlung beruht auf den bekannten Formeln  $x = r \cdot \cos\theta$  und  $y = r \cdot \sin\theta$  (hier r = 1):

• Kartesische Koordinaten z = (x,y)

• Polarkoordinaten  $z = (r, \theta)$ 

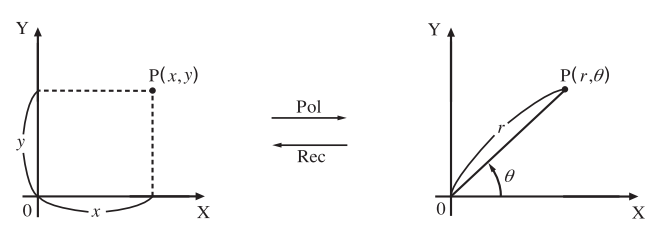

Nun soll die praktische Kontrolle der Gleichheitseigenschaft im **CAS**-Menü nachvollzogen werden: **[TRNS]**-**[6: smplfy]**. Die Winkel  $\theta_1$  und  $\theta_2$  wurden hierbei zur Vereinfachung durch die Variablen V und W ersetzt:

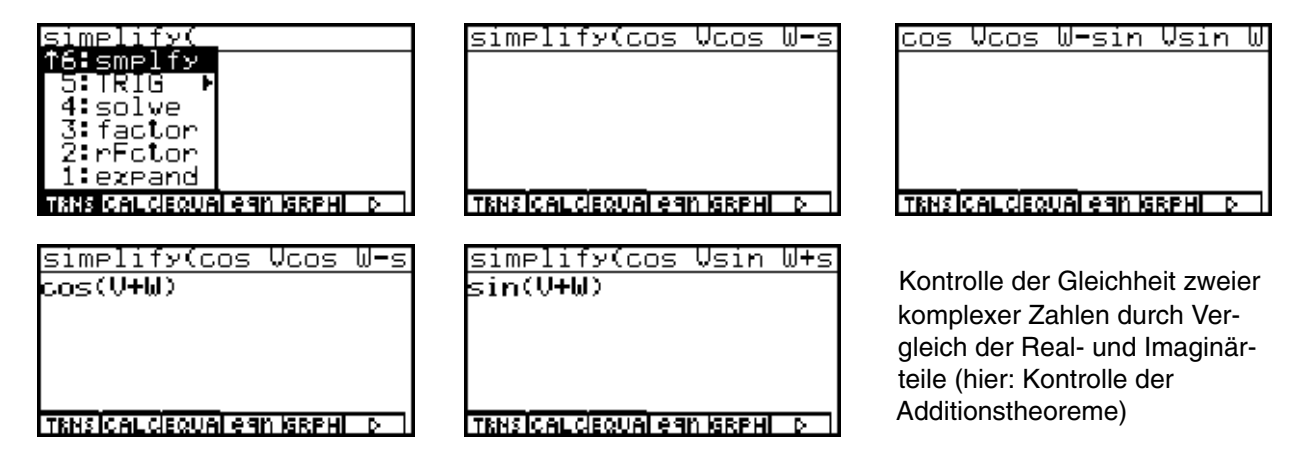

Überprüfung der Additionsregel im CAS-Menü mit [TRNS]-[A: cExpnd]/[6: smplfy]/[8: collct]:

| <u>cEzpand((A+iB)+(C+iD)</u><br>A+C+(B+D)i | simplify((A+iB)+(C+iD<br>A+(B+D)i+C | collect((A+iB)+(C+iD)<br>(B+D)i+A+C |
|--------------------------------------------|-------------------------------------|-------------------------------------|
|                                            |                                     |                                     |
| TRNSICAL CEQUAL CAN IGREAL D               | TRNSICALCIEQUAL CAN IGRPHI D        | TRNS CALCIEQUAL CAN ISRPHI D        |
|                                            |                                     |                                     |

Überprüfung der Multiplikationsregel im CAS-Menü mit[TRNS]-[6:smplfy]/[A:cExpnd]/[8:collct]:

| simplify((A+iB)×(C+iD)<br>(C+Di)(A+Bi) | cExpand((A+iB)×(C+iD)<br>AC-BD+(AD+BC)i | <u>collect((A+iB)×(C+iD)</u><br>(AD+BC)i+AC-BD |
|----------------------------------------|-----------------------------------------|------------------------------------------------|
|                                        |                                         |                                                |
| TENSICAL CEQUAL CAN IGREAT D           | TRNSICALCIEQUAI CAN IGREAN D            | TKNSICAL CIEQUAI AGN IGRAHI D                  |

Während hier **simplify** nicht mehr vereinfacht, erfolgt mit den anderen beiden Befehlen die symbolische Umformung gemäß der Multiplikationsregel!

Wir erinnern uns hier noch einmal an die Voreinstellung im **SET UP** des **CAS**-Menüs (bekanntlich hat jedes Menü seine eigenen modifizierbaren Voreinstellungen, vgl. **SET UP** im **RUN·MAT**-Menü):

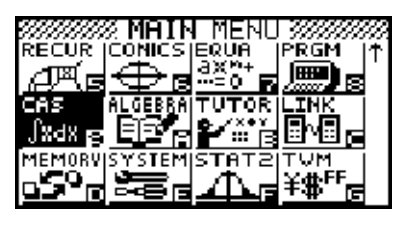

| <mark>Ansle</mark><br>Answer<br>Display | Гуре | Rad<br>Complex<br>Norm1 |
|-----------------------------------------|------|-------------------------|
| Deglaad                                 |      |                         |

| Angle       | :Rad      |
|-------------|-----------|
| Answer Type | Complex   |
| DISPIBY     | • 140F.WT |
|             |           |
|             |           |
| Realicnix   |           |

Nun sind wir neugierig auf die symbolische Berechnung des Betrages einer komplexen Zahl z = a + bi:

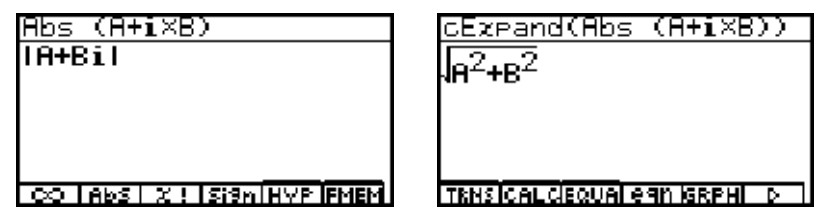

Mit Hilfe von **[TRNS]-cExpand** wird der **OPTN Abs**-Befehl schließlich symbolisch ausgeführt!

#### Hinweis:

Der im **RUN·MAT**-Menü vorhandene Befehl **arg** zur numerischen Berechnung des Winkels ist im **CAS**-Menü nicht vorhanden.

Es wird an dieser Stelle daran erinnert, dass die trigonometrische Umkehrfunktion **arctan(b/a)** nur einen Wertebereich von  $-\pi/2 < \arctan(b/a) < \pi/2$  besitzt und für Zahlen z = (a,b) im *II. Quadranten* mit  $+\pi$  (+180°) und im *III. Quadranten* mit  $-\pi$  (-180°) zu korrigieren ist, wie folgende Screenshots im **CAS**-Menü zeigen. Ausgangspunkt sind die komplexen Zahlen 1+i (*I. Quadrant*), -1+i (*II. Quadrant*), -1-i (*III. Quadrant*) und 1-i (*IV. Quadrant*), deren Argument in Altgrad mittels der Befehle **approx** und **tan**<sup>-1</sup> (entspricht **arctan**) berechnet werden soll:

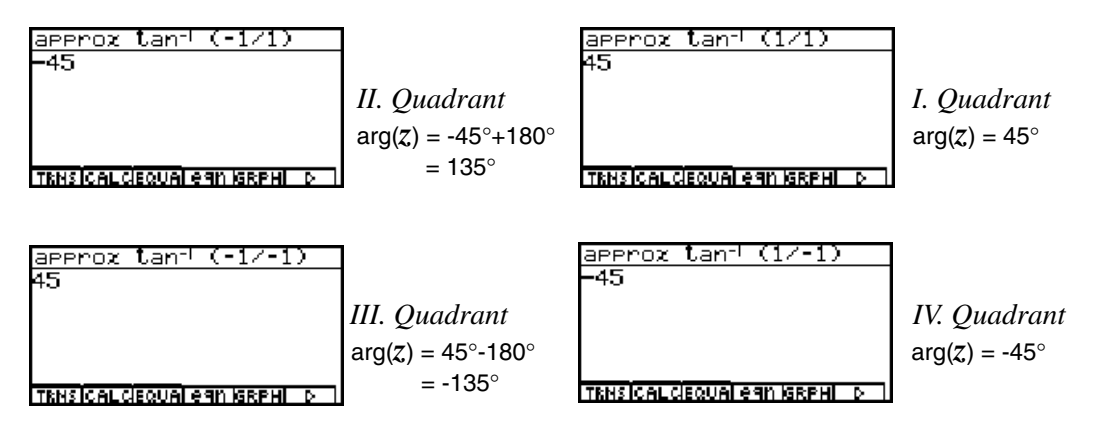

Anordnung der Screenshots entsprechend der Lage der Quadranten im Koordinatensystem.

Abschließend wird im **CAS**-Menü die **Eulersche Formel** betrachtet, die eine Umformung von der exponentiellen Darstellung in die trignometrische Darstellung und umgekehrt beschreibt. Dazu gibt es im Untermenü **[TRNS]-[5:TRIG]** die speziellen Befehle **expToTrig** bzw. **trigToExp**:

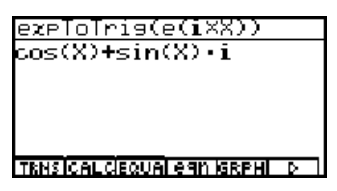

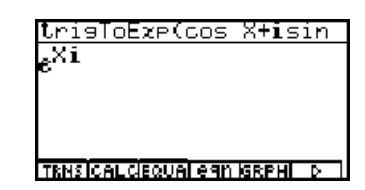

Eulersche Formel:  $cos(\theta) + i sin(\theta) = e^{i\theta}$ 

Die **Eulersche Formel** kann im **CAS**-Menü auch über die **Taylor-Entwicklung** der beteiligten Formeln nachvollzogen werden, indem man feststellt, dass die Summe der **cos-Reihe** und der mit *i* multiplizierten **sin-Reihe** genau die betrachtete **e-Reihe** ergeben:

| taylor(cos X+isin X,X                                                               | taylor(cos X,X,5,0)                         | taylor(i×sin X,X,5,0)                                      | taylor(e(iX),X,5,0)                                                                 |
|-------------------------------------------------------------------------------------|---------------------------------------------|------------------------------------------------------------|-------------------------------------------------------------------------------------|
| x <sup>5</sup> i+x <sup>4</sup> -x <sup>3</sup> i-x <sup>2</sup><br>120+24 6 2+Xi+1 | $\frac{\times^4}{24} \frac{\times^2}{2}$ +1 | <mark>X<sup>5</sup>i−X<sup>3</sup>i</mark> +Xi<br>120−6+Xi | x <sup>5</sup> i+x <sup>4</sup> -x <sup>3</sup> i-x <sup>2</sup><br>120+24-6-2+Xi+1 |
| TENSICAL CEQUALEGN ISRPHILD                                                         | TRNSICALCIEQUALEGN (SRPHILD)                | TENSICAL CIEQUAL GAN ISEPHI D                              | TRNSICAL CEQUAL GAN ISRPHIL D                                                       |

Wir beenden den Einstieg in das symbolische und numerische Rechnen mit komplexen Zahlen, indem wir im **RUN**·**MAT**-Menü die Zahlen  $\sqrt{2} + \sqrt{2}i$ ,  $-\sqrt{2} + \sqrt{2}i$ ,  $-\sqrt{2} - \sqrt{2}i$  und  $\sqrt{2} - \sqrt{2}i$  betrachten und dabei wie zu Beginn dieses Kapitels wieder im Winkelmodus Altgrad rechnen. Diesmal wurde für das Zahlenformat (Complex Mode) die exponentielle Darstellung im **SET UP** ausgewählt.

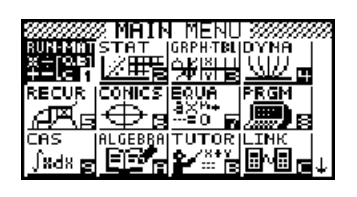

| Mode<br>Func Type<br>Draw Type<br>Derivative | Comp<br>Y=<br>Connec <b>l</b><br>Off |
|----------------------------------------------|--------------------------------------|
| Angle :                                      | Des                                  |
| Coord                                        | reta⊥<br>On ↓                        |
| Deg Radigra                                  |                                      |

Voreinstellungen im SET UP des RUN·MAT-Menüs

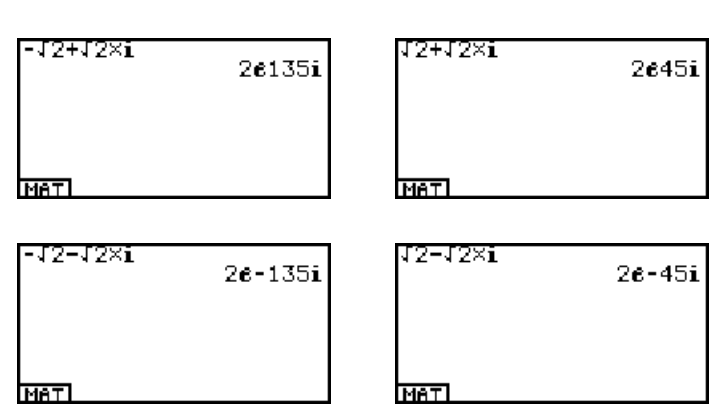

Die Anordnung der Quadranten gemäß dem Koordinatensystem: exakte Angabe der Winkel im sogenannten Hauptargumentbereich

Berechnungen von Betrag und Argument von  $-\sqrt{2} - \sqrt{2}i$  nach Voreinstellung Complex Mode: a+bi:

2

| Mode<br>Func Type<br>Draw Type<br>Derivative     | Comp<br>Y=<br>Connect<br>Off |  |
|--------------------------------------------------|------------------------------|--|
| Hngle<br>Domelez Mode<br>Coord<br>Realla-bake**# | Des<br>a+bi<br>On ↓          |  |

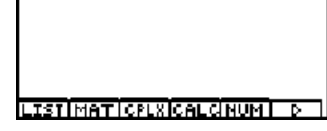

Ahs.

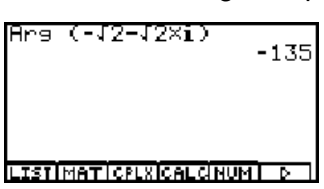

Berechnungen des Arguments von  $-\sqrt{2} - \sqrt{2}i$  nach Voreinstellung Complex Mode:  $re^{\theta}i$ :

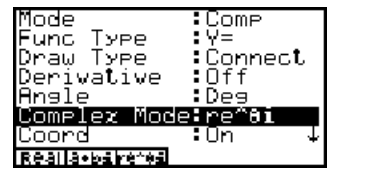

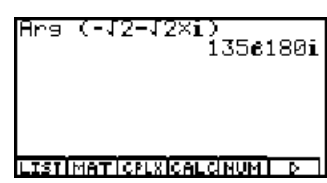

Winkelangabe  $\theta = -135^{\circ} = (135 e^{180i})^{\circ}$ in exponentieller Darstellung!

#### **Beispiel:**

**Darstellung komplexer Zahlen in der Gaußschen Zahlenebene als Scatter-Plot (= statistische Graphik)** Gegeben sind die Zahlen  $z_1 = 1 + i$ ,  $z_2 = 2 - 2i$ ,  $z_3 = -3i$ ,  $z_4 = 2 - \sqrt{3} \cdot 2i$ ,  $z_5 = 3.5$ ,  $z_6 = 1 - 5i$ .

### Lösungsweg:

Die Zahlenliste wird zuerst im **[List]-[Ans]-Speicher** abgelegt. Die Real- und Imaginärteile werden als verbundene Datenlisten **List1** und **List2** eingegeben und über das **STAT**-Menü als statistische Graphik (Scatterplot der Zahlenpaare) entsprechend der nachstehenden Screenshots dargestellt.

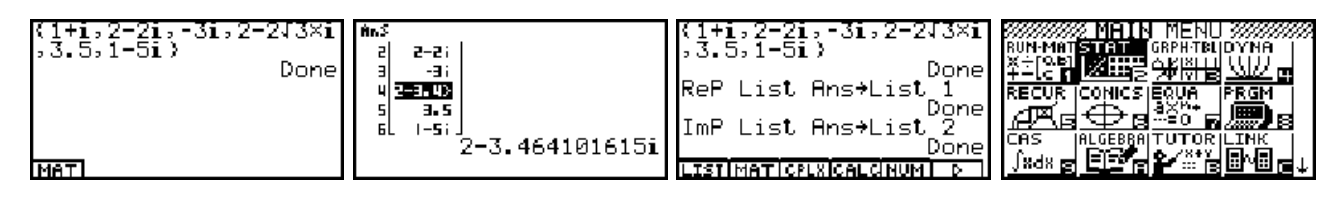

Nachdem der STAT-Listen-Editor geöffnet ist, wird über [GRPH]-[5:Set] der Plot StatGraph1 definiert:

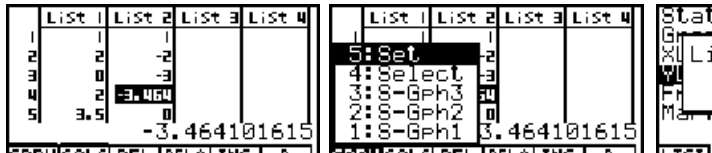

| Staturaphi<br>S <u>veek Ture (Ceetter</u> | George  |
|-------------------------------------------|---------|
| X Listen-Nr. wählen                       | XList   |
| List[1~20]: 2                             | Freque  |
|                                           | паг к т |
| IST                                       |         |

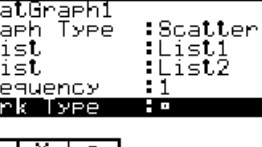

Nun werden über [GRPH]-[4:Select] der Plot StatGraph1 aktiviert (DrawOn) und die TRACE-Taste genutzt:

| List   List 2 List 3 List 4        | StatGraph1<br>StatGraph2 | DrawOn<br>DrawOff |                             | StatGraph1          |
|------------------------------------|--------------------------|-------------------|-----------------------------|---------------------|
| 5:Sel -z<br>4:Select -a            | Staturaphs               | :DrawUtt          |                             |                     |
| 2:8-Geh2 0<br>1:8-Geh1 3,464101615 |                          |                   |                             |                     |
| GARMCALCIDEL DELAIINS   D          | On Off                   | DRAW              | TRACEIZOOMSKTCHCALCIDeFGI D | X=2 Y= -3.464101615 |

Die zwei letzten Plots zeigen die Lage der komplexen Zahlen in der Gaußschen Zahlenebene.

### Aufgaben:

- 1.1. Veranschaulichen Sie sich die Zahlenliste  $\{i, i^2, i^3, i^4\}$  in der Gaußschen Zahlenebene (Hinweis: Scatterplot).
- 1.2. Vereinfachen Sie die Zahlenliste { $i^7$ ,  $i^9$ ,  $i^{14}$ } im **RUN·MAT**-Menü. (Hinweis: **[List]-[Ans]**-Speicher nutzen)
- 1.3. Gegeben ist die Zahlenliste { 4-3i, 1+i,  $1-\sqrt{3}\cdot i$ , 9, -12i }
  - (Hinweis:  $\sqrt{3}i$  statt  $\sqrt{3} \cdot i$  führt zu einem Eingabefehler,  $\sqrt{3}i = \sqrt{(3i)}$ ).
  - a) Bestimmen Sie die Liste der Realteile und die Liste der Imaginärteile!
  - b) Bestimmen Sie die Liste der Beträge und die Liste der Winkel (Altgrad)!
  - c) Stellen Sie die Zahlen in der Gaußschen Zahlenebene dar (Scatterplot)!
  - d) Bestimmen Sie die Liste der konjugiert komplexen Zahlen!
- 1.4. Gegeben sind die Zahlen  $z_1 = 3 + 4i$  und  $z_2 = 4 + 3i$ . Berechnen Sie im **RUN·MAT**-Menü die Zahlen  $z_1 + z_2$ ,  $z_1 \cdot z_2$ ,  $\overline{z_1}$ ,  $\overline{z_2}$ ,  $\overline{z_1} \cdot \overline{z_2}$ ,  $\overline{z_1} \cdot \overline{z_2}$ ,
- 1.5. Formen Sie die komplexe Zahlenliste {  $1+i\sqrt{3}$ , 3+4i, -3i } in die exponentielle Form um (Hinweis: im SET UP Complex Mode auf  $r e^{h}$  einstellen).
- Formen Sie z = 9·(cos 330° + i sin 330°) in die arithmetische Darstellung und exponentielle Darstellung um (Hinweis: ►a+bi bzw. ►re^θi im [OPTN]-[CLPX]-Untermenü des RUN·MAT-Menüs nutzen!)
- 1.7. a) Ermitteln Sie die Polarkoordinaten von z=3+4i! (Hinweis: Pol( Befehl im [OPTN]-[ANGL]-Untermenü des RUN·MAT-Menüs nutzen!)
  - b) Ermitteln Sie zu z = 5·e<sup>(iπ/3)</sup> die kartesischen Koordinaten (Bogenmaß beachten!) (Hinweis: Rec( - Befehl im [OPTN]-[ANGL]-Untermenü des RUN·MAT-Menüs nutzen!)
- 1.8. Gegeben sind  $z = \cos X + i \cdot \sin X$  und  $\overline{z} = \cos X i \cdot \sin X$ . Zeigen Sie im CAS-Menü die Gleichung  $z \cdot \overline{z} = 1$  (Hinweis: Simplify-Befehl nutzen!)
- 1.9. Gegeben sind  $z_1 = 2 + 2i$  und  $z_2 = 3 \cdot (\cos(3\pi/4) + i \sin(3\pi/4))$ . Berechnen Sie  $z_1 + z_2$  sowie  $z_1 \cdot z_2$ .

### Herleitung der Umkehroperationen zu "+" und "•" (Subtraktion und Division)

Zunächst werden die "Null" und "Eins" als komplexe Zahlen *a+bi* wie folgt definiert:

Für jede Zahl x+yi gilt:  $(x+yi) + "Null" = x+yi \iff "Null" = 0+0i = (0,0)$ 

Für jede Zahl  $x+yi \neq$  "Null" gilt:  $(x+yi) \cdot$  "Eins" =  $x+yi \Leftrightarrow$  "Eins" = 1+0i = (1,0)

Die spezielle Gestalt der Null ergibt sich aus der Additionsregel, die der Eins aus der Multiplikationsregel für komplexe Zahlen, vgl. Kapitel 1.

Die Subtraktion als Umkehroperation zur Addition kann nun so definiert werden, dass

(x+yi) - (a+bi) = (x+yi) + "Inverse zu a+bi bei Addition"

gelten soll, wobei "Inverse zu a+bi bei Addition" diejenige komplexe Zahl bedeutet, für die gilt:

(a+bi) + "Inverse zu a+bi bei Addition"= "Null"=0+0i  $\Leftrightarrow$  "Inverse zu a+bi bei Addition"= (-a -bi) = (-a, -b)

Damit ergibt sich die bekannte Rechenregel (x+yi) - (a+bi) = (x+yi) + (-a -bi), die unmittelbar in **CAS**-Menü mit dem Befehl **F1**[**TRNS**]-[A:cExpnd] nachvollzogen werden

kann: <u>CEzpand((X+Yi)-(A+Bi)</u> X-A+(Y-B)i

Subtraktion im **RUN·MAT**-Menü: (Zahlendarstellung mit Nachkommastellen - exakte Zahlendarstellung im **CAS**-Menü)

| (3+4i)-(2-5i)<br>(2-4i)-(2×e(iπ/3)<br>1-5.732050808) | Ĺ |
|------------------------------------------------------|---|
|                                                      | ٦ |

Die nachfolgenden Screenshots zeigen verschiedene Lösungsdarstellungen ein und derselben Subtraktionsaufgabe im **CAS**-Menü:

| (2-4i)-(2×e(iπ/3)            |  |
|------------------------------|--|
| $a(\sqrt{3}i, 1), a_{i}$     |  |
| -2(-2+2)+2-41                |  |
|                              |  |
|                              |  |
| TRNSICAL CEQUAL AND ISPENDED |  |

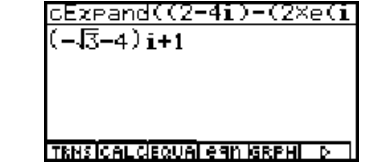

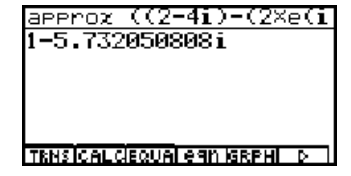

Entsprechend kann man nun die Division durch den Divisor  $a+bi \neq 0+0i$  aus der Multiplikationsregel und dem Vorhandensein der "**Eins** " ableiten:

 $(x+yi):(a+bi) = (x+yi) \cdot$  "Inverse zu a+bi bei Multiplikation"

soll gelten, wobei "Inverse zu a+bi bei Multiplikation" diejenige komplexe Zahl bedeutet, für die gilt:

 $(a+bi) \cdot$  "Inverse zu a+bi bei Multiplikation "= "Eins" = 1+0*i* \Leftrightarrow "Inverse zu a+bi bei Multiplikation" =  $a/(a^2+b^2) + i(-b)/(a^2+b^2)$ 

Wir ermitteln die zuletzt genannte Darstellung der **Inversen** zu a+bi bei Multiplikation im **CAS**-Menü, indem wir ein lineares Gleichungssystem symbolisch lösen. Es sei v+widie **Inverse** zu a+bi bei Multiplikation, vgl. Kapitel 1.

Dann gilt:

Nach der Multiplikationsregel bedeutet das:

d.h. mit der Gleichheitseigenschaft

Wir lösen das Gleichungssystem mit im **CAS**-Menü:

 $(a+bi) \cdot (v+wi) = 1+0i$ .

(av-bw) + (aw+bv)i = 1+0i, av-bw = 1 upd aw+bv = 0

$$av - bw = 1$$
 und  $aw + bv = 0$ .

$$solve({av-bw = 1, aw+bv = 0}, {v,w})$$

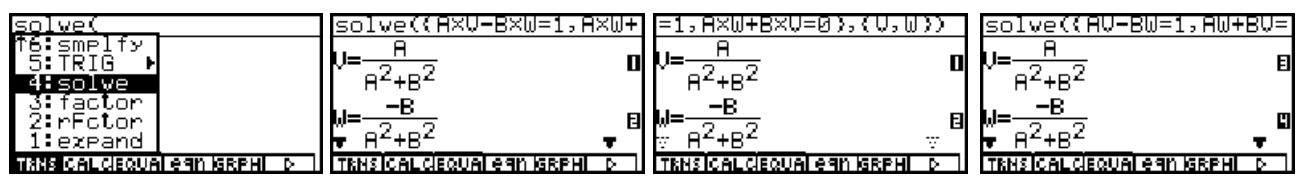

Das letzte Bild verdeutlicht, dass das Multiplikationszeichen zwischen den symbolischen Variablen A, B, V und W weggelassen werden kann.

Damit ergibt sich die bekannte Rechenregel

### $(x+yi):(a+bi) = (x+yi) \cdot (a/(a^2+b^2)+i(-b)/(a^2+b^2)) = (xa+yb+(ya-xb)i)/(a^2+b^2),$

die unmittelbar in **CAS**-Menü mit dem Befehl **F1**[**TRNS**]-[**A:cExpnd**] nachvollzogen werden kann. Das letzte Bild zeigt wieder eine Rechnung im **RUN·MAT**-Menü:

| $\frac{CEzpand((X+Yi)/(A+Bi))}{AX} + \frac{BV}{A^2} + \left[\frac{AV}{A^2} + \frac{BV}{A^2} + \left[\frac{AV}{A^2} + \frac{BV}{A^2} + \frac{BV}{A^2} + BV$ | $\frac{E_{XPand}((X+Yi)/(A+Bi)}{B_{Y}^{2}+B_{Z}^{2}} + \left(\frac{B_{Y}}{B_{Z}^{2}+B_{Z}^{2}} - \frac{B_{X}}{B_{Z}^{2}+B_{Z}^{2}}\right)i$ | (2+3i)/(5+6i)<br>28,3i<br>61 61 | (2+3i)/Conjs (5+6i)<br>-0.131147541<br>+0.4426229508i<br>(2+3i)/(5-6i) |
|----------------------------------------------------------------------------------------------------|----------------------------------------------------------------------------------------------------|---------------------------------|------------------------------------------------------------------------|
| CLRISWIRANSI DI                                                                                                    |                                                                                                    | TRNSICALCIEQUALEAN ISRPHILD     | -0.131147541<br>+0.4426229508i<br>LISTIMATICPLXICALGNUMI D             |

Zur Kontrolle berechnen wir das Produkt mit dem "Inversen" des Divisors symbolisch:

| $ \frac{(X+Yi)(A/(A^2+B^2)-Bi)}{\left(\frac{A}{R^2+B^2}-\frac{Bi}{R^2+B^2}\right)(X+Yi)} $ | $ \frac{2+B^{2})-Bi/(A^{2}+B^{2})}{\left(\frac{B}{A^{2}+B^{2}}-\frac{Bi}{A^{2}+B^{2}}\right)(X+Yi)} $ | $\frac{CExpand(X+Y1)(R/(R^2))}{R^2} + \frac{B^2}{R^2} + \frac{B^2}{R^2} + \left(\frac{R^2}{R^2} - \frac{R^2}{R^2}\right)$ | simplify(cEzpand((A/(<br><u>AX+AYi-BXi+BY</u><br>A <sup>2</sup> +B <sup>2</sup> |
|--------------------------------------------------------------------------------------------|----------------------------------------------------------------------------------------------------|----------------------------------------------------------------------------------------------------|---------------------------------------------------------------------------------|
| CLR SW RANS D                                                                              | CLR SW RANS                                                                                           | TRNSICAL CIEQUAL GAN IGRPHI D                                                                                             | TRNSICAL CIEQUAL EGN IGRPHI D                                                   |

Das letzte Bild zeigte hier die Möglichkeit, Befehle zu schachteln: simplify(cExpand(... .

| simplify((X+Yi)(A/(A^          | factor(simplify((X+Yi         | Interessante Darstellungen ergeben sich           |
|--------------------------------|-------------------------------|---------------------------------------------------|
| (A-Bi)(X+Yi)                   | (A-Bi)(X+Yi)                  | mit dem Befehl <b>simplify(</b> bzw. geschach-    |
| A <sup>2</sup> +B <sup>2</sup> | (-Ai+B)(Ai+B)                 | telt <b>factor(simplify(</b> (Erweiterung mit der |
| TRNSICALCEQUALERN ISRPHI D     | TRNSICAL CIEQUAL GAN IGRPHI D | konjugiert komplexen Zahl $\ a{-}bi$ )            |

Der aufmerksame Leser wird die Faktorisierung  $a^2+b^2=(-ai+b)(ai+b)$  festgestellt haben (im letzten Screenshot). Damit erhält man im **CAS**-Menü eine interessante Formelstruktur:

$$(a+bi)(a-bi) = a^2+b^2 = (-i)(a+bi)\cdot i(a-bi) = (-ai+b)(ai+b)$$

| factor(A^2+B^2)<br>(-Ai+B)(Ai+B) | ((A+Bi)(A-Bi))/((-A×)<br>(A-Bi)(A+Bi)<br>(-Ai+B)(Ai+B) | $\frac{1}{B^2} + \frac{B^2}{B^2 + B^2}$ | simplify(cEzpand(((A+<br>1    |
|----------------------------------|--------------------------------------------------------|-----------------------------------------|-------------------------------|
| TRNSICAL CIEQUAI GAN ISRPHI D    | CLR SW RANS D                                          | TRNSICAL CIEQUAI GAN IGRPHI D           | TKNS ICALCIEQUAI EGN ISRPHI D |

Die Screenshots im **CAS**-Menü verdeutlichen die oben dargelegten Gleichungen.

Beispiele: 17 = 1+16 = (1-4i)(1+4i) = (4-i)(4+i) oder  $x^2+y^2 = (x+iy)(x-iy) = (y-ix)(y+ix)$ .

### Aufgaben:

- 2.1. Gegeben sind die Zahlen  $z_1 = 1 i$ ,  $z_2 = 1/2 + i\sqrt{3}/2$  und  $z_3 = -1 i$ 
  - a) Berechnen Sie  $z_4 = z_1^2 \cdot z_3 / z_2^3$  und  $z_5 = (z_1 + i) \cdot z_2^2 / z_3$ .
  - b) Stellen Sie  $z_4$  und  $z_5$  in trigonometrischer und arithmetischer Form dar (Altgrad)!
- 2.2. Berechnen Sie für die Zahlen  $z_1 = 3 + 4i$  und  $z_2 = 4 + 3i$  die Zahlen  $z_1 z_2$ ,  $1/(z_1 z_2)$ ,  $z_1/z_2$ ,  $\overline{z}_1/\overline{z}_2$ , sowie die konjugiert komplexe Zahl zu  $\overline{z}_1/\overline{z}_2$ .
- 2.3. Berechnen Sie möglichst vorteilhaft folgende Zahlen in arithmetischer und exponentieller Darstellung {  $(1+i)/(-1+i)^2$ , (3+4i)/5 + 5/(3+4i),  $(1+i)^2$ ,  $(1+2i)^2 \cdot (1+i)^2/(1-i)^2$  }.
- 2.4. Berechnen Sie im RUN·MAT-Menü
  - a)  $z_1/\overline{z}_1$  für  $z_1 = \sqrt{3} + i\sqrt{2}$
  - b)  $z_1/z_2$  für  $z_1 = 4$  und  $z_2 = 4 \cdot (\cos 30^\circ + i \sin 30^\circ)$
- 2.5. Berechnen Sie die Zahl A·B/C sowie den Betrag  $|A \cdot B/C|$  für die Zahlen  $A = \sqrt{2} \cdot (\cos(7\pi/4) + i \sin(7\pi/4)), B = 1 \cdot (\cos(\pi/3) + i \sin(\pi/3))$  sowie  $C = \sqrt{2} \cdot (\cos(5\pi/4) + i \sin(5\pi/4))$  im CAS-Menü.
- 2.6. Für welche reellen Faktoren *a* und *b* ergibt die Linearkombination  $az_1+bz_2$  mit  $z_1 = 2 + 3i$  und  $z_2 = 1 + 2i$  die Zahl z = 1 4i? (Hinweis: Trennen Sie in der Gleichung  $az_1+bz_2 = z$  den Real- und Imaginärteil und lösen Sie das entstehende Gleichungssystem in geeigneter Form.)
- 2.7. Berechnen Sie die Zahl  $z = (-2+2\sqrt{3}\cdot i)/(2+\sqrt{5}\cdot i) 5\cdot(\sqrt{3}+i)/(2\sqrt{5}+5i)$  in arithmetischer und exponentieller Darstellung und geben Sie die Ergebnisse sowohl in exakter als auch näherungsweiser Darstellung auf 4 Nachkommastellen gerundet an (Winkel in Altgrad angeben).
- 2.8. Lösen Sie das komplexe lineare Gleichungssystem durch elementare Umformungen (Eliminationsverfahren):  $3z_1 (2+i) \cdot z_2 = -i$ ,  $(4 2i) \cdot z_1 5z_2 = -1 2i$ .

### Die Potenz $z^{N}$ einer komplexen Basis z

Was den Schüler hier besonders interessiert:

Wie erkennt man bei gleichen Potenzwerten  $z^{N}$  von welcher Basis z ausgegangen wurde?

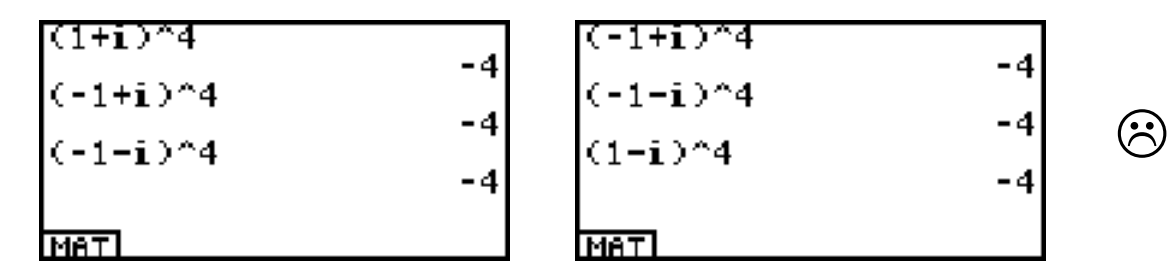

Im **RUN**·**MAT**-Menü wurden die komplexen Zahlen 1 + i, 1 - i, -1 - i oder -1 + i in die vierte Potenz genommen und jedesmal erhält man die gleiche scheinbar reelle Zahl -4.

Man müßte jeder ursprünglichen komplexen Zahl 1 + i, 1 - i, -1 - i oder -1 + i einen Index k zuordnen und diesen dann auch dem Ergebnis -4 beifügen, indem man sagt, dass es sich um die komplexe Zahl -4 im k-ten "Exemplar" einer Gaußschen Zahlenebene der Potenzwerte handelt. Eine solche Zahlenebene wird als Blatt mit der Blattnummer k bezeichnet.

Das sieht so aus (Reihenfolge im mathematisch positiven Drehsinn - Gegenuhrzeigersinn)

$$z_0 = 1 + i$$
,  $z_1 = -1 + i$ ,  $z_2 = -1 - i$  oder  $z_3 = 1 - i$ 

und dann sagt man

 $( \underline{ } )$ 

einer 4-blättrigen RIEMANNschen Fläche (Gaußsche Zahlenebene in vier Exemplaren).

Allgemein gilt:

Es gibt für die feste Zahl  $w = z^{N}$  insgesamt *N* Zahlen  $z_{k}$ , k=0, 1, 2, ..., N-1, mit  $z_{k}^{N} = w$ . Dabei liegt  $z_{k}$  im sogenannten **Winkelraum D**<sub>k</sub> der ursprünglichen Gaußschen Zahlenebene der *z*-Werte. Der Potenzwert  $w = z_{k}^{N}$  liegt dann im sogenannten **Blatt** k der *N*-blättrigen **RIEMANNschen Fläche**.

Der **Winkelraum D**<sub>0</sub> liegt dabei symmetrisch um die positive x-Achse und hat bei Betrachtung der Potenz  $z^{N}$  die Winkelöffnung  $2\pi/N$ , d.h.

$$D_0 = \{ z \mid -\pi / N < arg(z) \leq \pi / N \}.$$

Für  $\mathbf{D}_{\mathbf{k}}$  gilt, indem man den Winkelraum  $\mathbf{D}_{\mathbf{0}}$  im mathematisch positven Drehsinn um  $\mathbf{P}(\mathbf{0},\mathbf{0})$  dreht,

$$\mathbf{D}_{k} = \{ z \mid (-\pi + 2k\pi) / N < \arg(z) \leq (\pi + 2k\pi) / N \}, k = 1, 2, ..., N - 1.$$

Hierbei bezeichnet  $\arg(z) = \theta$  mit  $-\pi < \theta \le \pi$  das DIN-gerechte Hauptargument der Zahl z.

Die vier Winkelräume des oben erwähnten Beispiels haben folgendes graphische Aussehen, das unschwer über das **GRPH** ·**TBL**-Menü zu erhalten ist:

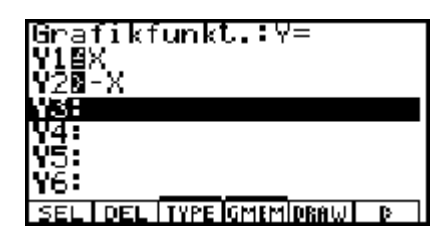

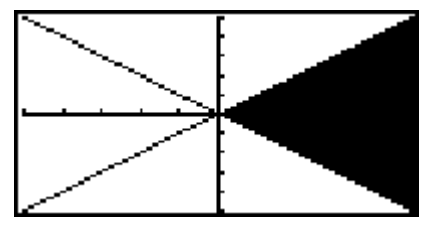

Der Winkelraum  $D_0$ im Fall N= 4 in symmetrischer Lage um die positve x-Achse

Für alle komplexen Zahlen z im Winkelraum  $D_0$  gilt also:  $-\pi/4 < \theta = \arg(z) \le \pi/4$ , d.h.

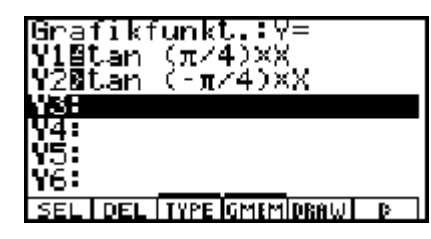

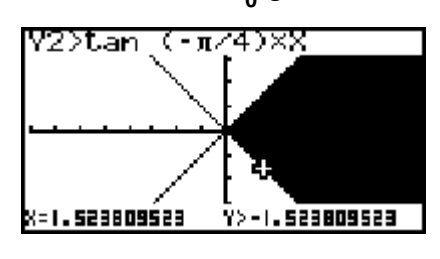

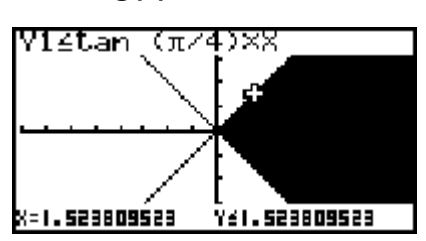

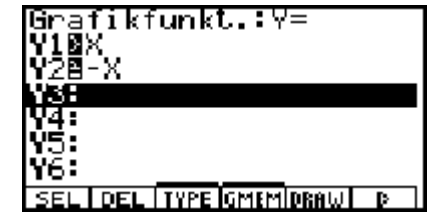

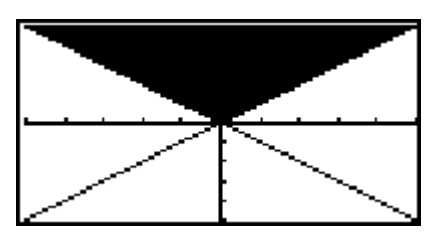

Der Winkelraum  $D_1$ im Fall N= 4 in symmetrischer Lage um die positve y-Achse

Für alle komplexen Zahlen z im Winkelraum **D**<sub>1</sub> gilt also:  $\pi/4 < \theta = \arg(z) \le 3\pi/4$ , d.h.

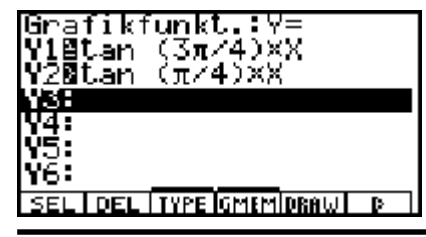

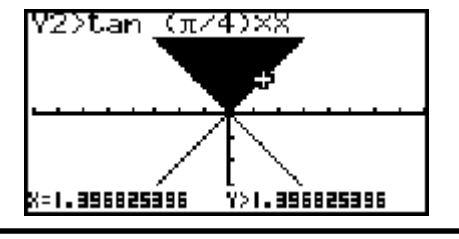

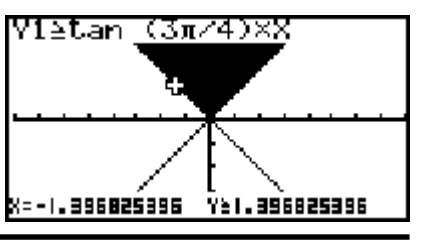

© CASIO Europe GmbH Norderstedt

Für alle komplexen Zahlen z im Winkelraum  $D_2$  gilt somit:  $3\pi/4 < \theta = \arg(z) \le 5\pi/4$ , d.h.

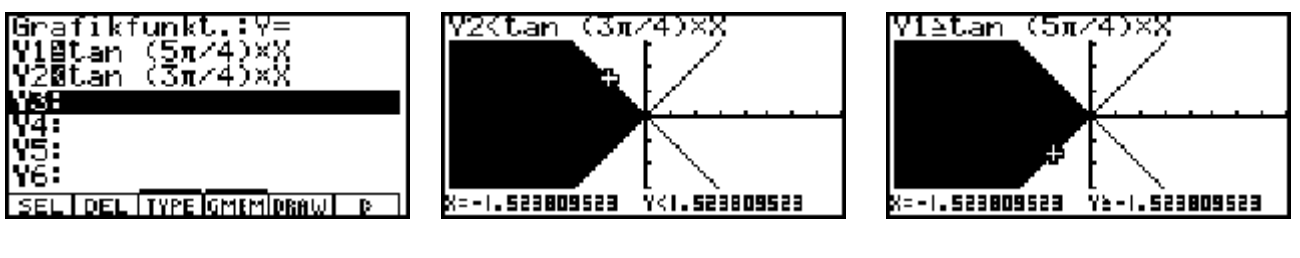

Schließlich gilt für alle komplexen Zahlen z im Winkelraum  $D_3$ :  $5\pi/4 < \theta = \arg(z) \le 7\pi/4$ :

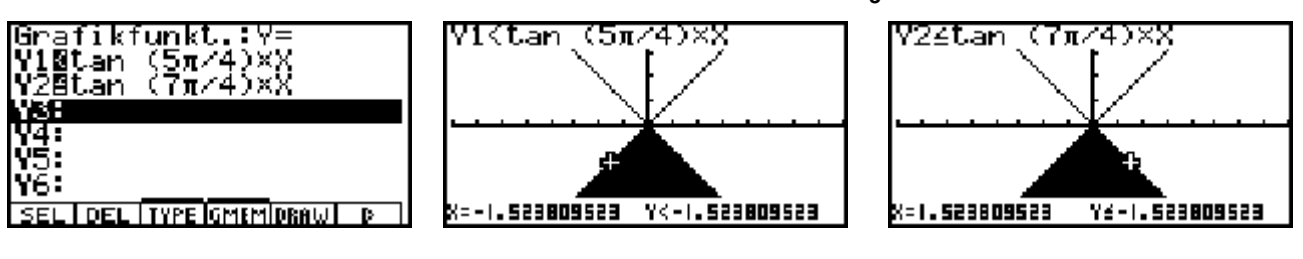

Es gilt zusammenfassend (wenn man sich die z-Ebene wie einen runden "Kuchen" in N gleichgroße "Kuchenstücke" zerlegt vorstellt und jedes "Kuchenstück" einen Winkelraum beschreibt):

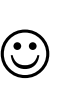

Alle *z*-Werte aus dem Winkelraum  $D_k$  in der *z*-Ebene gehen über in die Potenzwerte  $z^N$  im Blatt *k*.

Damit wird die eindeutige Aussage möglich:

Betrachtet man die (komplexe) **Zahl** w = -4 im Blatt 1, kurz w = (-4, Blatt 1), dann handelt es sich z.B. um die Potenz  $z^N$  mit N = 4 und  $z = z_1 = -1 + i \in D_1$  (Winkelraum  $D_1$ ).

Nun soll die praktische Berechnung der Potenz  $z^{N}$  mit N = 4 dargestellt werden.

In arithmetischer Darstellung  $z = x + y \cdot i$  erhält man im **CAS**-Menü entsprechend dem Binomischen Satz:

$$(x + y \cdot i)^{4} = x^{4} + 4x^{3}y \cdot i - 6x^{2}y^{2} - 4xy^{3} \cdot i + y^{4}$$

$$(x + y \cdot i)^{4} = x^{4} + 4x^{3}y \cdot i - 6x^{2}y^{2} - 4xy^{3} \cdot i + y^{4}$$

$$(x + y \cdot i)^{4} = x^{4} + 4x^{3}y \cdot i - 6x^{2}y^{2} - 4xy^{3} \cdot i + y^{4}$$

$$(x + y \cdot i)^{4} = x^{4} + 4x^{3}y \cdot i - 6x^{2}y^{2} - 4xy^{3} \cdot i + y^{4}$$

$$(x + y \cdot i)^{4} = x^{4} + 4x^{3}y \cdot i - 6x^{2}y^{2} - 4xy^{3} \cdot i + y^{4}$$

$$(x + y \cdot i)^{4} = x^{4} + 4x^{3}y \cdot i - 6x^{2}y^{2} - 4xy^{3} \cdot i + y^{4}$$

$$(x + y \cdot i)^{4} = x^{4} + 4x^{3}y \cdot i - 6x^{2}y^{2} - 4xy^{3} \cdot i + y^{4}$$

$$(x + y \cdot i)^{4} = x^{4} + 4x^{3}y \cdot i - 6x^{2}y^{2} - 4xy^{3} \cdot i + y^{4}$$

$$(x + y \cdot i)^{4} = x^{4} + 4x^{3}y \cdot i - 6x^{2}y^{2} - 4xy^{3} \cdot i + y^{4}$$

$$(x + y \cdot i)^{4} = x^{4} + 4x^{3}y \cdot i - 6x^{2}y^{2} - 4xy^{3} \cdot i + y^{4}$$

$$(x + y \cdot i)^{4} = x^{4} + 4x^{3}y \cdot i - 6x^{2}y^{2} - 4xy^{3} \cdot i + y^{4}$$

$$(x + y \cdot i)^{4} = x^{4} + 4x^{3}y \cdot i - 6x^{2}y^{2} - 4xy^{3} \cdot i + y^{4}$$

$$(x + y \cdot i)^{4} = x^{4} + 4x^{3}y \cdot i - 6x^{2}y^{2} - 4xy^{3} \cdot i + y^{4}$$

Wird die Zahl  $z = 1 + 1 \cdot i = 1 + i$  potenziert, erhält man für  $z^N$  mit beliebigem N im CAS-Menü entsprechend dem Satz von Moivre

$$z^{\mathsf{N}} = \left( |z| e^{i \cdot \arg(z)} \right)^{\mathsf{N}} = |z|^{\mathsf{N}} e^{i \cdot \arg(z) \cdot \mathsf{N}} = |z|^{\mathsf{N}} \left( \cos(\arg(z) \cdot N) + i \cdot \sin(\arg(z) \cdot N) \right)$$

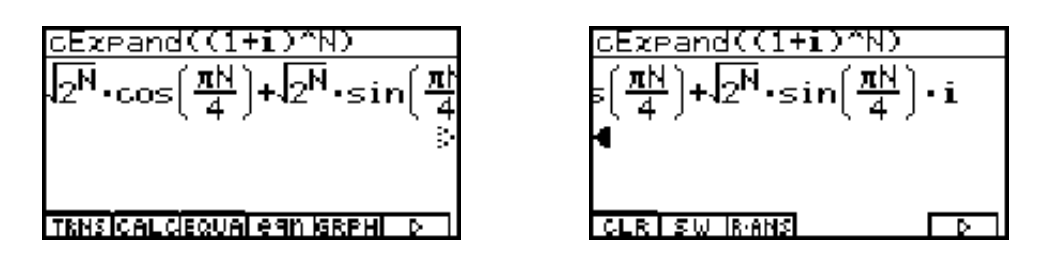

Abschließend wird die Potenz  $(x + y \cdot i)^N$  mit beliebigem z und N im **CAS**-Menü wie folgt berechnet (Vorzeichenfunktion: signum(y) = sgn(y) = y / |y| für  $y \neq 0$ , vgl. Kapitel 7):

$$(x+y\cdot i)^{N} = (x^{2}+y^{2})^{N/2} \left(\cos\left\{(-\arctan(x/y)+\pi/2 \cdot \operatorname{sgn}(y))\cdot N\right\} + i \cdot \sin\left\{(-\arctan(x/y)+\pi/2 \cdot \operatorname{sgn}(y))\cdot N\right\}\right)$$

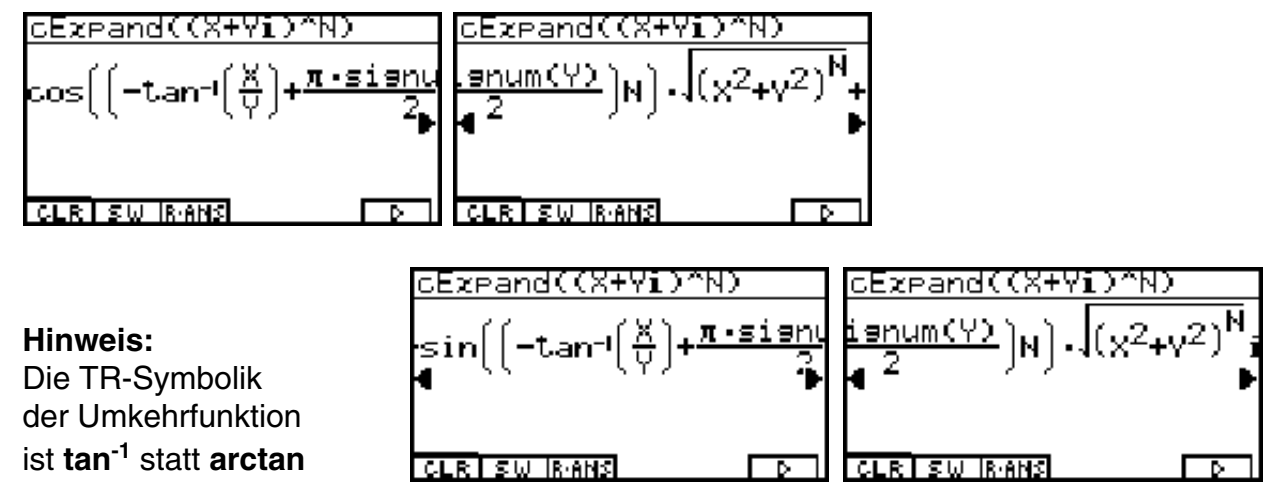

Man erkennt hierbei, dass die allgemeine Potenz  $z^{N}$  über die trigonometrische Darstellung mit dem Hauptargument

 $\arg(z) = \theta = -\arctan(x/y) + \pi/2 \cdot \operatorname{sgn}(y)$ 

berechnet wird.

Wegen des Additionstheorems

 $\arctan(x/y) + \arctan(y/x) = \pi/2$  für x/y > 0

erkennt man unschwer, dass im I. Quadranten gilt:

 $\arg(z) = \theta = -\arctan(x/y) + \pi/2 \cdot \operatorname{sgn}(y) = \arctan(y/x)$ 

und im III. Quadranten:

 $\arg(z) = \theta = -\arctan(x/y) + \pi/2 \cdot \operatorname{sgn}(y) = \arctan(y/x) - \pi$ .

Wegen des Additionstheorems

arctan(
$$x/y$$
) + arctan( $y/x$ ) = - $\pi/2$  für  $x/y < 0$ 

erkennt man auch unschwer, dass im II. Quadranten gilt:

$$\arg(z) = \theta = -\arctan(x/y) + \pi/2 \cdot \operatorname{sgn}(y) = \arctan(y/x) + \pi$$

und im IV. Quadranten:

$$\arg(z) = \theta = -\arctan(x/y) + \pi/2 \cdot \operatorname{sgn}(y) = \arctan(y/x)$$
.

Damit ist die im **CAS**-Menü angezeigte Formel eine interessante Darstellung mit Gültigkeit in jedem Quadranten (außerhalb der reellen Achse) und entspricht den von der Schule her bekannten Formeln.

### Aufgaben:

- 3.1. Gegeben ist die Zahl z = -2 + 5i. Zu berechnen ist  $z^2$ . In welchem Winkelraum  $D_k$  liegt z und in welchem Blatt k liegt demzufolge die Potenz  $w = z^2$ ?
- 3.2. Gegeben sind die Zahlen  $z_1 = 3^{1/2} + i$  und  $z_2 = -3^{1/2} + i$ . Zu berechnen ist  $z^3$ . In welchem Winkelraum  $\mathbf{D}_k$  liegen  $z_1$  bzw.  $z_2$  und in welchem Blatt k liegen demzufolge die Potenzen  $w = z^3$  für  $z = z_1$  bzw.  $z = z_2$ ?
- 3.3. Gegeben sind die Zahlen  $z_1 = 2i$ ,  $z_2 = -1 + 2i$  und  $z_3 = -1 2i$ . Zu berechnen ist  $z^4$ . In welchem Winkelraum  $D_k$  liegen  $z_1$ ,  $z_2$  bzw.  $z_3$  und in welchem Blatt k liegen demzufolge die Potenzen  $w = z^3$  für  $z = z_1$ ,  $z = z_2$  bzw.  $z = z_3$ ?
- 3.4. Gegeben ist  $z = -1 i 3^{1/2}$ .
  - a) Berechnen Sie  $z^7$ . In welchem der Winkelräume  $D_0$  bis  $D_6$  liegt die Zahl z (Index k)? b) In welchem Blatt k (der 7-blättrigen Riemannschen Fläche) liegt der Wert  $w = z^7$ ?
- 3.5. Gegeben ist die komplexe Zahl  $z = 11/10 \cdot e^{(i\pi/10)}$ . Stellen Sie die Potenzen  $z^N$ , N = 1, 2, ..., 20, als Scatterplot ( = statistische Graphik) in der x-y-Ebene dar und gebon

hen

- Sie dabei wie folgt vor:
- a) Abspeicherung von z im **RUN·MAT**-Menü (Variablenname **Z**).
- b) Re(z<sup>N</sup>) bzw. Im(z<sup>N</sup>) als Zahlenfolge in List1 bzw. List2 abspeichern.
   (Hinweis: Seq-Befehl im Untermenü [OPTN]-[LIST] nutzen.)
- c) Das Scatterplot als **StatGraph1** im **STAT**-Menü definieren (über **GRPH-Set**) und über **GRPH-Select** darstellen.
- 3.6. Untersuchen Sie die komplexe Zahl  $z = 11/10 \cdot e^{i\pi/10}$  im CAS-Menü.
  - a) Speichern Sie z ab (Variablenname **Z**) und geben Sie z in exakter arithmetischer Darstellung sowie in gerundeter arithmetischer Form (3 Nachkommastellen) an.
  - b) Berechnen Sie  $z^5$  und vereinfachen Sie das Ergebnis. Wie lautet das Ergebnis in exakter arithmetischer Darstellung? (Hinweis: Untersuchen Sie im **CAS**-Menü die Umformung (e^( $i\pi/10$ ))^5 = e^( $i\pi/2$ ) und beachten Sie die Potenzgesetze.)

### Die Potenz $e^z$ mit einem komplexen Exponenten z

Was den Schüler hier besonders interessiert:

Warum ist die komplexe e-Funktion eine periodische Funktion?

In Verallgemeinerung der Eulerschen Formel  $e^{i\theta} = \cos(\theta) + i\sin(\theta)$  gilt:

$$\mathbf{e}^{z} = \mathbf{e}^{x+iy} = \mathbf{e}^{x} \cdot \mathbf{e}^{iy} = \mathbf{e}^{x} \cdot (\cos(y) + i\sin(y))$$

Dies kann man sofort im CAS-Menü nachprüfen:

<u>cEzpand(e(X+Yi))</u> &<sup>X</sup>·cos(Y)+&<sup>X</sup>·sin(Y)·i

TRNSICALCIEQUAL EAR MARPH D Die Potenz  $e^{z}$  als Exponential funktion von z = x + iy.

Wegen der Periodizität der trigonometrischen Funktionen sin(y) und cos(y) gilt damit für unterschiedliche z-Werte, z.B. z = 1 + i,  $z = 1 + i + 2\pi i$ ,  $z = 1 + i - 8\pi i$ , das gleiche Ergebnis:

Das Ergebnis  $e^1 \cdot e^i = 2,718281828 \cdot e^i$  im **RUN** · **MAT**-Menü

Es ist ersichtlich, dass unterschiedliche *z*-Werte, die sich im Imaginärteil um ein *k*-faches von 2 $\pi$  unterscheiden (*k* ganzzahlig), stets die gleiche **e**-Potenz haben. Man sagt deshalb:

Die komplexe **e**-Funktion  $w = e^{z}$  ist mit  $2\pi i$  periodisch.

Um gleiche Ergebnisse  $w = e^{1+i} = e^{1+i+2\pi i} = e^{1+i-8\pi i}$  hinsichtlich ihrer Herkunft eindeutig zuordnen zu können, betrachtet man wieder wie im Kapitel 3 jedes Ergebnis in einer anderen gedachten Gaußschen Zahlenebene und sagt:

$$w_0 = \mathbf{e}^{1+i} = \mathbf{e}^{1+i+0\cdot 2\pi i} = \mathbf{e}^1 \cdot \mathbf{e}^i \text{ liegt im Blatt 0,}$$
  

$$w_1 = \mathbf{e}^{1+i+2\pi i} = \mathbf{e}^{1+i+1\cdot 2\pi i} = \mathbf{e}^1 \cdot \mathbf{e}^i \text{ liegt im Blatt 1,}$$
  

$$w_2 = \mathbf{e}^{1+i-8\pi i} = \mathbf{e}^{1+i-4\cdot 2\pi i} = \mathbf{e}^1 \cdot \mathbf{e}^i \text{ liegt im Blatt -4}$$

einer unendlich-blättrigen Riemannschen Fläche.

Unter Beachtung der Periodizität gilt allgemein:  $w = e^{z}$  liegt genau dann im Blatt k, wenn für den Imaginärteil die Ungleichung  $-\pi + k \cdot 2\pi < \text{Im}(z) \le \pi + k \cdot 2\pi$  (k ganzzahlig) gilt.

In diesem Zusammenhang spricht man auch vom k-ten Parallelstreifen  $D_k$  innerhalb der Gaußschen z-Ebene:

$$\mathbf{D}_{k} = \{ z \mid -\pi + k \cdot 2\pi < \operatorname{Im}(z) \leq \pi + k \cdot 2\pi \}, k = ..., -2, -1, 0, 1, 2, ... \}$$

Im GRPH ·TBL-Menü kann man diese Parallelstreifen wieder unschwer darstellen:

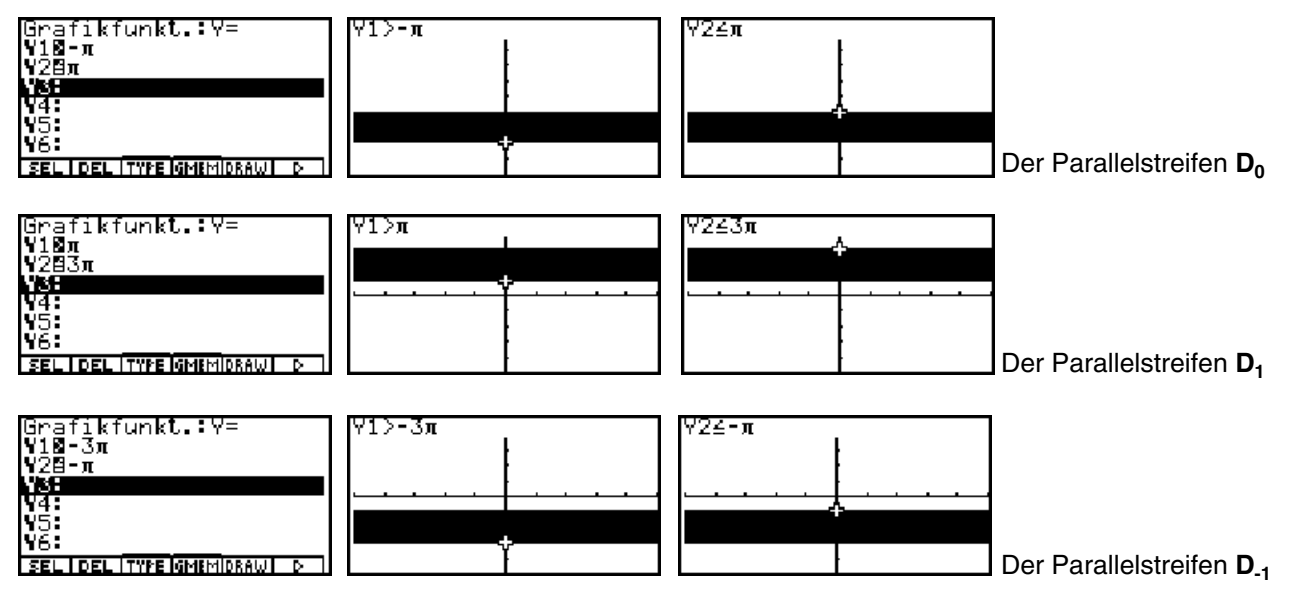

Der Parallelstreifen **D**<sub>0</sub> liegt hierbei genau wie der Winkelraum **D**<sub>0</sub> symmetrisch um die x-Achse.

#### **Beispiel:**

Im welchem Blatt der Riemannschen Fläche liegen die **e**-Funktionswerte  $w = e^{z}$  für die komplexen Zahlen  $z = z_1 = 2 + 5 \cdot i$ ,  $z = z_2 = 2 - 3 \cdot i$ ,  $z = z_3 = 2 - 6 \cdot i$  und  $z = z_4 = 2 + 11 \cdot i$ ? Geben Sie jeweils die *w*-Werte an! Hinweis zur Wahl des Zahlensystems ("Mode"): Wählen Sie in der Einstellanzeige (SET UP) für "Mode" unbedingt "Comp"!

Wir lösen die Aufgabe wie folgt:

Über die (reellen) Imaginärteile 5, -3, -6 und 11 wird der Index k des Parallelstreifens für den jeweiligen z-Wert ermittelt. Dieser Index ist dann unmittelbar die gesuchte Blattnummer k. Dazu werden die Intervallgrenzen der Parallelstreifen als Zahlenfolgen im **RUN·MAT**-Menü erzeugt und dann im **STAT**-Menü betrachtet. Der Index k ist dann unmittelbar ersichtlich!

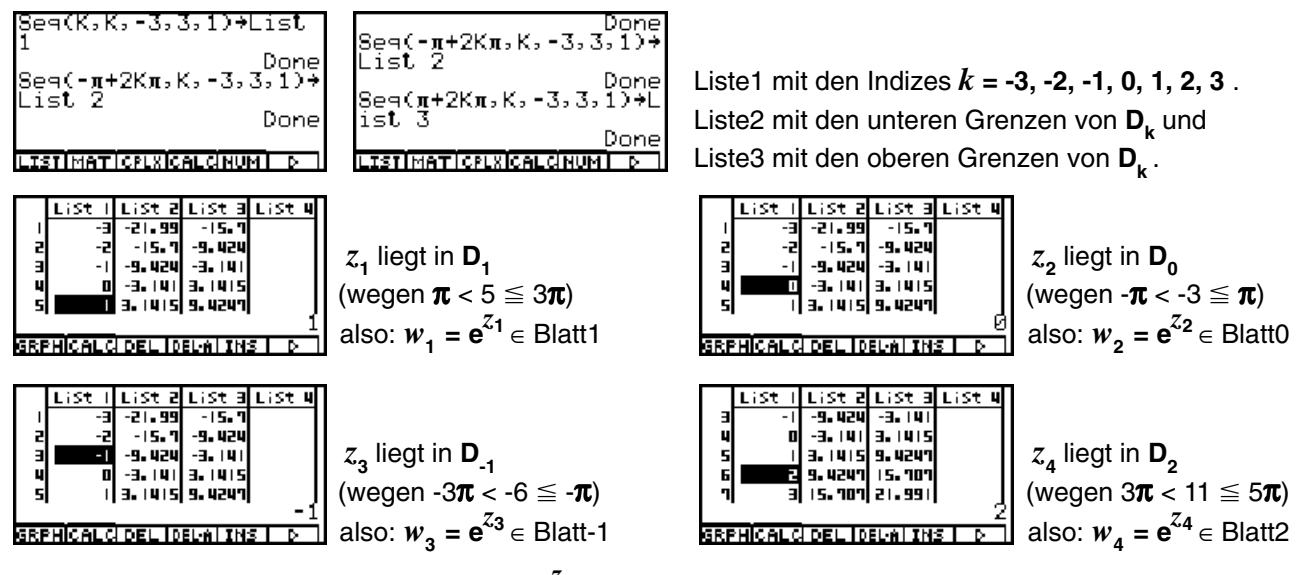

Abschließend werden die Potenzwerte  $w = e^{z}$  berechnet und die Endergebnisse angegeben:

Im SET UP des RUN·MAT-Menüs wird zuerst die arithmetische Zahlendarstellung (Complex Mode: a+bi) voreingestellt. Dann werden die vier Zahlen als Datenliste  $\{2+5\cdot i, 2-3\cdot i, 2-6\cdot i, 2+11\cdot i\}$  ohne Speicherbefehl eingegeben und mittels E im List-Ans-Speicher abgelegt und angezeigt:

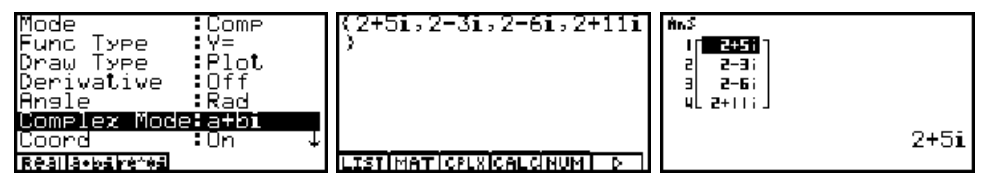

Nun werden im **SET-UP** des **RUN·MAT**-Menüs die exponentielle Zahlendarstellung sowie vier Nachkommastellen voreingestellt. Im Exponenten der **e**-Funktion kann sofort die **List-Ans**-Liste eingegeben werden:

| Mode<br>Func Type<br>Draw Type<br>Derivative<br>Angle<br><b>Complex Nod</b> e | ComP<br>Y=<br>Plot<br>Off<br>Rad<br>re*81 | Ansle<br>Complex M<br>Coord<br>Grid<br>Axes<br>Label | Rad<br>1ode re^ði<br>On<br>Off<br>On<br>Off | Ť | (2+5i,2-3i,2-6i,2+11i<br>) Done<br>e(List Ans) |
|-------------------------------------------------------------------------------|-------------------------------------------|------------------------------------------------------|---------------------------------------------|---|------------------------------------------------|
| LOOPC<br>Realla•baire*#a                                                      | ∶un ↓                                     | <u>Display</u><br>Fix Sci No                         | F 1 24<br>rm EnS                            |   |                                                |

Für die Werte  $w = e^{z}$  erhält man folgende interessanten Ergebnisse, die einer Interpretation bedürfen:

| ₩n.5                     | én.\$                    | ₩n\$                    | ₩n.\$                    |
|--------------------------|--------------------------|-------------------------|--------------------------|
| []                       | [™. 389>)                | 1 [¶. 309>              | 1 [¶. 389>]              |
| 2   1.389>               | 2 [74:800]               | 2 <b>1. 309</b> >       | 2 ¶. 389>                |
| 3   1.389>               | 3 [%. 389>               | 3 ( <b>JECCE)</b>       | 3 ¶. 389>                |
| 4   1.389> ]             | 4 [%. 389>]              | 4 [ <b>1.</b> 309>]     | 4.[₩E100]                |
| 7.3891 <b>6-1.</b> 2832i | 7.3891 <b>6-</b> 3.0000i | 7.3891 <b>6</b> 0.2832i | 7.3891 <b>6-1.</b> 5664i |

Alle *w*-Werte haben den gleichen Radius  $r = e^x = e^2 = 7,3891$ , jedoch nur  $w_2$  hat seinen ursprünglichen Winkel  $\theta = -3$  (im Bogenmaß) behalten! In allen anderen Fällen wurde der Winkel  $\theta = y$  in das DIN-gerechte Hauptargument umgeformt, für das  $-\pi < \theta \le \pi$  festgelegt ist. Damit wird das Ergebnis verständlich:

### Aufgaben:

- 4.1. Gegeben ist die Zahl z = A + Bi. Im CAS-Menü sind der Betrag sowie der Realteil und Imaginärteil von  $e^{z}$  symbolisch darzustellen! Wie lautet das Hauptargument von  $e^{z}$ ?
- 4.2. Gegeben sind die Zahlen  $z_1 = 3^{1/2} + 5i$  und  $z_2 = -3^{1/2} 5i$ .
  - a) Zu berechnen ist  $e^{z}$  für  $z = z_1$  bzw.  $z = z_2$ .
  - b) Geben Sie für das Ergebnis w jeweils den Betrag und das Hauptargument an!
  - c) In welchem Parallelstreifen  $\mathbf{D}_{\mathbf{k}}$  liegen  $z_1$  bzw.  $z_2$  und in welchem Blatt k liegen demzufolge die Potenzen  $w = \mathbf{e}^z$  für  $z = z_1$  bzw.  $z = z_2$ ?
- 4.3. Gegeben sind die Zahlen  $z_1 = 20 + 20i$ ,  $z_2 = 10 + 10i$  und  $z_3 = -40 40i$ .
  - a) Zu berechnen ist  $e^{z}$  für  $z = z_1$ ,  $z = z_2$  bzw.  $z = z_3$ .
  - b) Geben Sie jeweils die konjugiert komplexe Zahl zu  $e^{z}$  sowie **Re** $(e^{z})$  und **Im** $(e^{z})$  an.
  - c) In welchem Parallelstreifen  $\mathbf{D}_{\mathbf{k}}$  liegen  $z_1$ ,  $z_2$  bzw.  $z_3$  und in welchem Blatt k liegen demzufolge die Potenzen  $w = \mathbf{e}^z$  für  $z = z_1$ ,  $z = z_2$  bzw.  $z = z_3$ ?
- 4.4. Stellen Sie die Ergebnisse in 4.3.a) in einer Gaußschen Zahlenebene (Scatterplot) dar!

# **Die N-te Wurzel einer komplexen Zahl** *z* (Haupt- und Nebenwurzeln)

Was den Schüler hier besonders interessiert:

Warum ist -2 nicht die komplexe Hauptwurzel der Aufgabe  $\sqrt[3]{(-8)} = (-8)^{1/3}$ ?

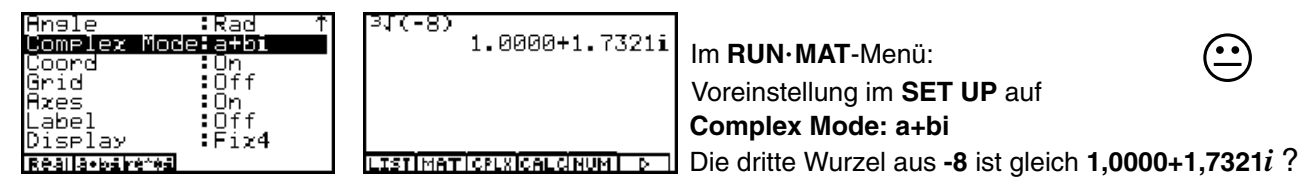

Warum erhält man für die Aufgabe (-8)<sup>1/3</sup> im Real-Modus bzw. Complex-Modus unterschiedliche Ergebnisse?

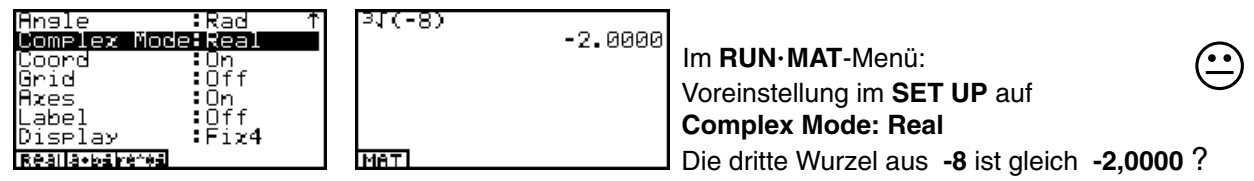

**Warum** erhält man beim Wurzelziehen im Komplexen mit dem Taschenrechner stets nur Zahlen im I. oder IV. Quadranten? Auf diese Frage kommen wir weiter unten zurück.

Es scheint so, als ob der Taschenrechner eigenwillig ist und nicht vorhersehbare Ergebnisse liefert. Dem ist nicht so! Einblicke in die algebraischen Formelstrukturen geben hier eine klare Antwort zum Wurzelziehen.

Vorab der Hinweis:

Man geht diesem Ärger aus dem Wege, wenn man die Wurzel  $w = \sqrt[N]{z}$  als Potenz  $z^{1/N}$  interpretiert und im Bereich der reellen Zahlen keine negativen Basen bei gebrochenem Exponenten zuläßt.

In vielen Formelsammlungen findet man genau diesen Hinweis: In der allgemeinen reellen Potenz a<sup>b</sup> ist nur dann eine negative Basis zugelassen, wenn der Exponent ganzzahlig ist!

Somit vermeidet man im **Real**-Modus die negative Basis und hat nicht den folgenden Ärger, z.B. im **CAS**-Menü:

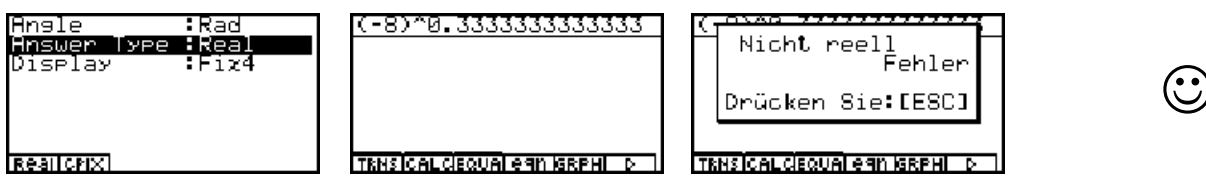

Versucht man jedoch trotzdem, im **Real**-Modus mit einer negativen Basis und einem gebrochenem Exponenten zu rechnen, dann ist das negative reelle Ergebnis (wenn es scheinbar ein solches gibt) aus Sicht der komplexen Zahlen **stets nur eine Nebenwurzel** und niemals eine Hauptwurzel bzw. ein Hauptwert der Potenz  $z^{1/N}$ . Für die N-te Wurzel aus einer komplexen Zahl gilt folgende bekannte Formel:

$$w = \sqrt[N]{z} = \sqrt[N]{|z|} \cdot \exp\{i(\arg(z) + k \cdot 2\pi)/N\}, k = 0, 1, 2, ..., N-1.$$

Im Fall k = 0 erhält man die sogenannte Hauptwurzel  $w = w_0$ :

$$w_0 = \sqrt[N]{|z|} \cdot \exp\left\{i \arg(z)/N\right\}$$

und im Fall k = 1, 2, ..., N-1 die sogenannten Nebenwurzeln  $w = w_k$ :

$$w_{\mathbf{k}} = \sqrt[\mathbf{N}]{|z|} \cdot \exp\left\{i\left(\arg(z) + k \cdot 2\pi\right)/\mathbf{N}\right\}.$$

Diese Formeln sind dann eindeutig, wenn für arg(z) stets das DIN-gerechte Hauptargument eingesetzt wird, für das gilt:

$$-\pi < \theta = \arg(z) \le \pi$$

Im Taschenrechner **ALGEBRA FX 2.0** sind genau diese Formeln programmiert unter Beachtung des Hauptarguments und der Hauptwurzel. Wir sehen uns das im **CAS**-Menü an:

| cEzpand((X+iY)^(                                                  | 1/N)) cExpand((X+iY)^(1/h          | ) cExpand((X+iY)^(1/N))                                                     | cExpand((X+iY)^(1/N))                                      |
|-------------------------------------------------------------------|------------------------------------|-----------------------------------------------------------------------------|------------------------------------------------------------|
| $\left(-\tan\left(\frac{X}{V}\right)+\frac{\pi\cdot s}{2}\right)$ | $\frac{1}{2}$ (2.2) $\frac{1}{2N}$ | $\left[-t_{an^{-1}}\left(\frac{X}{Y}\right)+\frac{\pi\cdot sign}{2}\right]$ | $\frac{i \operatorname{snum}(Y)}{2}$ $(2, 2) \frac{1}{2N}$ |
| cos(                                                              |                                    |                                                                             | <b>4</b> ] · (X <sup>2</sup> +Y <sup>2</sup> ) i           |
| CLR SW RANS                                                       |                                    | CLR SW RANS D                                                               | CLR SW IRANS D                                             |

Wir erkennen hier für  $w_0$  die gleiche Formelstruktur wie im Kapitel 3 auf S. 19, wenn man wie dort ausgeführt beachtet, dass  $\arg(z) = -\arctan(x/y) + \pi/2 \cdot \operatorname{sgn}(y)$  und  $|z| = (x^2 + y^2)^{1/2}$  gilt und der Exponent N durch seinen Kehrwert 1/N ersetzt wird:

$$w_{0} = (x + y \cdot i)^{1/N} = (x^{2} + y^{2})^{1/(2N)} (\cos\{(-\arctan(x/y) + \pi/2 \cdot \operatorname{sgn}(y))/N\} + i \cdot \sin\{(-\arctan(x/y) + \pi/2 \cdot \operatorname{sgn}(y))/N\})$$

Jetzt soll die **N**-te Wurzel einer komplexen Zahl in trigonometrischer Darstellung untersucht werden. Im **CAS**-Menü erhält man dazu für  $w_n$  folgende Formelstruktur:

| $\frac{cEzPand((re(i0))^{(1/N)}}{cos\left(\frac{-tan^{-1}\left(\frac{cos(0)}{sin(0)}\right)+\frac{\pi \cdot s}{p}\right)}{p}$ | CEZPand((re(i∂))^(1/N<br>.π·sianum(r·sin(∂))<br>2<br>N<br>TRNS[CALCEQUALEGN IGRPH] D | CEXPand((re(18))^(1/N<br>2<br>4) · (r <sup>2</sup> · (cos(8)) <sup>2</sup> +r <sup>2</sup> · )<br>TRMS CALCEQUAL CAN ISRPHI D | CExpand((re(ið))^(1/N<br>1<br>¶+r <sup>2</sup> •(sin(ð)) <sup>2) 2N</sup> +si⊫<br>TRNS[Calclequalean GRPHL ⊳                                  |
|----------------------------------------------------------------------------------------------------|--------------------------------------------------------------------------------------|----------------------------------------------------------------------------------------------------|----------------------------------------------------------------------------------------------------|
| $\frac{1}{2N} \left( \frac{-\tan^{-1}(\cos(\theta))^{-1/2N}}{\sin(\theta)} \right)^{-1/2N}$                                   | $\frac{cEzpand((re(16))^{(1/N)}}{\frac{\pi \cdot signum(r \cdot sin(6))}{2}}$        | $\frac{cEzpand((re(10))^{(1/N)}}{4}$                                                                                          | CExpand((re(18))^(1/N<br><sup>1</sup> / <sub>2</sub> +r <sup>2</sup> · (sin(8)) <sup>2</sup> ) <sup>2N</sup> i<br>TENS[CALCEQUA] eqn [SEPH] ▷ |

Man erkennt hier im Vergleich zur vorangehenden Formel, dass  $y = r \cdot \sin(\theta)$  und  $x = r \cdot \cos(\theta)$  gesetzt wurden, d.h.  $x/y = \cos(\theta) / \sin(\theta)$ . Mit dem geschachtelten Befehl simplify(cExpand(... statt nur cExpand(... wird dieser lange Formelterm etwas vereinfacht:  $\cos(\theta) / \sin(\theta) = 1 / \tan(\theta)$ .

Nach kurzer Rechenzeit erhält man folgende interessante Formelstruktur im CAS-Menü:

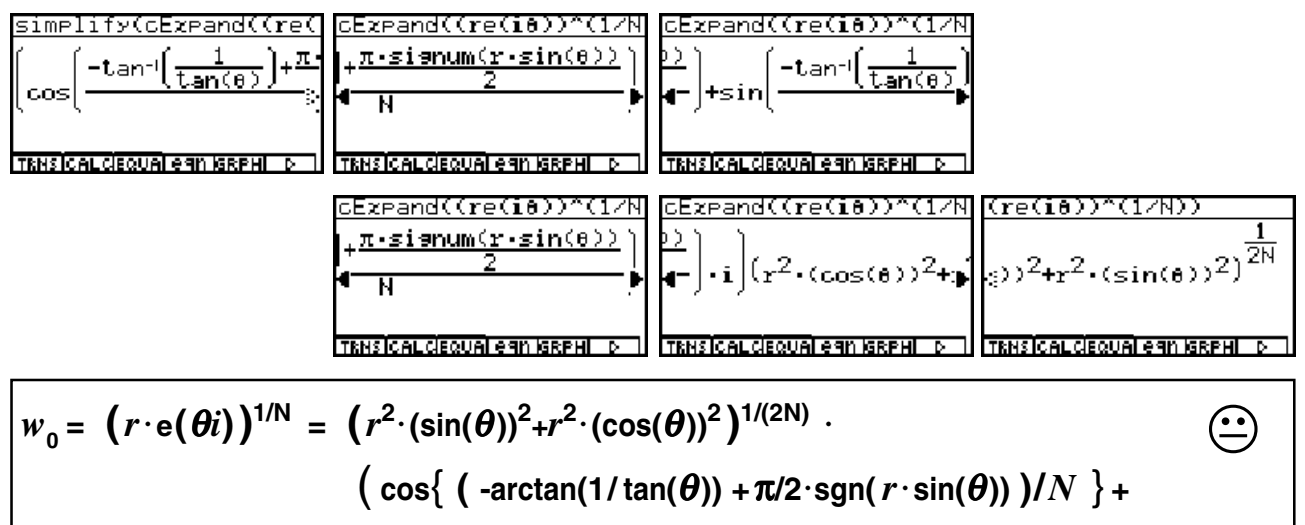

 $i \cdot \sin\{(-\arctan(1/\tan(\theta)) + \pi/2 \cdot \operatorname{sgn}(r \cdot \sin(\theta)))/N\}\}$ 

Diese Formel ist fast nicht mehr überschaubar, denn z.B.  $(sin(\theta))^2 + (cos(\theta))^2 = 1$  und  $\theta = -\arctan(1/\tan(\theta)) + \pi/2 \cdot \operatorname{sgn}(r \cdot \sin(\theta))$  wurden nicht vereinfacht!

Lieber Leser, an dieser Stelle muß zur Ehrenrettung des CAS-Resultates folgendes klar gestellt werden, warum nicht vereinfacht wird:

Die symbolische Variable r (bzw.  $\theta$ ) muß keine reelle Zahl (z.B. Winkel im Bogenmaß) sein, z.B. r = 1 + i und  $\theta = \pi/2$ . Dann gilt sofort ein unerwartetes Ergebnis (Probieren Sie es aus!):

$$r^{2} \cdot (\sin(\theta))^{2} + r^{2} \cdot (\cos(\theta))^{2} = 2i \text{ oder } \operatorname{sgn}(r \cdot \sin(\pi/2)) = (1+i)/\sqrt{2}.$$

Das "Geheimnis" mit dieser Formel wird im Kapitel 7 bzw. 9 gelüftet. Damit konnte das CAS-Resultat nicht anders ausfallen, wenn die symbolischen Variablen r und  $\theta$  nicht spezifiziert sind! Wird der Befehl **cExpand(** ( $r e(i\theta)$ )^(1/N)) jedoch etwas "vereinfacht" in der Form cExpand( ( $r^{(1/N)} \cdot e(i\theta)$ )^(1/N)) eingegeben, dann erhält man im CAS-Menü ein von der Schule her bekanntes Resultat:

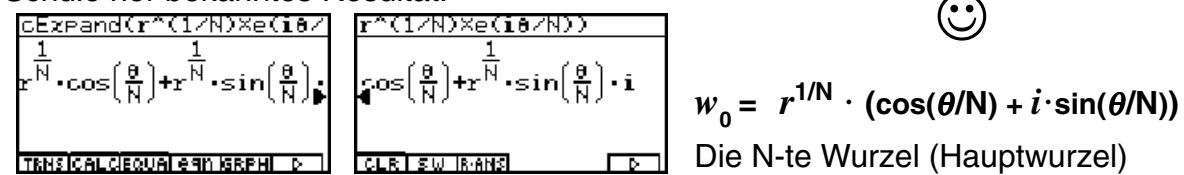

Wir verlassen nun das CAS-Menü, wechseln in das RUN·MAT-Menü und berechnen im Zahlenbeispiel Haupt- und Nebenwurzeln aus -64 (N = 6). Dazu speichern wir die Indizes k = 0, 1, 2, ..., N-1 in der Liste List1 ab und ergänzen die Hauptwurzel mit dem Faktor exp { *i* List1·2 $\pi$ /N }, d.h. unter Beachtung des Hauptarguments  $\theta$  (- $\pi < \theta = \arg(z) \le \pi$ ) gilt:

$$w_{k} = w_{0} \cdot \exp\{i \operatorname{List1} \cdot 2\pi/N\} = r^{1/N} \cdot \exp\{i \theta/N\} \cdot \exp\{i \operatorname{List1} \cdot 2\pi/N\}$$

(0,1,2,3,4,5)→List √(-64)×e(i×List 1×3 Berechnung aller Wurzelwerte durch Betätigen Done der EXE - Taste und Anzeige der Ergebnisse über den List-Ans-Speicher: MATICPLXICALCINUM I

1

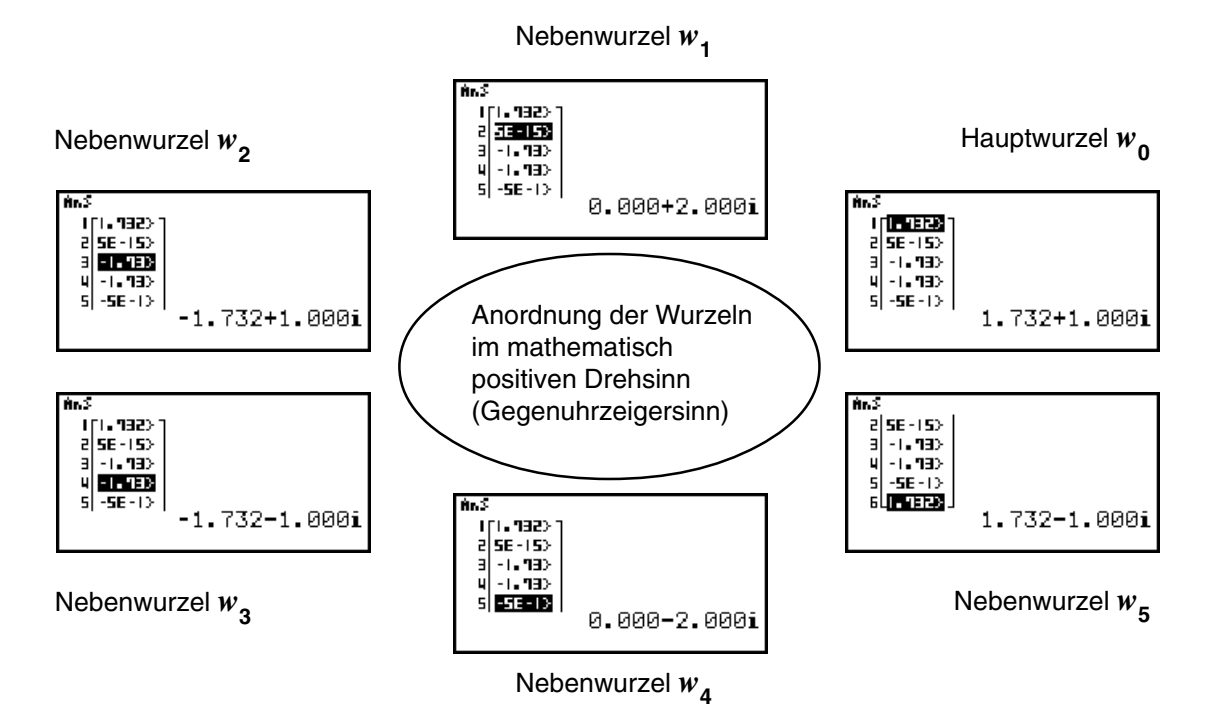

Dieses Beispiel soll damit beendet werden, dass alle Wurzeln in einer Gaußschen Zahlenebene als Scatterplot dargestellt werden. Dazu werden im **RUN·MAT**-Menü die Indizes in der Liste **List1**, die Wurzeln in **List2**, deren Realteile in **List3** und schließlich deren (reelle) Imaginärteile in **List4** abgespeichert. Im **STAT**-Menü sehen wir im Listeneditor die entsprechenden Daten, z.B. ist in **List3** der Realteil der 5. Nebenwurzel markiert:

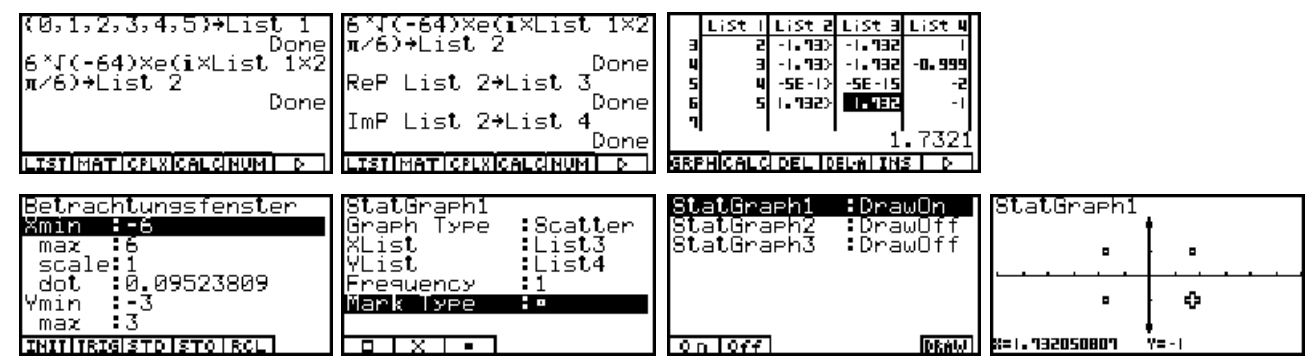

Nachdem das Betrachtungsfenster mit **SHFT [V-Window]** eingestellt, der Scatterplot **StatGraph1** definiert und mit **DrawOn** eingeschaltet wurde, sehen wir im letzten Bild die sechs Wurzelwerte  $w_0$  bis  $w_5$ .

Es gilt hierbei:

- (1) Alle Wurzelwerte liegen auf einem Kreis mit dem Radius  $r^{1/N}$
- ② Alle Wurzelwerte haben den gleichen Winkelabstand  $2\pi/N$ 
  - **③** Der Wurzelwert  $w_k$  liegt genau im k-ten Winkelraum  $D_k$

 $\odot$ 

Damit kann die zu Beginn dieses Kapitels gestellte dritte Frage "*Warum* erhält man beim Wurzelziehen im Komplexen mit dem Taschenrechner stets nur Zahlen im I. oder IV. Quadranten? " klar beantwortet werden:

Der Taschenrechner zeigt stets die (eindeutig definierte) Hauptwurzel  $w_0 \in \mathbf{D}_0$  an, die nach den oben dargelegten Formeln stets in der rechten Halbebene (*I. oder IV. Quadrant*) liegt.

Nunmehr werden verschiedene Varianten der Ergebnisanzeige für die Hauptwurzel vorgestellt:

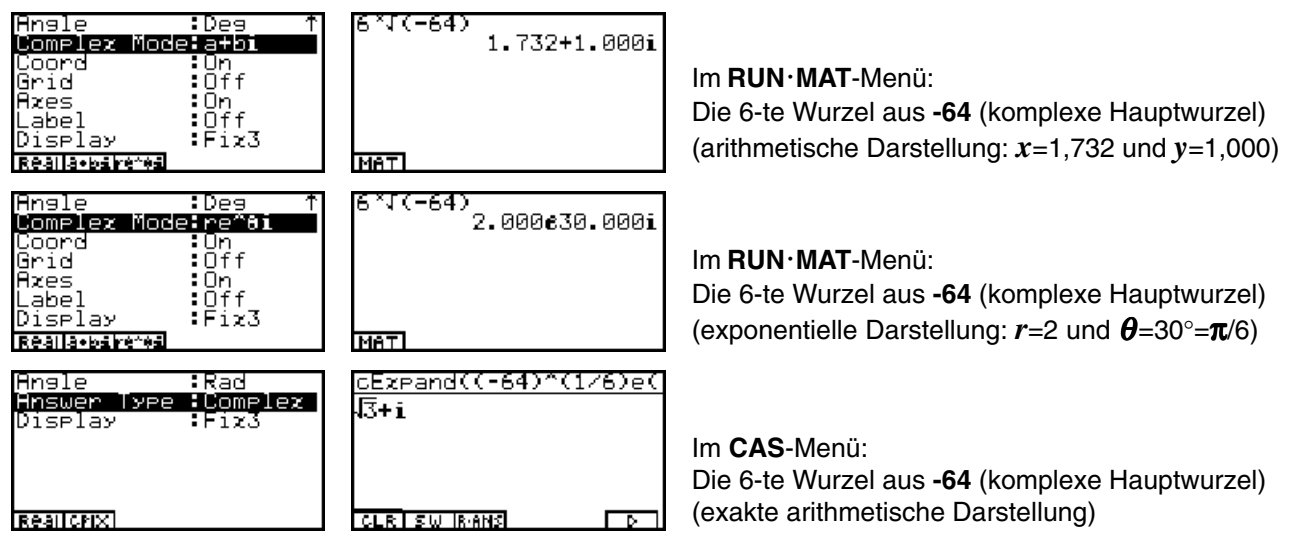

Die folgenden Bilder zeigen die Haupt- und Nebenwurzeln aus -64 im CAS-Menü in exakter Darstellung:

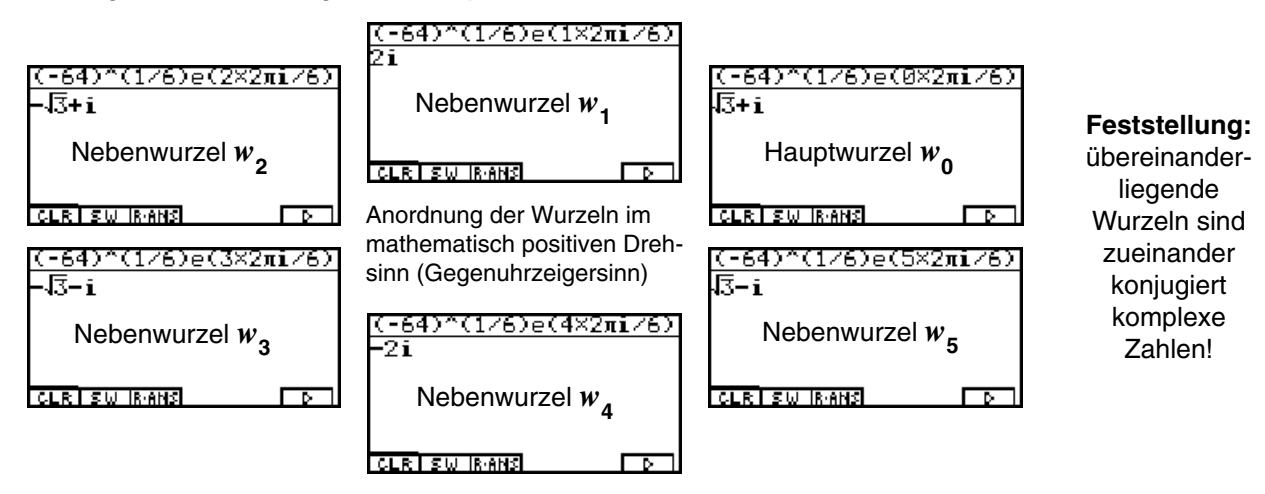

Die weiteren Bilder zeigen die 9-te Wurzel aus -1 im CAS-Menü in unterschiedlicher Darstellung:

| (-1)^(1/9)               | মথ(-1)                        | $\frac{cExpand(3535(-1))}{cos\left(\frac{\pi}{9}\right)+sin\left(\frac{\pi}{9}\right)\cdot i}$ | approz 3√3√(-1)             |
|--------------------------|-------------------------------|------------------------------------------------------------------------------------------------|-----------------------------|
| থ <mark>–1</mark>        | থ <u>ন</u>                    |                                                                                                | 0.940+0.342i                |
| TRHSICALCEQUALERN GRPHID | TRNSICAL CIEQUAL GAN ISRPHI D | TRNS ICAL CIEQUAL GAN ISRPHI D                                                                 | TRNSICALCIEQUALEAN ISRPHI D |

Die 9-te Wurzel aus -1 konnte also auch über die dritte Wurzel durch zweimalige Anwendung erhalten werden.

| Angle :Rad<br>Hnswer Type :Real | (-1)^(1/9)<br>-1 |
|---------------------------------|------------------|
| DISPIRY •F123                   |                  |
| BANIABS/                        |                  |

Das "andere" Ergebnis, falls im **SET UP** des **CAS**-Menüs **Answer Type: Real** eingestellt wurde!

Es folgen ein paar Variationen zur 8-ten Wurzel aus -1: Es gibt keine reelle (Neben-)Wurzel!

| (-1)^(1/8)<br>श् <u>न</u>      | ( 1997:200<br>8 Nicht reell<br>Fehler<br>Drücken Sie:[ESC] | $\frac{1}{\sqrt{2}+2} + \frac{1}{\sqrt{2}+2i} = \frac{1}{2}$ | approz (-1)^(1/8)<br>0.924+0.383i |
|--------------------------------|------------------------------------------------------------|--------------------------------------------------------------|-----------------------------------|
| TRNSICAL CIEQUAI A 91 ISRPHI D | TRHSICALCEQUALEGN ISRPHILD                                 | TRNSICAL CEQUAI CAN ISRPHI D                                 | TRNSICALCIEQUAI EGN IGRPHI D      |

### Abschließende allgemeine Bemerkung (vgl. Kapitel 3):

Betrachtet man als Ausgangspunkt des Wurzelziehens eine Zahl z in der N-blättrigen Riemannschen Fläche (Gaußsche Zahlenebene in N Exemplaren mit den Blattnummern k = 0, 1, 2, ..., N-1), dann sagt man: Die N-te Wurzel  $w_k$  aus  $z \in$  Blatt k ist eindeutig bestimmt und liegt dann im Winkelraum  $D_k$ , d.h.  $w_k \in D_k$ :

| $z \in \text{Blatt } k \iff w_k = \sqrt[N]{z} \in D_k$ | oder $z \in \mathbf{D}_{\mathbf{k}} \iff w = z^{\mathbf{N}} \in$ |
|--------------------------------------------------------|------------------------------------------------------------------|
|--------------------------------------------------------|------------------------------------------------------------------|

**Hinweis:** Oftmals werden die Wurzeln aus z einfach mit  $z_k$  statt  $w_k$  bezeichnet.

### Aufgaben:

- 5.1. Berechnen Sie <sup>4</sup>√-1 im Komplexen und stellen Sie die Wurzeln als Scatterplot in der Gaußschen Zahlenebene dar!
   Geben Sie die Hauptwurzel exakt an (arithmetisch, trignometrisch und exponentiell!).
- 5.2. Geben Sie die Lösungen folgender Gleichungen in exakter Form an! a)  $z^6 = -1/2 + 3^{1/2}/2i$  b)  $z^5 = 1 - 3^{1/2}i$  c)  $z^{-3} = 2$

5.3. Die Funktion  $w = \sqrt[3]{z}$  ist auf der dreiblättrigen Riemannschen Fläche definiert. Ermitteln Sie w für a)  $z = 27i \in \text{Blatt 2}$  b)  $z = 27i \in \text{Blatt 0}$  c)  $z = -4 \cdot 2^{1/2} + 4 \cdot 2^{1/2}i \in \text{Blatt 1}$ 

a)  $z = 2\pi e$  Blatt 2 b)  $z = 2\pi e$  Blatt 0 c)  $z = -4\cdot 2^{-2} + 4\cdot 2^{-2} i e$  Blatt 0 d)  $z = -4\cdot 2^{1/2} + 4\cdot 2^{1/2} i e$  Blatt 0 e) z = -3 + i e Blatt 2

5.4. Berechnen Sie alle Werte von:

- a)  $\sqrt{-5+12i}$  b)  $\sqrt[3]{12+5i}$  c)  $\sqrt[3]{3-4i}$  d)  $\sqrt[3]{\cos 135^\circ + i \cdot \sin 135^\circ}$ e)  $\sqrt[4]{\cos 60^\circ + i \cdot \sin 60^\circ}$  f)  $\sqrt[5]{8-6i}$  g)  $\sqrt[3]{-1}$
- 5.5. Geben Sie jeweils die Hauptwurzel an:

a) 
$$\sqrt{-49}$$
 b)  $\sqrt{-x^2}$ , x reell, c)  $\sqrt{-1/9}$  d)  $\sqrt{-x^2y^2}$ , x, y reell, e)  $\sqrt{-49a^2}$ , a reell,  
f)  $\sqrt{-48} + \sqrt{-75} + \sqrt{-27}$  g)  $\sqrt{-12} + \sqrt{-8} + \sqrt{-0,6}$ 

5.6. Vereinfachen Sie unter Beachtung der Hauptwurzeln die folgenden Terme:

a) 
$$\sqrt{-3} \cdot \sqrt{-3}$$
 b)  $\sqrt{-2} \cdot \sqrt{-8}$  c)  $\sqrt{-a} \cdot \sqrt{b}$ , *a*, *b* reell, d)  $a \cdot i : \sqrt{-a^3}$ , *a* reell,

e) 
$$\sqrt{x - y} : \sqrt{y - x}$$
,  $x, y$  reell, f)  $\sqrt{a - b} \cdot \sqrt{b - a}$ ,  $a, b$  reell, g)  $\sqrt{-3} \cdot \sqrt{12} : (i \cdot \sqrt{-a^2})$   
Hinweis: Nutzen Sie eine Fallunterscheidung, falls notwendig.

- 5.7. Berechnen Sie die N-ten Einheitswurzeln  $z^{(1/N)}$  mit z = 1 und N = 2, 3, 4, 6, 8, 12. Stellen Sie die Wurzeln für ein festes N jeweils als Scatterplot dar und begründen Sie, warum  $\sqrt{1} = -1$  möglich sein kann.
- 5.8. Geben Sie die Lösungen in Aufgabe 5.4. sowohl exakt als auch auf vier Kommastellen gerundet an (arithmetische Darstellung). Formen Sie anschließend alle Ergebnisse in die exponentielle Darstellung um und nutzen Sie dabei das Bogenmaß zur Winkelangabe.

# **Der komplexe Logarithmus einer komplexen Zahl** *z* (Haupt- und Nebenwerte)

Was den Schüler hier besonders interessiert:

**Warum** erhält man beim Logarithmieren im Komplexen mit dem Taschenrechner stets nur Zahlen in einem waagerechten Parallelstreifen um die x-Achse?

| Angle :Rad ↑<br>Coord :On<br>Grid :Off<br>Azes :Off<br>Label :Off<br>Display :Fiz4<br>Realla:baire:#a | ln (1+1000i)<br>6.9078+1.5698i<br>ln (1-1000i)<br>6.9078-1.5698i<br>ln (-1+10^6i)<br>13.8155+1.5708i<br>LISTIMATICELXICALCHUMI P | Im <b>RUN·MAT</b> -Menü:<br>Voreinstellung im <b>SET UP</b> auf<br><b>Complex Mode: a+bi</b> |
|----------------------------------------------------------------------------------------------------|----------------------------------------------------------------------------------------------------|----------------------------------------------------------------------------------------------|
|----------------------------------------------------------------------------------------------------|----------------------------------------------------------------------------------------------------|----------------------------------------------------------------------------------------------|

Es scheint tatsächlich so zu sein, dass sich der Imaginärteil y des komplexen Logarithmus kaum von der x-Achse wegbewegt, im Beispiel bis auf **-1,5698** nach "unten" und bis auf **1,5708** nach "oben". Hingegen sind durchaus "große" x-Werte möglich, im Beispiel **13,8155**.

In diesem Kapitel soll die algebraische Struktur des komplexen Logarithmus offen gelegt werden. Dazu begeben wir uns in das **CAS**-Menü und stellen dort das **SET UP** auf **Complex Mode: a+bi** (Answer Type: Complex) und Winkelmessung im **Bogenmaß** (Angle: Rad) ein:

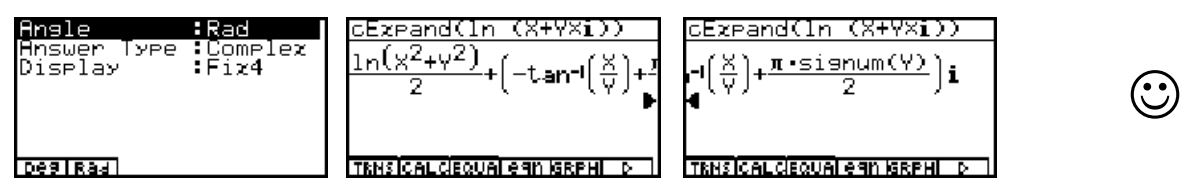

Wir erhalten für  $z = x + y \cdot i$  eine von der Schulmathematik her bekannte Formel für den Hauptwert des komplexen Logarithmus:

$$\ln(x + y \cdot i) = \ln \sqrt{x^2 + y^2} + (-\arctan(x/y) + \pi/2 \cdot \operatorname{sgn}(y)) \cdot i$$

kurz

$$\ln(z) = \ln |z| + \arg(z) \cdot i$$
 mit  $-\pi < \theta = \arg(z) \le \pi$  (Hauptargument),

wenn man  $r = |z| = \sqrt{x^2 + y^2}$  und  $\theta = \arg(z) = -\arctan(x/y) + \pi/2 \cdot \operatorname{sgn}(y)$  ausnutzt, vgl. hierzu wieder Kapitel 3, S. 19f. Damit erweist sich auch hier das symbolische Rechnen als ein nützlicher Ratgeber zur Formel für das Logarithmieren. Die zu Beginn dieses Kapitels gestellte Frage kann damit klar beantwortet werden: Der CASIO-Taschenrechner ALGEBRA FX 2.0 berechnet für  $\ln(x + y \cdot i)$  stets den DIN-gerechten Hauptwert, dessen Imaginärteil in der Tat im Intervall  $(-\pi, \pi]$  liegt. Dies ist genau der Parallelstreifen  $D_0$ , der im Kapitel 4, S. 22, beschrieben wird!

Wir berechnen nun  $\ln(r \cdot e^{(\theta i)})$  im CAS-Menü wieder mit Hilfe des cExpand(... - Befehls:

| CExpand(ln (re(@i)))                                         | <u>cEzpand(ln (re(8i)))</u>  | <u>cExpand(ln (re(8i)))</u>                   | cEzpand(ln (re(ði)))                 |
|--------------------------------------------------------------|------------------------------|-----------------------------------------------|--------------------------------------|
| ln(r <sup>2</sup> ·(cos(@)) <sup>2</sup> +r <sup>2</sup> ·(s | •(sin(8)) <sup>2</sup> )     | ·[-tan⊣( <u>cos(8)</u> )+ <mark>π·sigr</mark> | . <mark>π•signum(r•sin(ð))</mark> ]i |
| 2 ♪                                                          | ◀                            | ¶                                             | ◀                                    |
| TRNSICALCEQUAI EGN IGRPHI D                                  | TENSICALCIEQUAI CAN IGRPHI D | TRNSICALCIEQUAI CAN IGRPHI D                  | TRNSICALCIEQUAI EGN IGRPHI D         |

 $\ln(r \cdot e^{(\theta i)}) = \ln(r^{2} \cdot (\sin(\theta))^{2} + r^{2} \cdot (\cos(\theta))^{2}) + (-\arctan(\cos(\theta) / \sin(\theta)) + \pi/2 \cdot \operatorname{sgn}(r \cdot \sin(\theta))) \cdot i$ 

Diese Formel ist fast nicht mehr überschaubar, denn z.B.  $(\sin(\theta))^2 + (\cos(\theta))^2 = 1$  und  $-\arctan(\cos(\theta)/\sin(\theta)) + \pi/2 \cdot \operatorname{sgn}(r \cdot \sin(\theta)) = \theta$  wurden nicht vereinfacht!

**Lieber Leser,** an dieser Stelle muß erneut zur Ehrenrettung des **CAS**-Resultates folgendes klar gestellt werden, warum nicht vereinfacht wird:

Die symbolische Variable *r* (bzw.  $\theta$ ) muß keine reelle Zahl (z.B. Winkel im Bogenmaß) sein, z.B. *r* = 1+*i* und  $\theta = \pi/2$ . Dann gilt sofort ein unerwartetes Ergebnis (Probieren Sie es aus!):

$$r^{2} (\sin(\theta))^{2} + r^{2} (\cos(\theta))^{2} = 2i \text{ oder } \operatorname{sgn}(r \cdot \sin(\pi/2)) = (1+i)/\sqrt{2}.$$

Das "Geheimnis" mit dieser Formel wird im Kapitel 7 bzw. 9 gelüftet. Damit konnte das **CAS**-Resultat nicht anders ausfallen, wenn die symbolischen Variablen *r* und  $\theta$  nicht spezifiziert sind! Mit dem geschachtelten Befehl **simplify(cExpand(...** statt nur **cExpand(...** wird dieser lange Formelterm etwas vereinfacht:  $\cos(\theta) / \sin(\theta) = 1/\tan(\theta)$ :

| simplify(cExpand(ln (                                                                         | ]simplify(cExpand(ln (                                                                                                    | simplify(cExpand(ln (               | cExpand(ln (re(ði))) |
|-----------------------------------------------------------------------------------------------|----------------------------------------------------------------------------------------------------|-------------------------------------|----------------------|
| $-2 \cdot \tan^{-1} \left( \frac{1}{1 + \sin(\alpha)} \right) \cdot \mathbf{i} + \ln(\alpha)$ | $\left( \frac{1}{1} \left( r^2 \cdot \left( \cos(\theta) \right)^2 + r^2 \cdot \left( \frac{1}{2} \right)^2 \right) \right)$ | P.(sin(0)) <sup>2</sup> )+π.signum( | π.sienum(r.sin(0)).i |
| (tante))                                                                                      | 2                                                                                                    | la pli                              | 4                    |
|                                                                                               |                                                                                                    | 11 - 11                             |                      |
| TRNSICAL CEQUAL AND GREAT D                                                                   |                                                                                                    | TRNSICAL CEQUAL CAN ISREHI D        |                      |

Es ergeben sich ähnliche Formelstrukturen wie im Kapitel 5, S. 25f, und alle dort getroffenen Feststellungen sind auch hier voll gültig.

Mit der wiederum "vereinfachten" Eingabe des Befehls **cExpand**(ln(r)+  $ln(e^{(\theta i)})$ ) erhält man:

| cExpand(ln (r)+ln (e(                           | cExpand(ln (r)+ln (e(                                                            | cExpand(ln (r)+ln (e(                       | ln (r)+ln (e(ði)))                            |
|-------------------------------------------------|----------------------------------------------------------------------------------|---------------------------------------------|-----------------------------------------------|
| ln((cos(0)) <sup>2</sup> +(sin(0)) <sup>2</sup> | $\frac{2}{1}$ +ln(r)+ $\left[-t, ant\right] \left[\frac{\cos(\theta)}{2}\right]$ | ( <u>cos(θ)</u> ) <sub>+</sub> π·sianum(sir | $\pi \cdot \text{signum}(\text{sin}(\theta))$ |
| 2                                               | Isin(                                                                            | [ sin(0)] 2                                 | <b>4</b> <sup>2</sup> <sup>j</sup> •          |
|                                                 |                                                                                  |                                             |                                               |
| TRNSICAL CIEQUAL AGN IGRAHI D                   | TRNSICAL CIEQUAI A 90 ISRPHI D                                                   | TRNS CALCIEQUAL 690 IGREHI D                | TRNS CALCIEQUAL 690 (GRPH) D                  |

und schließlich mit simplify( cExpand( $\ln(r) + \ln(e^{(\theta i)})$ )):

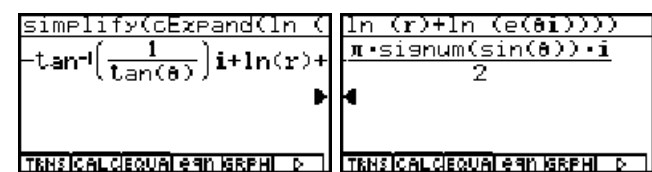

 $\odot$ 

Wir kommen nun zu den (unendlich vielen) Werten des komplexen Logarithmus und geben zuerst die entsprechenden Formeln an:

 $w_{k} = \ln(z) = \ln|z| + (\arg(z) + k \cdot 2\pi) \cdot i, \ k = ..., -2, -1, 0, 1, 2, ...$ 

d.h. für den Hauptwert (k = 0)

$$w_{n} = \ln(z) = \ln|z| + \arg(z) \cdot i$$

und für den k-ten Nebenwert ( $k = \pm 1, \pm 2, \pm 3, ...$ )

$$w_{k} = w_{0} + k \cdot 2\pi i = \ln |z| + (\arg(z) + k \cdot 2\pi) \cdot i$$

Mit dem Index k wird hier wieder im Urbildbereich der z-Werte die Blattnummer (einer unendlich-blättrigen Riemannschen Fläche) und im Bildbereich der Logarithmenwerte  $w_k$  der Parallelstreifen  $D_k$  bezeichnet, in dem dann der entsprechende Haupt- bzw. Nebenwert liegen wird, vgl. Kapitel 4, S. 21f.

#### **Beispiel:**

Man berechne sowohl näherungsweise (**RUN·MAT**-Menü) als auch exakt (**CAS**-Menü) für z = 1 + iden Haupt- und die Nebenwerte in den Parallelstreifen **D**<sub>k</sub> mit  $k = 0, \pm 1, \pm 2$ 

und stelle die Ergebnisse abschließend graphisch dar (Scatterplot im **STAT**-Menü).

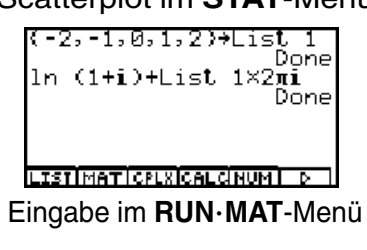

Anordnung der Haupt- und Nebenwerte untereinander, entsprechend der Lage in den Parallelstreifen

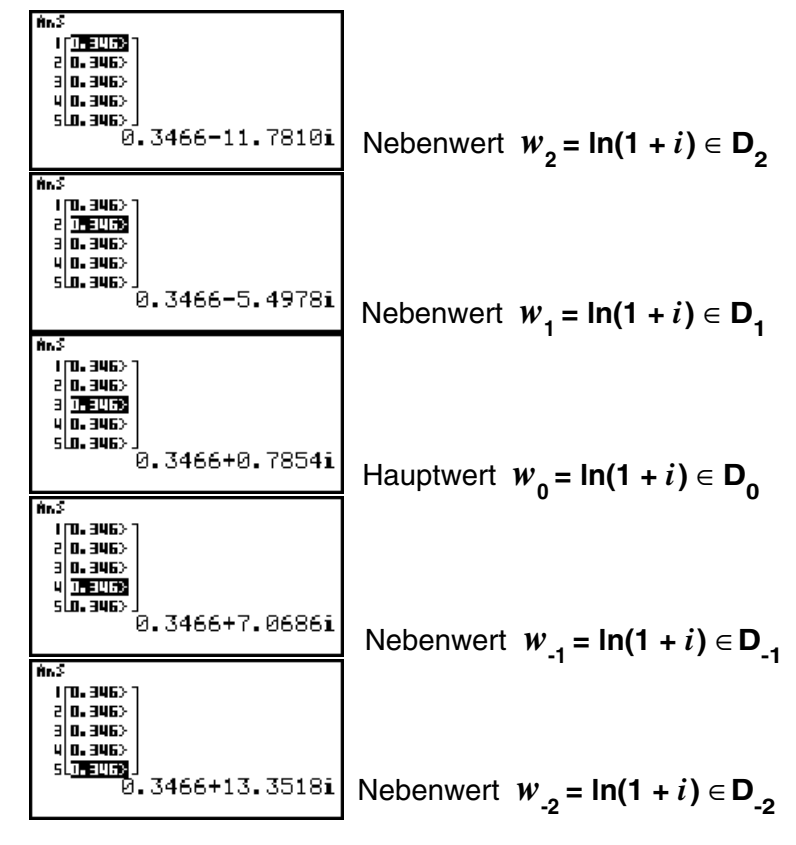

Anzeige der Werte aus dem List-Ans-Speicher

Die folgenden Bilder zeigen die Haupt- und Nebenwerte in exakter Darstellung im CAS-Menü:

| $\frac{\ln (1+i)}{\pi i + \frac{\ln(2)}{2}}$ | $\frac{\text{R}=\ln (1+i)-2\times 2\pi i}{\text{R}=\frac{-15\pi i}{4}+\frac{\ln(2)}{2}}$ | $B=\frac{1n (1+i)-1\times 2\pi i}{B=\frac{-7\pi i}{4}+\frac{1n(2)}{2}}$ |                                                                  |
|----------------------------------------------|------------------------------------------------------------------------------------------|-------------------------------------------------------------------------|------------------------------------------------------------------|
| Hauptwert w <sub>0</sub>                     | A = Nebenwert $w_{-2}$                                                                   | B = Nebenwert $w_{-1}$                                                  |                                                                  |
| TRNSICALCIEQUAL 690 IGRPHI D                 | TRNSICAL CIEQUAL CAN IGRPHI D                                                            | TRNSICAL CIEQUAI EGN ISRPHI D                                           |                                                                  |
|                                              | C=ln (1+i)-0×2лі<br>C= <mark>лі</mark> + <u>ln(2)</u><br>В                               | D=ln (1+i)+1×2лі<br>D= <mark>9лі</mark> + <u>ln(2)</u><br>4 2 Ш         | E=ln (1+i)+2×2πi<br>E= <mark>17πi</mark> + <u>ln(2)</u><br>4 2 Β |
|                                              | $C = Hauptwert w_0$                                                                      | D = Nebenwert $w_1$                                                     | E = Nebenwert $w_2$                                              |
|                                              | TRNSICALCIEQUALEGN IGRPHI D I                                                            | ITRNSICALCIEQUALEGN IGRPHI D II                                         | <u>ITRNSICALCIEQUALEGN IGRPHI DI I</u>                           |

Datenübertragung vom List-Ans-Speicher in Listen des STAT-Menüs und Einrichten des Betrachtungsfensters:

| List Ans+List 1<br>ReP List 1+List 2<br>ImP List 1+List 2<br>ImP List 1+List 3<br>ImP List 1+List 3<br>Done<br>LISTIMATICPLXICALCINUM D<br>SRPHICALC | List 2 List 3 List 4<br>0.3465 -11.78<br>0.3465 -5.497<br>0.3465 -5.497<br>0.3465 -7.0685<br>0.3465 -7.0685<br>0.3465 -7.0585<br>0.7854<br>0.7854 | Betrachtungsfenster<br>Maz 1<br>scale:0.1<br>dot 7.9365E-03<br>Ymin -18<br>maz 18<br>INITIRIGISTOISTOIRCE | Die Abspeicherung erfolgte<br>im <b>RUN·MAT</b> -Menü, die<br>Listeneinsicht erfolgt bereits<br>im <b>STAT</b> -Menü, ebenso die<br>Fenstereinstellung. |
|----------------------------------------------------------------------------------------------------|----------------------------------------------------------------------------------------------------|----------------------------------------------------------------------------------------------------|----------------------------------------------------------------------------------------------------|
|----------------------------------------------------------------------------------------------------|----------------------------------------------------------------------------------------------------|----------------------------------------------------------------------------------------------------|----------------------------------------------------------------------------------------------------|

### Der komplexe Logarithmus einer komplexen Zahl z

StatGraghi

Definition des Scatterplots StatGraph1 über den Befehl GRPH 5:Set :

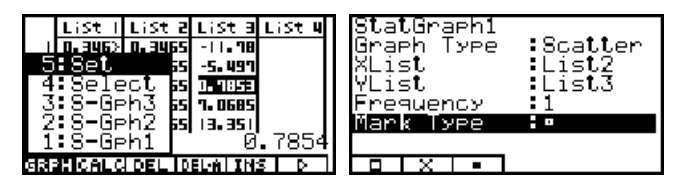

Aktivieren des Plots StatGraph1 über den Befehl GRPH 4:Select, dann StatGraph1: DrawOn und schließlich DRAW :

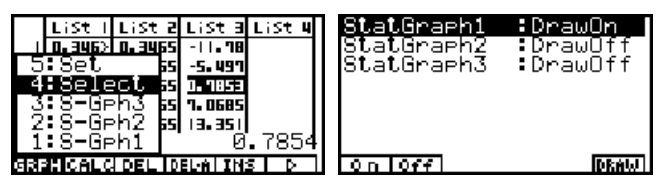

Wert w, =0. 3465735902 Y=13. 35176877 StatGraphi Ф Wert w. :0. 3465735902 Y=7. 06858347 StatGraehl **ረ**ን Wert wo X=0. 3465735902 Y=0. 785398 | 633 StatGraphi ¢ Wert w\_1 Y= -5. 497787143 . **:=0.** 3465735902 StatGraph1 Δ Wert w\_,

Y=-11.18091245

X=0.3465735902

Lage der Haupt- und Nebenwerte in der Gaußschen Zahlenebene senkrecht übereinander. d.h. die Realteile sind unverändert: x = 0,34657... und die Imaginärteile haben untereinander den Abstand  $2\pi$ .

### **Beispiel:**

Anzugeben sind alle Lösungen z der Gleichung  $e^{z} = 10 + 10i$ . Wenn es eine Lösung z gibt, dann findet man dazu sofort unendlich viele andere Lösungen wegen der Periodizität der komplexen e-Funktion. Wir rechnen wie folgt:  $z = \ln(10 + 10i)$  und erhalten mittels des Taschenrechners den Hauptwert für z :

| ln (10+10i)<br>2.6492+0.7854i | ln (10+10i)<br>2.6492+0.7854i<br>eAns<br>10.0000+10.0000i | ln (10+10i)<br><mark>πi</mark> +ln(10)+ <sup>ln(2)</sup><br>2 | eAns<br>10+10i              |
|-------------------------------|-----------------------------------------------------------|---------------------------------------------------------------|-----------------------------|
| LISTIMATICPLXICALCINUMI       | LISTIMATICPLXICALCINUMI D                                 | TRNSICAL CEQUAL EGN ISRPHI D                                  | TRNSICAL CEQUALERN ISRPHI D |

Die ersten zwei Bilder zeigen den Hauptwert z = 2,6492 + 0.7854i im **RUN·MAT**-Menü einschließlich der Probe  $e^{Ans} = 10 + 10i$ . Im CAS-Menü erhält man das exakte Ergebnis für den Hauptwert z. Die allgemeine Lösung lautet somit:  $z = 2,6492 + 0.7854i + k \cdot 2\pi i$  mit  $k = 0, \pm 1, \pm 2, \pm 3, \dots$ 

Im Bereich der komplexen Zahlen wird üblicherweise nur mit der In-Funktion gerechnet. Andere Basen (z.B. 10) sind hier unüblich und werden gemäß der Formel  $\lg z = \ln z / \ln 10$  umgerechnet, vgl. CAS-

Menü:

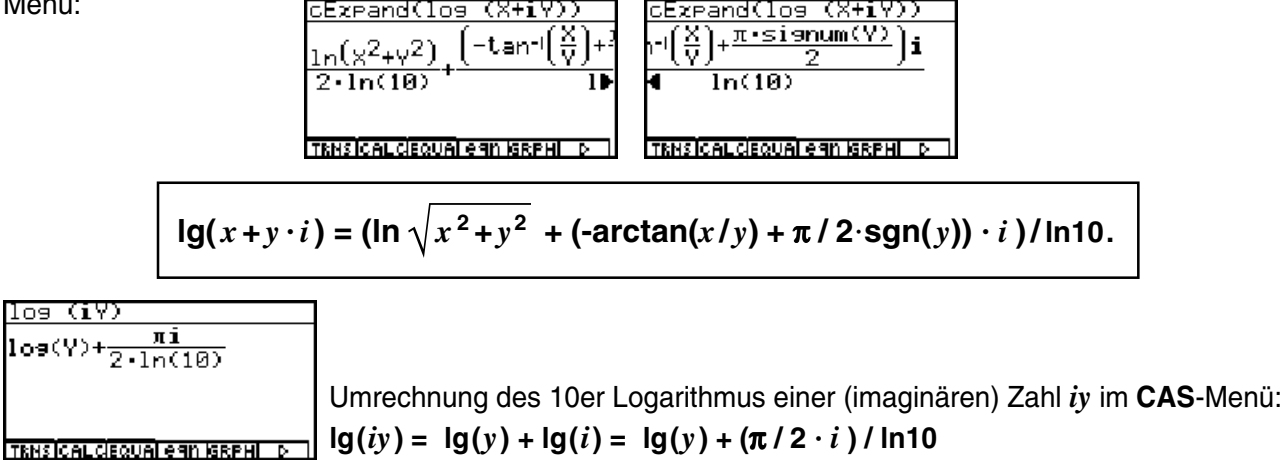

Hinweis:

Wegen der Mehrdeutigkeit des komplexen Logarithmus gelten die im Reellen bekannten Logarithmengesetze nicht mehr uneingeschränkt, z.B. folgt aus  $\ln z_1 = \ln z_2$  nicht unmittelbar  $z_1 = z_2$  sondern nur  $z_1 = z_2 + k \cdot 2\pi i$  mit **einem** passenden  $k = 0, \pm 1, \pm 2, \pm 3, ...$ 

### Aufgaben:

6.1. Berechnen Sie In z im Komplexen ( $z \in \text{Blatt } k, k = 0, \pm 1, \pm 2$ ) und stellen Sie die Logarithmen in den Parallelstreifen  $D_{-2}$  bis  $D_2$  als Scatterplot in der Gaußschen Zahlenebene dar!

Geben Sie den Hauptwert exakt an (arithmetisch, trignometrisch und exponentiell!).

a) z = 27i b)  $z = \cos 60^{\circ} + i \cdot \sin 60^{\circ}$  c)  $z = -4 \cdot 2^{1/2} + 4 \cdot 2^{1/2}i$ 

- 6.2. Geben Sie die Lösungen folgender Gleichungen in exakter Form an!
  - a)  $e^{z} = -1/2^{1/2} + i/2^{1/2}$  b)  $e^{z} = -2$  c)  $e^{z} = i$
- 6.3. Die Funktion w = ln z ist auf der unendlich-blättrigen Riemannschen Fläche definiert. Ermitteln Sie w im RUN·MAT-Menü für
  a) z = 1-4i ∈ Blatt 6 b) z = 1-4i ∈ Blatt 0 c) z = -i ∈ Blatt 2 d) z = -i ∈ Blatt 1

a)  $z = 1 - 4i \in \text{Blatt 6}$  b)  $z = 1 - 4i \in \text{Blatt 0}$  c)  $z = -i \in \text{Blatt 2}$  d)  $z = -i \in \text{Blatt 1}$ d)  $z = -1 \in \text{Blatt 4}$  e)  $z = -1 \in \text{Blatt 2}$ 

6.4. Die Funktion  $w = \ln z$  ist auf der unendlich-blättrigen Riemannschen Fläche definiert. Ermitteln Sie w im **CAS**-Menü für

a)  $z = 1 - 4i \in \text{Blatt 6}$  b)  $z = 1 - 4i \in \text{Blatt 0}$  c)  $z = -i \in \text{Blatt 2}$  d)  $z = -i \in \text{Blatt 1}$ d)  $z = -1 \in \text{Blatt 4}$  e)  $z = -1 \in \text{Blatt 2}$ 

6.5. Berechnen Sie alle Werte von  $w = \ln z$  für :

a) z = -5+12i b) z = 12+5i c) z = 3-4i d)  $z = \cos 135^\circ + i \cdot \sin 135^\circ$ Wie lautet jeweils der Hauptwert?

- 6.6. Geben Sie die Lösungen in Aufgabe 6.3. in einer Liste auf vier Kommastellen gerundet an (arithmetische Darstellung). Formen Sie anschließend alle Ergebnisse in die exponentielle Darstellung um und nutzen Sie dabei das Bogenmaß zur Winkelangabe.
- 6.7. Geben Sie alle Lösungen der Gleichung  $e^{z} = e^{3-4i}$  an.
- 6.8. Stellen Sie die Gleichung  $w = (e^z e^{-z})/2$  im **CAS**-Menü nach z um. Hinweis: Nutzen Sie den **Solve(...** - Befehl und interpretieren Sie die Ergebnisse. Wie würden Sie die Gleichung "per Hand" nach z umstellen, wenn z reell ist?
- 6.9. Stellen Sie die Gleichung  $w = (e^{z} + e^{-z})/2$  im **CAS**-Menü nach z um. Hinweis: Nutzen Sie den **Solve(...** - Befehl und interpretieren Sie die Ergebnisse. Wie würden Sie die Gleichung "per Hand" nach z umstellen, wenn z reell ist?

### **Eine Bemerkung zur komplexen Signum-Funktion** (Vorzeichenfunktion)

Was den Schüler hier besonders interessiert:

Wie berechnet man das "Vorzeichen" einer komplexen Zahl z ?

Die **Signum**-Funktion (Vorzeichen-Funktion) y = sgn(x) ist für x = 0 unstetig (und dort nicht definiert) und es gilt im Reellen:

$$y = \operatorname{sgn}(x) = -1$$
 für  $x < 0$  und  $y = \operatorname{sgn}(x) = 1$  für  $x > 0$ .

Wir sehen uns das im CAS-Menü an und drücken dazu die OPTN - Taste und dann F4:

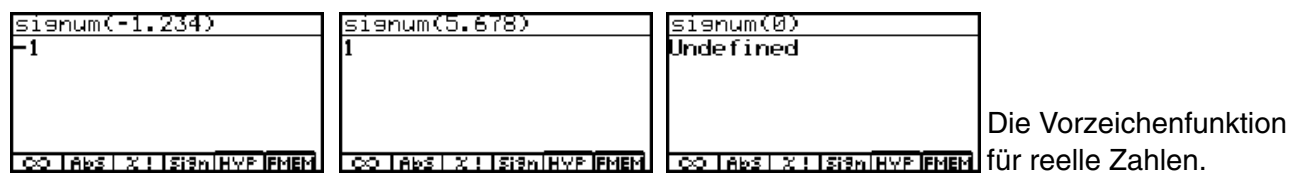

Im **GRPH**·**TBL**-Menü kann der graphische Verlauf der reellen Vorzeichen-Funktion dargestellt werden, jedoch steht dort der **signum(...** - Befehl nicht zur Verfügung. Mit Hilfe der Betragsfunktion **Abs** bzw. der (postiven) Wurzelfunktion  $(X^2)^{1/2}$  definiert man hier:

$$y = \operatorname{sgn}(x) = x / \operatorname{Abs} x = x / \sqrt{x^2}$$
 für  $x \neq 0$ 

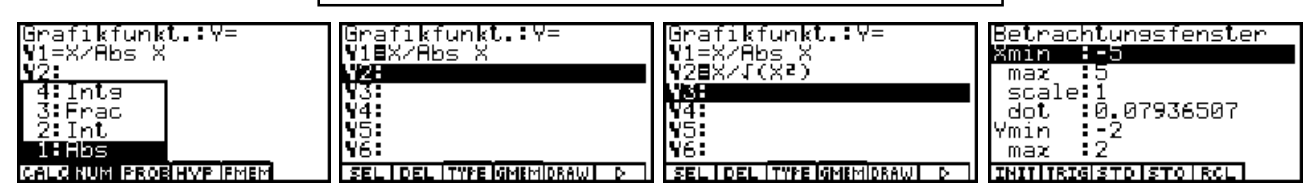

Vor dem Zeichnen (F5 - Taste drücken: DRAW) wurde das Betrachtungsfenster eingestellt!

|                               | Y1=X/Abs X  | Y1=X/Abs X      | Y1=X/Abs X    |
|-------------------------------|-------------|-----------------|---------------|
|                               |             | X-Wert einseben |               |
|                               |             | - X:-1.234      |               |
|                               |             |                 |               |
| TRACEIZOOMISKTCHG-SLUITABLI D | X=0 Y=ERROR | X=D Y=ERROR     | X=-1.234 Y=-1 |

Mit der **F1**-Taste (**TRACE**) wird der Cursor aktiviert. Es können Punkte des Graphen abgetastet werden. Für x = 0 erscheint y = ERROR (d.h. kein *y*-Wert definiert!). Durch Drücken der **X.A.T** -Taste öffnet sich ein Fenster zur Eingabe anderer *x*-Werte, z.B. **x=1,234** (dann **EXE**).

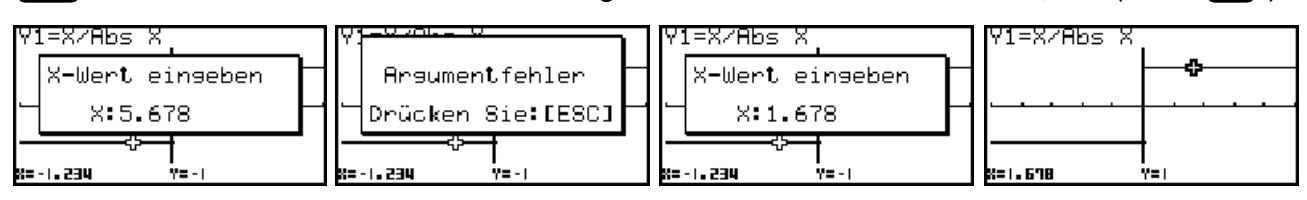

Wird ein *x*-Wert außerhalb des Betrachtungsfensters eingegeben, erscheint eine Fehlermeldung!

| X\1(Xs)                    |                                                  |                  |     |
|----------------------------|--------------------------------------------------|------------------|-----|
| X                          |                                                  |                  |     |
| 101                        |                                                  |                  |     |
|                            | Im CAS-Menü kann die Gleichheit der reellenTerme | $x / \sqrt{x^2}$ | und |
| CO TABS X ! ISISH HYP FMEM | x / Abs x unmittelbar überprüft werden.          |                  |     |

Wir kommen nun zur **komplexen Signum-Funktion** und stellen fest, dass hier ähnlich der Vektorrechnung der Ortsvektor (Zeiger) zur komplexen Zahl *z* unter Beibehalten der Richtung auf die Länge **1** normiert wird.

Im CAS-Menü sieht man das sowohl im Beispiel z=1+i als auch beim symbolischen Rechnen mit cExpand(signum(x+yi)) bzw. simplify(cExpand(signum(x+yi))):

CO Abs X ! Sign HYP FMEM

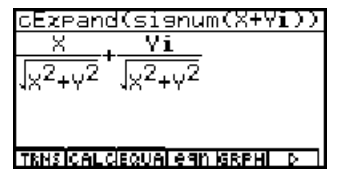

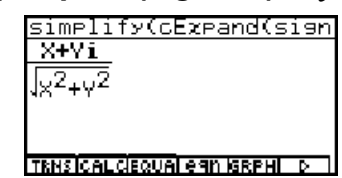

Damit kann die Eingangs gestellte Frage dahingehend beantwortet werden, dass es im Komplexen nicht um ein Vorzeichen sondern um eine auf den Betrag Abs $z^0 = 1$  ("Länge" 1) normierte komplexe Zahl  $z^0 = \text{signum}(z) = e^{i \operatorname{Arg} z}$  geht.

| simplify(cExpand(sign        | signum((A+Bi)×(X+Yi))        | Beispiel zur Normierung eines Produktes                                     |
|------------------------------|------------------------------|-----------------------------------------------------------------------------|
|                              |                              | komplexer Zahlen $(a + bi) \cdot (x + yi)$                                  |
|                              |                              | mittels der Signum-Funktion und dem Befehl                                  |
| TRNSICAL CEQUAL CAN IGRPHI D | TRNSICALCIEQUAI CAN ISRPHI D | simplify(cExpand(signum(( <i>a</i> + <i>bi</i> )( <i>x</i> + <i>yi</i> )))) |

In der anschließenden Bildfolge wurde versucht, den Term **signum(1+**i**)** über den Term-Speicher (**FMEM**) **f**<sub>1</sub> vom **CAS**-Menü in des **RUN·MAT**-Menü zu übernehmen:

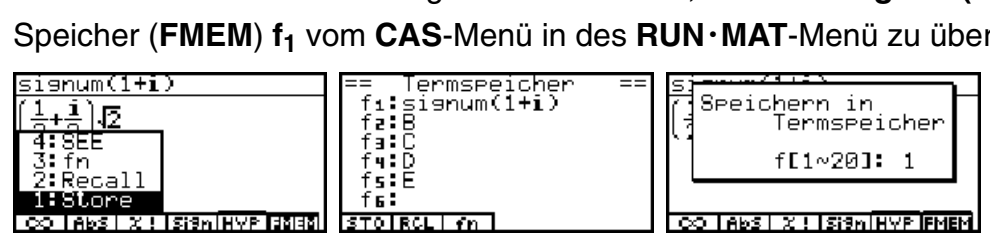

Nach dem Wechsel über das Hauptmenü in das **RUN·MAT**-Menü gelingt der Aufruf aus dem Termspeicher, jedoch scheitert die Ausführung der Berechnung von **signum(1+**i**)**, da dieser Berechnungsbefehl im **RUN·MAT**-Menü nicht vorgesehen ist.

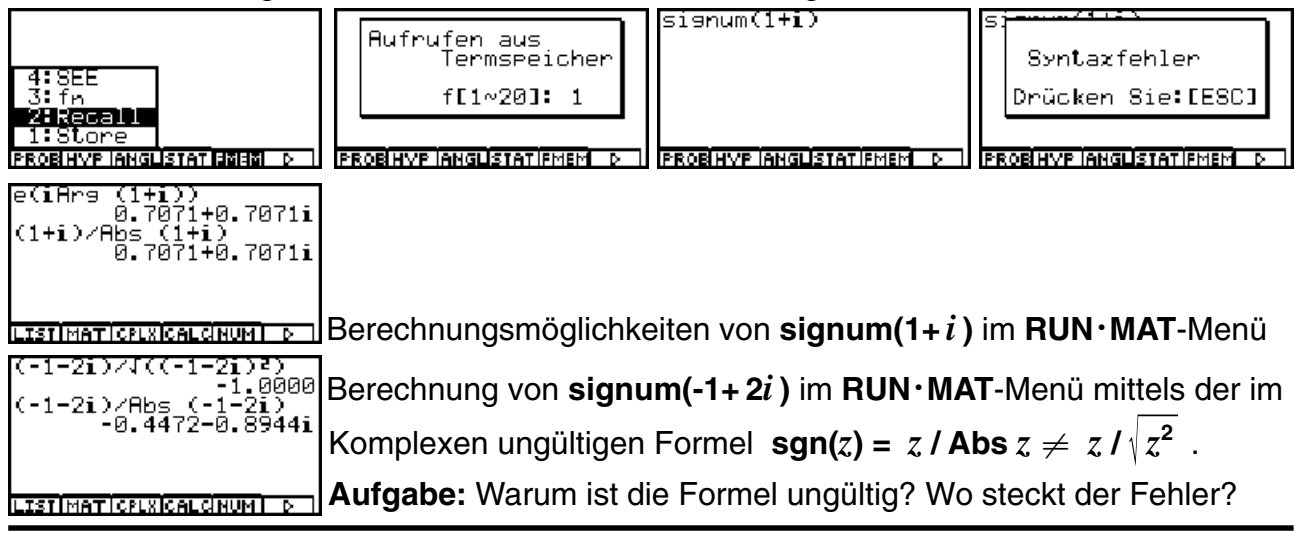
# **Die allgemeine Potenz** $z_1^{z_2}$ (Haupt- und Nebenwerte)

Was den Schüler hier besonders interessiert:

**Warum** ist die allgemeine Potenz  $z_1^{Z_2}$  unendlich vieldeutig?

Schreibt man die komplexe Basis  $z_1$  z.B. in exponentieller Form und beachtet dabei die Periodizität der komplexen e-Funktion, etwa  $z_1 = \sqrt{2/2} + \sqrt{2/2}i = e^{i\pi/4} = e^{i(\pi/4 + 2k\pi)}$ mit  $k = 0, \pm 1, \pm 2, \pm 3, ...,$  dann ergeben sich für die allgemeine Potenz die Werte

$$z_1^{Z_2} = (\sqrt{2}/2 + \sqrt{2}/2i)^{Z_2} = e^{i(\pi/4 + 2k\pi)Z_2}$$

Damit ergibt sich z.B. für k = 0 der Hauptwert der Potenz zu  $e^{i(\pi/4)Z_2}$ , der 1. Nebenwert ist dann  $e^{i(9\pi/4)Z_2}$ , der -1. Nebenwert der Potenz ist hier  $e^{i(-7\pi/4)Z_2}$  usw.

Die allgemeine Formel lautet:

$$w = z_1^{Z_2} = \mathbf{e}^{(\ln(|Z_1|) + i \arg(Z_1) + \mathbf{k} \cdot 2\pi i) \cdot Z_2}$$
 mit  $k = 0, \pm 1, \pm 2, \pm 3, \dots$ 

Den Hauptwert der allgemeinen Potenz erhält man wieder im Fall k = 0, wenn für  $\arg(z_1)$  das DIN-gerechte Hauptargument  $-\pi < \theta = \arg(z_1) \le \pi$  eingesetzt wird. Der Index k wird wieder als Blattnummer interpretiert und man sagt, der k-te Nebenwert der allgemeinen Potenz liegt im **Blatt** k einer unendlich-blättrigen Riemannschen Fläche.

### **Beispiel:**

Man berechne den Hauptwert und die *k*-ten Nebenwerte für  $w = (1-i)^{(1+i)}$  und  $k = 0, \pm 1, \pm 2$ . Wie lösen die Aufgabe im **RUN·MAT**-Menü:

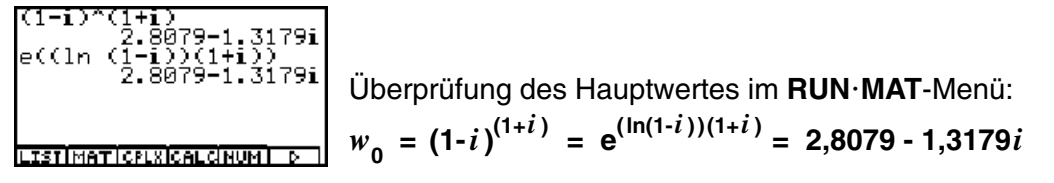

Wegen der zu erwartenden Größenordnung der Ergebnisse wird das Anzeigeformat auf **Display: Sci3** eingestellt. Die Blattnummern  $k = 0, \pm 1, \pm 2$  werden in der Liste **List 1** abgespeichert. Die Haupt- und Nebenwerte werden nun sofort komplett erhalten, indem statt k der Listenname in den Exponenten geschrieben wird:

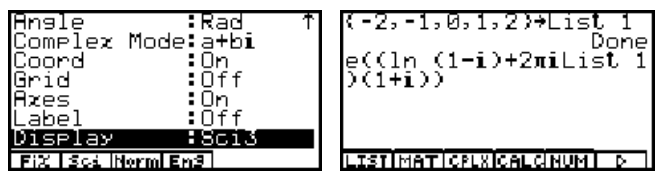

Das Ergebnis wird im List-Ans-Speicher abgelegt und angezeigt:

### KAPITEL 8 Die N-te Wurzel einer komplexen Zahl z

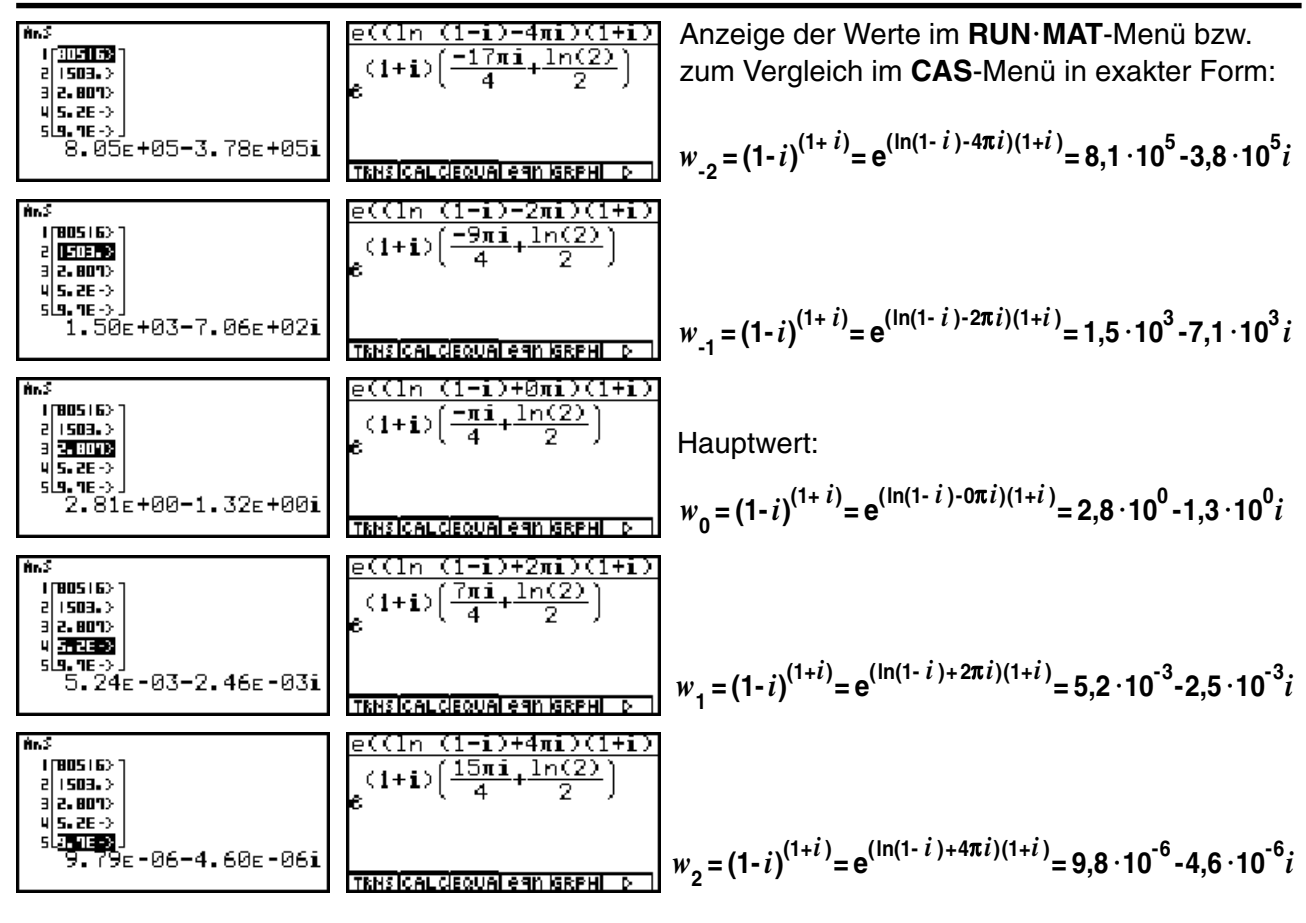

Wir überzeugen uns noch einmal davon, dass  $e^{(\ln(1-i)+2\pi i \operatorname{List1})}$  tatsächlich 1-*i* ist:

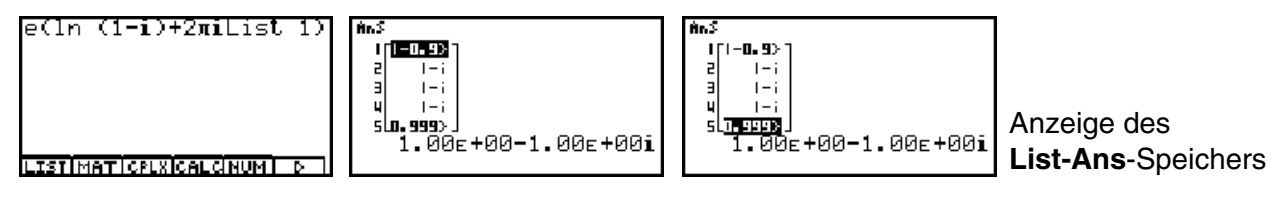

Nach diesem Beispiel betrachten wir nun wieder die algebraische (symbolische) Struktur der Berechnungsformeln für den Hauptwert von  $z_1^{Z_2} = (a+bi)^{(x+yi)}$  im **CAS**-Menü:

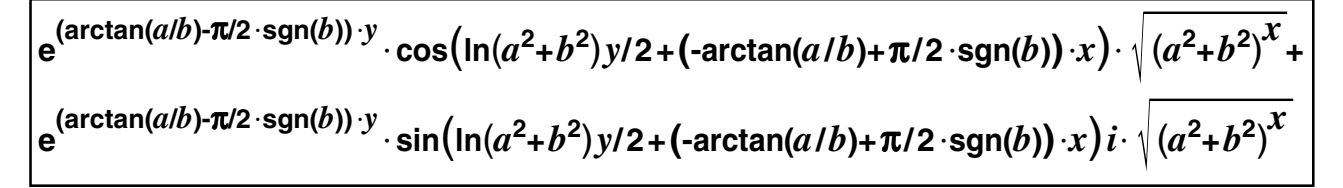

Diese umfangreiche Formel erhält man mit dem cExpand(... - Befehl:

| <u>cEzpand((A+Bi)^(X+Yi)</u><br>(tan-(AB <sup>-1</sup> )_ <u>π·signum</u><br>ε 2<br>₽                                                                                                    | $\frac{cEzpand((R+Bi)^{(X+Yi)})}{2} Y \cdot \cos\left(\frac{\ln R}{2}\right)$         | <u>cEzpand((A+Bi)^(X+Vi)</u><br>€os[ <u>ln(A<sup>2</sup>+B<sup>2</sup>).y</u> +(-ta | <u>cEzpand((A+Bi)^(X+Yi)</u><br>tan-(A)+ <u>π·signum(B)</u>                                     |
|----------------------------------------------------------------------------------------------------|---------------------------------------------------------------------------------------|-------------------------------------------------------------------------------------|-------------------------------------------------------------------------------------------------|
| TRNSICAL CIEQUAL 69N IGRPHI D                                                                                                    | TRNSICALCIEQUAL CAN ISRPHI D                                                          | TRNSICAL CIEQUAL CAN IGRPHI D                                                       | TRNSICAL CIEQUAL CAN IGRPHI D                                                                   |
| $\frac{\operatorname{CEzPand}((\mathbf{A}+\mathbf{B}\mathbf{i})^{(X+\mathbf{Y}\mathbf{i})}}{\operatorname{Um}(\mathbf{B})} X \cdot \left[ (\mathbf{A}^{2}+\mathbf{B}^{2})^{X} + \boldsymbol{\epsilon} \right]$ | <u>cEzpand((A+Bi)^(X+Yi)</u><br>(tan-(AB <sup>-1</sup> )_ <u>π·signu</u><br>2<br>↓€ ↓ | CEzpand((A+Bi)^(X+Vi)<br>•signum(B)<br>2<br>●<br>•sin(1n(A<br>●                     | <u>cEzpand((A+Bi)^(X+Vi)</u><br>sin[ <u>1n(A<sup>2</sup>+B<sup>2</sup>).γ</u> +[-t <sub>∎</sub> |
| TRNSICALCIEQUALERIN IGRPHI D                                                                                                    | TRNSICALCIEQUALERN ISRPHI D                                                           | TRNSICALCIEQUALERIN ISRPHI D                                                        | TRNS ICALCIEQUAL 69N IGRPHI D                                                                   |

38 Paditz: Komplexe Zahlen

### © CASIO Europe GmbH Norderstedt

| cExpand((A+Bi)^(X+Yi)                                                                         | (A+Bi)^(X+Yi))                                         |
|-----------------------------------------------------------------------------------------------|--------------------------------------------------------|
| $\left( -\tan^{-1} \left( \frac{A}{B} \right) + \frac{\pi \cdot \text{signum}(B)}{2} \right)$ | <u>num(B)</u> )X]·√(R <sup>2</sup> +B <sup>2)X</sup> i |
| TRNSICAL CIEQUAI e 911 IGRPHI D                                                               | TRNSICALCEQUALEGN (GRPHILD)                            |

Mit dem simplify(cExpand(... - Befehl werden gemeinsame Faktoren ausgeklammert:

$$e^{(\arctan(a/b)-\pi/2\cdot\operatorname{sgn}(b))\cdot y} \cdot \left(\cos\left(\ln(a^2+b^2)y/2+(\arctan(a/b)+\pi/2\cdot\operatorname{sgn}(b))\cdot x\right)+\sin\left(\ln(a^2+b^2)y/2+(\arctan(a/b)+\pi/2\cdot\operatorname{sgn}(b))\cdot x\right)i\right)\cdot \sqrt{(a^2+b^2)^x}$$

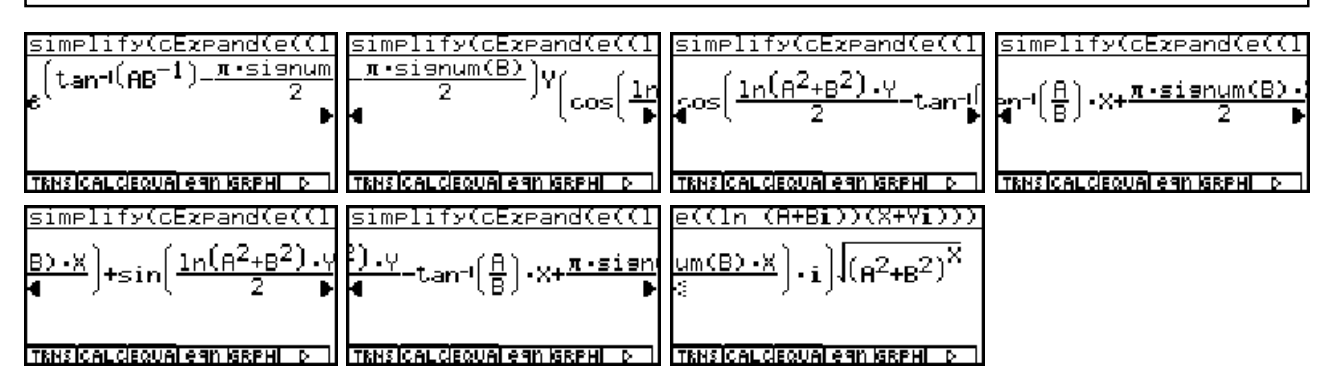

Diese für den Taschenrechner aufwendigen Umformungen erforden viel Speicherplatz, so dass bei der Fehlermeldung "**Speicherfehler**" zunächst frühere Umformungen gelöscht werden sollten.

Ebenso wird daran erinnert, dass im **SET UP** des **CAS**-Menüs der **Complex Mode** eingestellt ist.

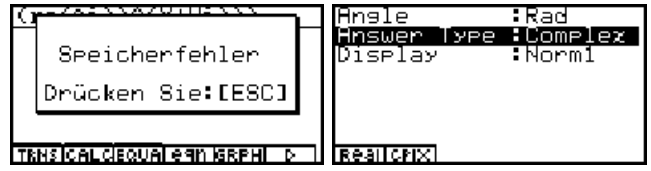

Der zuletzt erhaltene Formelterm kann gemäß der Eulerschen Formel und unter Beachtung der Blattnummer *k* weiter zusammengefaßt und mit der ursprünglichen Definition der allgemeinen Potenz  $z_1^{Z_2}$  verglichen werden:

$$w_{k} = z_{1}^{Z_{2}} = e^{(\ln(|a+bi|) + i \arg(a+bi) + k \cdot 2\pi i) \cdot (x+yi)}$$
  
=  $e^{(x \cdot \ln(|a+bi|) - y \cdot (\arg(a+bi) + k \cdot 2\pi))} \cdot e^{i(y \cdot \ln(|a+bi|) + x \cdot (\arg(a+bi) + k \cdot 2\pi))}$   
=  $r_{k} \cdot e^{i\theta_{k}}$  mit  $k = 0, \pm 1, \pm 2, \pm 3, ...$ 

Damit ergeben sich für den von k abhängigen Betrag  $r_k = |w_k|$  und Winkel  $\theta_k = \arg(w_k)$ :

$$r_{k} = e^{(x \cdot \ln(|a+bi|) - y \cdot (\arg(a+bi) + k \cdot 2\pi))} = \sqrt{(a^{2}+b^{2})^{x}} \cdot e^{-(-\arctan(a/b) + \pi/2 \cdot \operatorname{sgn}(b) + k \cdot 2\pi) \cdot y}$$
  
$$\theta_{k} = y \cdot \ln(|a+bi|) + x \cdot (\arg(a+bi) + k \cdot 2\pi) = y \cdot \ln(\sqrt{a^{2}+b^{2}}) + (-\arctan(a/b) + \pi/2 \cdot \operatorname{sgn}(b) + k \cdot 2\pi) \cdot x$$

In den zuletzt angeführten Formeln wurde das Hauptargument arg(a+bi) wieder in der im CAS-Menü üblichen Form dargestellt, vgl. Kapitel 5 S. 25f :

$$arg(a+bi) = -arctan(a/b) + \pi/2 \cdot sgn(b)$$

#### **Beispiel:**

Man berechne den Hauptwert und den *k*-ten Nebenwert für  $w = (1+i)^{(2-3i)}$ . Weiterhin sind folgende Größen anzugeben: **Re**(*w*), **Im**(*w*), |w| und **arg**(*w*) sowie das *m*-te Nebenargument von  $w_k$ . Wie lösen die Aufgabe im **RUN·MAT**-Menü bzw. **CAS**-Menü und ergänzen dort den Formelanteil für den *k*-ten Nebenwert sowie das *m*-te Nebenargument per Hand.

Zunächst werden Überlegungen zum Hauptwert  $w_0$  angestellt:

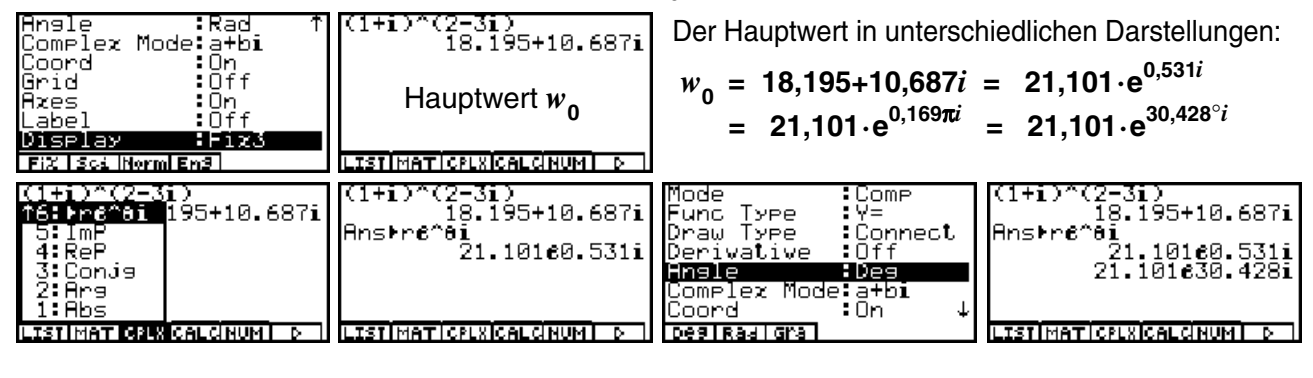

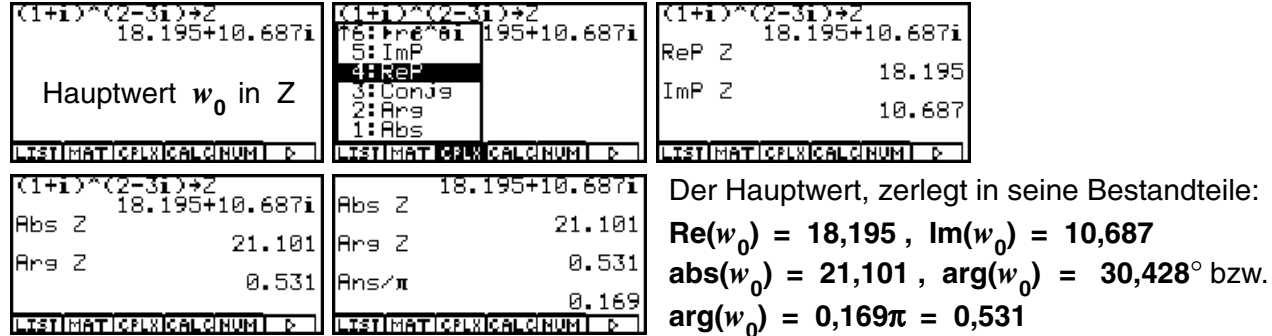

Falls es mit dem Speicherplatz zu knapp wird: Löschen von Speicherplatz im **CAS**-Menü z.B. mit: **CLR 3: ALLEQU** 

| si <del>nglifud - Congourd//C</del> | D simplify(Abs (cExpand | s <del>inglifulde (sfame</del> d |               |
|-------------------------------------|-------------------------|----------------------------------|---------------|
| Constaly and shall an               | . [[ (top-1]_π·signu    | Löschen                          |               |
| speichertenier                      |                         | I A Is : FEXEN                   |               |
| (Drücken Sie:[ESC]                  | > 3: ALLEQU >           | VI Nein [ESCI  >                 |               |
| ·                                   | 2:VarAll                |                                  |               |
|                                     | 1:clrVar                |                                  |               |
| TRNSICALCIEQUAI E9N IGRPHI D        | CLR SW RANS D           | CLR SW RANS D                    | CLR SW RANS D |

Exakte Darstellung der Potenz (Hauptwert) im CAS-Menü:

| $(1+i)^{(2-3i)}$            | cExpand((1+i)^(2-3i))                                                                    | cExpand((1+i)^(2-3i))             | Mit SW    |
|-----------------------------|------------------------------------------------------------------------------------------|-----------------------------------|-----------|
| B approx<br>H cExpnd        | $2^{4} \left[ \frac{3\pi}{2^{3}\pi} \left[ \frac{3 \cdot \ln(2)}{2} \right] \right]_{1}$ | $e^{4}e^{3\pi}e^{(3\cdot\ln(2))}$ | Cursor v  |
| 9:sbstit<br>8:collct        |                                                                                          | <pre>2 / 2 / 2</pre>              | nisanzeig |
| 7.combin<br>46.smelfy       |                                                                                          |                                   | bezeile g |
| TANS CALCEQUAL CAN ISRPHI D | TRNSICAL CIEQUAL CAN IGRAHI D                                                            |                                   | den.      |

Mit **SW** kann mit dem Cursor von der Ergebnisanzeige in die Eingabezeile gewechselt werden.

Im CAS-Menü wurde folgendes Ergebnis angezeigt:

$$w_0 = 2 \cdot \sqrt[4]{e^{3\pi}} \cdot (\sin(3/2 \cdot \ln(2)) + i \cdot \cos(3/2 \cdot \ln(2)))$$

Gemäß der trigonometrischen Darstellung (Normalform) erwartet man jedoch ein Ergebnis der Form:

1.0397

21.1014

$$w_0 = r_0 \cdot \left(\cos(\theta_0) + i \cdot \sin(\theta_0)\right) ,$$

d.h. die **cos**- und die **sin**-Funktion erscheinen "vertauscht" im Grafikdisplay. Wie ist das zu erklären? Nach dem korrekten Ergebnis im **RUN·MAT**-Menü gilt

$$w_0 = 21,101 \cdot (\cos(0,169\pi) + i \cdot \sin(0,169\pi))$$

mit  $r_0 = 21,101 = \sqrt[4]{e^{3\pi}}$  und  $\theta_0 = 0,169\pi = 0,531 \neq 3/2 \cdot \ln(2) = 1,04$ , d.h.  $3/2 \cdot \ln(2)$ 

3/2×1n (2)

2×4×√е(Зл)

ist nicht das Hauptargument (im Bogenmaß)

- und auch kein Nebenargument - der Zahl  $w_0$ .

Damit wird deutlich:

Die Normalform der trigonometrischen Darstellung  $w_0 = r_0 \cdot (\cos(\theta_0) + i \cdot \sin(\theta_0))$ 

wurde im **CAS**-Menü hier für dieses Beispiel nicht angezeigt. Es kam hier die "vereinfachte" Darstellung

$$w_0 = r_0 \cdot \left( \sin(\pi/2 - \theta_0) + i \cdot \cos(\pi/2 - \theta_0) \right) = r_0 \cdot \left( \sin(3/2 \cdot \ln(2)) + i \cdot \cos(3/2 \cdot \ln(2)) \right)$$

zur Anzeige im Taschenrechnerdisplay.

Damit wurde im CAS-Menü das Hauptargument  $\theta_0 = \pi/2 - 3/2 \cdot \ln(2) = 0,169\pi = 0,531$ 

zu Gunsten einer "vereinfachten" Darstellung in  $\pi/2 - \theta_0 = 3/2 \cdot \ln(2) = 1,04$  umgeformt - unter Anwendung der trigonometrischen Beziehungen

 $\cos(\pi/2 - 3/2 \cdot \ln(2)) = \sin(3/2 \cdot \ln(2))$  und  $\sin(\pi/2 - 3/2 \cdot \ln(2)) = \cos(3/2 \cdot \ln(2))$ .

Anmerkung:

Die angezeigte "Variante" von  $w_0$  ist korrekt, jedoch ist dabei  $3/2 \cdot \ln(2)$  weder das Hauptnoch irgendein Nebenargument von  $w_0$ !

Bevor wir zu den Nebenwerten der allgemeinen Potenz kommen, eine Bemerkung zur Berechnung des Betrages im **CAS**-Menü. Trotz des Befehls **simplify(...** wird der Term

$$(\sin(3/2 \cdot \ln(2)))^2 + (\cos(3/2 \cdot \ln(2)))^2 = 1$$

nicht vereinfacht. Eine Vereinfachung zur Dezimalzahlendarstellung (gerundet) ist im **CAS**-Menü mit **approx Ans** jederzeit möglich. Oder:

| simplify(Abs (cExpand                                                                 | cExpand((1+i)^(2-3i))                                                                                |
|---------------------------------------------------------------------------------------|----------------------------------------------------------------------------------------------------|
| $\frac{4}{e^{3\pi}} 4 \cdot \left( \cos\left(\frac{3 \cdot \ln(2)}{2}\right) \right)$ | $\left  \frac{2}{4} + 4 \cdot \left( \sin \left( \frac{3 \cdot \ln(2)}{2} \right) \right)^2 \right $ |
| TENSICALCIEQUAI EGN IGRPHI D                                                          | TRNSICALCIEQUAI EGN ISRPHI D                                                                         |

Berechnung des Betrages (**Abs**) und Übergabe der exakten Darstellung mittels des Termspeichers z.B. in das **RUN·MAT**-Menü zur weiteren numerischen Auswertung.

| == Termspeicher ==<br>f1:e(3×π/4)×(4×(cos<br>f2:<br>f3:<br>f3:<br>f3:<br>f3: | Aufrufen aus<br>Termspeicher<br>f[1~20]: 1 | e(3×π/4)×(4×(cos (3×1<br>n (2)/2))^2+4×(sin (3<br>×1n (2)/2))^2)^(1/2)<br>21.101 |
|------------------------------------------------------------------------------|--------------------------------------------|----------------------------------------------------------------------------------|
| f5:<br>STOIRCLIfn                                                            |                                            |                                                                                  |

Wir kommen nun zur allgemeinen Darstellung des k-ten Nebenwertes im **CAS**-Menü mit der symbolischen Variablen k.

Hier erweist sich das **CAS**-Menü als leistungsstark im symbolischen Rechnen, da sofort die gewünschte Normalform für das Ergebnis  $w_{\mu}$  angezeigt wird!

| cExpand(e((ln (1+i)+K         | cExpand(e((ln (1+i)+K                           | cExpand(e((ln (1+i)+K                  | (1+i)+K×2πi)×(2-3i)))                               |
|-------------------------------|-------------------------------------------------|----------------------------------------|-----------------------------------------------------|
| $[3(2\pi K + \frac{\pi}{4})]$ | $(a(a,,\pi) = 3 \cdot \ln(2))$                  | $3\left(2\pi K + \frac{\pi}{4}\right)$ | ( <sub>σ</sub> ( <sub>σ</sub> ,π) 3·1n(2)) .        |
| 26 · · · · cos[2[2πκ          | $2^{S[2[2\pi K + \frac{\pi}{4}] - \frac{2}{2}}$ | -26 · · · · sin[2[2πε                  | $[2[2\pi K + \frac{\pi}{4}] - \frac{2}{2}] \cdot 1$ |
|                               |                                                 |                                        |                                                     |
| TRNSICAL CEQUAL EGN IGREMI D  | TRNSICALCIEQUAI EGN IGRPHI D                    | TRNSICALCISQUAI EGN ISRPHI D           | CLR SW RANS D                                       |

Wir lesen das korrekte Ergebnis wie folgt ab:

$$w_{k} = e^{(\ln(1+i) + k \cdot 2\pi i)(2-3i)}$$
  
= 2 \cdot e^{3\pi / 4 + k \cdot 6\pi i} \cdot (\cos(\pi / 2 - 3/2 \cdot \ln(2) + k \cdot 4\pi)) + i \cdot \sin(\pi / 2 - 3/2 \cdot \ln(2) + k \cdot 4\pi))

Somit gilt

$$\begin{aligned} & \operatorname{Re}(w_{k}) = r_{k} \cdot \cos(\theta_{k}) = 2 \cdot e^{3\pi/4 + k \cdot 6\pi i} \cdot \cos(\pi/2 - 3/2 \cdot \ln(2) + k \cdot 4\pi), \\ & \operatorname{Im}(w_{k}) = r_{k} \cdot \sin(\theta_{k}) = 2 \cdot e^{3\pi/4 + k \cdot 6\pi i} \cdot \sin(\pi/2 - 3/2 \cdot \ln(2) + k \cdot 4\pi), \\ & \operatorname{abs}(w_{k}) = r_{k} = 2 \cdot e^{3\pi/4 + k \cdot 6\pi i}, \\ & \operatorname{arg}(w_{k}) = \theta_{k} = \pi/2 - 3/2 \cdot \ln(2) \ (+ \ k \cdot 4\pi), \end{aligned}$$

d.h.  $\theta_k = \pi/2 - 3/2 \cdot \ln(2)$  ist hier das (*k*-unabhängige) Hauptargument des *k*-ten Nebenwertes  $w_k$ . Damit hat das *m*-te Nebenargument im Blatt *k* den Wert

$$\theta_{\rm k} = \arg(w_{\rm k}) + m \cdot 2\pi = \pi/2 - 3/2 \cdot \ln(2) + m \cdot 2\pi.$$

Hiermit ist das umfangreiche Beispiel vollständig bearbeitet und alle Lösungen sind angegeben. Die für den Hauptwert zutreffenden Größen erhält man hier sofort, indem man k = 0setzt, d.h. es wäre in diesem Beispiel vorteilhafter gewesen, sofort den k-ten Nebenwert zu berechnen und gar nicht anfangs extra auf den Hauptwert einzugehen. Dann wäre auch das oben diskutierte Winkelproblem nicht aufgetreten.

## Aufgaben:

- 8.1. Berechnen Sie die allgemeinen Potenzen mit Haupt- und Nebenwerten:
  - a)  $w = (1-i)^{(1+i)}$  b)  $w = 1^{i}$  c)  $w = a^{z}$  mit. a = i und z = 1-4i.
- 8.2. Bestimmen Sie in der Aufgabe 8.1. für den Wert  $w_k$  im k-ten Blatt jeweils das Hauptargument und den Betrag.
- 8.3. Bestimmen Sie in der Aufgabe 8.1. für den Wert  $w_k$  im k-ten Blatt jeweils den Realund den Imaginärteil.
- 8.4. Berechnen Sie die allgemeine Potenz  $w = (1+i)^{1/(A+i)}$  bzw.  $w = (1+i)^{1/(1+Bi)}$  symbolisch mit Haupt- und Nebenwerten!

# Die komplexen trigonometrischen Funktionen $w = \sin(z)$ und $w = \cos(z)$

Was den Schüler hier besonders interessiert:

Warum sind die trigonometrischen Funktionen w = sin(z) und w = cos(z) unbeschränkt?

Wir sehen uns den Betrag von sin(z) = sin(x+yi) im CAS-Menü etwas genauer an und erhalten zunächst mit **cExpand(...**:

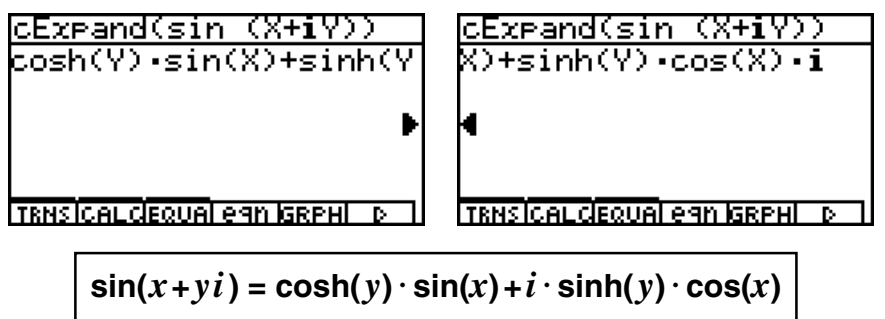

d.h.

und mit cExpand(Abs(... schließlich

$$\frac{(\text{Expand}(\text{Abs}(\sin(X+i)))^2 \cdot (\sin(X))^2 + (\sin(X))^2 \cdot (\sin(X))^2 + (\sin(Y))^2 \cdot (\cos(X))^2 + (\sin(Y))^2 \cdot (\cos(X))^2 + (\sin(Y))^2 \cdot (\cos(X))^2 + (\sin(Y))^2 \cdot (\cos(X))^2 + (\sin(Y))^2 \cdot (\cos(X))^2 + (\sin(Y))^2 \cdot (\cos(X))^2 + (\sin(Y))^2 \cdot (\cos(X))^2 + (\sin(Y))^2 \cdot (\cos(X))^2 + (\sin(Y))^2 \cdot (\cos(X))^2 + (\sin(Y))^2 \cdot (\sin(X+yi))^2 + (\sin(Y))^2 \cdot (\cos(X))^2 + (\sin(Y))^2 \cdot (\sin(X+yi))^2 + (\sin(Y))^2 \cdot (\sin(X+yi))^2 + (\sin(Y))^2 \cdot (\sin(X+yi))^2 + (\sin(Y))^2 \cdot (\sin(X+yi))^2 + (\sin(Y))^2 \cdot (\sin(X+yi))^2 + (\sin(Y))^2 \cdot (\cos(X))^2 + (\sin(X+yi))^2 + (\sin(Y))^2 \cdot (\sin(X+yi))^2 + (\sin(Y))^2 \cdot (\sin(X+yi))^2 + (\sin(Y))^2 + (\sin(Y))^2 \cdot (\sin(X+yi))^2 + (\sin(Y))^2 + (\sin(Y))^2 + ($$

Die letzte Ungleichung ergibt sich aus der Abschätzung  $\cosh(y) > |\sinh(y)|$ , wie man graphisch leicht im **GRPH·TBL**-Menü sieht oder aus der Definition der hyperbolischen Funktionen im **CAS**-Menü erkennt:

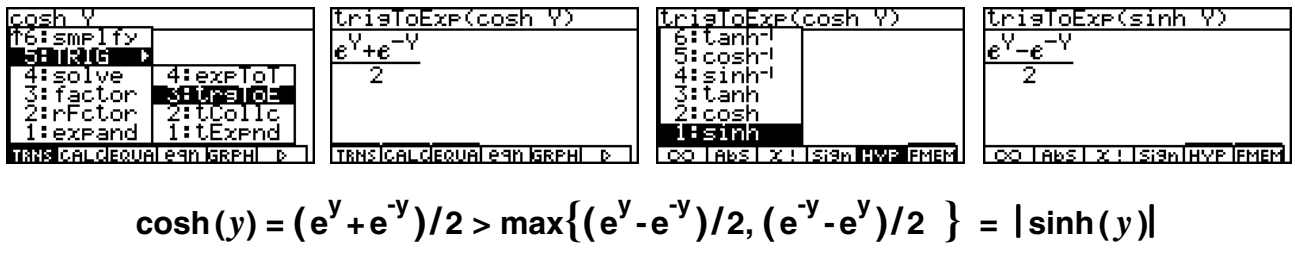

Wir sehen uns die Lage der **cosh**-Funktion und des Betrages der **sinh**-Funktion zur anschaulichen Interpretation der Ungleichung im **GRPH**·**TBL**-Menü an:

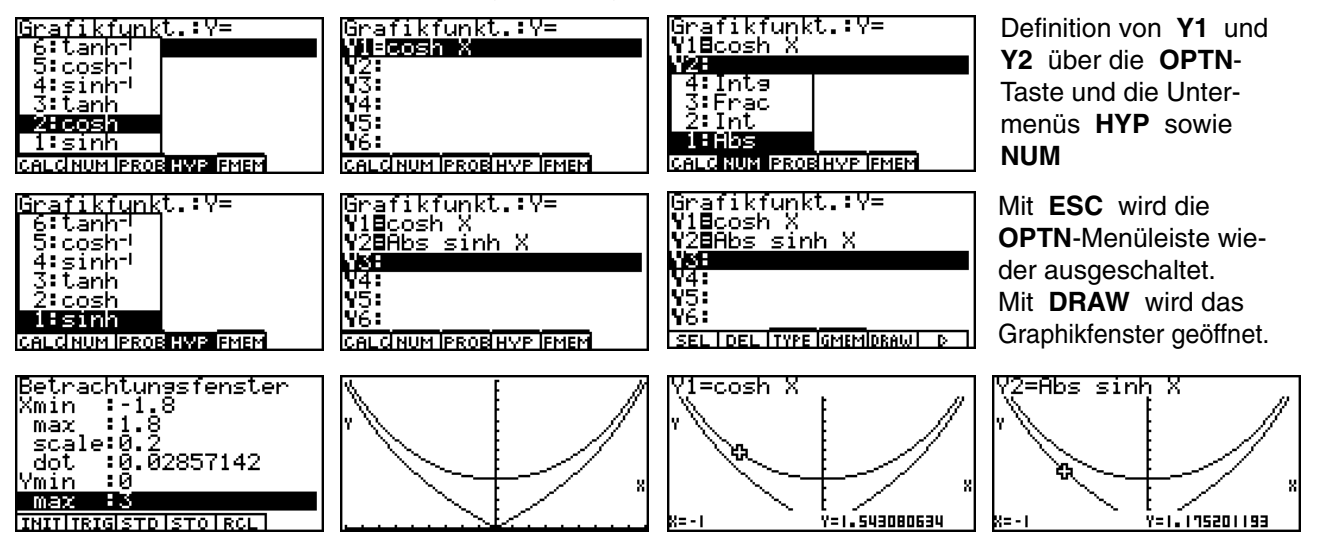

Die eingangs gestellte Frage kann nunmehr klar beantwortet werden:

Der Betrag der komplexen **sin**-Funktion w = sin(x+yi) ist mindestens so groß wie der Betrag der (reellen) **sinh**-Funktion w = sinh(y) und diese kann wegen der Definition über **e**-Funktionen über alle Grenzen hinaus anwachsen.

Damit ist die komplexe **sin**-Funktion unbeschränkt, wenn der **Imaginärteil** y in **sin**(x+yi) über alle Grenzen anwächst.

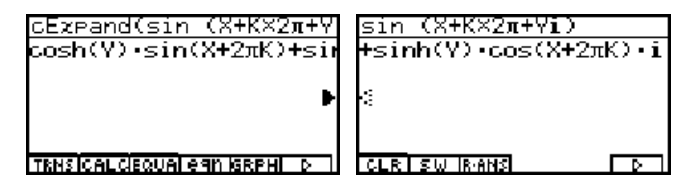

Die Periodizität der **sin**-Funkton ist hier bezüglich des **Realteils** x gegeben.

Für die **cos**-Funktion w = cos(x+yi) erhalten wir entsprechend

|                              |                                 | •                                               |                                                |
|------------------------------|---------------------------------|-------------------------------------------------|------------------------------------------------|
| cExpand(cos (X+Yi))          | cExpand(cos (X+Yi))             | cExpand(Abs (cos (X+Y                           | Abs (cos (X+Yi)))                              |
| cosh(Y).cos(X)-sinh(Y        | $X)-sinh(Y)\cdot sin(X)\cdot i$ | (cosh(Y)) <sup>2</sup> .(cos(X)) <sup>2</sup> + | •(sinh(Y)) <sup>2</sup> •(sin(X)) <sup>2</sup> |
| •                            | •                               | •                                               | 4                                              |
| TRNSICALCIEQUAI CAN IGRPHI D | TRNSICAL CEQUAL CAN IGRPHI D    | CO LABS X ! ISI9N HYP FMEM                      | CLR SW IRANS D                                 |

d.h.

### $\cos(x+yi) = \cosh(y) \cdot \cos(x) - i \cdot \sinh(y) \cdot \sin(x)$

und

$$|\cos(x+yi)| = \sqrt{\cosh^2(y) \cdot \cos^2(x) + \sinh^2(y) \cdot \sin^2(x)}$$
$$\geq \sqrt{\sinh^2(y) \cdot \left(\cos^2(x) + \sin^2(x)\right)} = |\sinh(y)|$$

Damit ergibt sich für die komplexe **cos**-Funktion die gleiche Argumentation hinsichtlich der Unbeschränktheit.

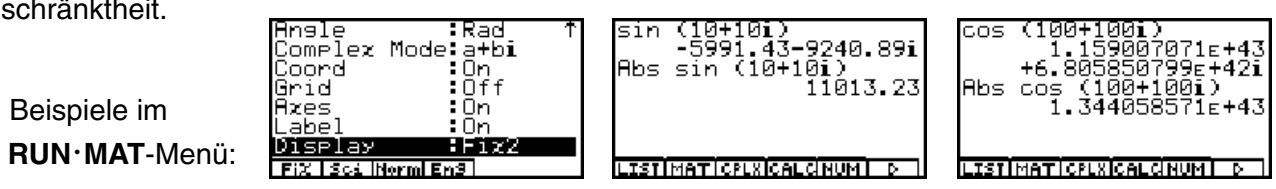

Die nächste interessante Frage ist die Gültigkeit des "trigonometrischen Pythagoras", der im Reellen unabhängig vom Winkel  $\theta$  (im Bogenmaß) wie folgt lautet:  $\sin^2(\theta) + \cos^2(\theta) = 1$ . Im Komplexen erhalten wir hier im **CAS**-Menü für jede Zahl z = x + yi das gleiche Ergebnis:

 $\sin^{2}(x+yi) + \cos^{2}(x+yi) = \cosh^{2}(y) - \sinh^{2}(y) = 1$ 

Damit hat die Unbeschränktheit der komplexen trigonometrischen Funktionen keinen Einfluß auf den "trigonometrischen Pythagoras".

Die erhaltene Darstellung  $\cosh^2(y) - \sinh^2(y) = 1$  heißt auch "hyperbolischer Pythagoras":

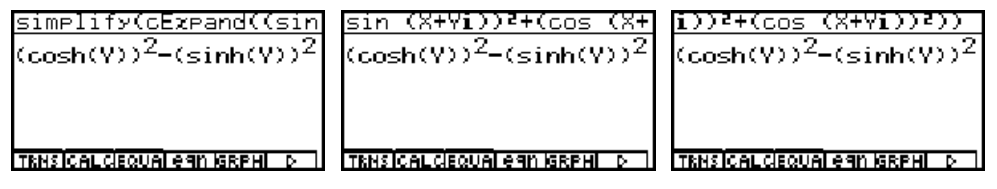

Während der "trigonometrische Pythagoras"  $\sin^2(\theta) + \cos^2(\theta) = 1$  im CAS-Menü erkannt und mit simplify(... zu 1 umgeformt werden kann:

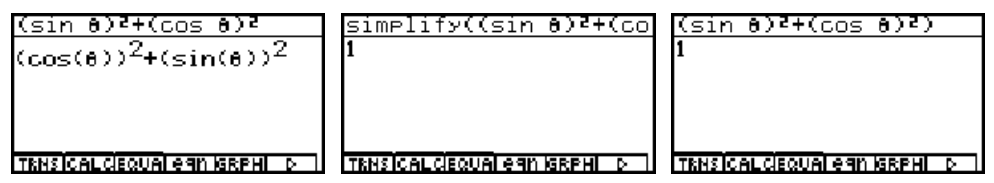

erkennt das **CAS**-Menü den "hyperbolischen Pythagoras" im symbolischen Rechnen nicht mehr und man erhält z.B. nur die Umformung  $\sin^2(\theta i) + \cos^2(\theta i) = \cosh^2(\theta) - \sinh^2(\theta)$ :

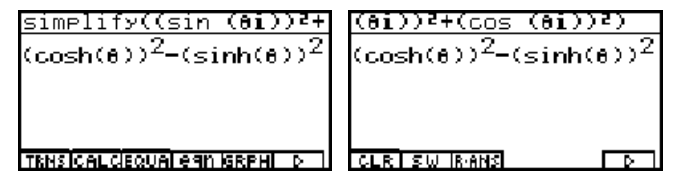

Obwohl das **CAS**-Menü den "hyperbolischen Pythagoras" offenbar nicht kennt, kann die Ausgangsaufgabe durch unmittelbare Umformung in **e**-Funktionen doch noch korrekt vereinfacht werden, indem man den Zwischenschritt über die hyperbolischen Funktionen unterbindet. Es gelten bekanntlich für jedes z = x + yi die Definitionen

$$\sin(z) = 1/i \cdot \sinh(iz) = (e^{iz} - e^{-iz})/(2i)$$
 und  $\cos(z) = \cosh(iz) = (e^{iz} + e^{-iz})/2$ 

Mit dem Befehl **trigToExp** kann der Zwischenschritt über die hyperbolischen Funktionen unterbunden und sofort in die exponentielle Darstellung umgeformt werden. Diese liefert dann mit **simplify(...** das gewünschte symbolische und absolut korrekte Ergebnis **1**:

| Angle :Rad<br>Answer Type :Complex<br>Display :Norm2<br>FiXlSc: Norm            | trigToEzp((sin (X+Yi))<br>(e <sup>×</sup> i-Y <sub>+</sub> e <sup>-×</sup> i+Y) <sup>2</sup> -(e <sup>×</sup> i-'<br>4 ►<br>TRNSICALCIEQUALEGNISEPH ▷                                  | + <u>Yi))<sup>2</sup>+(cos (X+Yi))<sup>2</sup>)</u><br>Y) <sup>2</sup> -(e <sup>X</sup> i-Y <sub>-</sub> e <sup>-X</sup> i+Y) <sup>2</sup><br>& 4<br>CLRI SW IRANS | simplify(trigToExp((s<br>1<br>TRNSICALCEQUALEGN GREAT D ] |
|---------------------------------------------------------------------------------|----------------------------------------------------------------------------------------------------|----------------------------------------------------------------------------------------------------|-----------------------------------------------------------|
| Nachweis des "hyper-<br>bolischen Pythagoras"<br>über den Befehl<br>trigToExp : | $\frac{(\text{trigToEzp(cosh V))}^{2}}{(e^{V}+e^{-V})^{2}} - \frac{(e^{V}-e^{-V})^{2}}{4}$ $\frac{(e^{V}+e^{-V})^{2}}{4} - \frac{(e^{V}-e^{-V})^{2}}{4}$ TENSICALCIEQUAL GAN ISEPHILIS | $\frac{-(\text{trigToEzp(sinh Y)})^2}{(e^{Y}+e^{-Y})^2} - \frac{(e^{Y}-e^{-Y})^2}{4}$ $\frac{(e^{Y}+e^{-Y})^2}{4} = \frac{(e^{Y}-e^{-Y})^2}{4}$ CLR SW IRANS       | simplify(Ans)<br>1<br>TENSICALCEQUALERN GRPH 5            |

Weitere Beispiele zum symbolischen Rechnen mit dem trigToExp - Befehl:

| trisToEzp((sin (θi)) <sup>2</sup><br>(e <sup>θ</sup> +e <sup>-θ</sup> ) <sup>2</sup> -(e <sup>θ</sup> -e <sup>-θ</sup> ) <sup>2</sup><br>4<br>TRHSTCALCEQUALEGN (SRPHL D | $\frac{(\theta \mathbf{i})^{2} + (\cos (\theta \mathbf{i}))^{2}}{(e^{\theta} + e^{-\theta})^{2} - (e^{\theta} - e^{-\theta})^{2}}{4}$ $\frac{(\mathbf{LR}) \text{ SW (RAMS)}}{\mathbf{CLR}}$ | Umformung von <b>sin<sup>2</sup>(</b><br>exponentielle Darste    | <b>θi) + cos²(θi)</b> in die<br>Ilung mit <b>trigToExp</b>                              |
|----------------------------------------------------------------------------------------------------|----------------------------------------------------------------------------------------------------|------------------------------------------------------------------|-----------------------------------------------------------------------------------------|
| simplify(trigToExp((s<br>1<br>TEMS[CALCEQUA] eqn (SEPH) p ]                                                                                                    | (sin (ði))²+(cos (ði)<br>1<br>CLRISWIRANS [▷]                                                                                                    | (81))2+(cos (81))2))<br>1<br>[[[[[[]]]]]]]]]]]]]]]]]]]]]]]]]]]]] | Vollständige Verein-<br>fachung mit den Be-<br>fehlen simplify und<br>trigToExp         |
| trisToEzp((sin (10+10<br>(e <sup>10-10</sup> i+e <sup>-10+10</sup> i) <sup>2</sup> _(.<br>4                                                                              | i))²+(cos (10+10i))²)<br>-e <sup>10-10</sup> i <sub>+e</sub> -10+10i) <sup>2</sup><br>≪<br>CLR SW BANS                                                                                       | Simplify(trigToEzp((s<br>1<br>TRNSICALCEQUALEGN MARPHID          | Vollständige Verein-<br>fachung von<br>$sin^{2}(z) + cos^{2}(z)$<br>mit $z = 10 + 10 i$ |

Eine kleine Geschichte über numerische Beispiele im **CAS**-Menü mit **approx** bzw. im **RUN·MAT**-Menü mit einer Aufgabe und den etwa drei gleichen Antworten:

Wir untersuchen den "trigonometrischen Pythagoras"  $\sin^2(\theta) + \cos^2(\theta) = 1$  für  $\theta = 10+10i$ und betrachten dazu folgende Bildergeschichte. Zuerst werden im **CAS**-Menü alle Speicher gelöscht und die Anzeige im **SET UP** voreingestellt:

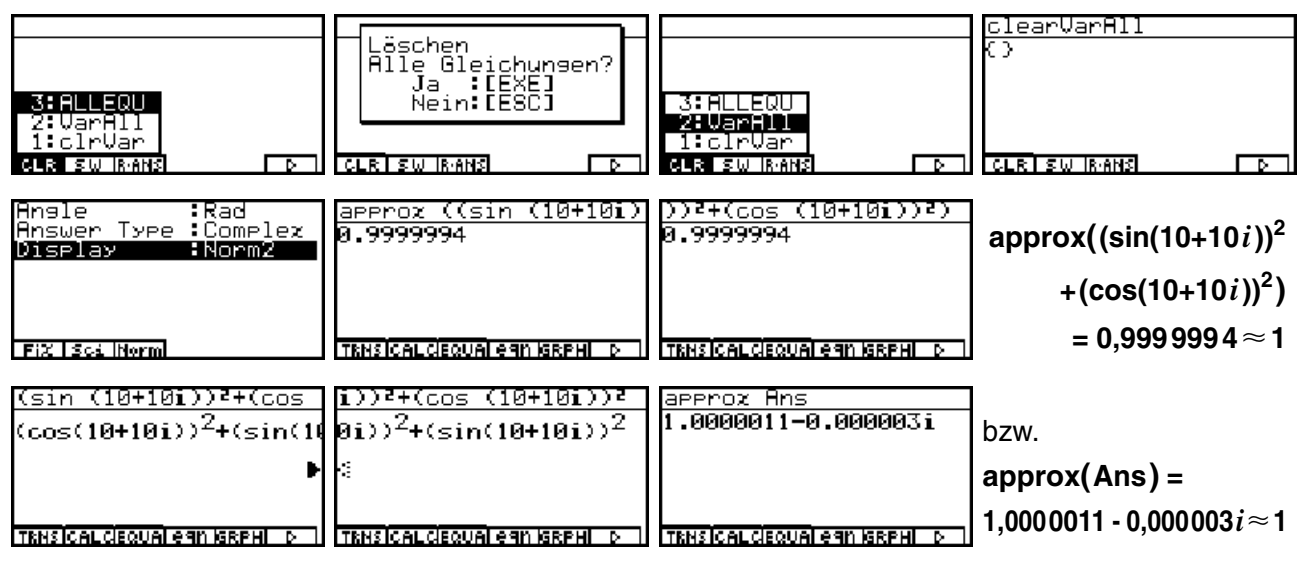

Schließlich wird die Zahl 10+10i zunächst in der Variablen  $\theta$  zwischengespeichert, dann zur Kontrolle der Term  $\sin^2(\theta) + \cos^2(\theta)$  aufgerufen und nun approx $(\sin^2(\theta) + \cos^2(\theta))$  gerechnet. Erst hier ergibt sich im numerischen Rechnen das absolut korrekte Ergebnis:

| 10+10i≯8                       | (sin 0)2+(cos 0)2                   | (sin 8)²+(cos 8)²                                       |
|--------------------------------|-------------------------------------|---------------------------------------------------------|
| 10+10i                         | (cos(10+10i)) <sup>2</sup> +(sin(10 | 0i))²+(sin(10+10i))²                                    |
| TRNSICALCIEQUAI egn (GRPHI D ) | TRNSICAL CIEQUAL GAN ISRPHI D       | TENSICAL CIEQUAI EGN ISREHI D                           |
| approz ((sin 0)²+(cos          | ((sin 0)2+(cos 0)2)                 | Numerische Berechnung von                               |
| 1                              | 1                                   | sin <sup>2</sup> (θ) + cos <sup>2</sup> (θ) im CAS-Menü |
| TENSICALCIEQUALEAN BREAL D     | TRHSICALCEQUALEGN (SRPHL D)         | mittels dem approx-Befehl                               |

Unsere kleine Geschichte endet damit, dass der Term  $\sin^2(10+10i) + \cos^2(10+10i)$  über den Termspeicher in das **RUN·MAT**-Menü übertragen und dort erneut ausgewertet wird:

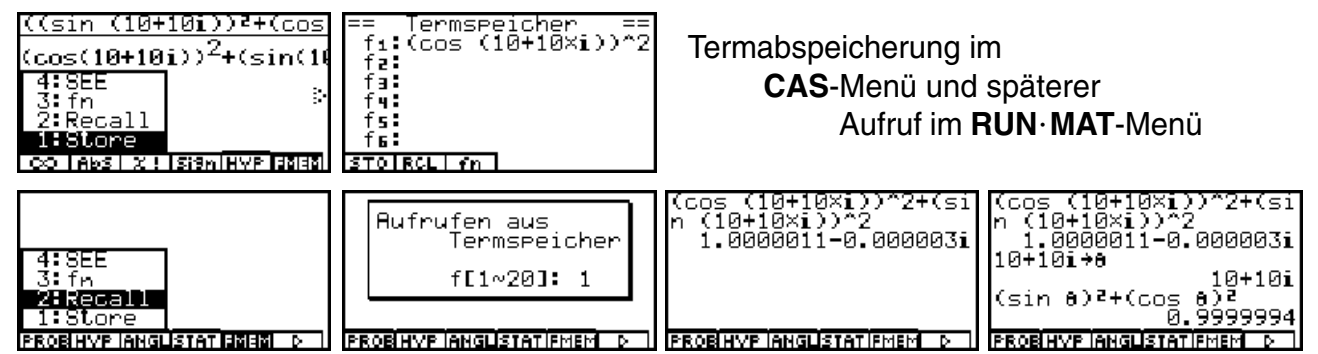

Was lehrt uns diese Geschichte?

Während das symbolische Rechnen absolut exakte Termumformungen anbietet (im Rahmen der Leistungsfähigkeit des **CAS**-Menüs) sind numerische Darstellungen im Rahmen der Rechengenauigkeit stets als mehr oder weniger korrekte Näherungswerte für einen gesuchten Zahlenwert zu betrachten.

Damit wird verdeutlicht, dass jedes elektronische Rechenhilfsmittel - vom Taschenrechner bis hin zum PC - stets verantwortungsvoll gehandhabt werden muß und **die Verantwortung für die Korrektheit des Ergebnisses** stets beim Nutzer liegt und nicht auf das Rechenhilfsmittel abgeschoben werden kann!

Für den Schüler bedeutet das, stets zu überlegen, ob das im Display angezeigte Ergebnis tatsächlich dem erwarteten Ergebnis für die betrachtete Aufgabenstellung entspricht. Hierbei sind zusätzlich noch die richtigen Voreinstellungen im menübezogenen **SET UP** zu beachten und **Eingabefehler** zu vermeiden, die ein erwartetes Ergebnis noch zusätzlich verfälschen können!

# Aufgaben:

- 9.1. Untersuchen Sie im CAS-Menü symbolisch folgenden Term:
  - a)  $sin(re^{\theta i})$  (mit cExpand(... untersuchen)
  - b) **sin(***r***e**<sup>*θi*</sup>**)** (mit **trigToExp(...** untersuchen)
  - c)  $sin(re^{\theta i})$  (mit expToTrig(... untersuchen)
- 9.2. Berechnen Sie sin<sup>2</sup>(100+100*i*)+cos<sup>2</sup>(100+100*i*) sowohl exakt im CAS-Menü als auch näherungsweise im RUN·MAT-Menü und vergleichen Sie die Ergebnisse!
- 9.3. Berechnen Sie folgende Werte möglichst exakt:

a)  $\sin(\pi/2+i)$  b)  $\cos(\pi/2+i)$  c)  $\sin(\pi/2+i\ln 3)$  d)  $\cos(\pi/2+i\ln 3)$ .

- 9.4. Überprüfen Sie folgende Formeln im **CAS**-Menü:
  - a)  $\sin(z) = 1/i \cdot \sinh(iz)$  b)  $\sin(z) = (e^{iz} e^{-iz})/(2i)$
  - c)  $\cos(z) = \cosh(iz)$  d)  $\cos(z) = (e^{iz} + e^{-iz})/2$
- 9.5. Berechnen Sie sin  $(100+100 i) \cdot \cos(100+100 i)$  möglichst effektiv!
- 9.6. Zerlegen Sie im CAS-Menü tan(x+yi) in seinen Real- und Imaginärteil.

# Bemerkungen zu den komplexen Arcusfunktionen

Was den Schüler hier besonders interessiert:

Wie ist die Umkehrabbildung der nicht eineindeutigen sin-Funktion definiert?

Auf der Tastatur findet man als Zweitfunktion über den  $\sin$ -,  $\cos$ - und  $\tan$ -Tasten die Umkehrabbildungen  $\arcsin(z)$ ,  $\arccos(z)$  und  $\arctan(z)$ , die hier symbolisch mit  $\sin^{-1}(z)$ ,  $\cos^{-1}(z)$  und  $\tan^{-1}(z)$  bezeichnet sind: SHIFT  $\sin^{-1}(z)$ , SHIFT  $\cos^{-1}(z)$ , SHIFT  $\tan^{-1}(z)$ , und nicht mit der Kehrwertbildung  $1/\sin(z)$ ,  $1/\cos(z)$  und  $1/\tan(z)$  verwechselt werden dürfen!

Wir probieren die Umkehrabbildung arcsin(z) einfach einmal im  $RUN \cdot MAT$ -Menü aus, nachdem im dortigen SET UP wieder Complex Mode: a+bi und Bogenmaß (Rad) eingestellt sind:

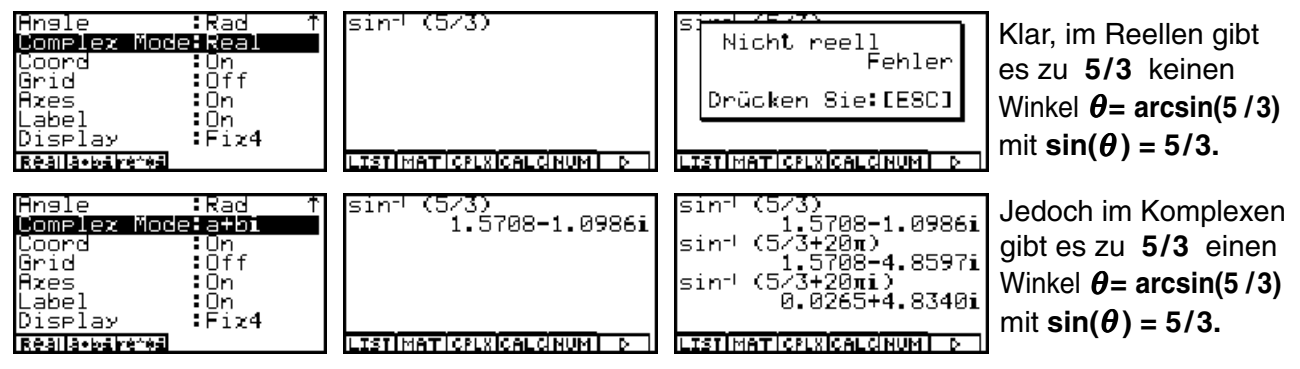

z.B. erkennt man im RUN·MAT-Menü die Ergebnisse:

$$\arcsin(5/3) = 1,5708 - 1,0986i$$
,  $\arcsin(5/3 + 20\pi) = 1,5708 - 4,859i$ 

usw.

Wir sehen uns die Formelstruktur im **CAS**-Menü an, zunächst die Fehlermeldung bei unkorrekter Voreinstellung:

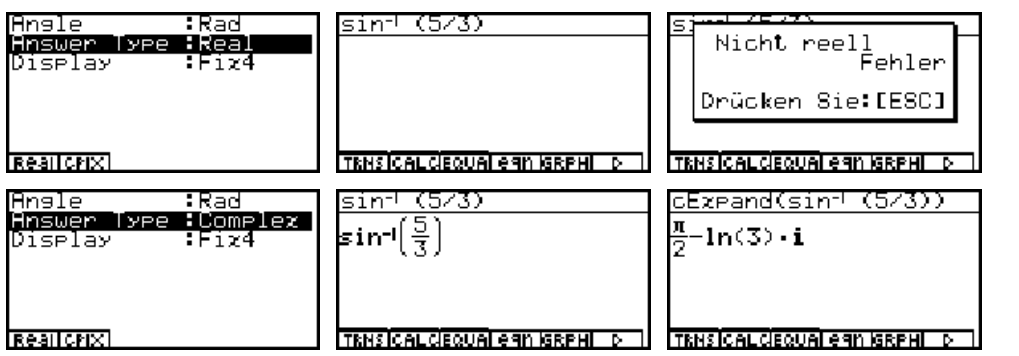

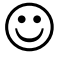

Im letzten Bild ist das exakte Ergebnis erkennbar:

Für den komplexen Winkel  $\theta = \pi/2 - i \cdot \ln 3$  gilt  $\sin(\theta) = 5/3$ , umgekehrt erhält man

```
\arcsin(5/3) = \pi/2 - i \cdot \ln 3 = 1,5708 - 1,0986i
```

Auf Grund der Periodizität der **sin**-Funktion kann das zuletzt erhaltene Ergebnis im Realteil mit  $k \cdot 2\pi$ ,  $k = \pm 1, \pm 2, ...$ , periodisch fortgesetzt werden:

 $\arcsin(5/3) + k \cdot 2\pi = \pi/2 - i \cdot \ln 3 + k \cdot 2\pi = 1,5708 - 1,0986i + k \cdot 2\pi$ 

und man erhält weitere Lösungen der Gleichung  $sin(\theta) = 5/3 = 1,6667$ : sin (π/2-iln 3) sin (π/2+4π-iln 3) i.6667 sin (π/2-20π-iln 3) i.6667 LISTIMATICPLXICALCHNUM [ D ]

Genau gilt hier folgende Festlegung:

Die arcsin-Funktion  $\theta = \arcsin(z)$  berechnet den Hauptwert für einen möglichen Winkel  $\theta$  mit der Eigenschaft  $\sin(\theta) = z$ , wobei gilt:  $-\pi/2 \leq \operatorname{Re}(\theta) \leq \pi/2$ .

Damit kann die eingangs gestellte Frage beantwortet werden:

Genau wie im Reellen, wenn man den Imaginärteil außer acht läßt, liegt auch im Komplexen der (Haupt-)Wertebereich der **arcsin**-Funktion in einem (senkrechten) **Parallelstreifen** mit der Eigenschaft:

$$-\pi/2 \leq \operatorname{Re}(\theta) \leq \pi/2$$
 und  $-\infty \leq \operatorname{Im}(\theta) \leq \infty$ 

Die entsprechende Aussage gilt für die arccos-Funktion mit dem (Haupt-)Wertebereich:

 $0 \leq \operatorname{Re}(\theta) \leq \pi$  und  $-\infty \leq \operatorname{Im}(\theta) \leq \infty$ 

Man erkennt spätestens an dieser Stelle, dass es sinnvoll ist, im Bogenmaß zu rechnen, da eine Altgradeinstellung im **SET UP** zu nichtinterpretierbaren komplexen Zahlenwerten führt!

Die anschließende Bilderserie zeigt die komplizierte Berechnungsvorschrift für den Term arcsin(x+yi):

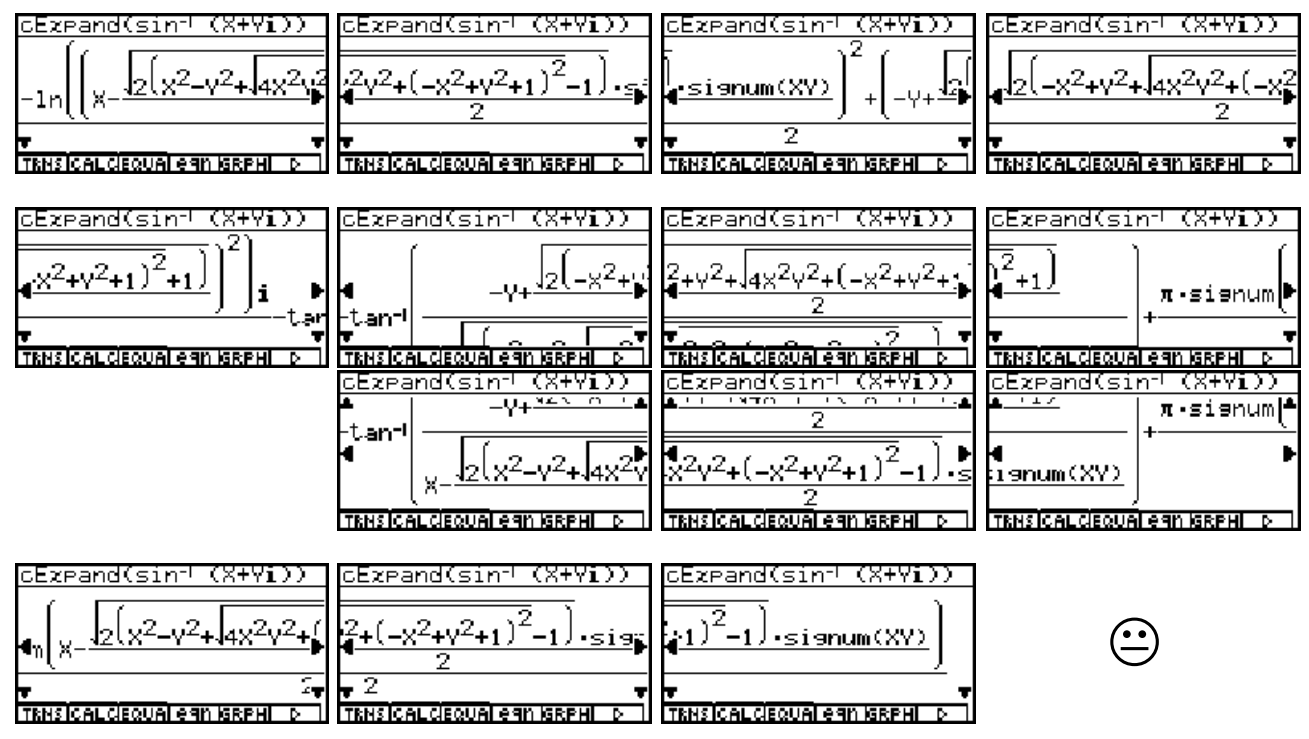

Im mittleren Teil des Formelterms (**arctan**-Funktion eines Doppelbruches) wurde das Taschenrechnerbild auch nach unten gerollt, um in die Formelstruktur vollen Einblick zu erhalten. Wir erkennen folgende interessante Formelstruktur:

$$\arcsin(x+yi) = -i/2 \cdot \ln(B^2+A^2) - \arctan(A/B) + \pi/2 \cdot \operatorname{sgn}(B)$$

mit

und

$$B = x - \sqrt{2(x^2 - y^2 + \sqrt{4x^2y^2 + (-x^2 + y^2 + 1)^2} - 1) \cdot \text{sgn}(x \cdot y)/2}$$

$$A = -y + \sqrt{2(-x^2 + y^2 + \sqrt{4x^2y^2 + (-x^2 + y^2 + 1)^2} + 1)/2}$$

Hintergrund zu dieser Formel ist der bekannte Zusammenhang der **arcsin**-Funktion zur **In**-Funktion:

$$\arcsin(x+yi) = -i \ln\left(i(x+yi) + \sqrt{1-(x+yi)^2}\right)$$

Man berechnet im CAS-Menü unschwer die Hauptwurzel

$$\sqrt{1 - (x + yi)^2} = -i\sqrt{2(x^2 - y^2 + \sqrt{4x^2y^2 + (-x^2 + y^2 + 1)^2} - 1)} \cdot \operatorname{sgn}(x \cdot y)/2$$
$$+ \sqrt{2(-x^2 + y^2 + \sqrt{4x^2y^2 + (-x^2 + y^2 + 1)^2} + 1)}/2$$

d.h.

und

$$A = \operatorname{Re}\left(i(x+yi) + \sqrt{1 - (x+yi)^2}\right)$$
$$B = \operatorname{Im}\left(i(x+yi) + \sqrt{1 - (x+yi)^2}\right)$$

Schließlich gilt

$$-i \cdot \ln(A+Bi) = -i \cdot (\ln \sqrt{A^2+B^2} + i \arg(A+Bi))$$

mit

 $arg(A+Bi) = - arctan(A/B) + \pi/2 \cdot sgn(B)$ 

Damit ist das Geheimnis zur Berechnung der Zahl arcsin(x+yi) gelüftet und bereits früher dargestellte Formelstrukturen sind in Einzeltermen wieder zu erkennen!

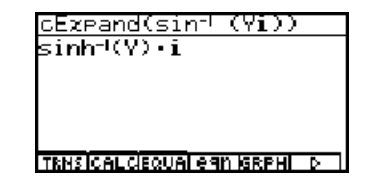

## Aufgaben:

10.1. Überprüfen Sie die auf dieser Seite dargestellten Formelterme im **CAS**-Menü!

10.2. Lösen Sie folgende Gleichungen: a)  $\cos(z) = 5/3$  b)  $\sin(z) = -5/3$ .

10.3. Berechnen Sie für  $z = -2 + \sqrt{2}i$  die Werte a) arccos (z) b) arcsin (z).

Speziell ergibt sich mit x = 0: arcsin $(yi) = i \cdot \operatorname{arsinh}(y)$ 

# Die hyperbolischen Funktionen im komplexen Zahlenbereich

Die hyperbolischen Funktionen sind dem Grunde nach lediglich Abkürzungen für Formelterme mit komplexen **e**-Funktionen und demzufolge wie die **e**-Funktionen periodisch:

$$w = \cosh(z) = (e^{z} + e^{-z})/2, w = \sinh(z) = (e^{z} - e^{-z})/2$$

und

 $w = \tanh(z) = \sinh(z) / \cosh(z)$ 

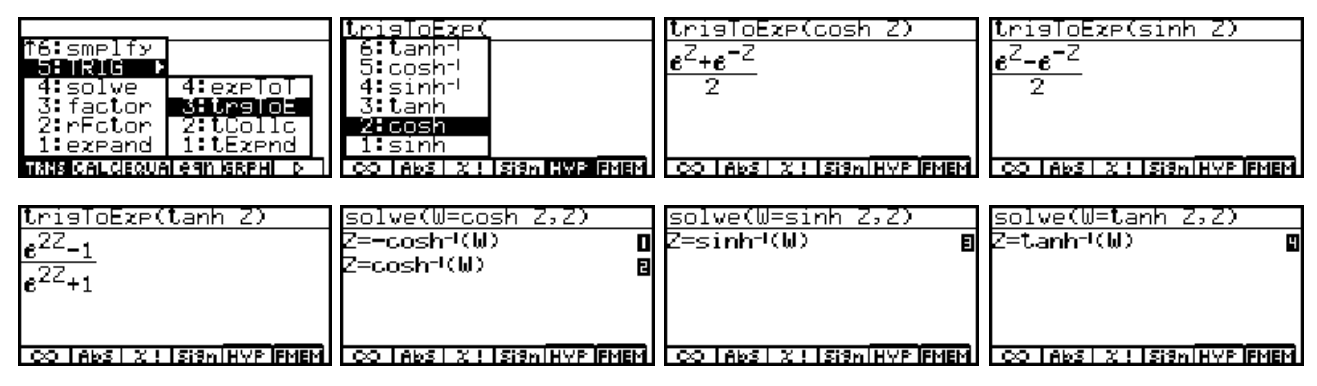

Die Umkehrfunktionen (Areafunktionen) dazu sind

$$z = \operatorname{arcosh}(w) = \ln\left(w + \sqrt{w^2 - 1}\right)$$
(Hauptwerte),  
 $z = \operatorname{arcosh}(w) = -\ln\left(w + \sqrt{w^2 - 1}\right)$ (Nebenwerte)

sowie

$$z = \operatorname{arsinh}(w) = \ln(w + \sqrt{w^2 + 1})$$
 und  $z = \operatorname{artanh}(w) = 1/2 \ln((w + 1)/(w - 1))$ 

Die folgenden Bilder geben einen Einblick in die algebraische Formelstruktur der **artanh**-Funktion, wobei wieder zu beachten ist, dass die Umkehrfunktionen mit **tanh**<sup>-1</sup> bzw.

cosh<sup>-1</sup> oder sinh<sup>-1</sup> statt mit artanh bzw. arcosh oder arsinh bezeichnet werden!

| $\frac{\text{cEzpand(tanh-1 (V+W1))}}{\frac{\ln((V+1)^2+W^2)}{2} - \frac{\ln(W^2+W^2)}{2}}{2}$ | $\frac{cEzPand(tanh^{-1} (U+Wi))}{2} - \frac{\ln(W^2 + (-U+1)^2)}{2} + (-t)$ | $\frac{cExpand(tanh^{-1} (V+Wi))}{\frac{2}{W}} \left( -tan^{-1} \left( \frac{V+1}{W} \right) + tan^{-1} \left( \frac{V}{W} \right) \right)$ | cExpand(tanh <sup>- </sup> (V+Wi)))<br>h <sup>- </sup> ( <u>V−1</u> )+π∙signum(W)) <b>i</b><br>¶2 |
|------------------------------------------------------------------------------------------------|------------------------------------------------------------------------------|----------------------------------------------------------------------------------------------------|---------------------------------------------------------------------------------------------------|
| CO TABS X 1 ISISN HVP FMEM                                                                     | CO TABS X ! ISI9N HYP FMEM                                                   | CO TABS X ! ISISHTHYP FMEM                                                                                                    | CO LABS X ! ISI9n HVP FMEM                                                                        |

Konkrete Beispiele in Dezimalzahlendarstellung (gerundeter Zahlenwert) im **RUN · MAT**-Menü bzw. in exakter Darstellung im **CAS**-Menü:

(1+i) 0.8337+0.9889i cosh  $\cosh(1+i) = 0.8337 + 0.9889i = \cos(1)\cosh(1) + \sin(1)\sinh(1)i$ (1+i) 0.6350+1.2985i sinh tanh (1<del>1</del>1) 1.0839+0.2718i  $\sinh(1+i) = 0.6350 + 1.2985i = \cos(1)\sinh(1) + \sin(1)\cosh(1)i$ PROBINYP IANGLISTAT IFMEM <u>cExpand(cosh (1+i))</u> cExpand(cosh (1+i)) cExpand(sinh (1+i)) cExpand(sinh (1+i)) cos(1) cosh(1)+sin(1) [1)+sin(1) sinh(1) i cos(1) • sinh(1) + sin(1) 1) + sin(1) • cosh(1) • i Þ la Þ e. TRNSICALCIEQUALEGN IGRPHI D CO LABS | X ! ISI9N HYP FMEM | CO LABS | X ! ISI9N HYP FMEM

und schließlich:

```
tanh(1+i) = 1,0839 + 0,2718i = 
(sinh(1)cosh(1) + sin(1)cos(1)i)/
(sinh<sup>2</sup>(1) + cos<sup>2</sup>(1))
```

Nun folgen konkrete Beispiele in Dezimalzahlendarstellung (gerundeter Zahlenwert) im **RUN · MAT**-Menü bzw. in exakter Darstellung im **CAS**-Menü für die Umkehrfunktionen:

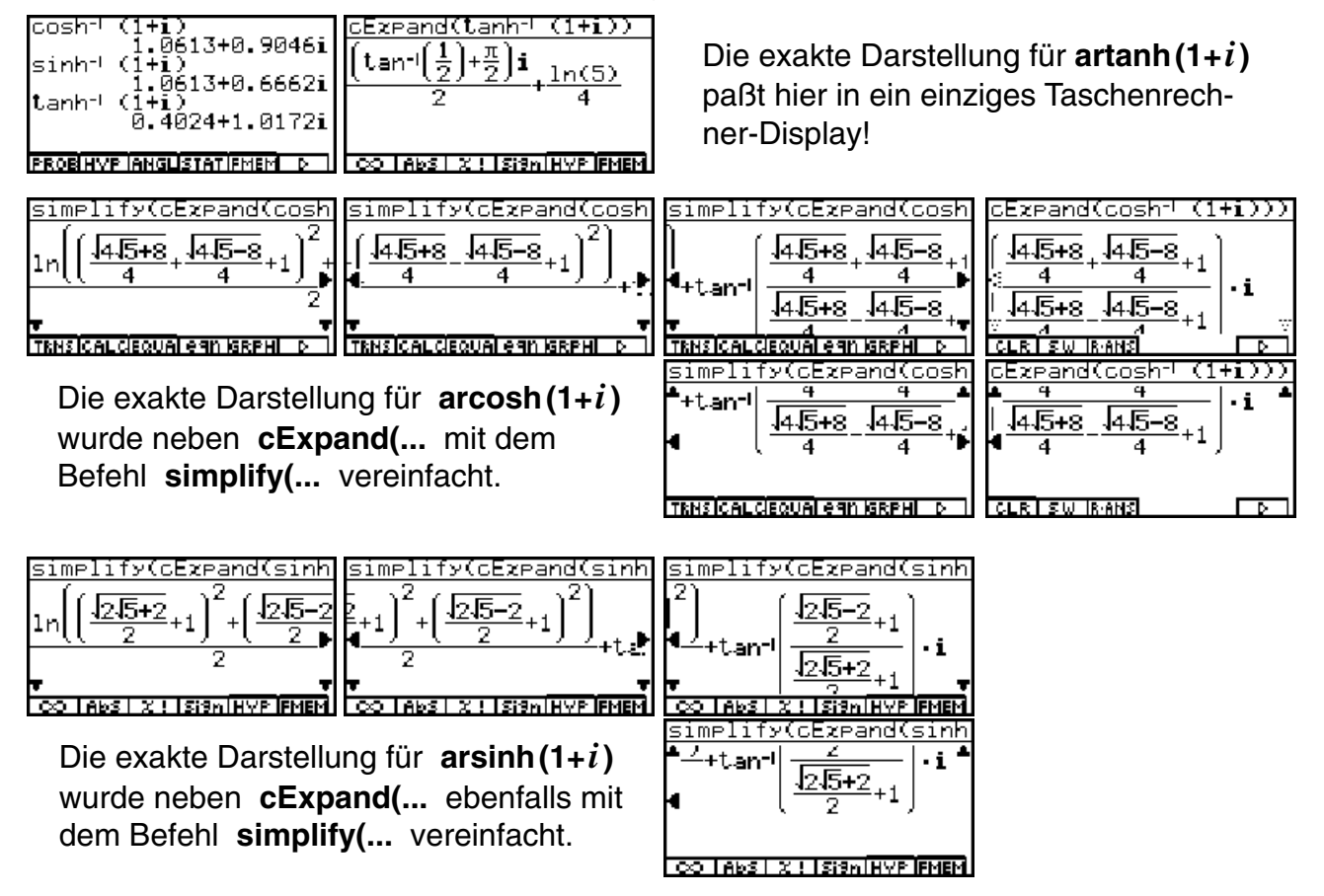

Auf die formelmäßige Niederschrift der jeweiligen exakten Darstellungen wurde an dieser Stelle verzichtet. Es bleibt dem Leser überlassen, dies in ausgewählten Beispielen vom Taschenrechner-Display abzuschreiben, sofern dies von Interesse sein sollte.

Abschließend erinnern wir an die nicht vorhandene Eineindeutigkeit der **cosh**-Funktion. Die **cosh**-Funktion ist bekanntlich eine gerade Funktion, d.h. **cosh**(z)=**cosh**(-z) für alle z. Deshalb hatte die oben betrachtete Gleichung w = cosh(z) auch zwei Lösungen und es wurde bei der Umkehrfunktion zwischen Haupt- und Nebenwerten unterschieden. Dies alles gilt nicht nur im Reellen sondern auch im Komplexen unverändert!

| cosh (1+i)<br>0.8337+0.9889i<br>cosh (-1-i)<br>0.8337+0.9889i                 | cosh (1-i)<br>0.8337-0.9889i<br>cosh (-1+i)<br>0.8337-0.9889i                                  |
|-------------------------------------------------------------------------------|------------------------------------------------------------------------------------------------|
|                                                                               |                                                                                                |
| cosh (1+1)/cosh (-1-1) simplify(cExpand(cosh       cosh(1+i)       cosh(-1-i) | cosh (-1+i)/cosh (1-i)     simplify(cExpand(cosh)       cosh(-1+i)     1       cosh(1-i)     1 |
| CO LANS 2 1 ISIGN HYP FMEM TENSICAL (FOUR) AGN (SEPHILID                      | TENSICAL GEOUAL AGN ISRPHILD                                                                   |

## Komplexe Polynome, deren Nullstellen und Faktorisierung in Linearfaktoren

Wir erinnern uns zunächst an den **Fundamentalsatz der Algebra**, der aussagt, dass ein Polynom n-ten Grades genau n Nullstellen besitzt, wenn man die möglichen Vielfachheiten der Nullstellen beachtet. Über jede dieser Nullstellen des Polynoms ist dann ein Linearfaktor festgelegt und es gilt insbesondere:

$$p_n(z) = a_n z^n + a_{n-1} z^{n-1} + \dots + a_1 z + a_0 = a_n (z - z_0)(z - z_1) \dots (z - z_{n-1})$$

Sind darüber hinaus alle Koeffizienten reell, treten komplexe Nullstellen nur paarweise als komplexe und konjugiert komplexe Zahlen  $z_k$  und  $\overline{z}_k$  auf und es gilt:  $(z - z_k)(z - \overline{z}_k)$  ist ein quadratisches Polynom mit reellen Koeffizienten.

### **Beispiel:**

Das Polynom  $\mathbf{p}_6(z) = z^6 \cdot \mathbf{1}$  mit reellen Koeffizienten ist in seine Linearfaktoren zu zerlegen. Anschließend ist eine Faktorisierung mit Linearfaktoren und quadratischen Faktoren anzugeben, die ausschließlich reelle Koeffizienten enthalten.

### Lösung:

Im **SET UP** des **CAS**-Menüs sei zunächst der **Answer Type: Real** voreingestellt. Dann erhalten wir sowohl mit dem **factor(...** - Befehl als auch mit dem **rFactor(...** - Befehl das gleiche reelle Ergebnis:

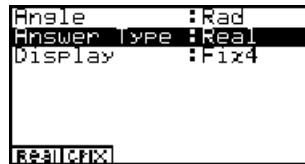

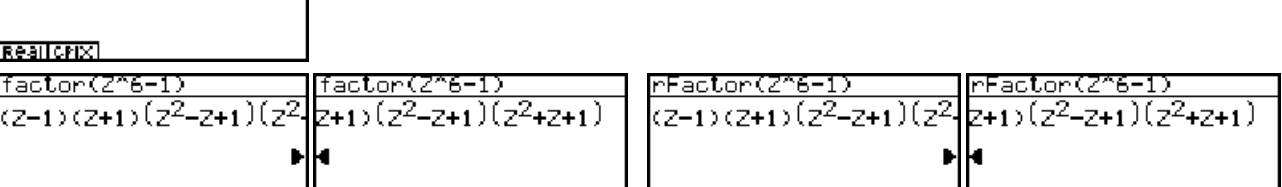

 $P_6(z) = z^6 - 1 = (z - 1)(z + 1)(z^2 - z + 1)(z^2 + z + 1)$ 

Mit der Voreinstellung **Answer Type: Complex** zerlegt der **Root-Factor-Befehl** unter Ausnutzung aller komplexen Haupt- und Nebenwurzeln das Polynom in seine Linearfaktoren:

| Angle :Rad<br>Answer Type :Complex<br>Display :Fix4 | $\frac{rFactor(Z^{6}-1)}{(Z-1)(Z+1)\left(Z+\frac{-\sqrt{3}i-1}{2}\right)\left(Z+\frac{-\sqrt{3}i-1}{2}\right)}$ | $\frac{\operatorname{rFactor}(Z^{6}-1)}{\left(Z+\frac{-\sqrt{3}i-1}{2}\right)\left(Z+\frac{-\sqrt{3}i+1}{2}\right)}$ | $\frac{rFactor(\mathbb{Z}^{6-1})}{\frac{t_{1}}{2}} \Big  \Big( Z + \frac{\sqrt{3}\mathbf{i} + 1}{2} \Big) \Big  \Big  \Big  \mathbf{Z} + \frac{\sqrt{3}\mathbf{i} + 1}{2} \Big  \Big  \Big  \Big  \mathbf{Z} + \frac{\sqrt{3}\mathbf{i} + 1}{2} \Big  \Big  \Big  \Big  \mathbf{Z} + \frac{\sqrt{3}\mathbf{i} + 1}{2} \Big  \Big  \Big  \mathbf{Z} + \frac{\sqrt{3}\mathbf{i} + 1}{2} \Big  \Big  \Big  \mathbf{Z} + \frac{\sqrt{3}\mathbf{i} + 1}{2} \Big  \Big  \mathbf{Z} + \frac{\sqrt{3}\mathbf{i} + 1}{2} \Big  \Big  \mathbf{Z} + \frac{\sqrt{3}\mathbf{i} + 1}{2} \Big  \Big  \mathbf{Z} + \frac{\sqrt{3}\mathbf{i} + 1}{2} \Big  \Big  \mathbf{Z} + \frac{\sqrt{3}\mathbf{i} + 1}{2} \Big  \Big  \mathbf{Z} + \frac{\sqrt{3}\mathbf{i} + 1}{2} \Big  \mathbf{Z} + \frac{\sqrt{3}\mathbf{i} + 1}{2} \Big $ |
|-----------------------------------------------------|----------------------------------------------------------------------------------------------------|----------------------------------------------------------------------------------------------------|----------------------------------------------------------------------------------------------------|
| Realicnix                                           | TRNS CALCEQUAL CAN IGRPHI D                                                                                     | TRNS ICALCIEQUAL CAN IGRPHI D                                                                                        | TRNSICALCIEQUAL CAN IGRPHI D                                                                                                    |

$$p_{6}(z) = z^{6} - 1 = (z - 1)(z - (-1))(z - (1 + \sqrt{3})/2)(z - (-1 + \sqrt{3})/2)(z - (1 - \sqrt{3})/2)(z - (-1 - \sqrt{3})/2)$$
  
= (z - z<sub>0</sub>)(z - z<sub>3</sub>)(z - z<sub>1</sub>)(z - z<sub>2</sub>)(z - z<sub>5</sub>)(z - z<sub>4</sub>)

d.h.

$$z_0 = 1, z_1 = (1 + \sqrt{3})/2, z_2 = (-1 + \sqrt{3})/2, z_3 = -1, z_4 = (-1 - \sqrt{3})/2 = \overline{z}_2, z_5 = (1 - \sqrt{3})/2 = \overline{z}_1.$$

Die Indizierung der  $z_k$  entspricht hierbei dem Index des Winkelraumes  $\mathbf{D}_k$ , in dem  $z_k$  liegt.

Das gerade betrachtete Beispiel verdeutlicht zwei Effekte der Displayanzeige:

- 1. Jeder Linearfaktor  $(z z_k)$  wird in der Form  $(z + (-z_k))$  angezeigt, so dass beim Ablesen der Nullstelle das **Vorzeichen geändert** werden muß.
- 2. Die **Reihenfolge der Faktoren** entspricht nicht unbedingt der im Kapitel 5 eingeführten Indizierung der Haupt- und Nebenwurzeln.

Schließlich darf nicht unerwähnt bleiben:

3. Nicht jede Faktorisierung gelingt im **CAS**-Menü, wenn die Nullstellen z.B. nicht exakt darstellbar sind oder die Hintergrundprogrammierung des Taschenrechners überfordert wird (z.B. Faktorisierung von  $p^3(z) = z^3 - 3z^2 + 7$ ). In diesem Falle können die (komplexen) Nullstellen unkompliziert im **EQUA**-Menü aus der **Nullstellengleichung** des Polynoms ermittelt werden.

Wir bleiben beim eingangs betrachteten Beispiel und lösen die Nullstellengleichung des Polynoms mit dem **solve(...** - Befehl exakt im **CAS**-Menü und erhalten die bereits oben angegebenen Nullstellen in der Reihenfolge  $z_3$ ,  $z_0$ ,  $z_4 = \overline{z_2}$ ,  $z_2$ ,  $z_5 = \overline{z_1}$  und  $z_1$ :

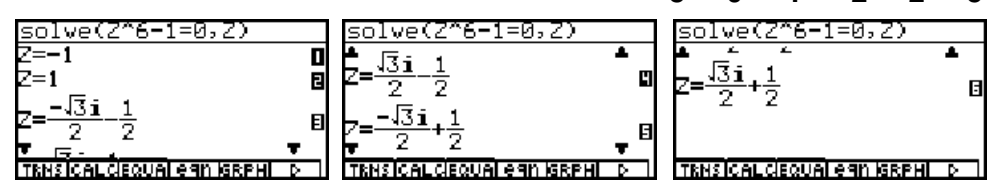

Mit dem **expand(...** -Befehl wird kontrolliert, dass die Linearfaktoren  $(z - z_k)(z - \overline{z}_k)$  in der Tat ein reelles quadratisches Polynom ergeben:

| expand((Z-(1+i))2)(Z-<br>Z <sup>2</sup> -2\2Z+4 | <u>Z-(1+i)42)(Z-(1-i)42)</u><br>Z <sup>2</sup> -242Z+4 | <u>expand((Z-(-1+i))2)(Z</u><br>Z <sup>2</sup> +2√ZZ+4 | <u>-1+i)42)(Z-(-1-i)42))</u><br>Z <sup>2</sup> +242Z+4 |
|-------------------------------------------------|--------------------------------------------------------|--------------------------------------------------------|--------------------------------------------------------|
|                                                 |                                                        |                                                        |                                                        |
| TRHSICAL CIEQUAL EGIN IGREMI D                  | CLR SW RANS D                                          | TRNS ICAL CIEQUAL EGIN IGREMI D                        | TRNSICAL CIEQUAL CAN IGRPHI D                          |

Wir begeben uns jetzt in das **EQUA**-Menü, um im hier betrachteten Beispiel die Nullstellengleichung des betrachteten Polynoms zu lösen. Wir haben dort im **SET UP** verschiedene Möglichkeiten der komplexen Zahlendarstellung der gefundenen Nullstellen. Im Eingangsfenster des **EQUA**-Menüs bedeuten:

F1: (eindeutig lösbares) lineares Gleichungssystem (mehrere Gleichungen "gleichzeitig")

F2: Nullstellengleichung zu einem (komplexen) Polynom (Gleichungstyp "polynominal")F3: (reelle) Lösung sonstiger nichtlinearer Einzelgleichungen

Vorab ein provozierter Fehlversuch, über die **F3**-Auswahl eine nichtreell lösbare Gleichung zu lösen. Bei vorgegebenem komplexen Startwert singnalsiert der Recher einen Mathe-Fehler (hier bedeutet dies: kein zulässiger Startwert), dann scheitert der Rechner bei der Suche nach einer (reellen) Lösung.

| Gleichuns<br>Typ wählen<br>F1:Gleichzeitis<br>F2:Polynominal<br>F3:Lösuns<br>SIMLFOLMSOLW | Func Type :Y=<br>Angle :Rad<br>Complex Modela+bi<br>Display :Fix4<br>Realla-bare*ea  | E9:2^4+16=0<br>2=i<br>Lower=-9e+99<br>Upper=9e+99                                                | EFehler<br>  Ma-Fehler<br>  Drücken Sie:[ESC]                             |
|-------------------------------------------------------------------------------------------|--------------------------------------------------------------------------------------|--------------------------------------------------------------------------------------------------|---------------------------------------------------------------------------|
| Eq: 2^4+16=0<br>2=1<br>Lower=-9e+99<br>Upper=9e+99<br>RCLIDEUA                            | Eq:2^4+16=0<br>2=100.565836<br>Lft=1.0228e+08<br>Rgt=0<br>Ern. vers. :[EXE]<br>REPTI | In jedem Fall muß der N<br>zeigen des Rechners kor<br>und entscheiden, ob ein<br>angezeigt wird! | utzer die Ergebnisan-<br>rekt zu deuten verstehen<br>brauchbares Ergebnis |

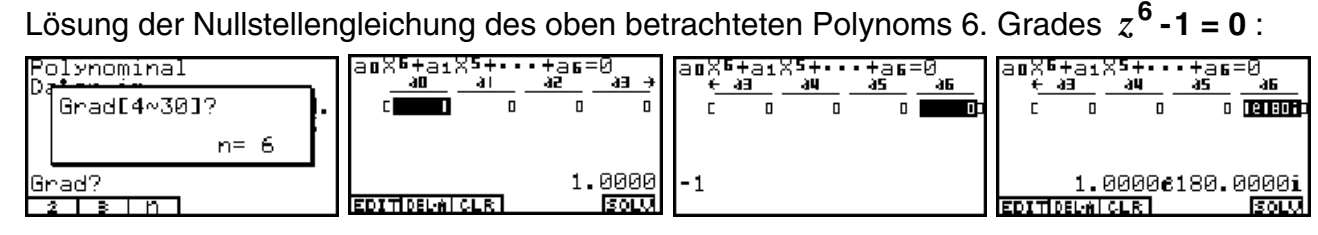

Man beachte in der Displayanzeige die umgekehrte Indizierung der Koeffizienten, z.B.  $a_0$  als Koeffizient für  $x^n$ . Ergebnisanzeige in exponentieller Darstellung und Winkelmodus Altgrad (**SET UP**):

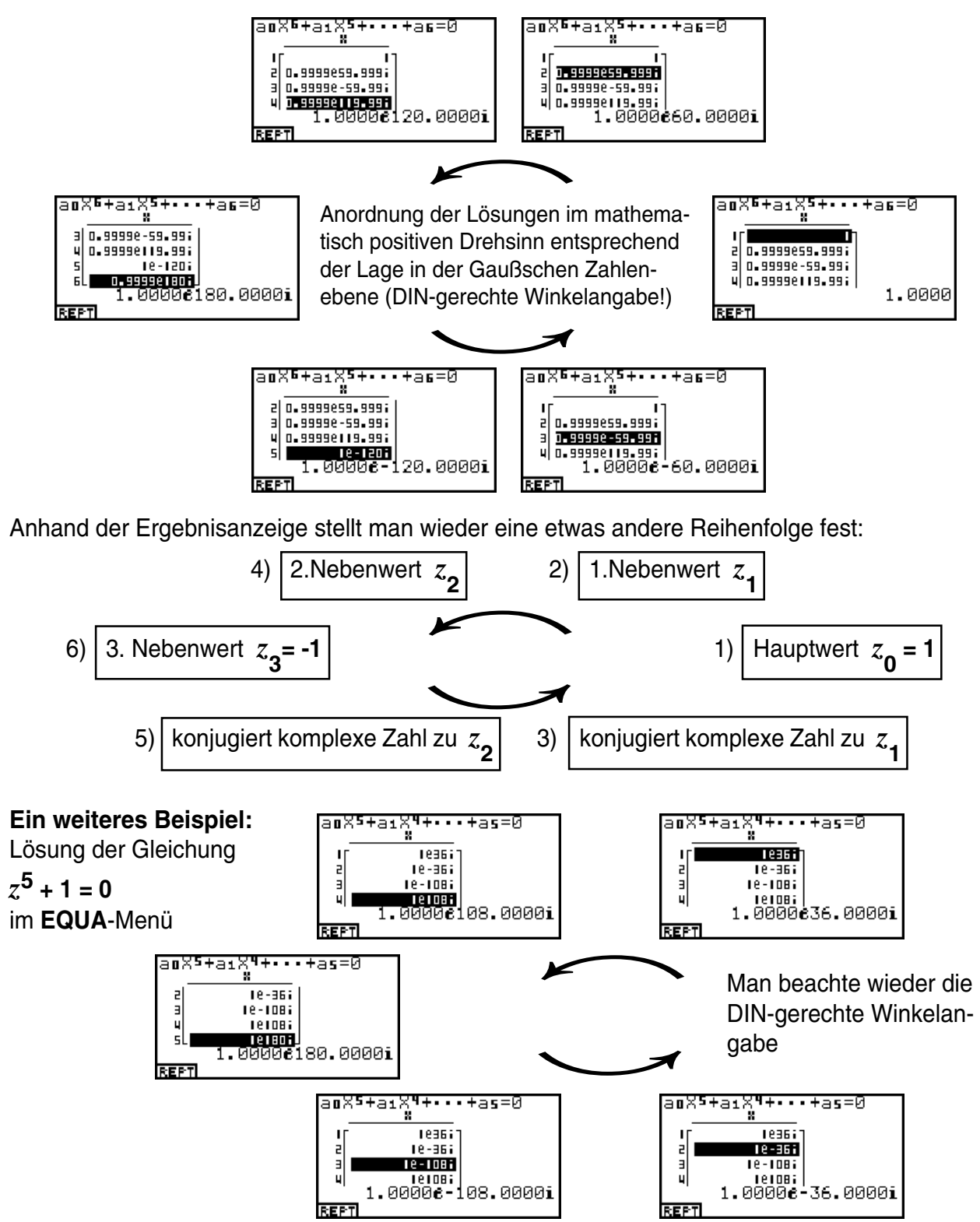

Für das zuletzt betrachtete Polynom 5. Grades gelingt die vollständige Faktorisierung im **CAS**-Menü nicht:

| Angle :Deg<br>Answer Type :Complex<br>Display :Fix4 | rFactor(Z^5+1)<br>(Z+1)(Z <sup>4</sup> -Z <sup>3</sup> +Z <sup>2</sup> -Z+1) |
|-----------------------------------------------------|------------------------------------------------------------------------------|
| Deglaal                                             | TENSICAL CIEQUAL CAN IGRPHI D                                                |

Jedoch gelingt es hier wieder, mit dem **solve(...** -Befehl die exakte arithmetische Darstellung der Wurzelwerte in der Reihenfolge  $z_2 = -1$ ,  $z_3$ ,  $z_1$ ,  $z_4$ ,  $z_6$  anzugeben:

|                                                                          | —                                                               |                                                               |                                                                            |
|--------------------------------------------------------------------------|-----------------------------------------------------------------|---------------------------------------------------------------|----------------------------------------------------------------------------|
| solve(Z^5+1=0,Z)                                                         | solve(Z^5+1=0,Z)                                                | solve(Z^5+1=0,Z)                                              | solve(Z^5+1=0,Z)                                                           |
| Z=-1 0                                                                   | $A = \frac{1}{4} + \frac{1}{4} = \frac{1}{4} + \frac{1}{4} = 0$ | ■ <sup>4540+101 40<sup>+1</sup></sup>                         | ≜ –J–2√5+10i.√5.1 ≜_                                                       |
| -12.5+10; .5 1                                                           |                                                                 |                                                               | $\mu = \frac{1}{4} + \frac{1}{4} + \frac{1}{4} = \frac{1}{4}$              |
| $Z = \frac{-\sqrt{2}\sqrt{3}+101}{4} - \frac{\sqrt{3}}{4} + \frac{1}{4}$ | $7 = \frac{\sqrt{2}\sqrt{5} + 10i}{\sqrt{5} + 1}$               | L -J-2J5+10i J5 1                                             |                                                                            |
|                                                                          | ► 4 4 4 <sup>1</sup>                                            | $Z = \frac{1}{4} \frac{1}{4} + \frac{1}{4} + \frac{1}{4} = 1$ | $Z = \frac{\sqrt{-2}\sqrt{5} + 101}{4} + \frac{\sqrt{5}}{4} + \frac{1}{4}$ |
| <u>▼_1215+10i</u> 15,1 ▼_                                                | ▼25+10+ 5 + ▼                                                   | T T                                                           | <u>    4    4 4                         </u>                               |
| TRNSICALCIEQUAI EAN ISRPHIL D                                            | TRNS ICALCIEQUAL CAN IGRPHI D                                   | TRNSICALCIEQUAI E9N IGRPHI D                                  | TRNSICAL CIEQUAI EGIN IGRPHI D                                             |

Vereinfachung der Einzelergebnisse (Gleichungen 2 bis 5):

| simplify(eqn(2))             | simplify(eqn(3)) | simplify(eqn(4))         | simplify(eqn(5))   |
|------------------------------|------------------|--------------------------|--------------------|
|                              | _ √2√5+10i−√5+1  | <u>- 2,5+10</u> i+,5+1 _ | _ √-2√5+10i+√5+1 _ |
| <u> </u>                     | 2 <b>=</b> 4     | 4 <sup>2</sup> 4         | 2= <u> </u>        |
|                              |                  |                          |                    |
|                              |                  |                          |                    |
| TRNSICALCIEQUAL CAN IGRPHI D | CLR SW RANS D    | CLR SW RANS D            | CLR SW RANS D      |

Vergleich mit der trigonometrischen Darstellung (Winkelmodus auf Altgrad eingestellt!):

| simplify(cos<br>-√2√5+10i-√5+1<br>4 | -108+isi       | <u>simplify(cos</u><br><u>2,5+10</u> i-,5+1<br>4 | 108 <b>+i</b> sin | <u>simplify(cos</u><br>-√-2√5+10i+√5+<br>4 | <u>-36+isin</u><br><u>1</u> | simplify(cos 36+isin<br><u>-2√5+10</u> i+√5+1<br>4 |
|-------------------------------------|----------------|--------------------------------------------------|-------------------|--------------------------------------------|-----------------------------|----------------------------------------------------|
| CLR SW IRANS                        | <sup>Z</sup> 3 | CLR SW RANS                                      | <sup>ℤ</sup> 1    | CLR SW IRANS                               | <sup>z</sup> 4              | Z <sub>O</sub><br>TRNS CALCEQUALE ON IGRENIED      |

Mittels dieser Wurzelwerte (komplexer und konjugiert komplexer Wurzelwert) können dann die entsprechenden Linearfaktoren  $(z - z_k)(z - \overline{z}_k)$  zu den gesuchten quadratischen Faktoren mit reellen Koeffizienten ausmultipliziert werden, indem folgende kombinierte Befehle angewendet werden:

### collect(simplify((Z-eqn(5))(Z-eqn(4))),Z) bzw. collect(simplify((Z-eqn(3))(Z-eqn(2))),Z)

| ollect(simplify((Z-e          | ean(5))(Z-ean(4)                                      | )),Z) | collect(simplify                                     | /((Z−e | ean(3))(Z-ean(2)                                     | )),Z) |
|-------------------------------|-------------------------------------------------------|-------|------------------------------------------------------|--------|------------------------------------------------------|-------|
| $(7^{2}+(-\sqrt{5},1)^{7+1})$ | $a_{=7}^{2} \left( \frac{-\sqrt{5}}{1} \right)_{7+1}$ | па    | $a_{=7}^{2} \left( \frac{\sqrt{5}}{1} \right)_{7+1}$ | m      | $a_{=7}^{2} \left( \frac{\sqrt{5}}{1} \right)_{7+1}$ | m     |
| - (2 2) <sup>2</sup> ···      |                                                       |       | <u></u>                                              | - uu   | 2) <sup>2</sup> (2 2) <sup>2</sup>                   |       |
|                               |                                                       |       |                                                      |        |                                                      |       |
|                               |                                                       |       |                                                      |        |                                                      |       |

Damit lautet die reelle Faktorisierung  $z^5+1 = (z+1)(z^2-(\sqrt{5}+1)/2z+1)(z^2+(\sqrt{5}-1)/2z+1)$ .

**Hinweis:** Anwendung der Faktorisierung bei der Partialbruchzerlegung (Integration) gebrochen rationaler Funktionen.

## Aufgaben:

- 12.1. Untersuchen Sie die Nullstellen des Polynoms  $p_3(z) = z^3 3z^2 7$  und geben Sie eine möglichst genaue Zerlegung in Linearfaktoren an.
- 12.2. Zerlegen Sie das Polynom  $p_4(z) = z^4 + 16$  in komplexe Linearfaktoren und geben Sie anschließend eine reelle Faktorisierung an!
- 12.3. Faktorisieren Sie das Polynom  $p_7(z) = z^7 + 3z^6 + 5z^5 + 3z^4 z^3 5z^2 4z 2$ .
- 12.4. Welches reelle Polynom  $p_6(z)$  mit besitzt die Nullstellen  $2e^{i36^\circ}$ ,  $3e^{i45^\circ}$  und  $0.5e^{i60^\circ}$ ?

# Komplexe Fourierreihen und Integration (Parameterintegrale)

Eine wichtige Anwendung der Integration im **CAS**-Menü besteht in der exakten Berechnung von komplexen Fourierkoeffizienten, das hier am Beispiel erläutert werden soll.

### **Beispiel:**

Die Einweggleichrichtung sei durch die Funktion  $y=f(x)=h \cdot (\cos x + |\cos x|)/2$  gegeben. Die Periodenlänge **T** beträgt **T** =  $2\pi$ . Die Amplitude h > 0 sei fest vorgegeben. Wir sehen uns zuerst eine Graphik im **GRPH** · **TBL**-Menü an, nachdem das **SET UP** entsprechend eingestellt (Bogenmaß!) und das **Betrachtungsfenster** eingerichtet sind:

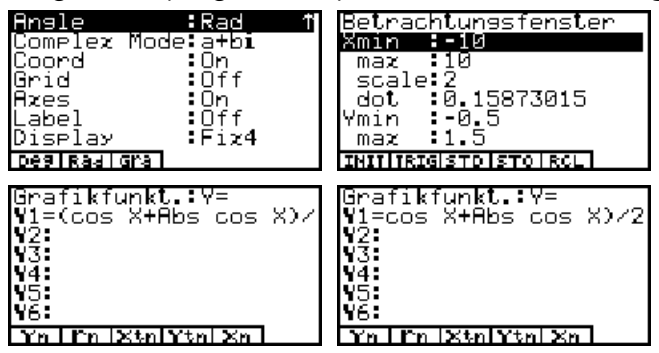

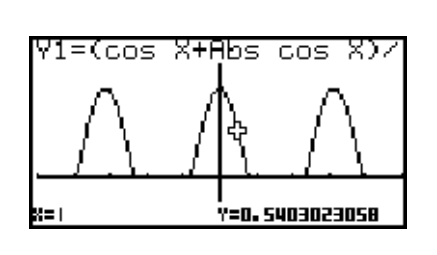

Die komplexe Fourierreihe lautet  $f(x) = s(x) = \sum_{k=-\infty}^{k=\infty} c_k \cdot e^{ikx\omega}$  mit  $\omega = 2\pi/T = 1$ ,

$$c_k = 1/T \int_{-T/2}^{T/2} f(x) e^{-ikx\omega} dx = 1/(2\pi) \int_{-\pi/2}^{\pi/2} h \cdot \cos x \cdot e^{-ikx} dx$$

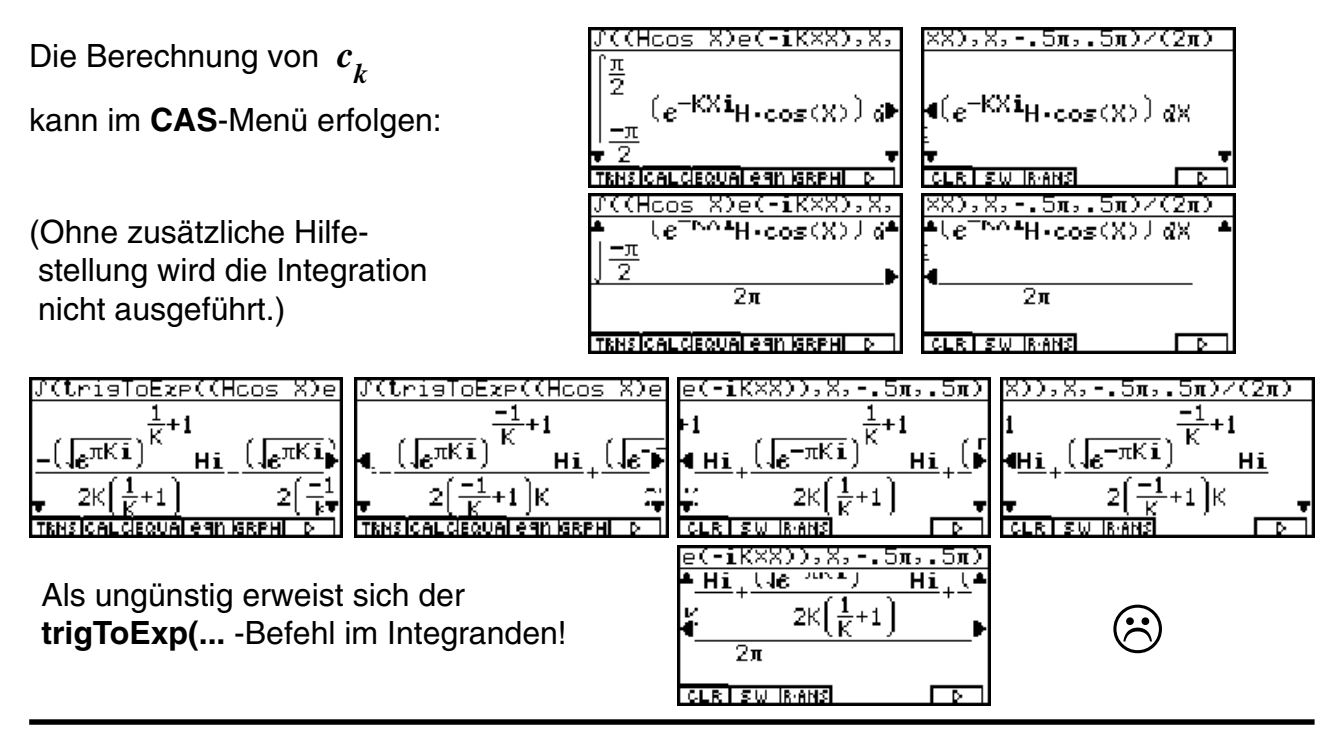

Mit dem **expToTrig(...** -Befehl im Integranden erhält man ein unerwartet einfaches Ergebnis, das mit **simplify(Ans)** noch zusammengefaßt werden kann:

| J(expToTris((Hcos X)e                                                               | Х)),Х,5л,.5л)/(2л)                                                                  |
|-------------------------------------------------------------------------------------|-------------------------------------------------------------------------------------|
| $\cos\left(\frac{\pi K}{2}\right) \cdot H \cos\left(\frac{\pi K}{2}\right) \cdot H$ | $\cos\left(\frac{\pi K}{2}\right) \cdot H \cos\left(\frac{\pi K}{2}\right) \cdot H$ |
| K+1 -K+1                                                                            | K+1 -K+1                                                                            |
| 2π                                                                                  | 2π                                                                                  |
| TRNSICALCEQUALEGN ISRPHILD                                                          | TRNSICALCEQUALEGN IGRPHI D                                                          |

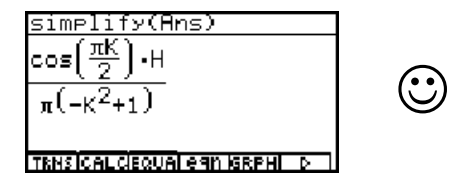

Damit sind die Fourierkoeffizienten  $c_k$  berechnet für alle k mit  $k^2 \neq 1$ , z.B.  $c_0 = h/\pi$ . Im Fall  $k^2 = 1$  werden  $c_1$  und  $c_{-1}$  gesondert berechnet, indem zuvor der Parameter k

mit 1 bzw. -1 belegt wird. Wir erhalten  $c_1 = c_{-1} = h/4$ .

| 1→K | J(trigToExp((Hoos X)e | -1→K | J(trisToExp((Hoos X)e |
|-----|-----------------------|------|-----------------------|
| l   | H                     | -1   | H                     |
|     | 4                     |      | 4                     |
|     |                       |      |                       |
|     |                       |      |                       |

Schließlich gilt, falls k eine ungerade Zahl ( $k \neq \pm 1$ ) ist:  $c_k = 0$ .

Für k = 2m (gerade Zahl) gilt  $\cos(k\pi/2) = \cos(m\pi) = (-1)^m$ .

Damit lautet das Ergebnis wie folgt

 $f(x) = s(x) = h/\pi + h \cdot (e^{ix} + e^{-ix})/4 + h/\pi \sum_{\substack{m = -\infty \\ m \neq 0}}^{m = \infty} (-1)^m / (1 - 4m^2) \cdot e^{i2mx}$ 

$$= h/\pi + h/2 \cdot \cos(x) + 2h/\pi \sum_{m=1}^{m=\infty} (-1)^m / (1 - 4m^2) \cdot \cos(2mx),$$

wobei es sich bei der zuletzt angegebenen Fourierreihe um die reelle Darstellung handelt.

### Was lehrt uns dieses Beispiel hinsichtlich der Berechnung der $c_{\mu}$ ?

Eine ungeschickte Wahl der **CAS**-Menü-Befehle kann die Aufgabe fast unlösbar erscheinen lassen, hingegen kann eine geschickte Nutzung der **CAS**-Befehle zu schnellen Ergebnissen führen. Hier mußte man einfach ausprobieren, ob der **trigToExp(...** -Befehl bzw. der **expToTrig(...** -Befehl für den weiteren Verlauf der Rechnung günstiger ist. Eine generelle Empfehlung dazu gibt es nicht.

### Somit wird erneut deutlich:

Der Taschenrechner ist ein Hilfsmittel und es liegt in der Verantwortung des Nutzers, dieses Hilfsmittel vorteilhaft einzusetzen. Manchmal ist es hilfreich, die Aufgabenstellung in kleinere Teilschritte zu zerlegen und dafür dann den Taschenrechner vorteilhaft einzusetzen. Bei zu großen Formeltermen kann es leicht passieren, dass beim symbolischen Rechnen der verfügbare Speicherplatz nicht ausreicht und der Rechner "hängen" bleibt.

Wir betrachten abschließend die ersten Partialsummen im **GRPH·TBL**-Menü und müssen dazu eine passende **Betrachtungsfenster**-Einstellung finden, indem verschiedene Einstellungen ausprobiert werden. Das kann uns der Taschenrechner nicht abnehmen.

| Grafikfunkt.:Y=            | Grafikfunkt.:Y=       | Grafikfunkt.:Y=       | Grafikfunkt.:Y=       |
|----------------------------|-----------------------|-----------------------|-----------------------|
| Y1=1/π+cos X/2             | Y1=1/π+cos X/2        | Y181/π+cos X/2        | Y1=1/π+cos X/2        |
| Y2=1/π+cos X/2+2cos        | Y2=X/2+2cos (2X)/(3π) | Y281/π+cos X/2+2cos   | Y2=1/π+cos X/2+2cos   |
| Y3=1/π+cos X/2+2cos        | Y3=1/π+cos X/2+2cos   | Y3=π)-2cos (4X)/(15π) | Y3=1/π+cos X/2+2cos   |
| Y4=1/π+cos X/2+2cos        | Y4=1/π+cos X/2+2cos   | Y481/π+cos X/2+2cos   | Y4=π)+2cos (6X)/(35π) |
| Y5:                        | Y5:                   | Y5:                   | Y5:                   |
| Y6:                        | Y6:                   | Y6:                   | Y6:                   |
| SELIDEL TYPE IGMEMIDRAWI D | Yn   En  Xtn Ytn  Xn  | Yn i Fn  Xtn Ytn  Xn  | Yn i Fn iXtni¥tni Xn  |

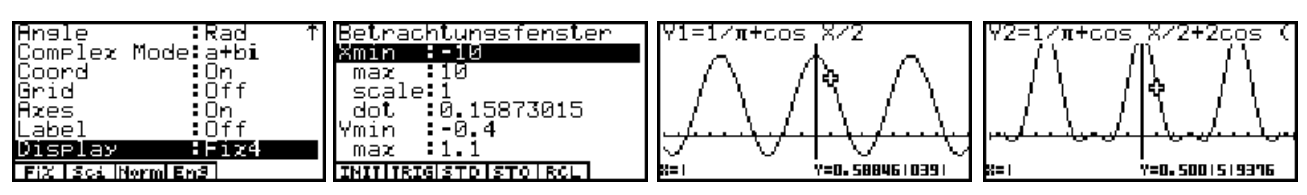

Das erste Bild zeigt das **SET UP**. In den folgenden Bildern werden die **Achsen** ausgeschaltet und das **Betrachtungsfenster** angepaßt:

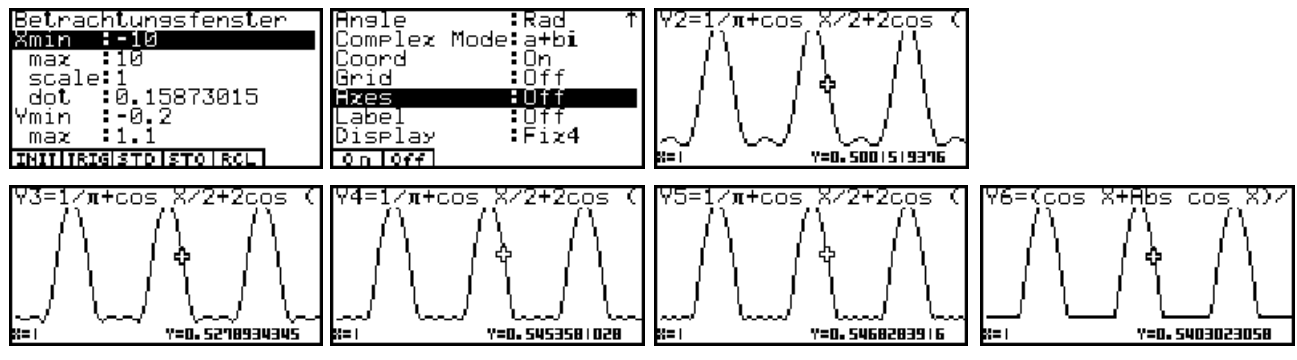

Das letzte Bild zeigt noch einmal die Ausgangsfunktion für die betrachtete Einweggleichrichtung.

# Aufgaben:

13.1. Entwickeln Sie die Rechteckkurve  $f(x) = \sin(\pi x) / |\sin(\pi x)|$  mit  $x \neq 0, \pm 1, \pm 2, ...,$  in eine komplexe Fourierreihe! Geben Sie anschließend die zugehörige reelle Fourierreihe an.

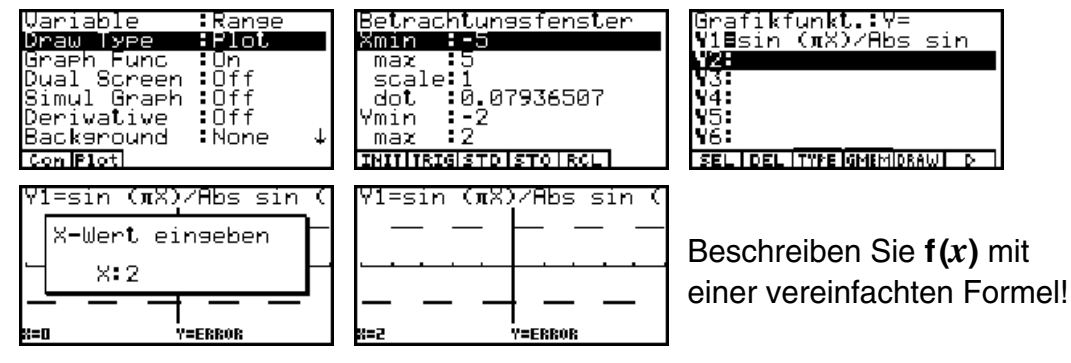

13.2. Entwickeln Sie f(x) = (Intx-Intgx)Fracx- (1+Intgx-Intx)(1-Fracx)+1/2 (Sägezahnkurve) in eine komplexe Fourierreihe! Geben Sie anschließend die zugehörige reelle Fourierreihe an. Beschreiben Sie f(x) mit einer vereinfachten Formel! Charakterisieren Sie die Art der Unstetigkeit (einseitige Stetigkeit?).

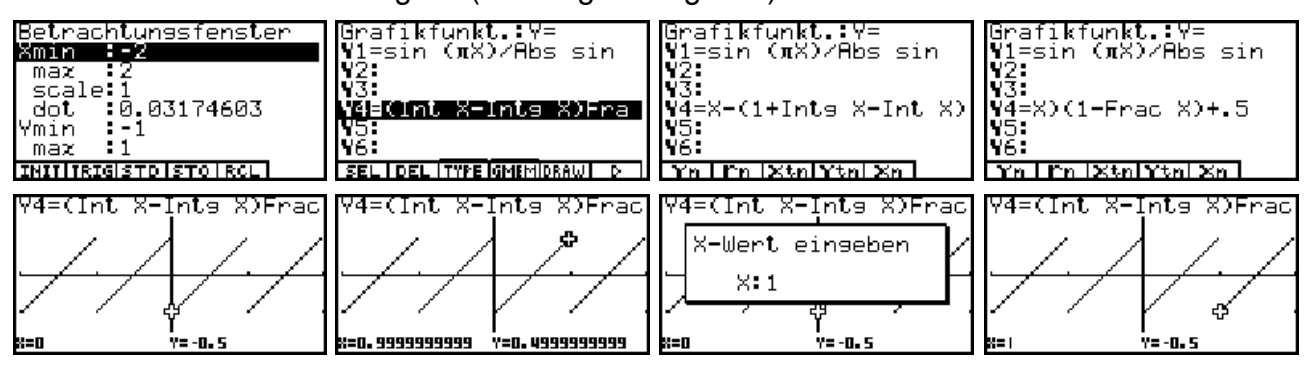

Stellen Sie die ersten vier Partialsummen der Fourierreihe graphisch dar!

## Analytische Funktionen und partielle Ableitungen

In der Funktionentheorie werden komplexe Funktionen w = f(z) mit z = x + yi dahingehend untersucht, ob diese **komplex differenzierbar** (regulär, analytisch, holomorph) sind. Dazu sind partielle Ableitungen zu bilden und die sogenannten **Cauchy-Riemannschen Differenzialgleichungen** zu überprüfen. Im Reellen lauten diese wie folgt:.

$$\partial/\partial x \operatorname{Re}(f(z)) = \partial/\partial y \operatorname{Im}(f(z))$$
 und  $\partial/\partial y \operatorname{Re}(f(z)) = -\partial/\partial x \operatorname{Im}(f(z))$ 

Dies bedeutet im Komplexen:

$$\partial/\partial x f(z) = -i \cdot \partial/\partial y f(z)$$
 und es gilt  $f'(z) = \partial/\partial z f(z) = \partial/\partial x f(z) = -i \cdot \partial/\partial y f(z)$ .

Wir speichern im CAS-Menü zunächst einige symbolische Variable und Formelterme ab:

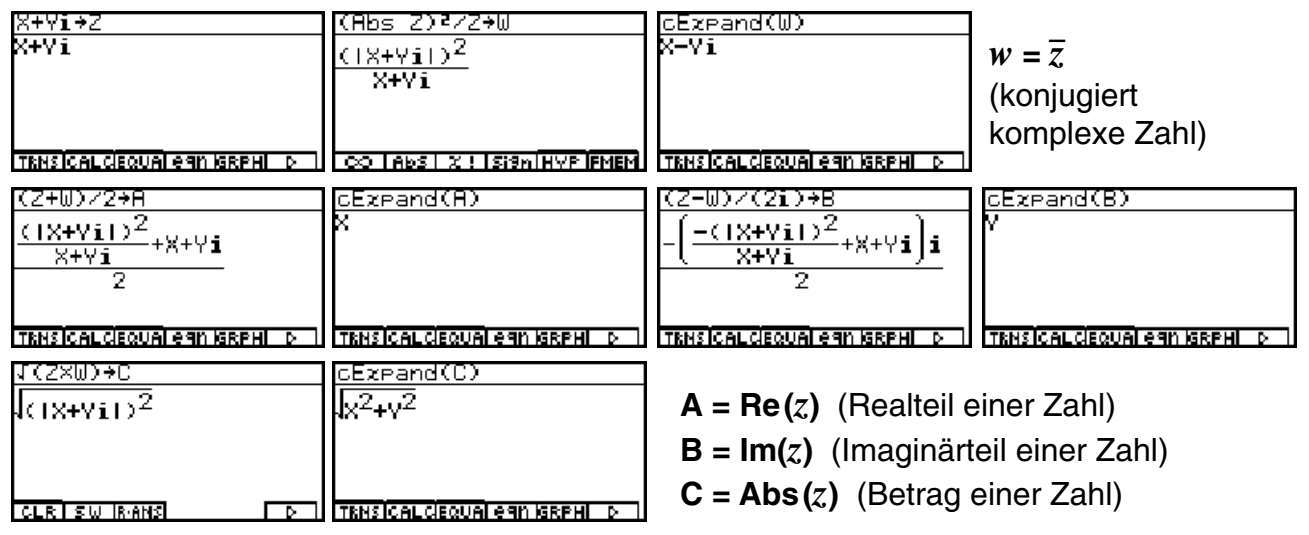

### Beispiele für komplex differenzierbare Funktionen:

| diff(sin Z,X)<br>cos(X+Yi)       | simplify(-i×diff(sin<br>cos(X+Vi)         | -i×diff(sin Z,Y))<br>cos(X+Yi)       |                                 |         |
|----------------------------------|-------------------------------------------|--------------------------------------|---------------------------------|---------|
| TRNSICALCIEQUAI egn (GRPHI D     | TRNSICALCIEQUALEGN IGRPHI D               |                                      | f(z) = sin(z)<br>f'(z) = cos(z) |         |
| diff(ln Z,X)<br><u>1</u><br>X+Yi | simplify(−i×diff(ln Z<br><u>1</u><br>X+Yi | -i×diff(ln Z,Y))<br><u>1</u><br>X+Yi |                                 |         |
|                                  |                                           |                                      | f(z) = ln(z)<br>f'(z) = 1/z     | $\odot$ |

### $f(z) = z^3 - 3z^2 + e^z$ , $f'(z) = 3z^2 - 6z + e^z$ :

| diff(Z^3-3Z <sup>2</sup> +eZ,X)<br>3(X+Yi) <sup>2</sup> -6(X+Yi)+e <sup>X+Y;</sup> | diff(Z^3-3Z <sup>2</sup> +eZ,X)<br>+Yi) <sup>2</sup> -6(X+Yi)+e <sup>X+Yi</sup> | simplify(-i×diff(Z^3-<br>3(X+Vi) <sup>2</sup> -6X-6Vi+e <sup>X+Vi</sup> | ×diff(Z^3-3Z²+eZ,Y))<br>3(X+Yi) <sup>2</sup> -6X-6Yi+& <sup>X+Yi</sup> |
|------------------------------------------------------------------------------------|---------------------------------------------------------------------------------|-------------------------------------------------------------------------|------------------------------------------------------------------------|
| •                                                                                  | •                                                                               |                                                                         |                                                                        |
| CLR ISW IRANS D                                                                    | CLR SW IR ANS D                                                                 | CLR SW IR ANS D                                                         | CLRISWIRANSI DI                                                        |

Diese Beispiele zeigen, dass einerseits die Cauchy-Riemannschen Differenzialgleichungen erfüllt und andererseits die vom Reellen her bekannten Ableitungsregeln gelten. Beim symbolischen Differenzieren wurde ausgenutzt, dass die Variable z den Term x+yi enthält.

### Beispiele für nicht komplex differenzierbare Funktionen:

Wir betrachten die Funktion  $f(z) = (abs(z))^2/z = \overline{z}$  und stellen fest, dass für die partiellen Ableitungen  $\partial/\partial_x f(z) = 1 \neq -i \cdot \partial/\partial_y f(z) = -1$  gilt. Damit ist  $f(z) = \overline{z}$  nicht differenzierbar:

| diff(cExpand((Abs Z)²        | (Abs Z)₹/Z),X) | simplify(-i×diff(cEzp      | cExpand((Abs Z)2/Z),Y         |
|------------------------------|----------------|----------------------------|-------------------------------|
| 1                            | 1              | −1                         | -1                            |
| TRNSICALCIEQUAI egn IGRPHI D |                | TRNSICALCEQUALEGN IGRPHI D | TRNSICAL CIEQUAL GAN IGRPHI D |

Ebenfalls nicht komplex differenzierbar ist die Funktion f(z) = abs(z) = |z|. Für die partiellen Ableitungen gilt:  $\partial_{\partial x} f(z) = x / |z| \neq -i \cdot \partial_{\partial y} f(z) = -iy / |z|$ 

| <pre>cExpand(Abs Z) diff(cExpand(Abs Z),X simplify(-i×diff(cExp cExpand(Abs Z)</pre>                        | ),Y)) |
|----------------------------------------------------------------------------------------------------|-------|
|                                                                                                    |       |
|                                                                                                    |       |
|                                                                                                    |       |
|                                                                                                    |       |
|                                                                                                    |       |
| TRNSICALCIEQUALERIN ISRPHI D I TRNSICALCIEQUALERIN ISRPHI D I TRNSICALCIEQUALERIN ISRPHI D I CLR I SW IRANS |       |

Wir sehen uns dazu weitere Bilder im CAS-Menü an:

| Abs Z<br>IX+Vil            | cExpand(Abs Z)<br>Jx <sup>2</sup> +V <sup>2</sup> | diff(J(X2+Y2),X)<br>X<br>J <sub>X</sub> 2 <sub>+Y</sub> 2 | simplify(-i×diff(J(X²<br>-Yi<br>Jx <sup>2</sup> +y <sup>2</sup> |
|----------------------------|---------------------------------------------------|-----------------------------------------------------------|-----------------------------------------------------------------|
| CO LANS X ! ISISN HYP FMEM | TRNSICAL CIEQUAL A SIN IGRENI D                   | TRNS ICAL CIEQUAL AGN IGRAHI D                            | TRNSICAL CIEQUAL AGN IGRAHI D                                   |

Die folgenden Bilder sind in diesem Zusammenhang nicht erfreulich, da es den Anschein erweckt, dass die (reelle) Funktion f(z) = abs(z) = |z| (komplex) differenzierbar sei:

| diff(Abs Z,X)              | simplify(-i×diff(Abs         | -i×diff(Abs Z,Y))            | diff(Abs Z,Z)                |
|----------------------------|------------------------------|------------------------------|------------------------------|
| signum(X+Yi)               | signum(X+Yi)                 | signum(X+Yi)                 | signum(X+Yi)                 |
|                            |                              |                              |                              |
| CO TABS X ! ISI90 HVP FMEM | TRNSICALCIEQUAL CAN IGRPHI D | TRNSICALCIEQUAL CAN IGRPHI D | TRNSICALCIEQUAI EGN IGRPHI D |

Wir überlassen an dieser Stelle dem Leser die Untersuchung der Funktionen f(z) = Re(z)und f(z) = Im(z) mit Hilfe der oben eingeführten komplexen Terme A = Re(z) und B = Im(z)und weisen erneut darauf hin, dass bei einer ungeschickten Wahl der **CAS**-Befehle die symbolische Rechnung möglicherweise nicht zu dem gewünschten Ergebnis führt! Es handelt sich hierbei ebenfalls um nicht (komplex) differenzierbare Funktionen.

## Analytische Funktionen sind in Taylorpolynome entwickelbar und auch integrierbar:

| taylor(eZ,Z,4,i)                                             | taylor(eZ,Z,4,i)                                           | taylor(eZ,Z,4,i)                                                 | $\odot$                                                                                           |
|--------------------------------------------------------------|------------------------------------------------------------|------------------------------------------------------------------|---------------------------------------------------------------------------------------------------|
| e <sup>i</sup> (X+Yi-i) <sup>4</sup> +e <sup>i</sup> (X+Yi-i | X+Yi-i) <sup>3</sup> ,€ <sup>i</sup> (X+Yi-i) <sup>2</sup> | <u>∀i-i)<sup>2</sup></u> +e <sup>i</sup> (X+Yi-i)+e <sup>i</sup> |                                                                                                   |
| 24 6 ▶                                                       | 4 2 ↓                                                      | ¶                                                                |                                                                                                   |
| TENSICALCIEQUALEGN MERPH ▷ 1                                 | TENSICAL decual eqn KERPHI ▷                               | TENSICALCEQUALEGN KERPHI D                                       |                                                                                                   |
| <u>∬(sin 2,2,1-i,1+i)</u>                                    | <u>)(2^3-32<sup>2</sup>+eZ,Z,1-i,1+</u>                    | CEXPand(J(Z^3-3ZZ+eZ,                                            | $\frac{\int (2^{3}-32^{2}+eZ, Z)}{(X+Yi)^{4}} - (X+Yi)^{3}+e^{X+Yi}$ TEMETICAL CLEQUAL CAN BE A D |
| 2•sin(1)•sinh(1)•i                                           | 2·sin(1)·ĉi-4i                                             | (2·sin(1)·6-4)i                                                  |                                                                                                   |
| TRMSICALCEQUALEGN (SRPHL 0-1)                                | ТКИSICALCIEQUALEGN (SRPHL р                                | TENSICALCEQUALEGN GRPHL D                                        |                                                                                                   |

# Graphische Darstellung von Punktmengen in der Gaußschen Zahlenebene

Nachdem es im letzten Kapitel zur komplexen Analysis etwas abstrakt zugegangen war, soll es nun wieder recht anschaulich werden. Es sollen einige Beispiele zur Darstellung von (Punkt-)Mengen in der Gaußschen Zahlenebene betrachtet werden. Dazu werden die **Un-gleichungen oder Gleichungen zur Festlegung der Punktmengen** zuerst im **CAS**-Menü so umgeformt, dass die entstehenden (reellen) Funktionsterme dann im **GRPH·TBL**-Menü ausgenutzt werden können.

### **Beispiel:**

Man skizziere die folgende Punktmenge **M** in der komplexen Zahlenebene. Hierbei ist **M** durch eine Ungleichung charakterisiert:  $\mathbf{M} = \{z \mid |z-1| < 2\}$ .

### Lösung:

Zuerst wird die Ungleichung im **CAS**-Menü ausgewertet. Dazu wird in *z* der Term x+yi abgespeichert. Dann wird der Term |z-1| = Abs(z-1) (linke Seite der Ungleichung) mit **cExpand(...** vereinfacht, gleich  $\varepsilon$  gesetzt (mit  $0 < \varepsilon < 2$ ) und schließlich nach *y* aufgelöst:

| X+Yi→Z                   | cExpand(Abs (Z-1)            | cExpand(Abs (Z-1)=E           | solve(eqn(1),Y)                                                                                                    |
|--------------------------|------------------------------|-------------------------------|----------------------------------------------------------------------------------------------------|
| X+Vi                     | 29-1-2-02                    | 7 <u>7</u> -1,2 <u>-</u> 12-E | $u_{-} = \frac{1}{2} \frac{2}{2} \frac{2}{2} \frac{2}{2} \frac{2}{2} \frac{1}{2} \frac{1}$ |
|                          | N(A=17 T)                    |                               |                                                                                                    |
|                          |                              |                               | $V = -X^2 + 2X + F^2 - 1$                                                                                                    |
|                          |                              |                               |                                                                                                    |
|                          |                              |                               |                                                                                                    |
| CO Abs X ! Sign HVP FMEM | TRNSICAL CEQUAL EGN IGRPHI D | CO LABS X ! SIGN HYP FMEM     | TRNSICAL CEQUAL EGN IGRPHI D                                                                                                    |

Wird die Gleichung 1 auf jeder Seite quadriert, erkennt man unschwer eine **Kreisgleichung** mit dem **Mittelpunkt P(1,0)** und dem **Radius R = \varepsilon** (mit **0**< $\varepsilon$ <**2**). Mit **solve(...** wurde **eqn(1)** nach *y* aufgelöst und man erkennt leicht: **eqn(2)** beschreibt den unteren Halbkreis, **eqn(3)** den oberen Halbkreis.

Der solve(... - Befehl selbst kann die nichtlineare Ungleichung nicht auflösen, vgl. eqn(5).

| CExpand(Abs (Z-1) | <2 s | solve(eqn(4),Y)           |          | (cExpand(Abs<br>/v_1\2.02/4 | (Z-1))²< | Abs (Z-1))²<2²<br>/v_1>2.v2// |   |
|-------------------|------|---------------------------|----------|-----------------------------|----------|-------------------------------|---|
| N(X-1)++Y+<2      |      | (X-1)++Y+-2<0             | 5        | (X=1)=+Y=(4                 | ۵        | (X-1)-+Y-(4                   | ۵ |
|                   |      |                           |          |                             |          |                               |   |
| CLELEL BANK       |      | revelace also de la secul | <b>N</b> | TRUE COL CISOU OF OR        |          | TRUE COL CIRCUIO LOGIS (COL   |   |

Mit der Eingabezeile  $(cExpand(Abs(z-1))^2 < 2^2$  erkennt man die Kreisungleichung als eqn(6). Damit ist anschaulich klar, die Punktmenge M ist eine Kreisumgebung (ohne Rand) um P(1,0) mit dem Umgebungsradius  $\varepsilon = 2$ . Wir wechseln zum GRPH·TBL-Menü, da es im CAS-Menü selbst (im Untermenü GRPH) nicht möglich ist, *y*-Terme einzutragen, s.S.67.

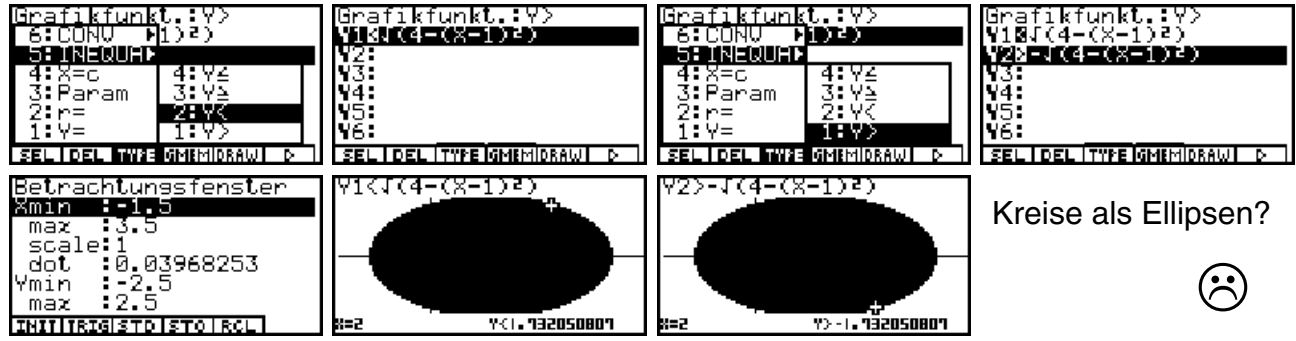

62 Paditz: Komplexe Zahlen

© CASIO Europe GmbH Norderstedt

Diese durch die Einstellung des Betrachtungsfensters verursachte Verzerrung des Kreises zur Ellipse kann sofort mit dem **Zoom-Square-Befehl** korrigiert werden:

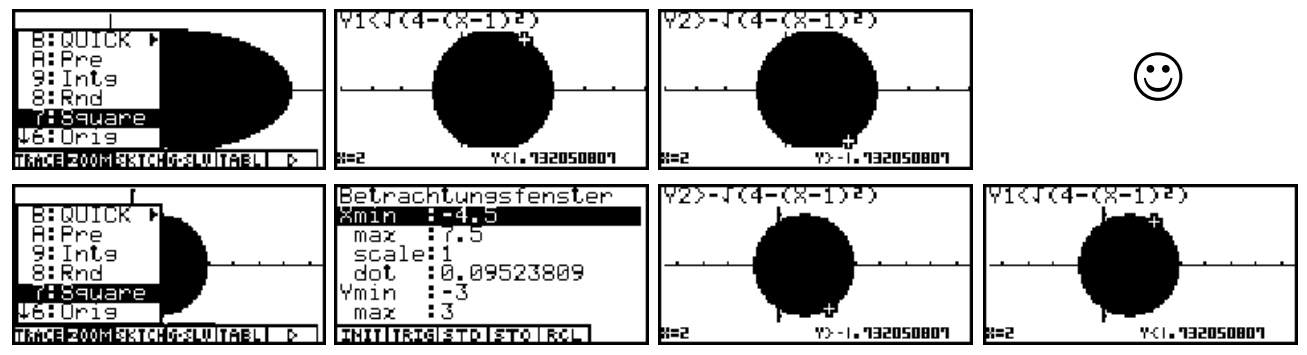

Die durch Auszoomen entstandenen letzten Bilder lassen die Lage der Punktmenge  $M = \{z \mid |z-1| < 2\}$  im Koordinatensystem gut erkennen.

### **Beispiel:**

Jetzt wird eine Verschiebung des Kreises anhand der Punktmenge  $M = \{z \mid |z-1-i| < 1\}$ in beide Achsenrichtungen betrachtet:  $P(0,0) \rightarrow P(1,1)$ . Der Radius ist jetzt 1.

| Abs (Z-1-i)         ↑6:elim         5:ezchns         4:rewrit         4:rewrit         3:rclAll         2:rclEan         2:rclEan         1:10:eQUED         1:2         TRMSICALCEQUAL SENSION | Abs         (Z-1-i)<(1                                                                                             | CEXPand(Abs (Z-1-i)(1<br>(X-1) <sup>2</sup> +(Y-1) <sup>2</sup> (1<br>TENSICAL CLEQUALE AN INFREED | Bilder im <b>CAS</b> -Menü<br>und anschließend im<br><b>GRPH·TBL</b> -Menü. |
|----------------------------------------------------------------------------------------------------|----------------------------------------------------------------------------------------------------|----------------------------------------------------------------------------------------------------|-----------------------------------------------------------------------------|
| Betrachtungsfenster<br>max :3<br>scale:1<br>dot :0.03174603<br>Ymin :-1<br>max :3<br>IHIIIRIGISTOISTOIRCL                                                                                       | Grafikfunkt::Y=<br>Y101+J(1-(X-1)2)<br>Y201-J(1-(X-1)2)<br>Y4:<br>Y4:<br>Y5:<br>Y6:<br>SELIDELITYPE GMEMIDRAWI D 1 |                                                                                                    | V1(1+J(1-(X-1) <sup>2</sup> )                                               |

Für die Punktmenge (mit Rand)  $\mathbf{M} = \{z \mid | z - 1 - i | \le 1\}$  entsteht praktisch das gleiche Bild:

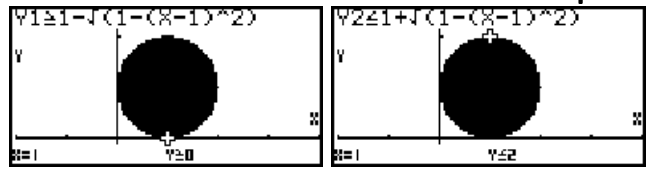

### **Beispiel:**

Das folgende Beispiel beschreibt eine weitere Punktmenge mittels einer Betragsungleichung für komplexe Zahlen und beinhaltet zum Erstaunen manches Schülers oder Studenten keine Kreisfläche:  $M = \{z \mid |z| > |z + 2|\}$ .

Interessant sind hier die vorbereitenden Termumformungen im CAS-Menü:

| Abs Z)Abs (Z+2)                          | <u>cEzpand(Abs Z)Abs (Z+</u>    | $\frac{\text{Rbs Z} + \text{Rbs (Z+2)}}{\text{X}^{2} + \text{Y}^{2}} \sqrt{(X+2)^{2} + \text{Y}^{2}} \square$ | (cEzpand(Abs_Z) <sup>2</sup> >(cEz                                 |
|------------------------------------------|---------------------------------|----------------------------------------------------------------------------------------------------|--------------------------------------------------------------------|
| X+Yi > X+Yi+2  🔲                         |                                 |                                                                                                    | X <sup>2</sup> +Y <sup>2</sup> >(X+2) <sup>2</sup> +Y <sup>2</sup> |
| CO TABS X ! ISIAN HYP FMEM               | TRNSICAL CIEQUAI egn ISRPHI D 1 | TRNSICAL CEQUAI OGN ISRPHI DO                                                                                 | TENSICALCIEQUAI OGN ISRPHI DO 1                                    |
| <u>rewrite(eqn(15))</u>                  | ezpand(Ans)                     | solve(eqn(18),X)                                                                                              |                                                                    |
| -(X+2) <sup>2</sup> +X <sup>2</sup> >0 🖬 | -4X-4>0 🔲                       | X<-1                                                                                                    |                                                                    |
| TENSICAL CIEQUAI E 911 ISEPHI D          | TRNS CALCIEQUAL GAN ISRPHI D    | TRHSICALCIEQUAI egn (GRPHI D )                                                                                |                                                                    |

Unvermutet erhält man hier die sehr einfache Ungleichung  $M = \{z \mid x = \text{Re}(z) < -1\}$ .

Dieses Beispiel ermuntert zu der Feststellung, dass Mathematik manchmal wirklich recht einfach sein kann!

| ×3=-1   | Grafikfunkt.:X=c<br>X4E-1.1<br>X5E-1.2<br>X6E-1.3<br>X7E-1.4 | Betrachtunesfenster<br>Xmin :-2<br>max :4.3<br>scale:1<br>dot :0.05<br>Ymin :-1 | ×3=-1 |
|---------|--------------------------------------------------------------|---------------------------------------------------------------------------------|-------|
|         | X88-1.5                                                      | maz :3                                                                          |       |
| X=-  Y= | Selidelitypeigmemidrawi d                                    | INITITRIGISTOISTOIRCLI                                                          |       |

Wir sehen uns nun die Punktmenge M als Halbebene im GRPH·TBL-Menü an:

Da für den Graphik-Typ x = c ( = const.) keine Ungleichungsgraphik existiert, wurden weitere links von x = -1 liegende senkrechte Geraden eingezeichnet, um die Lage der **Halbebene** zu veranschaulichen.

Das Betrachtungsfenster wurde dabei bezüglich der *x*-Skalierung über die **dot**-Vorgabe **dot:** 0.05 voreingestellt, um das Graphik-Display hinsichtlich seiner Auflösung optimal auszunutzen. Die **dot**-Vorgabe entspricht damit der halben **Schrittweite** der voreingestellten senkrechten Linien vom Graphik-Typ x = c (mit c = -1/4, -1.1, -1.2, ..., -1.9, -2).

#### **Beispiel:**

Man skizziere im GRPH·TBL-Menü die folgenden Punktmengen

a)  $\mathbf{M} = \{z \mid -\pi < \operatorname{Im}(z) \le \pi\}$  (Parallelstreifen  $\mathbf{D}_0$  mit einem Rand, vgl. Kapitel 4)

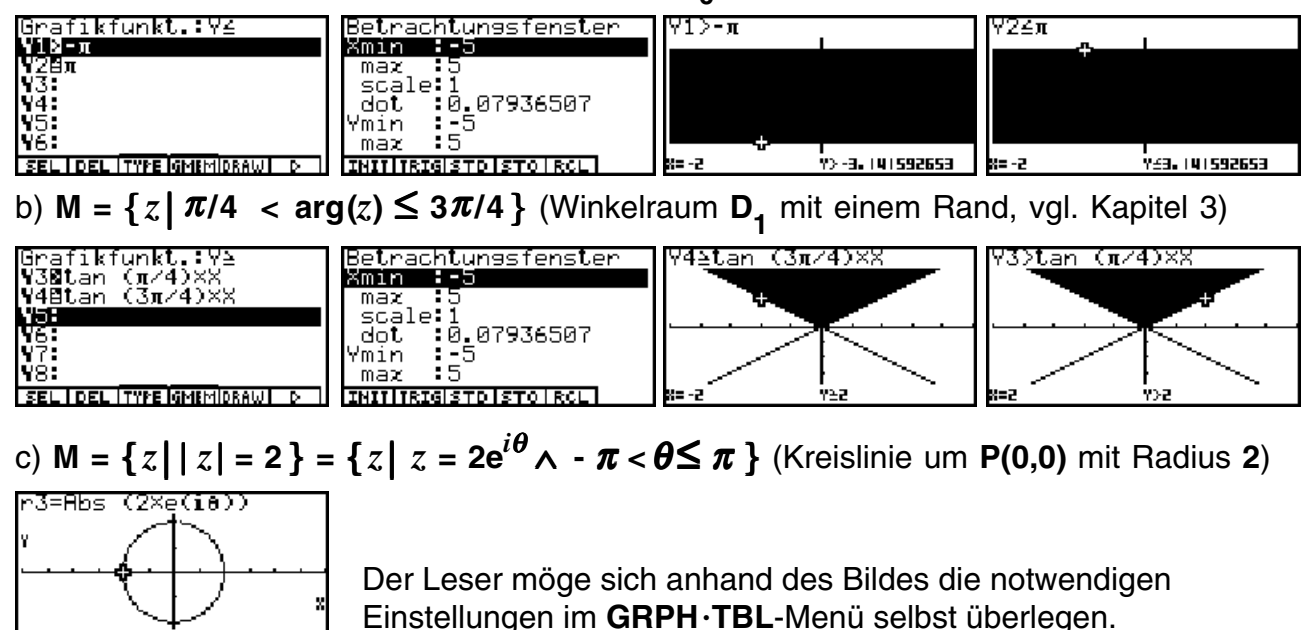

Aufgaben:

. 8=3.15

15.1. Stellen Sie die komplexen Zahlen z, die der folgenden Bedingung genügen, in der Gaußschen Zahlenebene dar:

a)  $M = \{z \mid |z - 2| \le 3\}$  b)  $M = \{z \mid |z + 1| > 2\}$  c)  $M = \{z \mid 1 < |z + 1 + i| \le 4\}$ .

- 15.2. Skizzieren Sie folgende Punktmenge:  $\mathbf{M} = \{ z \mid -\pi \leq \operatorname{Re}(z) \leq \pi \}$ .
- 15.3. Untersuchen Sie im **CAS**-Menü die Ungleichung  $|z 1| \ge 1/|z|$ . (Hinweis: die Gleichung  $|z - 1| \cdot |z| = 1$  beschreibt eine Cassinische Kurve.)

## Kurven in der Gaußschen Zahlenebene und deren komplexe Parameterdarstellungen

Unter einer Parameterdarstellung für die Funktion w = f(z) versteht man die Gleichungen

z = z(t) = x(t) + y(t)i mit  $t \in I$  (reelles Parameterintervall)

und

w = w(t) = f(z(t)) = u(t) + v(t)i.

Hierbei sind x(t) und y(t) reelle Funktionsterme zur Beschreibung der Koordinaten von z(t) und entsprechend u(t) und v(t) reelle Funktionen für die Bildpunkte w(t) = f(z(t)).

### **Beispiel:**

Gegeben ist die komplexe Parameterdarstellung z(t) = x(t) + y(t)i = t + 2ti mit  $-1 \le t \le 3$ . Zu skizzieren ist die zugehörige Kurve in der z-Ebene.

### Lösung:

Es handelt sich um die reelle **Parameterdarstellung** x(t) = t und y(t) = 2t mit  $-1 \le t \le 3$  bzw. um die **parameterfreie Darstellung** y = 2x mit  $-1 \le x \le 3$ . Es ist möglich, beide Darstellungsarten im **GRPH**·**TBL**-Menü einzugeben und zu zeichnen.

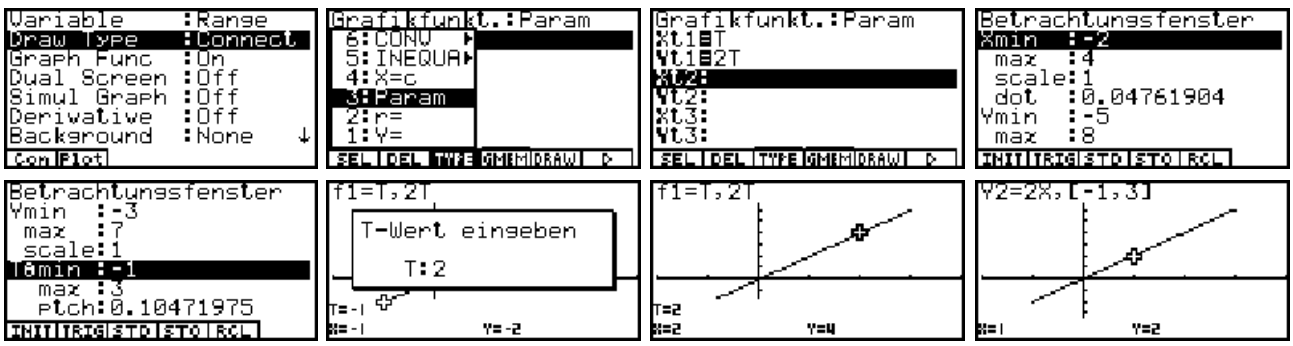

Die Bilderfolge beginnt mit dem **SET UP** im **GRPH·TBL**-Menü und der Festlegung des Graphik-Typs (**Param**). Nach der Eingabe der Parameterdarstellung für x(t) und y(t) wird das Betrachtungsfenster eingestellt. Während das Parameterintervall im Betrachtungsfenster eingestellt wird, kann im letzten Bild (parameterfreie Darstellungsformel) der Definitionsbereich für x sofort hinter dem Formelterm geschrieben werden (Syntax: ..., [-1,3]).

### **Beispiel:**

Gegeben ist die komplexe Parameterdarstellung  $w(t) = u(t) + v(t)i = t - e^{it}$  mit  $0 < t \le 2\pi$ . Zu skizzieren ist die zugehörige Kurve in der *w*-Ebene.

### Lösung:

Es handelt sich um die reelle **Parameterdarstellung**  $u(t) = t - \cos(t)$  und  $v(t) = -\sin(t)$  mit  $0 < t \le 2\pi$ .

Bemerkenswert ist hier, dass der Anfangspunkt der Kurve in die Betrachtung nicht eingeschlossen sein soll.

Der Leser möge sich hier wieder selbst die zugehörigen Taschenrechnereinstellungen überlegen.

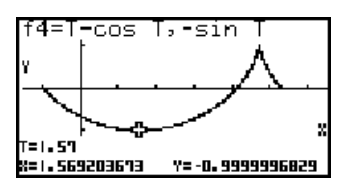

### **Beispiel:**

Die Kurve  $\mathbf{C} = \mathbf{C}_1 \cup \mathbf{C}_2 \cup \mathbf{C}_3 \cup \mathbf{C}_4$  soll sich aus vier Teilstücken zusammensetzen, wobei folgendes gilt:

 $C_1$ : Geradenstück von  $z_0 = -2 + 2i$  bis  $z_1 = -1$ 

 $C_2$ : oberer Halbkreis von  $z_1 = -1$  bis  $z_2 = 1$ 

 $C_3$ : waagerechtes Geradenstück von  $z_2 = 1$  bis  $z_3 = 2$ 

 $C_a$ : senkrechtes Geradenstück von  $z_3 = 2$  bis  $z_4 = 2 + 2i$ .

Zu ermitteln ist für jedes Teilstück jeweils eine Parameterdarstellung derart, dass stets das (gemeinsame) Parameterintervall I = [0, 1] benutzt werden kann. Abschließend ist die Gesamtkurve **C** im Graphikdisplay darzustellen.

### Lösung:

Als geeignete Parameterdarstellungen erweisen sich für

 $C_1: z(t) = t - 2 + (-2t + 2)i, C_2: z(t) = \cos(\pi(1-t)) + i\sin(\pi(1-t)), C_3: z(t) = t + 1 + 0i$  und  $C_4: z(t) = 2 + 2ti.$ 

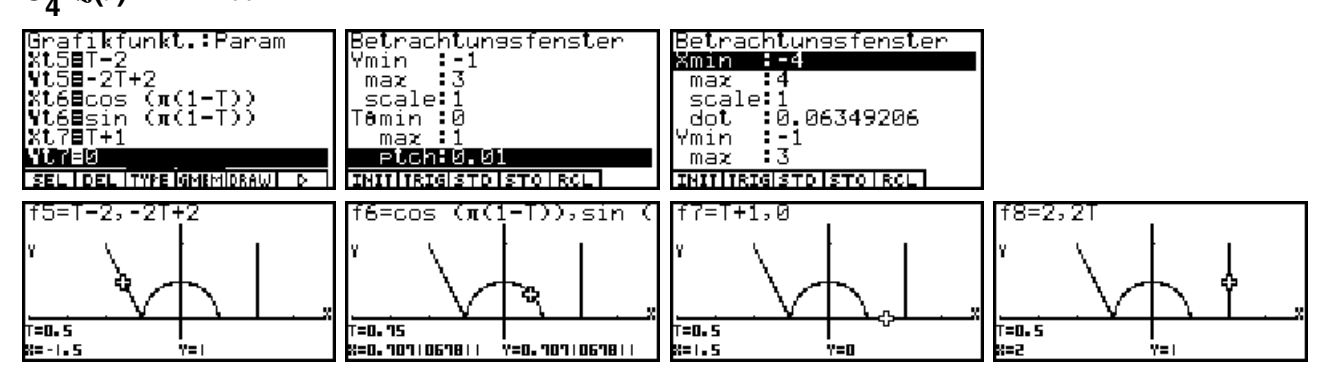

### **Beispiel:**

Die Punktmenge  $C = \{(x, y) | x^2 + y^2 = 2(x + y)\}$  beschreibt eine geschlossene Kurve in der *z*-Ebene. Geben Sie eine geeignete Parameterdarstellung an und stellen Sie anschließend diese Kurve in der Zahlenebene dar. Um welche bekannte Kurve handelt es sich?

### Lösungsweg 1:

Wir analysieren die Kurvengleichung 2.Ordnung im **CONIC**-Menü, indem wir eine dazu passende **Kegelschnittgleichung** auswählen:  $1x^2 + 1y^2 - 2x - 2y + 0 = 0$ .

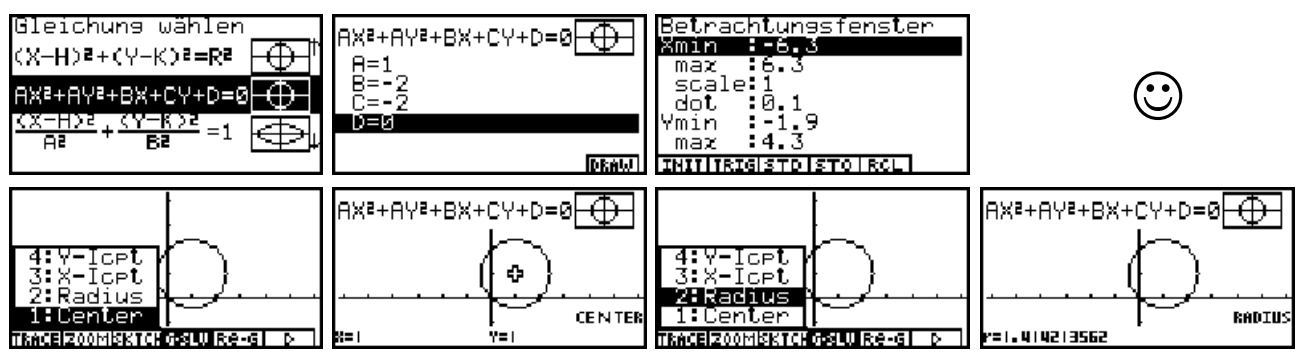

Damit ist offensichtlich, dass es sich um einen Kreis mit dem Mittelpunkt M(1,1) und dem Radius  $R = 1,41421... = 2^{1/2}$  handelt.

Parameterdarstellung:  $z(t) = 1 + i + 2^{1/2} e^{it} = 1 + 2^{1/2} \cos t + (1 + 2^{1/2} \sin t)i$  mit  $0 \le t < 2\pi$ .

### Lösungsweg 2:

Wir analysieren die Kurvengleichung 2.Ordnung im **CAS**-Menü, indem wir mit **solve(...** nach *y* auflösen und mittels des **getRight(...** - Befehls die Gleichungsterme der beiden Teillösungen unter **Y1** bzw. **Y2** abspeichern. Dieses Beispiel verdeutlicht, dass direkt aus den **CAS**-Menü heraus Graphikfunktionsterme abgespeichert und im Untermenü **GRPH** mit **DRAW** gezeichnet werden können (hier: parameterfreie Darstellung).

| $\frac{solve(X^{2}+Y^{2}=2(X+Y),Y)}{Y=\frac{-\sqrt{-4}(X^{2}-2X)+4}{2}+1} \square$ $\frac{\sqrt{-4}(X^{2}-2X)+4}{2}+1 = \square$ TEMEICAL CLECULAL SEGMENT IN THE | 9etRisht(eqn(1))+¥1<br>-√-4(x <sup>2</sup> -2x)+4<br>2<br>Yn Ffn  Xtn Ytn Xn] | 9etRisht(eqn(2))+¥2<br><u>-4(x<sup>2</sup>-2x)+4</u><br>2<br>Yn Frn IXtn Ytn Xn] | Grafikfunkt.:Y=<br>Vi==(=4x(X^2=2xX)+4)<br>V2=(-4x(X^2=2xX)+4)^<br>V3:<br>V4:<br>V5:<br>V6:<br>SELIDEL [DRAW] |
|----------------------------------------------------------------------------------------------------|-------------------------------------------------------------------------------|----------------------------------------------------------------------------------|----------------------------------------------------------------------------------------------------|
| Betrachtungsfenster<br>Max :6.3<br>scale:1<br>dot :0.1<br>Ymin :-1.9<br>max :4.3<br>INITIRISISTOISTOIRCE                                                          | Y1=-(-4×(X^2-2×X)+4)^<br>X-Wert einseben<br>X:1                               | Y1=-(-4×(X^2-2×X)+4)^                                                            | Y2=(-4×(X^2-2×X)+4)^(                                                                                         |

Der Übergang von der parameterfreien Darstellung  $y = f_k(x), x \in I$ , kann in der Weise erfolgen, dass  $x = x_k(t) = t$  und  $y = y_k(t) = f_k(t)$  mit  $t \in I$  (k = 1, 2) gesetzt werden:

| T→X                          | ¥1→¥t1                                                    | Y2→Yt2                                                    | X→Xt1→Xt2            |
|------------------------------|-----------------------------------------------------------|-----------------------------------------------------------|----------------------|
| Т                            | $\left[ \left( \frac{1}{2} - \frac{1}{2} \right) \right]$ | $\left[ \left( \frac{1}{2} - \frac{1}{2} \right) \right]$ | Т                    |
|                              | $-3-4(1^{2}-2(1)+4)+1$                                    | $\frac{1-4(1^{-2}-21)+4}{1}+1$                            |                      |
|                              | 2                                                         | 2 .                                                       |                      |
|                              |                                                           |                                                           |                      |
|                              |                                                           |                                                           |                      |
| TRNSICAL CEQUAL AND ISPENDED | Yn Fri Xtel Xtel Xe                                       | TRNSICAL CEQUAL AND ISRPHIL D                             | Yn Fri Xtel Xtel Xel |
| TRNSICAL CEQUAL CAN IGRPHI D | Yn Fri Xtri Ytri Xn                                       | TRNSICAL CIEQUAL CAN IGRPHI D                             | Yn   Yn  Xtn Ytn  Xn |

Die Menüleiste **Yn Yn Xtn Ytn Xn** wird im **CAS**-Menü durch Drücken der **VARS**-Taste aktiviert. Im linken Bild wurde *x* parametrisiert, anschließend wurden die Formelterme **Y1** =  $f_1(x)$  und **Y2** =  $f_2(x)$  (untere und obere Halbkreis) in  $y_1(t)$  bzw.  $y_2(t)$  abgespeichert und schließlich *x* in  $x_k(t)$  (k = 1, 2). Parameterintervall  $I = Db(f) = [1-2^{1/2}, 1+2^{1/2}]$ .

Im Untermenü GRPH kann das Betrachtungsfenster eingestellt werden:

| Grafikfunkt.:Y=<br>W01=1<br>Vt18-(-4×(T^2-2×T)+4<br>Vt28(-4×(T^2-2×T)+4)<br>V3:<br>V4:<br>SELIDEL DKAW     | Betrachtungsfenster<br>Mmin ==5.3<br>max = 6.3<br>scale:1<br>dot =0.1<br>Ymin ==1.9<br>max =4.3<br>INITIRIESTOISTOIRCE | Betrachtungsfenster<br>Ymin :-1.9<br>max :4.3<br>scale:1<br>Têmin :-0.4142135<br>max :1+52<br>Ptch:0.10471975 |
|----------------------------------------------------------------------------------------------------|----------------------------------------------------------------------------------------------------|----------------------------------------------------------------------------------------------------|
| $f1=T_{2} - (-4\times(T^{2}-2\times T)+4)$ $T_{-} Went einseben$ $T: \sqrt{2}$ $T=-0.4(142)(35623)$ $W=10$ | f1=T,-(-4×(T^2-2×T)+4                                                                                                  | f2=T, (-4×(T^2-2×T)+4)                                                                                        |

### Lösungsweg 3:

Abschließend ermitteln wir im **CAS**-Menü aus der Ausgangsgleichung die Darstellung in Polarkoordinaten und die angepaßte Parameterdarstellung mit trigonometrischen Funktionen:

| X <sup>2</sup> +Y <sup>2</sup> =2(X+Y)<br>X <sup>2</sup> +Y <sup>2</sup> =2(X+Y) 0 | rcos 0→X<br>r•cos(0)                      | rsin 0→Y<br>r•sin(0)                            |                                           |
|------------------------------------------------------------------------------------|-------------------------------------------|-------------------------------------------------|-------------------------------------------|
| TRNSICAL CIEQUAI EGN ISRPHI D                                                      | TENSICAL CIEQUAI GAN ISEPHI D             | TRNSTCAL CIEQUAL GRINISRPHI D                   |                                           |
| simplify(eqn(1))<br>r <sup>2</sup> =2r·cos(0)+2r·sin( <b>8</b>                     | simplify(eqn(1))<br>2r∙cos(ð)+2r∙sin(ð) 🏾 | simplify(rewrite(eqn(<br>(-2.cos(0)-2.sin(0)4 🛛 | rewrite(eqn(2)))<br>s(0)-2•sin(0)+r)r=0 🛾 |
| ▶                                                                                  | 4                                         | •                                               |                                           |
| TRNSICAL CEQUAL CAN IGREAL D                                                       | TRNSICAL CEQUAL EGN IGRPHI D              | TRNSICAL CIEQUAL CAN IGRPHI D                   |                                           |

Die Ausgangsgleichung **eqn(1)** wurde in Polarkoordinaten umgeschrieben, nachdem die Variablen x bzw. y mit den Termen  $r \cos \theta$  bzw.  $r \sin \theta$  belegt worden sind. In **eqn(3)** wurden alle Terme nach links gebracht und r ausgeklammert.

Die nun folgenden Schritte sind einfache Termumformungen: Die Seiten der Gleichung **eqn(3)** werden vertauscht, um den Faktor der rechten Seite  $-2\cos\theta - 2\sin\theta + r = 0$  nach r aufzulösen und in **r3** abzuspeichern:

| simplify(rewrite(ean(<br>76:elim -2·sin(ð)4 E | <u>9etRight(exchange(eqn</u><br>(-2·cos(0)-2·sin(0)+r | exchange(eqn(3)))<br>•cos(8)=2•sin(8)+r)r | simplify(Ans∕r)<br>(−2•cos(ð)−2•sin(ð)+r |
|-----------------------------------------------|-------------------------------------------------------|-------------------------------------------|------------------------------------------|
| 4 rewrit<br>3 rclAll<br>2 rclEan              | ▶                                                     | <                                         | r                                        |
| Î: ÎNÊQUÂF<br>Trnsicalcique eqnisrphi d       | TRNSICAL CIEQUAL EGN IGREFHI D                        | CLR SW IR ANS D                           | TRNSICAL CIEQUAI EGN IGRPHI D            |
| simplify(Ans/r)<br>•cos(ð)=2•sin(ð)+r)r       | expand((Ans-r)×(-1))<br>2·cos(0)+2·sin(0)+r-r         | simplify(Ans)<br>2(cos(0)+sin(0))         | Ans⇒r3<br>2(cos(0)+sin(0))               |
| ▲ r                                           |                                                       |                                           |                                          |
| TRNSICAL CEQUAL CAN ISRPHI D                  | TRNSICAL CEQUAL CAN IGRPHI D                          | TRNSICAL CIEQUAI E 911 IGRPHI D           | Yn I fn IXtniYtni Xn i                   |

Da der Kreis oberhalb der Winkelhalbierenden y = -x liegt, ist als  $\theta$ -Intervall  $-\pi/4 \le \theta \le 3\pi/4$  ausreichend (statt  $-\pi \le \theta \le \pi$ ), um den gesamten Kreis zu zeichnen!

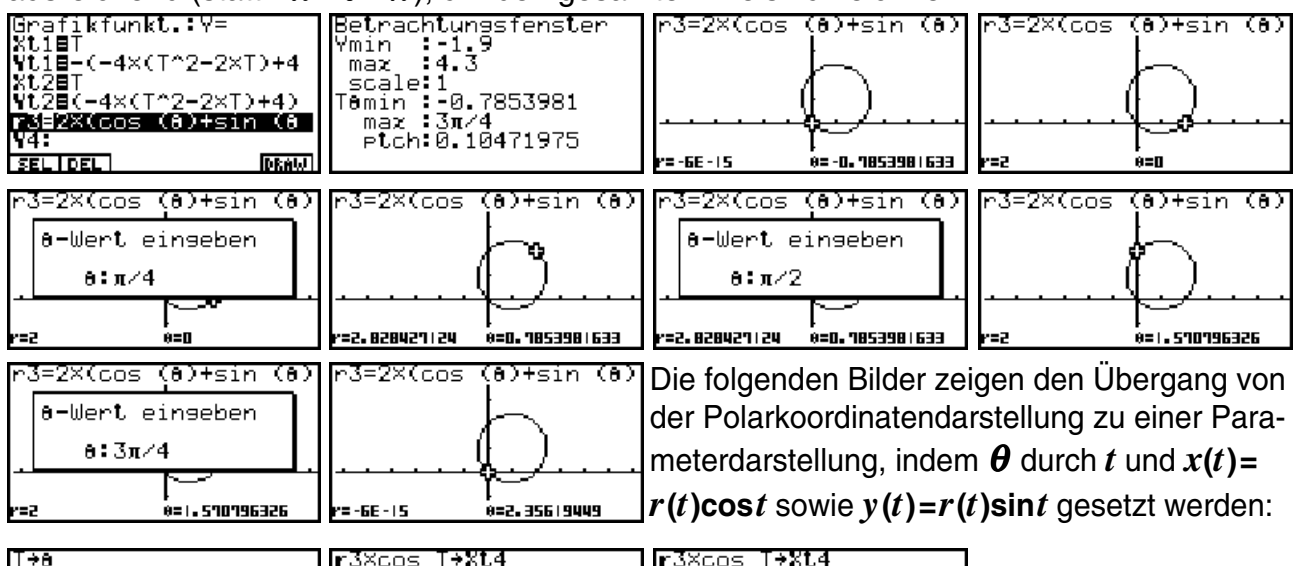

| T÷8<br>T                              | r3×cos_T+Xt4<br>2•cos(T)•(cos(T)+sin() | r3×cos T+Xt4<br>os(T)•(cos(T)+sin(T))            |                       |
|---------------------------------------|----------------------------------------|--------------------------------------------------|-----------------------|
|                                       | >                                      | •                                                | $\odot$               |
| CLR SW IRANS D                        | Yn I En IXtniYtni Xn I                 | CLR I SW IR ANS D                                |                       |
| r3×sin T+¥t4<br>2•sin(T)•(cos(T)+sin( | r3×sin T+¥t4<br>in(T)•(cos(T)+sin(T))  | Grafikfunkt.:Y=<br>Xt2=T<br>Yt2=(-4x(T^2-2xT)+4) | f4=2×cos (T)×(cos (T) |
| Þ                                     | •                                      | r3=2×(cos (ð)+sin (ð<br>Xt4∎2×cos (T)×(cos (     |                       |
| Yn Fri EthlYthi Xn                    | Yn I Yn IXtri Ytri Xn                  | V5:<br>SEL DEL DRAW                              | T=0  <br>K=2 Y=0      |

Dieses Beispiel verdeutlicht, dass eine vorgegebene Kurve (Punktmenge) durch unterschiedliche Parameterdarstellungen mit dazu angepaßten (unterschiedlichen) Parameterintervallen beschrieben werden kann!

### Anwendungsbeispiel aus der Elektrotechnik:

Das komplexe Potenzial w = f(z) = u(z) + v(z)i sei durch die Umkehrfunktion  $z = e^{w} + w + 1$ gegeben. Zeichnerisch zu bestimmen sind die Feldlinien u = const. und die Äquipotenziallinien v = const. (Feld am Rande eines Plattenkondensators)

### Kurven in der Gaußschen Zahlenebene und deren komplexe Parameterdarstellungen

Im **CAS**-Menü wird zuerst eine Zerlegung von  $z = e^{W} + w + 1$  in den Realteil und den Imaginärteil vorgenommen:  $x(u,v) = \operatorname{Re}(z) = e^{u}\cos v + u + 1$ ,  $y(u,v) = \operatorname{Im}(z) = e^{u}\sin v + v$ .  $\underbrace{\underbrace{U+Ui+W}_{U+Vi}}_{U+Vi} = \underbrace{\underbrace{e^{U+W+1}}_{U+Vi+e^{U+Vi}+1}}_{U+e^{U}\cdot\cos(V)+1+(V+e^{U}\cdot s)} = \underbrace{\underbrace{cEzeand(eW+W+1)}_{U+e^{U}\cdot\sin(V)}}_{U+e^{U}\cdot\sin(V)}$ 

Man erhält sofort für

$$u = \text{const} \in \{-5, -4, -3, -2, -1, 0, 0.5, 1, 1.25, 1.5, 1.75, 2\} = \text{List1}$$

die Kurvenschar der Feldlinien, indem im GRPH·TBL-Menü die Parameterdarstellung

$$x(\text{List1},t) = e^{\text{List1}}\cos t + \text{List1} + 1$$
,  $y(\text{List1},t) = e^{\text{List1}}\sin t + t$  mit  $-\pi \le t \le \pi$ 

benutzt wird.

Umgekehrt erhält man für

$$v = \text{const} \in \{-\pi, -3\pi/4, -\pi/2, -\pi/4, 0, \pi/4, \pi/2, 3\pi/4, \pi\} = \text{List}2$$

die Kurvenschar der Äquipotenziallinien, indem die Parameterdarstellung

 $x(t,\text{List2}) = e^t \cos(\text{List2}) + t + 1$ ,  $y(t,\text{List2}) = e^t \sin(\text{List2}) + \text{List2}$  mit  $-6 \le t \le 5$ 

benutzt wird:

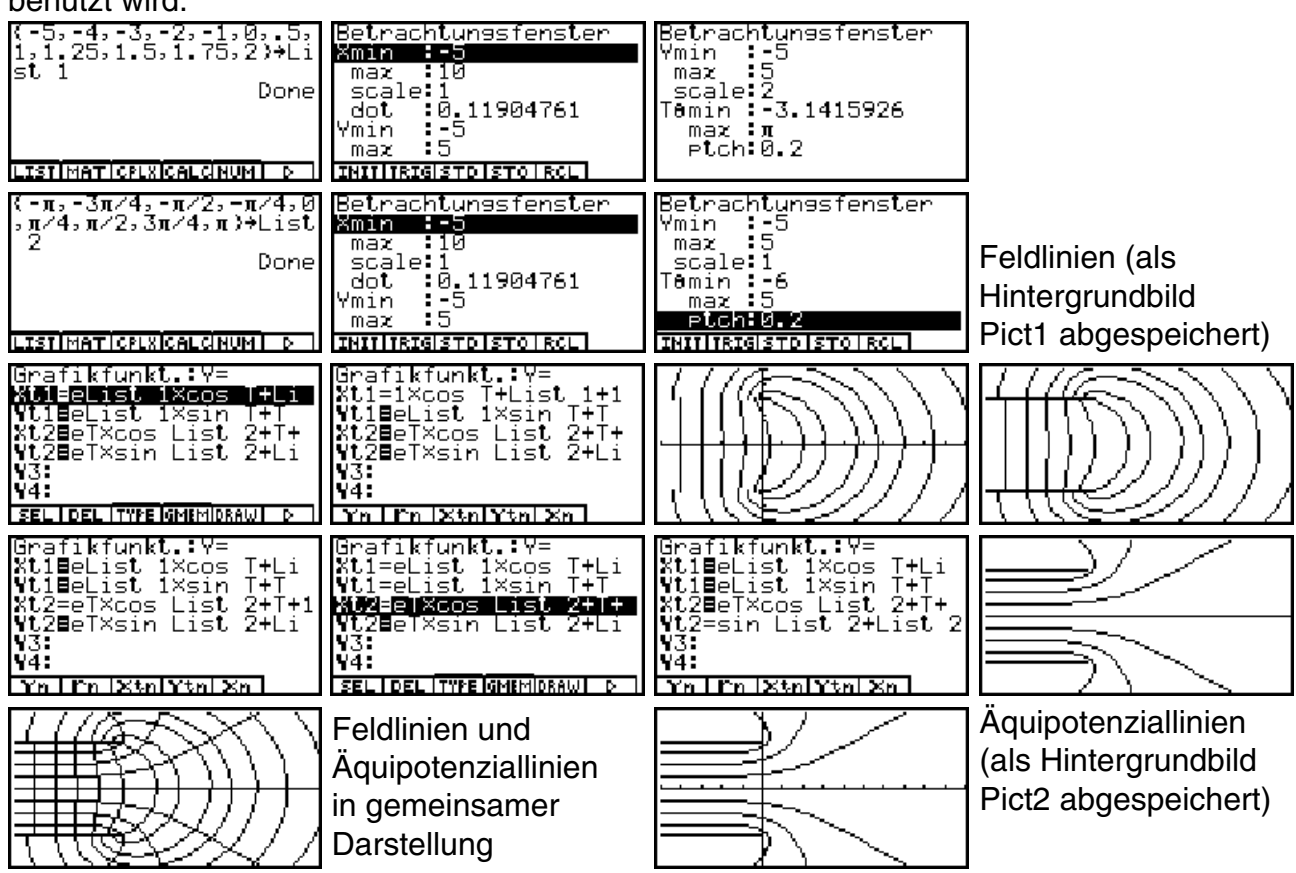

# Aufgabe:

16.1. In der komplexen *z*-Ebene sei durch ein Quadrat mit den Eckpunkten  $P_1(2,0)$ ,  $P_2(2,2)$ ,  $P_3(0,2)$  und  $P_4(0,0)$  eine Fläche Q begrenzt. Wohin werden durch die Abbildung  $w = z^2$  der Rand von Q und das Innengebiet des Quadrates in der *w*-Ebene abgebildet?

## Komplexe Matrizen, Determinanten sowie Gleichungssysteme

In diesem Kapitel werden speziell einige quadratische Matrizen, deren Determinanten und eindeutig lösbare lineare Gleichungssysteme betrachtet, in denen reguläre Koeffizientenmatrizen auftreten. Die Elemente der hier auftretenden Matrizen können komplexe Zahlen sein.

### **Beispiel:**

Wir betrachten die komplexe Matrix  $A = \begin{bmatrix} 3 & -2-i \\ 4-2i & 5 \end{bmatrix}$ , die im **RUN·MAT**-Menü mittels

eckiger Klammern eingegeben werden kann:

| [[3,-2-i][4-2i,5]]<br>Done | <b>AnSI2</b><br>I[ <b>IIIIE</b> -2-i]<br>2[ 4-2i 5] |        | [[3,-2-i][4-2i,5]]<br>Mat Ans+Mat A<br>Done | A<br>[]2-i<br>[2i] |        |
|----------------------------|-----------------------------------------------------|--------|---------------------------------------------|--------------------|--------|
|                            |                                                     | 3.0000 | мат)                                        |                    | 3.0000 |

Ohne speziellen Speicherbefehl wird die eingegebene Matrix im **[Mat]-[Ans]**-Speicher abgelegt, der als Zwischenspeicher für Matrizen dient. Mit **[Mat]-[Ans]** kann dieser Speicherinhalt aufgerufen werden, um dann z.B. unter der Variablenbezeichnung **Mat A** abgelegt zu werden. Im Matrix-Editor (Untermenü **MAT**) kann die Matrix **Mat A** eingesehen und bearbeitet werden. Schließlich wird im **RUN·MAT**-Menü die Determinante berechnet:

| Matrix<br>Mat H H H<br>Mat B No<br>Mat C No<br>Mat D No<br>Mat E No | 2X 2<br>one<br>one<br>one<br>one<br>one | A           | 2<br>-2-; ]<br>5 ] |                  | 113,-2-i11<br>†6:Ident<br>5:Rugmnt<br>4:Trn<br><b>3:Det</b><br>2:Dim | 4-21,5]]<br>D<br>t A<br>D | one<br>one | EE3:<br>Mat<br>Det | ,-2-i][4<br>Ans→Mat<br>Mat A | -2i,5]]<br>A<br>25.0 | )one<br>)one<br>)000 |
|---------------------------------------------------------------------|-----------------------------------------|-------------|--------------------|------------------|----------------------------------------------------------------------|---------------------------|------------|--------------------|------------------------------|----------------------|----------------------|
| Mat F :No<br>DIMIDEL DELA                                           | one                                     | EDITIR-OPIE | DELIROINSR         | 3.0000<br>:ADD D | Î:Mâŭ<br>List Maticplx                                               | CALCINUM                  | D I        | LIST               | MATICPLAIC                   | ALCINUM              | P                    |

Es gilt hier **Det Mat A = 25 \neq 0**, d.h. die Matrix **A** ist regulär und besitzt eine Inverse **B = A<sup>-1</sup>**:

| Mat A-1→Mat B<br>Done | B2<br>I[2<br>2L-0.16> 0.12] | Mat A⊣→Mat B<br>[[-i][-1-2i]]→Mat C<br>Done | C              |
|-----------------------|-----------------------------|---------------------------------------------|----------------|
|                       | 1,5                         | LISTIMATICPLACALCINUM                       | 0.0000-1.0000i |

Die Matrix  $\mathbf{C} = (-i, -1-2i)^{\mathsf{T}}$  besteht nur aus einem Spaltenvektor, der dann die rechte Seite eines inhomogenen linearen Gleichungssystems  $\mathbf{A} \cdot (\mathbf{z}_1, \mathbf{z}_2)^{\mathsf{T}} = \mathbf{C}$  bilden soll:

Dieses Gleichungssystem kann man auch vorteilhaft im EQUA-Menü lösen:

| Gleichung                   | Gleichzeitis<br>Daten im          | anX+bnY=Cn<br>a b c                    | anX+bnY=Cn                              |
|-----------------------------|-----------------------------------|----------------------------------------|-----------------------------------------|
| Typ wählen                  | Speicher vorhand.<br>Unbekannte:2 | 3 -2-i -i]<br>2  4-2; 5 <b>-1-2i</b> ] | X[ <u>3E-16-0.4;</u><br>YL -0.04-0.08;] |
| F2:Polynominal<br>F3:Lösung | Anzahl der<br>Unbekannten?        | -1.0000-2.0000i                        | 0.0000-0.4000i                          |
| SIMEPOLMSOLU                | 2   3   4   5   6   n             | EDITIDELAI CLR SOLU                    | REPT                                    |

Dazu trifft man im **EQUA**-Menü die Auswahl **F1**: Gleichungssystem (mehrere lineare Gleichungen "gleichzeitig") mit zwei Unbekannten und trägt dann alle Daten des Geichungssystems ein. Mit **SOLV** bekommt man sofort die vorhandene eindeutige Lösung angezeigt.

Eine dritte Lösungsmöglichket besteht im CAS-Menü mit dem solve-Befehl:

| solve((3A-(2+i)B=-i,(        | ,(4-2i)A+5B=-(1+2i)),        | A+5B=-(1+2i)),(A,B))         |
|------------------------------|------------------------------|------------------------------|
| A= <u>-2i</u> 0              | A= <u>-2i</u> 0              | A= <u>-2i</u> 0              |
| B=- <u>1-2i</u><br>25-25 B   | B=- <u>1-2i</u><br>25-25 ₪   | B=- <u>1-2i</u><br>25-25 B   |
| TRNSICALCIEQUAI CAN IGRPHI D | TRNSICALCIEQUAI CAN IGRPHI D | TRNSICALCIEQUAI EGN IGRPHI D |

### Hinweis:

Im **ALGEBRA**-Menü bzw. im **TUTOR**-Menü kann nicht mit komplexen Zahlen gearbeitet werden. Dort kann man reelle Gleichungssysteme in Einzelschritten bearbeiten und so die Lösungswege genauer üben.

Abschließend kehren wir in das **RUN·MAT**-Menü zurück und lösen dort das Gleichungssystem gemäß der Cramerschen Regel mit den modifizierten Determinanten **Det Mat E** und **Det Mat F**, die aus **A** hervorgehen, indem die erste bzw. zweite Spalte in **A** durch **C** ersetzt wird. Die Eingabe von **E** unf **F** erfolgt im Matrix-Editor des **RUN·MAT**-Menüs:

| Mathimension m×n<br>Ma<br>Ma m 2<br>Ma n 2 | E <u>i</u> <u>-i</u><br>![ -i <u>-z-i</u><br>z[ -i-z; <b></b> ] | F <u>2</u><br> [;<br>2[4-2; <b>2]</b> ] | Det Mat E/Det Mat A<br>0.0000-0.4000i<br>Det Mat F/Det Mat A<br>-0.0400-0.0800i |
|--------------------------------------------|-----------------------------------------------------------------|-----------------------------------------|---------------------------------------------------------------------------------|
| Mat F :None                                | 5.0000                                                          | -1.0000-2.0000i                         | LISTIMATICPLX CALCINUM D                                                        |
| DIM DEL DELA                               | EDITIR-OPIR-DELIR-INAR-ADDI D                                   | EDITR-OPIR-DELIR-INAR-ADD D             |                                                                                 |

# Aufgaben:

17.1. Untersuchen Sie das lineare Gleichungssystem mit der Koeffizientenmatrix

$$\mathbf{A} = \begin{bmatrix} i & 2 & 4 \\ 0 & 1 & 2i \\ -i & 0 & 4 \end{bmatrix} \text{ und der rechten Seite } \mathbf{C} = \begin{bmatrix} 3+2i \\ 1+i \\ -1 \end{bmatrix}$$

17.2. Untersuchen Sie das lineare Gleichungssystem mit der Koeffizientenmatrix

$$\mathbf{A} = \begin{bmatrix} i & 2 & T \\ 0 & 1 & 2i \\ S & 0 & 4 \end{bmatrix} \text{ und der rechten Seite } \mathbf{C} = \begin{bmatrix} 3+2i \\ 1+i \\ -1 \end{bmatrix}.$$

Für welche Parameter **S** und **T** ist das Gleichungssystem eindeutig bzw. mehrdeutig bzw. gar nicht lösbar?

## (Keine) Scherzaufgaben mit komplexen Zahlen -"Wo steckt der Fehler?"

In diesem Kapitel werden einige Termumformungen betrachtet, die zunächst glaubhaft erscheinen aber dann offensichtlich oder vermutlich zu fehlerhaften Gleichungen führen.

### Beispiel 1:

Wie ist der folgende "Widerspruch" zu erklären?

$$-1 = i \cdot i = \sqrt{-1} \cdot \sqrt{-1} = \sqrt{(-1) \cdot (-1)} = \sqrt{1} = 1.$$

### **Beispiel 2:**

Ein mathematischer Zauberkünstler rechnete im Bogenmaß wie folgt:

$$1/2 \cdot \sqrt{2 + i/2} \cdot \sqrt{2} = \cos(\pi/4) + i\sin(\pi/4)$$
  
=  $e^{i \cdot \pi/4} = e^{i \cdot 2\pi/8} = (e^{i \cdot 2\pi})^{1/8}$   
=  $\sqrt{\sqrt{\sqrt{e^{i \cdot 2\pi}}}} = \sqrt{\sqrt{1}} = 1.$ 

Wo steckt der Fehler?

### **Beispiel 3:**

Jemand behauptet scherzhaft, dass jede komplexe Zahl auf dem Einheitskreis gleich **1** ist und es damit eigentlich gar keine komplexen Zahlen gibt. Was meinen Sie zu folgendem Beweis?

$$\cos(\theta) + i\sin(\theta) = e^{i\theta} = e^{i2\pi \cdot \theta/2\pi} = (e^{i2\pi})^{\theta/2\pi} = (1)^{\theta/2\pi} = 1$$

### **Beispiel 4:**

Im **CAS**-Menü wird symbolisch überprüft, dass die Logarithmus-Funktion die Umkehrung der Exponentialfunktion ist:

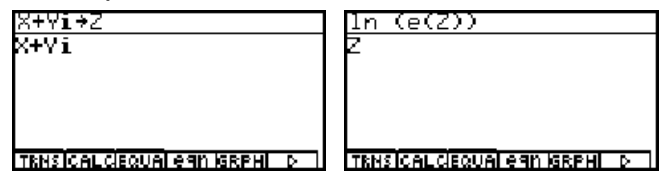

Anschließend wird im RUN·MAT-Menü

$$\ln\left(e^{10+10i}\right) = 10,0000 - 2,5664i = 10+10i$$

gerechnet. Wie ist dieser "Widerspruch" zu erklären?

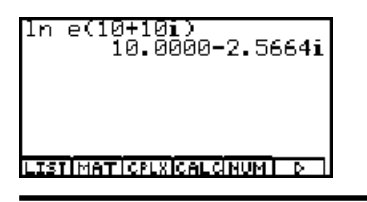
#### Beispiel 5:

Um zu "widerlegen", dass das Wurzelziehen die Umkehroperation zum Potenzieren sei, könnte man folgendes Taschenrechnerbeispiel betrachten:

| ((-8)^3)^(1/3)<br>4.0000+6.9282i | Hngle :Rad<br>Hnswer Type :Complex<br>Display :Fiz4 | <u>cEzPand(((-8)^3)^(1/3</u><br>4√3i+4 |
|----------------------------------|-----------------------------------------------------|----------------------------------------|
| LISTIMATICPLXCALCINUM] D         | Realicex                                            | TENSICAL CIEQUAL CAN IGRAMI D          |

Zuerst wird im RUN·MAT-Menü und dann im CAS-Menü gerechnet.

Warum gilt nicht  $((-8)^3)^{1/3} = {}^3\sqrt{(-8)^3} = -8$ ?

#### **Beispiel 6:**

Ein Schüler hatte früher einmal in der Schule gelernt, dass die Sinus-Funktion beschränkt ist und  $|\sin z| \le 1$  gilt.

Er rechnet im RUN·MAT-Menü und dann im CAS-Menü:

Abs  $(\sin (10i)) = 11013,2329$ 

und ist etwas irritiert. Was meinen Sie dazu?

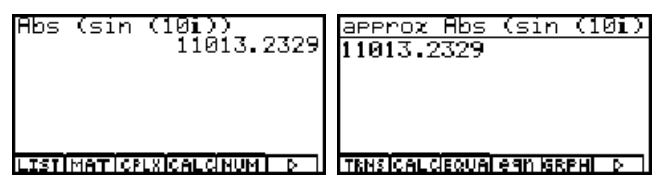

#### **Beispiel 7:**

Die komplexe Ableitung einer Funktion w = f(z), mit z = x + yi, kann, sofern diese existiert, wie folgt berechnet werden:

$$\partial_{\partial x} f(z) = \partial_{\partial z} f(z) \cdot \partial z_{\partial x} = \partial_{\partial z} f(z) \cdot \partial (x + yi)_{\partial x} = \partial_{\partial z} f(z) \cdot 1,$$

d.h.

$$f'(z) = \partial/\partial z f(z) = \partial/\partial x f(z) = \partial/\partial x \operatorname{Re}(f(z)) + i \cdot \partial/\partial x \operatorname{Im}(f(z)).$$

Wir betrachten nun konkret die Funktion  $w = f(z) = Abs(z) = |z| = \sqrt{x^2 + y^2}$  und berechnen im **CAS**-Menü sowohl  $\partial/\partial_z f(z)$  als auch  $\partial/\partial_x Re(f(z)) + i \cdot \partial/\partial_x Im(f(z))$  und vergleichen die Ergebnisse:

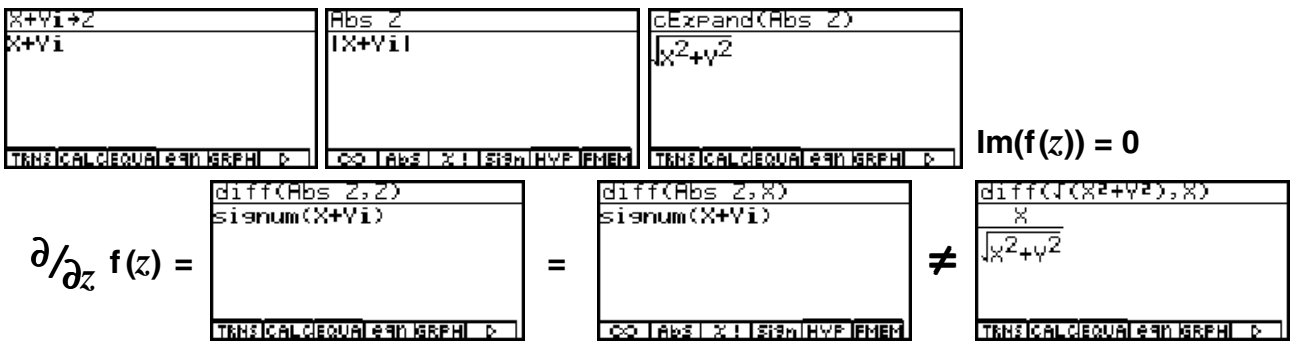

Wo steckt der Fehler?

Beispiel 8: Lösen Sie die Aufgabe auf S. 36 unten!

# Lösungshinweise zu den weiterführenden Aufgaben der einzelnen Kapitel

### Kapitel 1:

L1.1: Achten Sie auf die Einstellungen im SET UP und im Betrachtungsfenster:

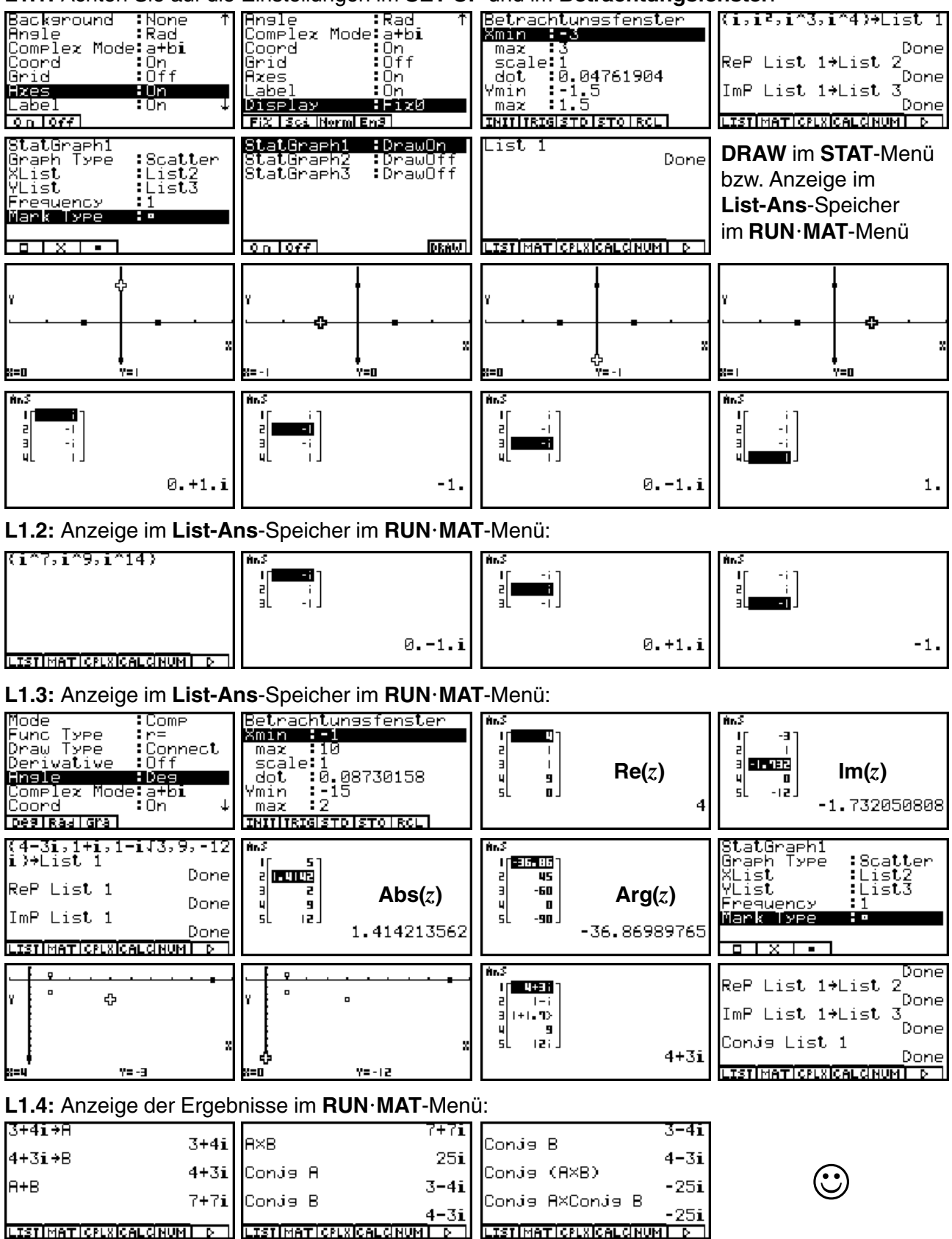

#### L1.5: Anzeige der Ergebnisse im List-Ans-Speicher im RUN·MAT-Menü:

| Func Type<br>Draw Type<br>Derivative<br>Angle | r= ↑<br>Connect<br>Off<br>Des | (1+i√3,3+4i,-3i)<br>Done | AnS<br>1[122308]<br>2 5653.><br>3 30-90;] | AnS<br>1 2050;<br>2 <b>33578</b><br>3 39 - 90; 1 |
|-----------------------------------------------|-------------------------------|--------------------------|-------------------------------------------|--------------------------------------------------|
| Complex Mod<br>Coord<br>Grid<br>Reala-barenes | e re~61<br>On<br>Off ↓        |                          | 2 <b>6</b> 601                            | 5 <b>6</b> 53.13010235i                          |

#### L1.6: Anzeige der Ergebnisse im RUN·MAT-Menü:

| 9(cos | 330+isin               | 330)⊧a            |
|-------|------------------------|-------------------|
| 9(cos | 7.79422860<br>330+isin | 34-4.5i<br>330)⊧r |
| é^ði  | 000.1010               | 94-305            |
|       |                        | 76-30I            |

#### LISTIMATICELRICALCINUMI DI L1.7: Anzeige der Ergebnisse im List-Ans-Speicher im RUN·MAT-Menü:

| • •          | •               |                           |                                  |
|--------------|-----------------|---------------------------|----------------------------------|
| énS<br>La Sa | AnS<br>IC SD    | Pol(3,4)<br>Done          | Mode Comp<br>Func Type :r=       |
| al 53.13     | au 53. 13       | Rec(5,π/3)                | Draw Type Connect                |
|              |                 | Done                      | Angle Rad                        |
| 5            | 53.13010235     |                           | Complex Mode∶a+bi<br>Coord :On ↓ |
|              |                 | PROBINYP ANGLISTATIFMEM D | Deg Rad Gra                      |
| AnS          | AnS             | (3+4i))re^8i              | cEzpand(5×e(iπ/3))               |
| 2.4. 3301    | 2.5<br>2.4.3301 | 5×e(iπ/3)⊧a+bi            | <u>53i+5</u>                     |
|              |                 | 2.5+4.330127019i          | 2 2                              |
|              | 1 770107010     |                           |                                  |
| 2.5          | 4.330127019     |                           |                                  |

#### L1.8: Anzeige der Ergebnisse im CAS-Menü:

| cos X+isin X+A<br>cos(X)+sin(X)•i | cos X-isin X→B<br>cos(X)-sin(X)•i | A×B<br>)−sin(X)•i)(cos(X)+sin | simplify(A×B)<br>1          |
|-----------------------------------|-----------------------------------|-------------------------------|-----------------------------|
|                                   |                                   | 4 4                           |                             |
| TENSICAL CIEQUAL EGIN ISEPHILI D  | TRNSICAL CIEQUAI e 91 ISRPHI D    | TENSICAL CEQUALERIN ISRPHI D  | TENSICAL CEQUALERN ISRPHI D |

L1.9: Anzeige der Ergebnisse im CAS-Menü:

| Angle :Rad<br>Answer Type :Complex<br>Display :Fixy                              | 2+2i→C<br>2+2i              | <u>3(cos (3π/4)+isin (3π</u><br>(- <u>3</u> + <u>3i</u> )√2 | <u>3π/4)+isin (3π/4))+D</u><br>(- <u>3</u> + <u>3i</u> )√2 |
|----------------------------------------------------------------------------------|-----------------------------|-------------------------------------------------------------|------------------------------------------------------------|
| Fiz I Sci Morm                                                                   | TRNSICALCIEQUALEGN ISRPHI D | TRHSICALCIEQUAL CAN ISRPHI D                                | TENSICAL CIEQUAI GAN ISRPHI D                              |
| $\frac{cExpand(C+D)}{\left(\frac{3\sqrt{2}}{2}+2\right)i-\frac{3\sqrt{2}}{2}+2}$ | approz Ans<br>-0.121+4.121i | cEzpand(C×D)<br>-6√2                                        | approz Ans<br>-8.485                                       |
| TRNSICALCIEQUAI egn IGRPHI D                                                     | TRNSICALCIEQUALEAN ISRPHI D | TRHS CALCEQUAL 6 4N ISRPHI D                                | TRNS ICALCIEQUAI GAN IGRPHI D                              |

### Kapitel 2:

L2.1: Achten Sie auf die Einstellungen im SET UP. Berechnung im RUN·MAT-Menü, dann im CAS-Menü:

| Angle :Deg 1<br>Complex Mode:re^0i<br>Coord :On<br>Grid :Off<br>Axes :On<br>Label :On<br>Display :Fix3 | 1-i→A<br>1/2+i×√3/2→B<br>0.500+0.866i<br>-1-i→C<br>-1.000-1.000i | A²×8/C^3<br>0.707€15.000i<br>Ans⊧a+bi<br>0.683+0.183i | (A+1)×8²/C<br>1.581€-131.565i<br>Ans⊧a+bi<br>-1.049-1.183i                                                                    |
|----------------------------------------------------------------------------------------------------|------------------------------------------------------------------|-------------------------------------------------------|----------------------------------------------------------------------------------------------------|
| 1-i ÷A<br>1-i<br>1-i                                                                                   | 1/2+1×J3/2+B<br>√31 + 1<br>2 + 2<br>TRHS[CALCEQUA] eqn (SRPHI D  | -1-i→C<br>-1-i<br>TRHSICALCEQUALERN ISRPHI D          | $\frac{\sqrt{3}}{\sqrt{3}} + \frac{1}{4} + \left(\frac{\sqrt{3}}{4} - \frac{1}{4}\right)\mathbf{i}$ TRNS CALCEQUAL eqn (GRPH) |

| approx Ans<br>0.683+0.1831   | $ \frac{(-\sqrt{3}-3)}{\left(\frac{-\sqrt{3}}{4}-\frac{3}{4}\right)i-\frac{3\sqrt{3}}{4}+\frac{1}{4}} $ | approx Ans<br>-1.049-1.1831 | Ansle Rad<br>Complex Node a+bi<br>Coord On<br>Grid Off<br>Axes On | ↑<br>■ |
|------------------------------|----------------------------------------------------------------------------------------------------|-----------------------------|-------------------------------------------------------------------|--------|
| TRNSICAL CEQUAL CAN IGRAHI D | TRNSICAL CEQUALERN IGRPHI D                                                                             | TRNSICAL CEQUAL CAN GREAT D | Display Fiz4<br>Reala-bakerea                                     |        |

#### L2.2: Berechnung im RUN · MAT-Menü:

| 3+4i→A   | 3 0000+4 0000€  | 1/(A×B)<br>а аааа-а а4аа;         | 0.0000-0.0400i<br>A/R             |
|----------|-----------------|-----------------------------------|-----------------------------------|
| 4+3i→B   | 4 0000+3 0000   | A/B<br>и 9600+0 2800i             | 0.9600+0.2800i<br>Conia 8/Conia 8 |
| А-В      | -1.0000+1.0000i | Conja A/Conja B<br>0.9600-0.2800i | 0.9600-0.2800i<br>Conja Ans       |
| LISTIMAT |                 |                                   | 0.9600+0.2800i                    |

#### L2.3: Berechnung im RUN · MAT-Menü:

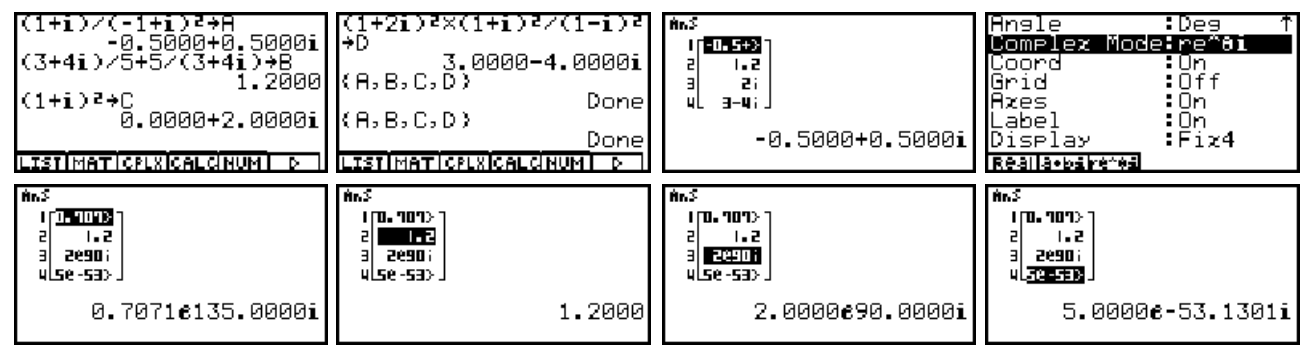

#### L2.4: Berechnung im RUN·MAT-Menü, dann im CAS-Menü:

| √3+i×√2+A<br>1.7321+1.4142i<br>A/Conjs A<br>0.2000+0.9798i<br>4/(4(cos 30+isin 30)) | cExpand((√3+i√2)/(√3-<br>2√6i +1<br>5 +5           | approx Ans<br>0.2000+0.9798i   |
|-------------------------------------------------------------------------------------|----------------------------------------------------|--------------------------------|
| 0.8660-0.5000i<br>Listimaticply/calcinumi p                                         | TRNS CALCIEQUAL CAN ISRPHI D                       | TRNSICALCISQUAI E 911 ISRPHI D |
| Angle :Deg<br>Answer Type :Complez<br>Display :Fiz4                                 | <u>cExpand(4/(4(cos 30+i</u><br><u>√3_i</u><br>2_2 | approz Ans<br>0.8660-0.5000i   |
| DeglRad                                                                             | TENSICAL GEQUAL CAN ISREHI D                       | TENSICAL GEQUAL 6 90 ISRPHI D  |

#### L2.5: Berechnung im CAS-Menü, dann im RUN · MAT-Menü:

| √2×e(i×7×π/4)÷A<br>1−i<br>TENSICALCIEQUALEAN ISEPH D                                | 1×e(iπ/3)+B<br><del>\[3]</del> +1<br>2+2<br>TENSICALCEQUALEGN SEEME D | J2×e(i×5×π/4)÷C<br>−1−i<br>TEMS[CALCEQUA] eqn ISRPH ▷ ]                      | Angle :Rad<br>Answer Type :Complex<br>Display :Norm1        |
|-------------------------------------------------------------------------------------|-----------------------------------------------------------------------|------------------------------------------------------------------------------|-------------------------------------------------------------|
| CEXPand(A×B/C)<br>-J3+i<br>2+2<br>TENSICALCEQUAL CAN SEE 1                          | approx Ans<br>-0.8660254038+0.51<br>TENSICALCEQUAL CAN ISSEM D        | Abs Ans<br>125000000000673826361<br>5000000000<br>CO TABS X : ISI96 HYP FMEM | Abs_cExpand(A×B/C)<br>1<br>1<br>TEMSICALCEQUAL GAN ISEPHI_D |
| <u>арргод (ЯХВ/С)</u><br>0.8485281374−1.039230<br>▶<br>ТКН5[Cal.dequal eqn (SRPHI ) | im <b>CAS</b> -Menü<br>im <b>RUN · MAT</b> -Menü:                     | R 1.732050808<br>+1.4142135621<br>B 1.2<br>C 2i<br>LISTIMATICPLNICALGHUM D   | 0.8485281374<br>-1.039230485i                               |

Der Zugriff mit **approx** auf **A**, **B**, **C** ruft Speicherinhalte der numerischen Variablen des **RUN·MAT**-Menüs ab - nicht die Speicherinhalte der symbolischen Variablen **A**, **B**, **C**, d.h. im **CAS**-Menü existieren zwei Variablentypen (numerisch und symbolisch) unter der gleichen Variablenbezeichnung!

L2.6: Berechnung im CAS-Menü. Zerlegung von eqn(1) in seinen Realteil und Imaginärteil:

| -                                                       |                                   |                                               | ÷                              |
|---------------------------------------------------------|-----------------------------------|-----------------------------------------------|--------------------------------|
| R(2+3i)+B(1+2i)=1-4i CExε<br>(2+3i)R+(1+2i)B=1-4iΠ (3R+ | ≥and(eqn(1))<br>⊨2B)i+2A+B=1-4i A | cExpand(rewrite(eqn(2)<br>(3A+2B+4)i+2A+B-1=0 | solve((3A+2B+4=0,2A+B<br>A=6 A |
|                                                         |                                   |                                               | B=-11 G                        |
|                                                         |                                   |                                               |                                |
| TRNSICAL CIEQUAL CAN IGRPHI D                           | CALCEQUAL 69N IGRPHI D            | TRNSICALCIEQUAI CAN IGRPHI D                  | TRNS CALCIEQUAL CAN IGRPHI D   |
| 4=0,2A+B-1=0),(A,B)) getR                               | Right(exchange(eqn                | exchange(egn(4)))+Z                           | cExpand((Abs Z)²/Z)→W          |
| H=6 5 2H+8<br>B=-11 5                                   | 3+(3H+2B+4)1-1                    | 2H+B+(3H+2B+4)1-1                             | 2H+B-1+(-3H-2B-4)1             |
|                                                         |                                   |                                               |                                |
|                                                         |                                   |                                               |                                |

Z und W beinhalten den Gleichungsterm bzw. den konjugiert komplexen Gleichungsterm von **equ(4)**. Mit **eqn(8)** und **eqn(9)** werden der Real- bzw. Imaginärteil der Gleichung **equ(4)** symbolisch erzeugt:

| simplify(cExpand((Z+W           | cExpand((Z+W)/2=0))                     | 1 | simplify(cExpand((Z-U         | J | cExpand((Z-W)/(2i)=0)         | ĵ, |
|---------------------------------|-----------------------------------------|---|-------------------------------|---|-------------------------------|----|
| 2A+B-1=0 n                      | 28+B-1=0 n                              |   | 3 <b>8+</b> 2B+4=0            | 3 | 3 <b>8+</b> 2B+4=0            | 3  |
|                                 |                                         | 1 |                               | - |                               | 1  |
|                                 |                                         | L |                               |   |                               |    |
|                                 |                                         | L |                               |   |                               |    |
|                                 |                                         | L |                               |   |                               |    |
|                                 |                                         | L |                               |   |                               |    |
| TRNSICALCIEQUAI E 911 ISRPHI D  | TRNSICALCIEQUALERIN ISRPHI D            |   | TRNS ICALCIEQUAI EGN ISRPHI D | 1 | TRNS ICALCIEQUAL EAN ISRPHI D | 1  |
| colue((ean(8).ean(9))           | $ean(8) \cdot ean(9) \cdot (8 \cdot 8)$ | 1 |                               |   |                               |    |
|                                 |                                         |   |                               |   |                               |    |
| H=6 DD                          | н=6 Ш                                   |   |                               |   |                               |    |
| B=-11 00                        | B=-11 00                                |   |                               |   |                               |    |
|                                 |                                         |   |                               |   |                               |    |
|                                 |                                         | L |                               |   |                               |    |
|                                 |                                         | L |                               |   |                               |    |
|                                 |                                         | L |                               |   |                               |    |
| TRNSICALCIEQUALE910 IGRPHI D II | TRNSICALCIEQUALE911 (GRPHI D II         |   |                               |   |                               |    |

L2.7: Berechnung im CAS-Menü, dann im RUN·MAT-Menü (Datenübergabe im Termspeicher):

| (-2+2×13×i)/(2+15×i)-<br>2√3i-2_5(√3+i)<br>√5i+2_2√5+5i<br>TRMSICALCEQUALERNMERTED     | -5(J3+1)/(2×J5+51)+2<br>2J31-2_5(J3+1)<br>J51+2 2J5+51<br>TENEICALCIEQUAL GAN IGRAMI | CEXPand(2)<br>√3i-1<br>TENSICAL CEQUAL EGN ISERENT D                                                                                  | CEXPand(2)<br>√3i-1<br>4:SEE<br>3:fn<br>2:Recall<br>1:Store<br>CO LADS X: Sign[HYP FMEM] |
|----------------------------------------------------------------------------------------|--------------------------------------------------------------------------------------|----------------------------------------------------------------------------------------------------|------------------------------------------------------------------------------------------|
| == Termspeicher ==<br>dann3^(1/2)×i-1<br>fa:<br>fa:<br>fs:<br>fs:<br>f6:<br>sTOIRCLIfn | 4:SEE<br>3:fn<br><b>2:Recell</b><br>1:Store<br>PROBHVP JANGLISTAT FMHM D             | Mode :Comp<br>Func Type :r=<br>Draw Type :Connect<br>Derivative :Off<br>Hngle :Deg<br>Complex Mode:a+bi<br>Coord :On ↓<br>DegTRadIgra | 3^(1/2)×i-1⊧re^ei<br>20120i<br>Ans⊧a+bi<br>-1+1.732050808i<br>LIST[MAT]CPLX[CALGNUM] p   |

L2.8: Berechnung im CAS-Menü (zwei Varianten), dann im EQUA-Menü:

| -                                |                              |                                              |                                |
|----------------------------------|------------------------------|----------------------------------------------|--------------------------------|
| 3A-(2+i)B=-i                     | (4-2i)A-5B=-1-2i             | eliminate(eqn(1),A,eq                        | solve(eqn(3),B)                |
| 3A+(-2-i)B=-i 0                  | (4-2i)A-5B=-1-2i 🛛 🖪         | $(., i)_{n} 3i_{-}$                          | 1.2i                           |
| _                                | _                            | [1+ <u>2</u> ] <sup>B</sup> - <u>2</u> =-1 [ | <sup>6=</sup> 5 <sup>+</sup> 5 |
|                                  |                              |                                              |                                |
|                                  |                              |                                              |                                |
|                                  |                              |                                              |                                |
| TRNSICAL CIEQUAL GAN IGRPHI D    | TRNSICALCIEQUAL CAN IGRPHI D | TRNSICALCIEQUAL CAN IGRPHI D                 | TRNSICALCIEQUAL CAN IGRPHI D   |
| eliminate(eqn(1),B,eq            | ean(1),B,ean(2))             | solve(eqn(5),A)                              |                                |
| A-i=-i 🛛                         | A-i=-i 🛛                     | A=0 🖸                                        | Lösung mit dem                 |
|                                  |                              |                                              | eliminate-Befehl               |
|                                  |                              |                                              | emmale-Delem,                  |
|                                  |                              |                                              | Vereinfachung mit              |
| TRUE AND ADDUCT ON ADDUCT        |                              |                                              | dem <b>solve-</b> Refehl       |
|                                  | CERTSWIRHINSI I DI           |                                              | dem <b>Solve</b> Delem.        |
| <pre>solve((eqn(1),eqn(2))</pre> | (eqn(1),eqn(2)),(A,B)        |                                              | alama a alura Dafalal          |
| A=0 🛛 🖉                          | A=0 🛛 🖉                      | Unmittelbare Losung mi                       | i dem <b>solve-</b> Beteni.    |
| -1,2i                            | _1.2i                        |                                              |                                |
| P=5*5 U                          | P=515 0                      |                                              |                                |
|                                  |                              | Schließlich: Lösung im                       | EQUA-Menü                      |
|                                  |                              | ala kamplayaa linaaraa (                     | Naiahungaayatam                |
| ITRNSICALCIEQUALEGN IGRPHI DI I  | CLR SW RANS D                | als komplexes lineares (                     | dielchungssystem.              |
| Gleichung                        | Gleichzeitig                 | anX+bnY=Cn                                   | anX+bnY=Cn                     |
|                                  | Daten im                     | <u>a</u> <u>b</u> <                          |                                |
|                                  | Speicher vorhand.            | IF 3 -2-i -i7                                | אך סין                         |
| Typ_wählen                       | Unbekannte:2                 | 2L 4-2; -5 <b>-1-2;</b> J                    | YL 0.2+0.4i                    |
| Fl Gleichzeilig                  | Over a la 1 - al ave         |                                              |                                |
| FZ:FOIYNOM1NAL                   | Inzani der<br>Upbokoppt op?  | -1-21                                        | 0 2±0 4€                       |
|                                  |                              |                                              | 0.270.41                       |
| SAMER VENISVEM                   |                              | EDA HVERHIVEN I SOLOH                        | INET II                        |

### Kapitel 3:

**L3.1:** Die Zahl z = -2 + 5i liegt offensichtlich im Winkelraum **D**<sub>1</sub> (Winkel 111.8°).

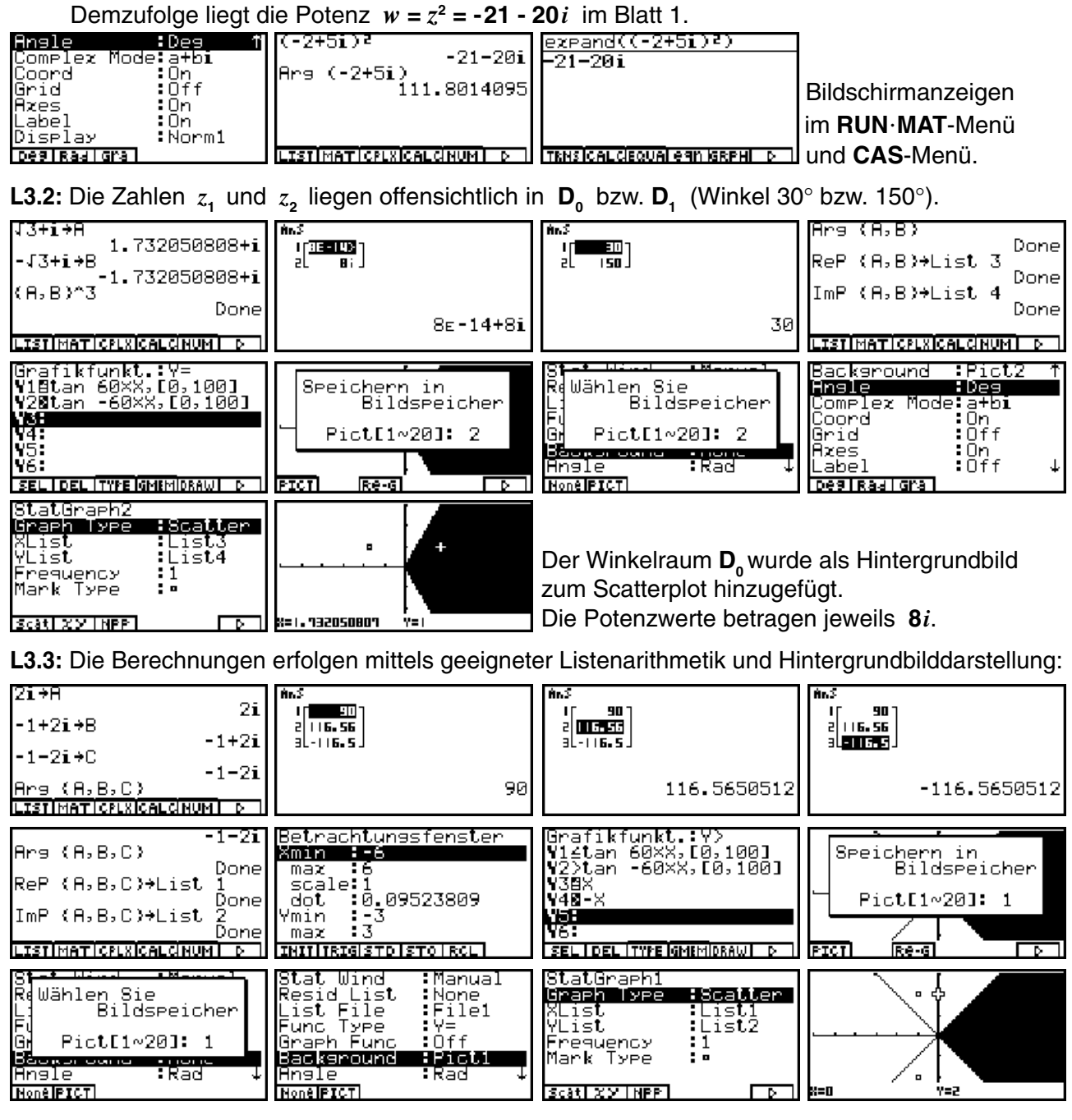

**L3.4:** Die Zahl *z* liegt in **D**<sub>5</sub> (Winkelraum -128,57°<-120° =  $\arg(z) \le -77,14^{\circ}$ ), d.h. *z*<sup>7</sup> liegt in Blatt 5:

| Angle :Deg 1<br>Complex Mode:a+bi<br>Coord :On<br>Grid :Off<br>Azes :On<br>Label :Off<br>Diselay :Fiz2 | -1-i/3+2<br>Arg Z -1.00-1.73i<br>(-180/7,-180/7-360/7,<br>-180/7-2×360/7) | enS<br>I[-25.71]<br>2[5771-10]<br>3[-128.5]<br>- 77.14 | сЕхрапd((-1-√3×і)^7)<br>—64√3і—64 |
|----------------------------------------------------------------------------------------------------|---------------------------------------------------------------------------|--------------------------------------------------------|-----------------------------------|
| Deg Rad Gra                                                                                            | LISTIMATICPLXICALCINUM                                                    |                                                        | TRNSICALCIEQUAI CAN IGRPHI D      |

L3.5: Die *z*-Potenzen bilden sich spiralförmig in der Gaußschen Zahlenebene ab:

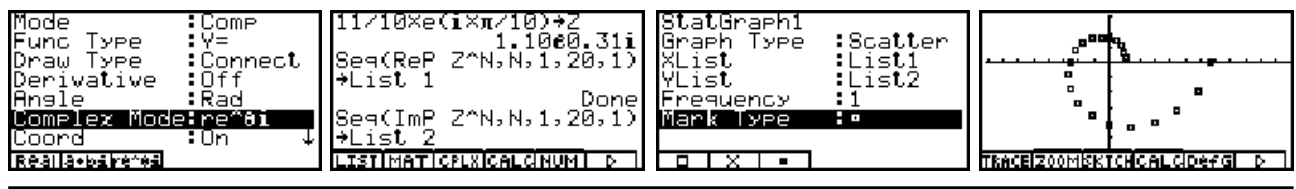

78 Paditz: Komplexe Zahlen

**L3.6:** Die gewünschte Vereinfachung von  $z^5$  konnte auf direktem Wege im **CAS**-Menü nicht realisiert werden:

| $\frac{\frac{11}{10 \times e(\mathbf{i} \times \pi / 10) + 2}{11\left(\frac{(\sqrt{5} - 1)\mathbf{i}_{+} \sqrt{2(\sqrt{5} + 5)}}{4}\right)}{10}$ | Angle <u>Rad</u><br>Ar<br>Zahl wählen<br>Fiz[0~9]: 3 | approz Z<br>1.046+0.340i                                                 | simplify(2^5)<br>161051(J2J5+10+J5i-i) <sup>5</sup><br>102400000       |
|----------------------------------------------------------------------------------------------------|------------------------------------------------------|--------------------------------------------------------------------------|------------------------------------------------------------------------|
| TRNSICALCIEQUALEGN IGRPHILD                                                                                                    | FiX   Sci  Norm                                      | TRNSICALCIEQUAI E 911 IGRPHI D                                           | TRNSICALCIEQUAI EGN IGRPHI D                                           |
| (r×e(ið))^5<br>e <sup>50</sup> i <sub>r</sub> 5                                                                                                  | 11/10+r<br>11<br>10                                  | <u>π/10+0</u><br><u>π</u><br>10                                          | (r×e(i0))^5<br>161051(( <u>√5−1)i</u> + <mark>√2(√5+5</mark><br>100000 |
| TRNSICAL CIEQUAL CAN IGRPHI D                                                                                                    | TRNSICALCIEQUALERN IGRPHI D                          | TRNSICAL CIEQUAL EGIN ISRPHI D                                           | TRNSICALCIEQUAL EGIN IGRPHI D                                          |
| $ = \frac{1}{10000000000000000000000000000000000$                                                                                                | Speicherfehler                                       | Eine schon vereinfachte<br>Termeingabe ergab das<br>gewünschte Ergebnis: | r^5×e(5×i×ð)<br>161051i<br>100000<br>TENSICALCIEQUALERN ISRPHI D       |

### Kapitel 4:

**L4.1:** Die Lösung wird zunächst für z selbst ausgeführt, d.h. |z| = abs z = r,  $\mathbf{R} = \mathbf{Re}(z) = (\mathbf{Z}+\mathbf{W})/2$ ,  $\mathbf{I} = Im(z) = (\mathbf{Z}-\mathbf{W})/(2i)$  und  $\mathbf{H} = \theta = arg(z) = -arctan(\mathbf{R}/\mathbf{I}) + \pi/2 \cdot sgn(\mathbf{I})$  (Hauptargument) werden ermittelt. Als Hilfsvariable wird dabei unter W die konjugiert komplexe Zahl zu z abgespeichert:  $\mathbf{W} = conjg z = (abs z)^2 / z$ :

| A+Bi→Z                                                                                                    | (Abs Z)⁼∕Z→W                                                                                                    | cExpand(W)                                                                             | (Z+W)/2→R                                                                                                    |
|----------------------------------------------------------------------------------------------------|----------------------------------------------------------------------------------------------------|----------------------------------------------------------------------------------------|----------------------------------------------------------------------------------------------------|
| A+Bi                                                                                                    | ( A+Bi ) <sup>2</sup><br>A+Bi                                                                                   | A-Bi                                                                                   | ( A+Bi ) <sup>2</sup><br>A+Bi<br>2                                                                                      |
| TENSICAL CEQUAL EGN ISREHI D<br>CEXPand (R)<br>R<br>TENSICAL CEQUAL EGN ISREHI D                                                            | CO TABSI XIISIBNIHYPIFMEM<br>(Z-W)/(2i)+I<br>-( <u>-(IA+BiI)</u> 2<br>A+Bi<br>2<br>TRHSICALCIEQUALEBNIKSREHI DI | TRHEICALCIEQUAL CAN ISRPHI D                                                           | TENSICAL CEQUAL GAN ISEPHILD<br>-tan-I (A/B)+π/2×signum<br>-tan-I (A/B)+π·signum(B)<br>2<br>collabs: x: Isign(HYP) FMEM |
| $\frac{(A/B) + \pi/2 \times \text{signum}(B) + H}{-t \cdot \text{an}^{-1} \left(\frac{B}{B}\right) + \frac{\pi \cdot \text{signum}(B)}{2}}$ | eZ÷Z<br>€ <sup>A+Bi</sup>                                                                                       | (Rbs 2)2/2+W<br>e <sup>-A-Bi</sup> .(  <sub>e</sub> A+Bi ) <sup>2</sup>                | simplify(cExpand(W))<br>e <sup>R</sup> (cos(B)-sin(B)·i)                                                                |
| ICLRISW RANSI I D H                                                                                                    | ITENSICAL CLEQUAL CAN GREAT DI                                                                                  | ITENSICAL CIEQUAL CAN IGRPHI DI II<br>1774 III Y 2040                                  | TRNSICALCIEQUALEAN GREAT DI                                                                                             |
| e <sup>A-Bi</sup>                                                                                                    | e <sup>A-Bi</sup>                                                                                               | <u>e<sup>R+Bi</sup>+e<sup>-R-Bi</sup>.( e<sup>R+Bi</sup> </u><br>2 ▶                   | ε <sup>A</sup> ·cos(B)                                                                                                  |
| TRNSICALCIEQUAL CAN IGRAHI D                                                                                                    | TRNSICAL CIEQUAL 6 90 ISRPHI D                                                                                  | TRNSICAL CEQUAL 6 9N IGRPHI D                                                          |                                                                                                    |
| (Z-W)/(Zi)+I<br>-(e <sup>R+Bi</sup> -e <sup>-R-Bi</sup> .( e <sup>R+B</sup><br>2 ▶                                                          | simplify(cExpand(I))<br>e <sup>A</sup> (-cos(2B)+1)<br>2•sin(B)                                                 | tEzpand(simplify(cEzp<br>e <sup>R</sup> (-(cos(B)) <sup>2</sup> +(sin(B)<br>2•sin(B) ♪ | simPlify(cExpand(I)))<br>os(B)) <sup>2</sup> +(sin(B)) <sup>2</sup> +1)<br>< <sup>2</sup> •sin(B)                       |
| CLR SW RANS D                                                                                                    | TRNSICAL CIEQUAL CAN IGRAHI D                                                                                   | TRNSICAL CIEQUAL CAN GREAT D                                                           |                                                                                                    |
| eR(-cos (2B)+(sin B) <sup>2</sup><br>e <sup>R</sup> ((cos(B)) <sup>2</sup> +(sin(B)) <sup>2</sup>                                           | tEzpand(eA(- <u>cos (2B)+</u><br>€ <sup>A</sup> •sin(B)                                                         | Die Vereinfachung von I                                                                | eA×cos B→X<br>¢ <sup>A</sup> ·cos(B)                                                                                    |
| 2.2.1                                                                                                    |                                                                                                    | zu <b>e^ ·sin(B)</b> war nicht<br>ganz unproblematisch.                                |                                                                                                    |
| TRNSICALCEQUALEGN IGRPHI D                                                                                                    | TRNSICALCIEQUALERN IGRPHI D                                                                                     |                                                                                        | TRNSICAL CLEQUAL CAN IGRPHI D                                                                                           |
| <u>eH×sın B+Y</u><br>ê <sup>A</sup> •sin(B)                                                                                                 | <u>-tan<sup>-1</sup> (X/Y)+π/2×signu</u><br>-tan-1( <u>cos(B)</u> )+ <mark>π•signu</mark><br>▶                  | (X/Y)+π/2×signum(Y)+H<br>.]+ <mark>π.signum(@<sup>A</sup>.sin(B))</mark><br>< 2 >      | sımplıty(H)<br>-tan⊣( <u>1</u><br>tan(B))+ <mark>π•signu</mark><br>♪                                                    |
| TRNSICALCIEQUALEGN IGRPHI D                                                                                                    | CO LABS X ! ISI9N HYP FMEM                                                                                      | CLR SW RANS D                                                                          | TRNSICALCIEQUALERN IGRPHI D                                                                                             |

© CASIO Europe GmbH Norderstedt

Paditz: Komplexe Zahlen 79

| L4.2: Die Lösung wird m                                                                                                    | it und ohne CAS (RUN · N                                                                                                    | IAT-Menü) ermittelt, vgl.                                                                                                    | L4.1:                                                                                                    |
|----------------------------------------------------------------------------------------------------|----------------------------------------------------------------------------------------------------|----------------------------------------------------------------------------------------------------|----------------------------------------------------------------------------------------------------|
| √3+51→2<br> 7:5:                                                                                                    | simplify(-tan- (13/5)                                                                                                    | √3/5)+π/2×sianum(5))<br>(反) –                                                                                                    | approx Ans/π×180<br>70 89339465                                                                                                    |
| NJTJI                                                                                                    | -tan-1(*3)+~2                                                                                                    | -tan-1(*3)+2                                                                                                    |                                                                                                    |
|                                                                                                    |                                                                                                    |                                                                                                    |                                                                                                    |
|                                                                                                    |                                                                                                    |                                                                                                    |                                                                                                    |
| -Z+Z                                                                                                    | simplify(-tan- (-√3/-                                                                                                    | 7-5)+π/2×signum(-5))                                                                                                    | approx Ans/π×180                                                                                                    |
| -√3-5i                                                                                                    | $-t_{an} \left(\frac{\sqrt{3}}{2}\right) - \frac{\pi}{2}$                                                                                                    | -t.an=l( <u>43</u> )_ <u>π</u>                                                                                                    | -109.1066054                                                                                                    |
|                                                                                                    | van (5) 2                                                                                                    | van (5) 2                                                                                                    |                                                                                                    |
|                                                                                                    |                                                                                                    |                                                                                                    |                                                                                                    |
| TRNSICALCISQUAI CAN ISRPHI D                                                                                                    | TRNSICALCIEQUAI CAN IGRPHI D                                                                                                    | TRNSICALCISQUAL CAN IGRPHI D                                                                                                    | TRNSICAL CIEQUAL CAN IGRPHI D                                                                                                    |
| simplify(Abs Z)                                                                                                    | Abs eZ                                                                                                    | simplify(cExpand(Ans)                                                                                                    | approx Ans<br>5 652233674                                                                                                    |
| 241                                                                                                    | e <sup>43+31</sup>                                                                                                    | Je <sup>2√3</sup>                                                                                                    | 0.002200014                                                                                                    |
|                                                                                                    |                                                                                                    |                                                                                                    |                                                                                                    |
|                                                                                                    |                                                                                                    |                                                                                                    |                                                                                                    |
| LCO TABSIX ! ISI9NIHYPIFMEMI<br>I⊖(J3+51)+7                                                                                                    | LCO TABST X ! ISI9NTHYP IFMEMT<br>I⊖(J3-5i) +III                                                                                                    | TRASICALCIEQUALERIN GRPHI D II                                                                                                    | ITENSICALCEQUALEGN GEPHL D   <br> simplify(cFypand(X))→                                                                                                    |
| adio:01772                                                                                                    |                                                                                                    | م\3+5i_م\3-5i                                                                                                    | soc(5).e3                                                                                                    |
| с<br>                                                                                                    | 6                                                                                                    | 2                                                                                                    | CUS(37.6                                                                                                    |
|                                                                                                    |                                                                                                    |                                                                                                    |                                                                                                    |
| TRNSICALCIEQUALERIN ISRPHI D                                                                                                    | TRNSICALCIEQUAL CAN IGRPHI D                                                                                                    | TRNSICALCIEQUALEAN IGRPHI D                                                                                                    | TRNS CALCIEQUAL CAN IGRPHI D                                                                                                    |
| (Z-W)/(2i)+Y                                                                                                    | simplify(cExpand(Y))→                                                                                                    | -tan <sup>-</sup> (X/Y)+π/2×si9nu                                                                                                    | (X/Y)+π/2×signum(Y)+H                                                                                                    |
| $-(e^{\sqrt{3}+5i}-e^{\sqrt{3}-5i})i$                                                                                                    | sin(5)•e <sup>13</sup>                                                                                                    | -t.an-l( <u>cos(5)</u> )+π·sianu                                                                                                    | $\iota \cdot signum(sin(5) \cdot e^{\sqrt{3}})$                                                                                                    |
| 2                                                                                                    |                                                                                                    | van (sin(5)) ►                                                                                                    | 4 <sup>2</sup>                                                                                                    |
|                                                                                                    |                                                                                                    |                                                                                                    |                                                                                                    |
| TRNSICAL CIEQUAL CAN IGRPHI D                                                                                                    | TRNSICALCIEQUALERIN IGRPHI D                                                                                                    | CO TABS X ! ISI9N HYP FMEM                                                                                                    | CLR SW IRANS D                                                                                                    |
| SIMPLITY(H)+H                                                                                                    | Hns/π×1807H                                                                                                    | Die Vereinfachung von H                                                                                                    | im CAS-Menü mit approx                                                                                                    |
| $-tan^{-1}\left(\frac{1}{tan(5)}\right)+\frac{\pi \cdot signu}{\pi}$                                                                                                    | $\left 180\left(-\tan^{-1}\left(\frac{1}{\tan(5)}\right)+\frac{\pi\cdot g}{s}\right \right $                                                                                                    | zu -/3,52° war nicht ganz                                                                                                    | unproblematisch. Es gilt für                                                                                                    |
| •                                                                                                    |                                                                                                    | $\lim(\tau) = 5 \cdot \pi < 5 \leq 3\pi \implies \tau$                                                                                                    | ⊂ D → w∈ Blatt 1 für                                                                                                    |
|                                                                                                    | JL                                                                                                    | $\lim_{x \to \infty} (x) = 0,  x < 0 \ge 0,  x \to \infty$                                                                                                    | $e \mathbf{D}_1 \rightarrow w e \mathbf{D} \mathbf{D} \mathbf{u} \mathbf{u}$ , lui                                                                                                    |
| TENSICAL CIEQUAL CAN IGREAL D                                                                                                    | TRNSICALCIEQUAL CAN ISRPHI D                                                                                                    | $\operatorname{Im}(z) = -5: -3\pi < 5 \leq -\pi \Longrightarrow$                                                                                                    | $z \in D_1 \implies w \in \text{Blatt 1}, \text{ for } z \in D_{-1} \implies w \in \text{Blatt -1}$                                                                                                    |
| TRNSICALCIEQUAIeqniaRPHID<br>[Angle1Deg↑                                                                                                    | TRHSICALCIEQUAL GAIN ISRPHILD                                                                                                    | $\lim_{z \to -\infty}  m(z) = -5: -3\pi < 5 \le -\pi \Longrightarrow$                                                                                                    | $z \in D_1 \implies w \in Blatt +, tot z \in D_1 \implies w \in Blatt + 1$                                                                                                    |
| TENSICALCEQUALEGN ESEPHIOL<br>Angle :Deg 1<br>Complex Mode:re^8i<br>Coord :Dng                                                                                                    | 7<br>TRNSICALCIEQUAI eqn ISRPHI ▷ 1<br>√3+51÷2<br>5.2915670.89341<br>(Z,-Z)÷List 1                                                                                                    | $\lim_{z \to -\infty} (z) = -5;  -3\pi < 5 \le -\pi \Longrightarrow$                                                                                                    | $z \in D_{-1} \implies w \in \text{Blatt 1, tot}$ $z \in D_{-1} \implies w \in \text{Blatt -1}$                                                                                                    |
| TRNSICALCEQUALEGN ISRPHID<br>Angle Deg T<br>Complex Modelrefai<br>Coord On<br>Grid Off<br>Azes On                                                                                                    | 7<br>TENSICAL CLEQUAL & AN ISEPHI D<br>13+51÷Z<br>5.2915670.8934i<br>(Z,-Z)÷List 1<br>Done<br>Abs List 1                                                                                                    | $\lim_{z \to -\infty}  z  = -5: -3\pi < 5 \le -\pi \Longrightarrow$                                                                                                    | $z \in D_{-1} \implies w \in Blatt -1$                                                                                                    |
| TRNSICALCEQUAL@9n/GRPHL D<br>Angle :Deg 1<br>Complex Mode:re^0i<br>Coord :On<br>Grid :Off<br>Axes :On<br>Label :Off<br>Display :Fix4                                                                                                    | TENSICAL CLEQUAL CONTENTS<br>TENSICAL CLEQUAL CONTENTS<br>T3+51+2<br>5,2915670.89341<br>(Z,-Z)+List 1<br>Abs List 1<br>Done<br>Arg List 1<br>Done                                                                                                    | $\lim_{z \to -5: -3\pi < 5 \le -\pi \Rightarrow 1} \lim_{z \to -2: -2915} \lim_{z \to -2915} \lim_{z \to -2$                                                           | $z \in D_1 \implies w \in Blatt +, 101$<br>$z \in D_1 \implies w \in Blatt + 1$<br>$\begin{bmatrix} n \cdot 3 \\ 2 \end{bmatrix} \begin{bmatrix} 100 \cdot 1093 \\ 2 \end{bmatrix} \\ 109 \cdot 1066 \cdot 180 \cdot 0000 i \end{bmatrix}$                                                                                                    |
| TRASICALCEQUALEGN GRPHL D<br>Angle : Deg f<br>Complex Mode: re^ði<br>Coord : On<br>Grid : Off<br>Azes : On<br>Label : Off<br>Display : Fix4<br>Fix Isci Norm Eng                                                                                                    | TEMEICALCEQUALEGN SEEPHI D<br>TEMEICALCEQUALEGN SEEPHI D<br>T3+51+2<br>5.2915670.8934i<br>(Z,-Z)+List 1<br>Abs List 1<br>Abs List 1<br>Done<br>Arg List 1<br>LISTIMATICELX/CALCHUMI D                                                                                                    | $lm(z) = -5: -3\pi < 5 \le -\pi \Longrightarrow$ $l[\pi,z]$ $l[\pi,z]$ $[\pi,z]$ $[\pi,z]$                                                                                                    | $z \in D_1 \implies w \in \text{Blatt 1, 101}$<br>$z \in D_1 \implies w \in \text{Blatt -1}$<br>$\begin{bmatrix} n_1 & n_2 & \dots & n_{2} \\ \vdots & \vdots & \vdots \\ \vdots & \vdots & \vdots \\ \vdots & \vdots & \vdots \\ \vdots & \vdots &$                                                                                                    |
| TRNSICALCEQUALEGN SEPHING         Angle       :Deg       1         Angle       :Deg       1         Complex       Mode: re^8i       :Deg       1         Coord       :On       :Diff         Rzes       :On       :Diff         Display       :Fiz24       :Fiz24         Fiz15ci Norm Engl       :Degen Second Engle       :Degen Second Engle         L4.3: Die Berechnung e       :Die Second Engle       :Degen Second Engle                                                                                                    | TENSICAL degual ean ISEPHI D<br>J3+51 + 2<br>5.2915e70.8934i<br>(Z, -Z) + List 1<br>Abs List 1<br>Arg List 1<br>Done<br>Arg List 1<br>TESTIMATION D<br>Tolgt mittels einer geeign                                                                                                    | $Im(z) = -5: -3\pi < 5 \le -\pi \Longrightarrow$ $Im(z) = -5: -3\pi < 5 \le -\pi \Longrightarrow$ $Im(z) = -5: -3\pi < 5 \le -\pi \Longrightarrow$ $Im(z) = -5: -2915$ $5. 2915$ eter Listenarithmetik im F                                                                                                    | $z \in D_{-1} \implies w \in \text{Blatt -1}$ $z \in D_{-1} \implies w \in \text{Blatt -1}$ $[10, 093]$ $109.10666180.00001$ $RUN \cdot MAT-Menü:$                                                                                                    |
| TENSICAL CEQUAL SAME SEPHING         Angle       Deg         Complex       Mode:         Cond       On         Grid       Off         Azes       On         Label       Off         Fix Isst Horm Engl         L4.3: Die Berechnung e         Ims                                                                                                    | TENSICAL DECUAL CONTRACTOR OF THE SECOND CONTRACT OF THE SECOND CONTRACTOR OF THE SECOND CONTRACTOR OF THE SECOND CONTRAC                                                                                                    | $Im(z) = 0; \pi < 0 \ge 0; \pi \rightarrow z$ $Im(z) = -5; -3\pi < 5 \le -\pi \Rightarrow$ $Im(z) = -5; -3\pi < 5 \le -\pi \Rightarrow$                                                                                                    | <pre>&gt; z∈ D<sub>1</sub> ⇒ w∈ Blatt 1, 101 &gt; z∈ D<sub>1</sub> ⇒ w∈ Blatt -1 ************************************</pre>                                                                                                    |
| TENSICALCEQUAL eqn ISEPHING         Angle       Deg T         Complex Mode: re^8i         Cond       On         Grid       Off         Azes       On         Label       Off         Fix I sci Norm Eng         L4.3: Die Berechnung e         Image         Image         Image         Image                                                                                                    | TENESCALCEQUAL CAN BEEN TO THE SECOND CONTRACT OF THE SECOND CONTRACT OF THE SECOND CONTRAC                                                                                                    | $Im(z) = -5:  -3\pi < 5 \leq -\pi \Rightarrow$ $Im(z) = -5:  -3\pi < 5 \leq -\pi \Rightarrow$ $Im(z) = -5:  -3\pi < -5:  -3\pi < -5: -5: -5: -5: -5:$ $Im(z) = -5:  -3\pi < -5: -5: -5: -5: -5: -5: -5: -5: -5: -5:$                                                                                                    | $z \in D_1 \implies w \in \text{Blatt 1, tot}$<br>$z \in D_1 \implies w \in \text{Blatt -1}$                                                                                                    |
| TENSICAL CEQUAL EGN ISEPHILD         Angle       Deg         Complex       Mode: re^8i         Coord       On         Grid       Off         Azes       On         Label       Off         Fix Iscillar       Init         Fix Iscillar       Init         A.3: Die Berechnung e         Image: Init         Image: Init         Image: Init         Image: Init         Image: Init         Image: Init         Image: Init         Image: Init         Image: Init         Image: Init         Image: Init         Image: Init         Image: Init         Image: Init                                                                                                    | TENSICAL GEOUAL CON I CON ISERFIL D<br>TENSICAL GEOUAL CON ISERFIL D<br>TENSICAL GEOUAL CON ISERFIL D<br>TO STATE STATE<br>TO STATE STATE<br>TO STATE STATE<br>TO STATE STATE<br>TO STATE<br>TO                                                                                                    | $Im(z) = 0; \pi < 0 \ge 0; \pi \rightarrow z;$ $Im(z) = -5; -3\pi < 5 \le -\pi \Longrightarrow$ $I = 1; = 1; = 1; = 1; = 1; = 1; = 1; = 1$                                                                                                    | $z \in D_1 \implies w \in Blatt +, tot z \in D_1 \implies w \in Blatt + 1$                                                                                                    |
| TENSICALCEQUAL eqn [SEPH] D         Angle       Deg       1         Complex       Mode: re^8i       0         Cond       On       Off         Grid       Off       I         Hzes       On       Label       Off         Display       IFix4       I         Fix1Scal Norm En3       I       I         485165195.4665.9156i       485165195.4665.9156i                                                                                                    | TINESCALCEQUAL CONTRACTOR OF CONTRACT OF CONTRACT OF CONTRACTOR OF CONTRACTOR OF CONTA                                                                                                    | $Im(z) = 0: \pi < 0 \ge 0\pi \Rightarrow z$ $Im(z) = -5: -3\pi < 5 \le -\pi \Rightarrow$ $Im(z) = -5: -3\pi < 5 \le -\pi \Rightarrow$ $Im(z) = -5: -5: -3\pi < 5 \le -\pi \Rightarrow$ $Im(z) = -5: -3\pi < 5 \le -\pi \Rightarrow$ $Im(z) = -5: -5: -3\pi < 5 \le -\pi \Rightarrow$ $Im(z) = -5: -5: -5: -5: -5: -5: -5: -5: -5: -5:$                                                                                                    | <pre>&gt; z∈ D<sub>1</sub> ⇒ w∈ Blatt 1, tof &gt; z∈ D<sub>1</sub> ⇒ w∈ Blatt -1  109.1066€180.0000i  UN·MAT-Menü: (20+201,10+101,-40-40 i)+List 1 e(List 1) Conjs eList 1 Unit 1 </pre>                                                                                                    |
| TENSICALCEQUALEGN ISBERHING         Angle       :Deg       T         Angle       :Deg       T         Coord       :On       :On         Grid       :Off       :Off         Hzes       :On       :Off         DISPLay       :Fiz4       :Fiz4         Fiz1 Sci  Norm  En3       :Display       :Fiz4         Additional Sci : Norm En3       :Display       :Fiz4         485165195.4665.9156i       :Horne En3       :Display         485165195.4665.9156i       :Horne En3       :Display                                                                                                    | TRMSICALCEQUAL GAN SERPHI D         J3+5i+2         5.2915670.8934i         (2,-2)+List 1         Abs List 1         Abs List 1         Done         Arg List 1         ITSTIMATICPLEICALCINUM         folgt mittels einer geeign         in.3         stutter         stutter         22026.4658         c-147.0422i                                                                                                    | $Im(z) = 0; \pi < 0 \ge 0; \pi \Rightarrow z$ $Im(z) = -5; -3\pi < 5 \le -\pi \Rightarrow$ $Im(z) = -5; -3\pi < 5 \le -\pi \Rightarrow$ $Im(z) = -5; -2915$ $5, 2915$ $5, 2915$                                                                                                    | Z∈ D <sub>-1</sub> ⇒ w∈ Blatt -1 <sup>M-3</sup> <sup>1</sup> [10-893]     109.1066€180.0000i     109.1066€180.0000i     (20+20i,10+10i,-40-40)     i )+List 1 Done     e(List 1) Done     Conjs eList 1     LISTIMATICELXICALCHUMI D                                                                                                    |
| TRNSICALCEQUALEGN MARPHING         Angle       Deg         Complex       Mode:         Complex       Mode:         Complex       Mode:         Cond       On         Grid       Off         Azes       On         Label       Off         Fix1ScalNormEnS         L4.3: Die Berechnung e         Ans         Inss         Inss                                                                                                    | TENSICAL CEQUAL CONTRACT         TENSICAL CEQUAL CONTRACT         TENSICAL CEQUAL CONTRACT         V3+51+2         5.2915670.8934i         (Z, -Z)+List 1         Abs List 1         Abs List 1         Done         Ars List 1         ITENTIMATICELIZATIONUMI CONTRACT         folgt mittels einer geeign         And         ITENENSION         SUPE-IB>         22026.4658         c-147.04221                                                                                                    | $Im(z) = 0: \pi < 0 \ge 0\pi \Rightarrow z$ $Im(z) = -5: -3\pi < 5 \le -\pi \Rightarrow$ $Im(z) = -5: -3\pi < 5 \le -\pi \Rightarrow$ $Im(z) = -5: -3\pi < 5 \le -\pi \Rightarrow$ $Im(z) = -5: -3\pi < 5 \le -\pi \Rightarrow$ $Im(z) = -5: -5: -5: -5: -5: -5: -5: -5: -5: -5:$                                                                                                    | $z \in D_{1} \implies w \in Blatt +, tot$ $z \in D_{1} \implies w \in Blatt + 1$ $\begin{bmatrix} Mn.3 \\ 2 \\ 109.106666180.0000i \end{bmatrix}$ $I09.106666180.0000i$ $RUN \cdot MAT - Menü:$ $\begin{bmatrix} 20+20i, 10+10i, -40-40 \\ i \end{pmatrix} + List 1 \\ 0one$ $e(List 1) \\ Conjs eList 1 \\ \hline Done$ $Conjs eList 1 \\ \hline Done$ $Conjs eList 1 \\ \hline Done$ $Done$ $Done$ $Done$                                                                                                    |
| TRNSICALCEQUAL eqn is RPHI D         Angle       :Deg f         Complex Mode: re*8i         Coord       :On         Grid       :Off         Hzes       :On         Label       :Off         Fix1sci Hormlens         L4.3: Die Berechnung e         fn3         (10000)         sizers         sizers         sizers         sizers         sizers         issi Hormlens         485165195.4065.91561                                                                                                    | TEMESICAL CEQUAL CONTRACT         TEMESICAL CEQUAL CONTRACT         J3+51+2         5.2915670.8934i         (2,-2)+List 1         Abs List 1         Abs List 1         Done         Arg List 1         Image: Contract Contract         folgt mittels einer geeign         fm.3         Image: Contract Contract         Superior         Superior <t< td=""><td><math display="block">Im(z) = 0: \pi &lt; 0 \ge 0\pi \Rightarrow z</math> <math display="block">Im(z) = -5: -3\pi &lt; 5 \le -\pi \Rightarrow</math> <math display="block">Im(z) = -5: -3\pi &lt; 5 \le -\pi \Rightarrow</math> <math display="block">Im(z) = -5: -3\pi &lt; 5 \le -\pi </math></td><td><pre>&gt; z∈ D<sub>1</sub> ⇒ w∈ Blatt 1, tof &gt; z∈ D<sub>1</sub> ⇒ w∈ Blatt -1  ***********************************</pre></td></t<> | $Im(z) = 0: \pi < 0 \ge 0\pi \Rightarrow z$ $Im(z) = -5: -3\pi < 5 \le -\pi \Rightarrow$ $Im(z) = -5: -3\pi < 5 \le -\pi \Rightarrow$ $Im(z) = -5: -3\pi < 5 \le -\pi $                                                                                                    | <pre>&gt; z∈ D<sub>1</sub> ⇒ w∈ Blatt 1, tof &gt; z∈ D<sub>1</sub> ⇒ w∈ Blatt -1  ***********************************</pre>                                                                                                    |
| TENSICALCEQUALEGN ISBERHIND         Angle       :Deg       1         Angle       :Deg       1         Coord       :On       :On         Grid       :Off       :Off         Hzes       :On       :Off         Jabel       :Off       :Off         DISPLAY       :Fix4       :Fix4         Fix1       :Sci  Norm  Eng       :Off         485165195.4665.9156i       :Image: Sci : Sci :                                                                                                    | TRMSICALCEQUAL GAN SERPHI D         J3+51+2         5.2915670.8934i         (2,-2)+List 1         Abs List 1         Done         Arg List 1         Done         ITSTIMATICPLEICALCINUM         folgt mittels einer geeign         in3         i[1.85E>         slue-18>         22026.4658         e-147.0422i         in3         slue-18>         slue-18>         slue-18>                                                                                                    | $Im(z) = 0; \pi < 0 \ge 0; \pi \Rightarrow z$ $Im(z) = -5; -3\pi < 5 \le -\pi \Rightarrow$ $Im(z) = -5; -3\pi < 5 \le -\pi \Rightarrow$ $Im(z) = -5; -2915$ $5, 2915$ $5, 291$                                                                                                    | $z \in D_{-1} \implies w \in Blatt +, tot$ $z \in D_{-1} \implies w \in Blatt + 1$ $[109, 1066 \notin 180, 0000i$ $(20+20i, 10+10i, -40-40)$ $i) + List 1 \qquad Done$ $e(List 1) \qquad Done$ $Conjs \ eList 1 \qquad Done$ $Conjs \ eList 1 \qquad Done$ $Conjs \ eList 1 \qquad Done$ $ReP \ eList 1 + List 2 \qquad Done$ $ImP \ eList 1 + List 3 \qquad Done$ $ImP \ eList 1 + List 3 \qquad Done$                                                                                                    |
| TENSICALCEQUAL GIN GRPHI       Deg       1         Angle       :Deg       1         Complex       Mode:       re^0i         Cond       :On       :On         Grid       :Off       :Off         Hzes       :On       :Off         Display       :Fix4       :Fix4         Fix1       :ScilNormEn3       :Off         A85165195.4665.9156i       :22026>       :Inf         #85165195.4665.9156i       :Inf       :Inf         #85165195.4655.9156i       :Inf       :Inf         #85165195.4       :Inf       :Inf                                                                                                    | TENESCALCEQUAL eqn ISEPHI D         J3+51+2         5.2915670.8934i         (2,-2)+List 1         Abs List 1         Abs List 1         Done         Arg List 1         Ima List 1         Ima List 1         State and a constraint of the second of the second                                                                                                    | $Im(z) = 0: \pi < 0 \le 0\pi \Rightarrow z$ $Im(z) = -5: -3\pi < 5 \le -\pi \Rightarrow$ $Im(z) = -5: -3\pi < 5 \le -\pi \Rightarrow$ $Im(z) = -5: -3\pi < 5 \le -\pi \Rightarrow$ $Im(z) = -5: -3\pi < 5 \le -\pi \Rightarrow$ $Im(z) = -5: -3\pi < 5 \le -\pi \Rightarrow$ $Im(z) = -5: -5: -2 = -5: -5: -5: -5: -5: -5: -5: -5: -5: -5:$                                                                                                    | $z \in D_{1} \implies w \in Blatt +, tot$ $z \in D_{1} \implies w \in Blatt + 1$ $\begin{bmatrix} Mn.3 \\ 0 & 0.090 \end{bmatrix}$ $109.106666180.0000i$ $UN \cdot MAT - Menü:$ $(20+20i, 10+10i, -40-40i)$ $i) + List 1$ $e(List 1)$ $Conjs eList 1$ $LIST[MAT]CPLX[CALCHUM] \rightarrow$ $Done$ $Conjs eList 1$ $Done$ $Conjs eList 1$ $Done$ $Conjs eList 1$ $Done$ $Conjs eList 1$ $Done$ $Done$ $Conjs eList 1$ $Done$ $Done$ $D$                                                                                                    |
| TENSICAL CEQUAL & 911 MARPHILD         Angle       :Deg       1         Angle       :Deg       1         Complex       Mode: re^8i       0n         Grid       :On       :On         Label       :Off       :Off         DISPLAY       :Fix4       :Fix4         Fix1 Sci Norml En3       :Image: Sci Norml En3         L4.3: Die Berechnung e       :Mage: Sci Norml En3         485165195.4665.9156i       :Image: Sci Norml En3         485165195.4665.9156i       :Image: Sci Norml En3         485165195.4665.9156i       :Sci Norml En3         Mage: Sci Norml En3       :Image: Sci Norml En3         485165195.4665.9156i       :Sci Norml En3         Sci Norml En3       :Image: Sci Norml En3         485165195.4665.9156i       :Sci Norml En3         Für Image: Sci Norml En3       :Sci Norml En3         Sci Norml En3       :Sci Norml En3         485165195.465.9156i       :Sci Norml En3         Für Image: Sci Norml En3       :Sci Norml En3         Sci Norml En3       :Sci Norml En3         485165195.465.9156i       :Sci Norml En3         Sci Norml En3       :Sci Norml En3         Sci Norml En3       :Sci Norml En3         Sci Norml En                                                                                                    | $\frac{1}{1545} = \frac{1}{20026} = \frac{1}{20026} = \frac$                                                                                                    | $Im(z) = -5: -3\pi < 5 \le -\pi \Rightarrow$ $Im(z) = -5: -3\pi < 5 \le -\pi \Rightarrow$ $Im(z) = -5: -3\pi < 5 \le -5$ $Im(z) = -5: -3\pi < 5 \le -5$ $Im(z) = -5: -5$ $Im(z) = -5: -5$ $Im($                                                                                                    | <pre>&gt; z∈ D<sub>1</sub> ⇒ w∈ Blatt 1, tof &gt; z∈ D<sub>1</sub> ⇒ w∈ Blatt -1 ************************************</pre>                                                                                                    |
| TENSICALCIEQUAL GENUAL GENUAL GUI GENUAL GUI GENUAL GUI GENUAL GUI GENUAL GUI GENUAL GUI GENUAL GUI GENUAL GUI GENUAL GUI GUI GUI GUI GUI GUI GUI GUI GUI GUI                                                                                                    | TRMS[CALCEQUAL @91 [SRFH] ▷ ]<br>TRMS[CALCEQUAL @91 [SRFH] ▷ ]<br>J3+5i+2<br>5.2915€70.8934i<br>(Z, -Z)+List 1 Done<br>Rrs List 1 Done<br>Rrs List 1 Done<br>Rrs List 1 Done<br>folgt mittels einer geeign<br>a.22026.4658<br>e-147.0422i<br>a.UE-18><br>22026.4658e147.0422i<br>jut: -13 $\pi$ < -40 ≤ -11 $\pi$ ⇒ .<br>> $w \in$ Blatt 2, $5\pi$ < 20 ≤ 7 $f$                                                                                                    | $Im(z) = 0; n < 0 = 0; n \neq z$ $Im(z) = -5; -3\pi < 5 \le -\pi \Rightarrow$ $[n,3]$ $[25,2915]$ $5,2915$ eter Listenarithmetik im F $[n,3]$ $[22025)$ $[22025)$ $[22025]$ $[22025)$ $[22025]$ $[22025]$ $[$                                                                                                    | v = Diatt 1, 101         v = Diatt 1, 101         v = Diatt 1, 101         v = Diatt 1, 101         109.1066€180.0000i         CONSTREE         (20+201,10+101,-40-40)         i >+List 1         construction         Construction         Constrestruction         Constrest<                                                                                                    |
| TENSICAL CEQUAL SET IN SEPTIONImage:DegTAngle:DegTComplexMode: re^8iCond:OnBrid:OffPrid:OffImage:DisplayImage:DisplayImage <td>The second set of the second set of the second</td> <td><math display="block">Im(z) = 0; \ n &lt; 0 \le 0; n \ne z;</math> <math display="block">Im(z) = -5; \ -3\pi &lt; 5 \le -\pi \Rightarrow</math> <math display="block">Im(z) = -5; \ -3\pi &lt; 5 \le -\pi \Rightarrow</math> <math display="block">Im(z) = -5; \ -3\pi &lt; 5 \le -\pi </math></td> <td>v = Diatt 1, 101         v = Diatt 1, 101         v = Diatt 1, 101         109.1066€180.0000i         109.1066€180.0000i         2000000000000000000000000000000000000</td>                                                                                                    | The second set of the second set of the second                                                                                                    | $Im(z) = 0; \ n < 0 \le 0; n \ne z;$ $Im(z) = -5; \ -3\pi < 5 \le -\pi \Rightarrow$ $Im(z) = -5; \ -3\pi < 5 \le -\pi \Rightarrow$ $Im(z) = -5; \ -3\pi < 5 \le -\pi $                                                                                                    | v = Diatt 1, 101         v = Diatt 1, 101         v = Diatt 1, 101         109.1066€180.0000i         109.1066€180.0000i         2000000000000000000000000000000000000                                                                                                    |
| TENSICAL CEQUAL SEPPHINGTENSICAL CEQUAL SEPHINGAngleComplexMode:CondOnGridOffPixesLabelOffDISPLAYFixesCondLabelOffDISPLAYFixesCondLabelOffDISPLAYFixesCondCondCondCondCondCondCondCondCondCondCondCondCondCondCondCondCondCondCondCondCondCondCondCondCondCondCondCondCondCondCondCondCondCondCondCondCondCondCondCondCondCondCondCondCondCondCondCondCondCondCondCondCondCondCondCondCondCondCondCondCondCondCondCondCondCond<                                                                                                    | The second set of the second set of the set of the second set of the second set of the set of the second set of the second set of the set of the second set of the set of the second set of the set of the set o                                                                                                    | $Im(z) = 0: \ \pi < 0 = 0; \ \pi \neq z$ $Im(z) = -5: \ -3\pi < 5 \le -\pi \Rightarrow$ $Im(z) = -5: \ -3\pi < 5 \le -\pi \Rightarrow$ $Im(z) = -5: \ -3\pi < 5 \le -\pi $                                                                                                    | <pre>     Z∈ D<sub>1</sub> ⇒ w∈ Blatt 1, 10     z∈ D<sub>1</sub> ⇒ w∈ Blatt -1     instant 2, 10     instant 2, 10</pre>                                                                                                    |
| TENSICAL CEQUAL SEPTIONTENSICAL CEQUAL SEPTIONAngleComplexMode:reftCoordOnGridOffDisplayFixScaleImage:CoordImage:CoordImage:CoordImage:Image: <td>THEFT CALCECULATE ON THE SECOND SEPTION SET ALL CALCECULATE ON THE SECOND SET ALL CALCENDES SET ALL CALCENDES SET ALL C</td> <td><math display="block">Im(z) = 0: \pi &lt; 0 = 0\pi \Rightarrow z</math> <math display="block">Im(z) = -5: -3\pi &lt; 5 \le -\pi \Rightarrow</math> <math display="block">Im(z) = -5: -3\pi &lt; 5 \le -\pi \Rightarrow</math> <math display="block">Im(z) = -5: -5: -3\pi &lt; 5 \le -\pi \Rightarrow</math> <math display="block">Im(z) = -5: -3\pi &lt; 5 \le -\pi \Rightarrow</math> <math display="block">Im(z) = -5: -3\pi &lt; 5 \le -\pi </math></td> <td>Z∈ D.1 ⇒ w∈ Blatt 1.         M.3         109.1066€180.0000i         109.1066€180.0000i         CONSTREE         (20+201.10+10140-40)         i)+List 1         c(List 1)         Done         Conjs eList 1         LISTIMATICELXCALCHUMI D         Conjs eList 1         Done         Conjs eList 1         Done         Conjs eList 1         Done         ImP eList 1+List 2         Done         ImP eList 1+List 3         Done         StatGraph1         Graph Type         StatGraph1         Graph Type         Wank Type         Ist</td> | THEFT CALCECULATE ON THE SECOND SEPTION SET ALL CALCECULATE ON THE SECOND SET ALL CALCENDES SET ALL CALCENDES SET ALL C                                                                                                    | $Im(z) = 0: \pi < 0 = 0\pi \Rightarrow z$ $Im(z) = -5: -3\pi < 5 \le -\pi \Rightarrow$ $Im(z) = -5: -3\pi < 5 \le -\pi \Rightarrow$ $Im(z) = -5: -5: -3\pi < 5 \le -\pi \Rightarrow$ $Im(z) = -5: -3\pi < 5 \le -\pi \Rightarrow$ $Im(z) = -5: -3\pi < 5 \le -\pi $                                                                                                    | Z∈ D.1 ⇒ w∈ Blatt 1.         M.3         109.1066€180.0000i         109.1066€180.0000i         CONSTREE         (20+201.10+10140-40)         i)+List 1         c(List 1)         Done         Conjs eList 1         LISTIMATICELXCALCHUMI D         Conjs eList 1         Done         Conjs eList 1         Done         Conjs eList 1         Done         ImP eList 1+List 2         Done         ImP eList 1+List 3         Done         StatGraph1         Graph Type         StatGraph1         Graph Type         Wank Type         Ist                                                                                                    |
| TENSICAL CEQUAL CENTRE SEPTINGIngle:DegTComplexMode: re*8iComplexMode: re*8iCond:OnBrid:OffPixes:OnLabel:OffDISPlay:Fix4Fix Sci Horm En3L4.3: Die Berechnung eMa3(TISES)22026>3LUE-IB>485165195.4665.9156iFür Im(z)={-40, 10, 20}g3 $\pi < 10 \le 5\pi \Rightarrow z \in D_2 =$ L4.4: Die Darstellung im<br>eine geeignete BeiBetrachtungsfensterMa1Ma2Sch08Ma2Sch08Ma2Sch08Ma2Sch08Ma2Sch08Ma2Sch08Ma3Sch08ComplexComplexComplexComplexComplexComplexComplexComplexComplexComplexComplexComplexComplexComplexComplexComplexComplexComplexComplexComplexComplexComplexComplexComplexComplexComplexComplexComplexComplexComplexComplexComplexComplexComplexComplexComplexComplexComp                                                                                                    | The second set of the second set of the second set of the second set of the second set of the second set of the second set of the second set of the second set of the second set of the second set of the second set of the second set of the second set of the set of the second set of the second set of the second set of the second set of the set of the s                                                                                                    | $Im(z) = 0: \ n < 0 = 0: \ n \neq z$ $Im(z) = -5: \ -3\pi < 5 \le -\pi \Rightarrow$ $Im(z) = -5: \ -3\pi < 5 \le -\pi \Rightarrow$ $Im(z) = -5: \ -3\pi < 5 \le -\pi $ $Im(z) = -5: \ -3\pi < 5 \le -\pi $ $Im(z) = -5: \ -3\pi < 5 \le -\pi $ $Im(z) = -5: \ -3\pi < 5 \le -\pi $ $Im(z) = -5: \ -3\pi < 5 \le -\pi $ $Im(z) = -5: \ -3\pi < 5 \le -\pi $ $Im(z) = -5: \ -3\pi < 5 \le -\pi $ $Im(z) = -5: \ -3\pi < 5 \le -\pi $ $Im(z) = -5: \ -3\pi < 5 \le -\pi $ $Im(z) = -5: \ -3\pi < 5 \le -\pi $ $Im(z) = -5: \ -3\pi < 5 = -5: \ -3\pi $ $Im(z) = -5: \ -3\pi < 5 = -5: \ -3\pi $ $Im(z) = -5: \ -3\pi < 5 = -5: \ -3\pi < 5 = -5: \ -3\pi $ $Im(z) = -5: \ -3\pi < 5 = -5: \ -3\pi $ $Im(z) = -5: \ -3\pi < 5 = -5: \ -3\pi $ $Im(z) = -5: \ -3\pi < 5 = -5: \ -3\pi $ $Im(z) = -5: \ -3\pi < 5 = -5: \ -3\pi $ $Im(z) = -5: \ -3\pi < 5 = -5: \ -3\pi $ $Im(z) = -5: \ -3\pi < 5 = -5: \ -3\pi $ $Im(z) = -5: \ -3\pi < 5 = -5: $         | <pre>c D<sub>1</sub> → we Didtt 1, 101<br/>&gt; z∈ D<sub>.1</sub> ⇒ w∈ Blatt -1<br/><sup>m.3</sup><br/>109.1066€180.0000i<br/>2009.1066€180.0000i<br/>2009.1066€18000i<br/>2009.1066€18000i<br/>2009.1066€18000i<br/>2009.10000i<br/>2009.10000i<br/>2009.10000i<br/>2009.10000i<br/>2009.10000i<br/>2009.10000i<br/>2009.10000i<br/>2009.10000i<br/>2009.10000i<br/>2009.10000i<br/>2009.10000i<br/>200000i<br/>200000000000000000000000</pre>                                                                                                    |
| TENSICAL CEQUAL 2911 MARPHILE         Ingle       Deg       T         Angle       Deg       T         Complex       Mode: re^8i       On         Grid       Off       Image: State and State and State                                                                                                    | The second set of the second set of the second                                                                                                    | $Im(z) = 0: \ n < 0 = 0: \ n \neq z$ $Im(z) = -5: \ -3\pi < 5 \le -\pi \Rightarrow$ $Im(z) = -5: \ -3\pi < 5 \le -\pi \Rightarrow$ $Im(z) = -5: \ -3\pi < 5 \le -\pi $ $Im(z) = -5: \ -3\pi < 5 \le -\pi $ $Im(z) = -5: \ -3\pi < 5 \le -\pi $ $Im(z) = -5: \ -3\pi < 5 \le -\pi $ $Im(z) = -5: \ -3\pi < 5 \le -\pi $ $Im(z) = -5: \ -3\pi < 5 \le -\pi $ $Im(z) = -5: \ -3\pi < 5 \le -\pi $ $Im(z) = -5: \ -3\pi < 5 \le -\pi $ $Im(z) = -5: \ -3\pi < 5 \le -\pi $ $Im(z) = -5: \ -3\pi < 5 \le -\pi $ $Im(z) = -5: \ -3\pi < 5 \le -\pi $ $Im(z) = -5: \ -3\pi < 5 \le -\pi $ $Im(z) = -5: \ -3\pi < 5 \le -\pi $ $Im(z) = -5: \ -3\pi < 5 = -5: \ -3\pi $ $Im(z) = -5: \ -3\pi < 5 = -5: \ -3\pi $ $Im(z) = -5: \ -3\pi < 5 = -5: \ -3\pi $ $Im(z) = -5: \ -3\pi < 5 = -5: \ -3\pi $ $Im(z) = -5: \ -3\pi < 5 = -5: \ -3\pi $ $Im(z) = -5: \ -3\pi < 5 = -5: \ -3\pi $ $Im(z) = -5: \ -3\pi < 5 = -5: \ -3\pi $ $Im(z) = -5: \ -3\pi < 5 = -5: $ | $c = D_1 \rightarrow w \in \text{Blatt 1}, \text{ for } v \in \text{Blatt 1}$ $c = D_1 \rightarrow w \in \text{Blatt -1}$ $i = 0 + 0 + 0 + 0 + 0 + 0 + 0 + 0 + 0 + 0$                                                                                                    |
| Thissical degual equivalent is prime       The set of the set of the                                                                                                    | THE SCALCEQUAL CONTRACT OF A SECOND SECOND                                                                                                    | $Im(z) = 0: \pi < 0 = 0\pi \Rightarrow z$ $Im(z) = -5: -3\pi < 5 \le -\pi \Rightarrow$ $Im(z) = -5: -3\pi < 5 \le -\pi \Rightarrow$ $Im(z) = -5: -5: -3\pi < 5 \le -\pi \Rightarrow$ $Im(z) = -5: -3\pi < 5 \le -\pi \Rightarrow$ $Im(z) = -5: -3\pi < 5 \le -\pi \Rightarrow$ $Im(z) = -5: -3\pi < 5 \le -\pi \Rightarrow$ $Im(z) = -5: -3\pi < 5 \le -\pi \Rightarrow$ $Im(z) = -5: -3\pi < 5 \le -\pi \Rightarrow$ $Im(z) = -5: -3\pi < 5 \le -\pi \Rightarrow$ $Im(z) = -5: -3\pi < 5 \le -\pi \Rightarrow$ $Im(z) = -5: -3\pi < 5 \le -\pi \Rightarrow$ $Im(z) = -5: -3\pi < 5 \le -\pi \Rightarrow$ $Im(z) = -5: -3\pi < 5 \le -\pi \Rightarrow$ $Im(z) = -5: -3\pi < 5 \le -\pi \Rightarrow$ $Im(z) = -5: -3\pi < 5 \le -\pi \Rightarrow$ $Im(z) = -5: -3\pi < 5 \le -\pi \Rightarrow$ $Im(z) = -5: -3\pi < 5 \le -\pi $                                                                                                    | <pre>c D<sub>1</sub> → we Didtt 1, 10<br/>&gt; z∈ D<sub>.1</sub> ⇒ w∈ Blatt -1<br/>109.1066€180.0000i<br/>200.109.1066€180.0000i<br/>200.109.1066€180.0000i<br/>200.109.1066€180.0000i<br/>200.109.1066€180.0000i<br/>200.109.1066€180.0000i<br/>200.109.1066€180.0000i<br/>200.109.1066€180.0000i<br/>200.000i<br/>200.109.1066€180.0000i<br/>200.000i<br/>200.109.1066€180.0000i<br/>200.000i<br/>200.109.1066€180.0000i<br/>200.000i<br/>200.0000i<br/>200.000i<br/>200.</pre> |

### Kapitel 5:

L5.1: Die Lösung werden im RUN·MAT-Menü ausgerechnet und mit einer Hintergrundgraphik (Einheitskreis) im STAT-Menü dargestellt:

| AnS .                                                                                                    | Ĥn.S                                                                                                    | AnS .                                                                                                 | йљ\$                                                                                                    |
|----------------------------------------------------------------------------------------------------|----------------------------------------------------------------------------------------------------|----------------------------------------------------------------------------------------------------|----------------------------------------------------------------------------------------------------|
|                                                                                                    | ICTEST<br>2 <mark>(CTEST)</mark><br>3 (2-13)<br>4L(2-13)<br>4L(2-45)                                                           |                                                                                                    | IF 1845;<br>2 18135;<br>3 18-135;<br>4 18-135;<br>4 18-4457                                                                                                    |
| 1.0000 <b>0</b> 45.0000i                                                                                               | 1.0000e135.0000i                                                                                                    | 1.0000e-135.0000i                                                                                     | 1.0000e-45.0000i                                                                                                    |
| Angle Deg 1<br>Complex Mode:re~8i<br>Coord :On<br>Grid :Off<br>Azes :On<br>Label :Off<br>Display :Fiz4<br>Deg[Rad]gra] | -1+2<br>1.0000c180.0000i<br>(JJZ,JJZxe(i×1×2π/4),<br>JJZxe(i×2×2π/4),JJZxe<br>(i×3×2π/4))<br>Done<br>LISTIMATICPLXICALCINUMI D | Done<br>List Ans+List 1<br>ReP List 1+List 2<br>ImP List 1+List 3<br>Done<br>LISTIMATICPLXICALCINUM D | List   List 2 List 3 List 4<br>  10051 0.0001 0.0001<br>2 101351 0.000 0.0001<br>3 10-130 0.000 0.000<br>4 10-451 0.0001 0.000<br>5<br>1.0000645.00001<br>GRPHICALC DELIDEUALINS   D |
| Betrachtunesfenster<br>Main = 3<br>scale: 1<br>dot : 0.04761904<br>Ymin = -1.5<br>maz : 1.5<br>INITIRISISTOISTOIRCE    | Grafikfunkt.:Param<br>XtlB1×cos T<br>Vt1B1×sin T<br>Xt2:<br>Vt2:<br>Xt3:<br>Vt3:<br>SELIDEL TYPE GMEMIDRAWI D                  | Speichern in<br>Bildspeicher<br>Pict[1~20]: 1                                                         | Stot dimini territori<br>R∈Wählen Sie<br>L Bildspeicher<br>Fu<br>G Pict[1~20]: 1<br>Banor conto territori<br>Hngle :Rad ↓<br>Nont FICT                                               |
|                                                                                                    |                                                                                                    |                                                                                                    |                                                                                                    |
| StatGraph1<br>Graph Type :Scatter                                                                                      |                                                                                                    | Angle :Deg<br>Answer Type :Complex                                                                    | -1+Z<br>-1                                                                                                    |
| XList :List2<br>YList :List3<br>Frequency :1<br>Mark Type :•                                                           | Abschließend die exakte                                                                                                    | Display :Fiz4                                                                                         |                                                                                                    |
|                                                                                                    | Darstellung im <b>CAS</b> -Menü:                                                                                               | Degirad                                                                                               | TRNSICAL CEQUAI EGN IGRPHI D                                                                                                    |
| <u>cExpand(112)</u><br>12 <u>11</u><br>2 2                                                                             | <u>cEzpand(JJZ×e(i×2π/4)</u><br>- <del>JZ<sub>1</sub>JZi</del><br>2 2                                                          | <u>cExpand(JJZ×e(i×4π/4)</u><br><u>-J2_J2i</u><br>2_2                                                 | <u>cEzpand(JJZ×e(i×6π/4)</u><br>J <u>2_J2i</u><br>22                                                                                                    |
| TRNS CALCIEQUAL CAN IGRPHI D                                                                                           | TRNSICAL CIEQUAL EGN IGRPHI D                                                                                                  | TRNSICAL CIEQUAL CAN IGRPHI D                                                                         | TRNSICALCIEQUAL CAN IGRPHI D                                                                                                    |

**L5.2:** Für Teilaufgabe a) werden verschiedene Lösungsvarianten gezeigt, b) und c) sind analog zu lösen. Die exakte Lösung im **CAS**-Menü ist hier von der Darstellung her nicht in jedem Fall gut zu vereinfachen:

| Answer Type :Complex<br>Display :Fix4                                                                                                    | $z = \frac{-6\sqrt{3}i - 1}{6\sqrt{2}i - 1}$                                                                                                    | SOIVE(2^6=-1/2+13/2×1<br>▲ 박코<br>Z= <u>4131-1</u><br>♥2<br>₩<br>TENSICALCIEQUALEMINISEPHI D                                                                                                    | <u>solve(2~6=-1/2+13/2×1</u><br>Z= <u>-<sup>6</sup>173i-1_15<sup>6</sup>173i-1i</u><br>2 <sup>6</sup> 172 2 <sup>6</sup> 172<br>• 6<br>телта тобрата<br>телтасассеоинеерияерно о |
|----------------------------------------------------------------------------------------------------|----------------------------------------------------------------------------------------------------|----------------------------------------------------------------------------------------------------|----------------------------------------------------------------------------------------------------|
| <u>solve(2^6=-1/2+J3/2×i</u><br>2 <sup>6</sup> 12 2 <sup>6</sup> 12<br>2= <u>613i-1_J36J3i-1i</u><br>2612 2 <sup>6</sup> 12 <b>∎</b><br>TENSICALCEQUALEEN BREFH D | SOlve(2^6=-1/2+J3/2×i<br>2 72 272<br>Z=- <sup>6</sup> J <u>3i-1</u> + <u>J3<sup>6</sup>J3i-1</u> i<br>2 <sup>6</sup> 2 2 <sup>6</sup> 2<br>TENSICAL GEQUAL CAN BEEFI | 2*6=-1/2+J3/2×i,2)<br><sup>A</sup> 6 <del>[3i-1,35]</del><br>2= <u>4[3i-1,35]</u><br>2<br>2<br>2<br>2<br>2<br>2<br>2<br>2<br>2<br>2<br>2<br>2<br>2                                                                                                    | CExPand(eqn(1))<br>Z=-cos(20)-sin(20)·i<br>TRMS[CALCEQUALEQNALEQN]                                                                                                    |
| CExPand(eqn(2))<br>Z=cos(20)+sin(20)•i 🛾<br>TRHS[CALCEQUA] eqn MaRPHI p                                                                                           | $ \frac{\text{CExPand(eqn(3))}}{2} = \frac{-\cos(2\theta)}{2} + \frac{\sqrt{3} \cdot \sin(2\theta)}{2} = \frac{1}{2} $ TRNS[CALCEQUAL eqn IGRPH]                     | CExPand(eqn(3))       20)       +       2       3       Comparison       4       1       1       1       1       1       1       1       1       1       1       1       1       1       1       1       1       1       1       1       1       1       1       1       1       1 | CEXPand(eqn(3))<br>1(20) - <del>3.cos(20)</del><br>2 2<br>1<br>1<br>1<br>TRNS CALCEQUAL CAN BEEFIE                                                                               |
| $\frac{\text{CExpand(eqn(4))}}{\text{Z}=\frac{\cos(20)}{2}+\frac{\sqrt{3}\cdot\sin(20)}{2}}$                                                                      | $\frac{cEzpand(eqn(4))}{n(20)} \sqrt{3} \cdot cos(20)}{2} \mathbf{i} \mathbf{m}$                                                                                     | $\frac{\text{cEzpand(eqn(5))}}{\text{Z} = \frac{-\cos(2\theta)}{2} - \frac{\sqrt{3} \cdot \sin(2\theta)}{2}}$                                                                                                    | $\frac{cEzpand(eqn(5))}{1(20)} + \frac{\sqrt{3} \cdot cos(20)}{2} $                                                                                                    |

| cExpand(eqn(6))<br>7 <u>=cos(20)_3•sin(20</u> .                                                                                                    | cExpand(eqn(6))<br>.n(20), <u>3.cos(20)</u> ]; m                                                                                                    | Angle Rad<br>Answer Type Complex<br>Display Fix4                                                                                                    | -1/2+√3/2×i→A<br>√3i_1                                                                                                    |
|----------------------------------------------------------------------------------------------------|----------------------------------------------------------------------------------------------------|----------------------------------------------------------------------------------------------------|----------------------------------------------------------------------------------------------------|
| - 2 2 <b>u</b> s                                                                                                    | ¶ <sup>2</sup> · 2 ) <b>≭u</b>                                                                                                    |                                                                                                    | 2 2                                                                                                    |
|                                                                                                    |                                                                                                    |                                                                                                    |                                                                                                    |
| Abschließend im CAS-Mer                                                                                                    | nü die exakte Darstellung de                                                                                                    | r Hauptwurzel (Winkel im B                                                                                                    | ( <u>TRHSICALCIEQUALEAN GREHL D. 1)</u><br>DGenmaß):                                                                             |
| Abs A÷r                                                                                                    | $-tan^{-1} (-1/\sqrt{3}) + \pi/2 \rightarrow 0$                                                                                                    | (r×e(i×a))^(1/6)→W                                                                                                    | cEzpand(W)                                                                                                    |
| 1                                                                                                    | 2π<br>3                                                                                                    | $6 \overline{\frac{\sqrt{3}i}{2} \frac{1}{2}}$                                                                                                    | $\cos\left(\frac{\pi}{9}\right)$ + $\sin\left(\frac{\pi}{9}\right) \cdot i$                                                      |
|                                                                                                    |                                                                                                    |                                                                                                    |                                                                                                    |
| CO THEST X I STANLAY PREMI                                                                                                    |                                                                                                    | TRASICAL GEOCHI EAN MARPHI DI II                                                                                                    |                                                                                                    |
| Nun der Losungsvorschlag                                                                                                    | Im EQUA-Menu mit Betrach                                                                                                    | tung einer Nullstellengleichu                                                                                                    | Ing, dann RUN · MAI - Menu:                                                                                                    |
| Grad[4~30]?                                                                                                    |                                                                                                    | au∧"+ai∧"+ai–0<br><u>+ aa au as a6</u><br>[ 0 0 0 <b>005</b> 000                                                                                                    | aux * +aix * + * + + a = 0<br>*<br>1 [0.9996-0.9996<br>2 0.166-0.6421;<br>3 0.1136+0.9848;<br>4 -0.113-0.9848;<br>6 9392+0 3420; |
|                                                                                                    | EDITIDELAICLE SOLU                                                                                                    | EDITIDELA CLR SOLU                                                                                                    | 8.939170.34201<br>REPT                                                                                                    |
| auX <sup>5</sup> +a1X <sup>5</sup> +···+a6=0<br>8<br>3<br>0.1136+0.9848;<br>4 -0.113-0.9848;<br>5 -0.165+0.6421;<br>6L <b>20.999907-0.3420</b> ;<br>REPT | Angle :Deg ↑<br>Complex Mode:re^ði<br>Coord :On<br>Grid :Off<br>Axes :On<br>Label :Off<br>Display :Fix4<br>Fix ScilNormEng                               | #n.S<br>I[[2][2]3]<br>2 0.999><br>3 0.999><br>4 10-16><br>5 0.999><br>1.0000€20.0000i                                                                                           | n.S<br>I[IEI9.>]<br>2 INSEE<br>3 0.999><br>4 IE-IE><br>5 0.999><br>1.0000€80.0000i                                               |
| #nS<br>20.999><br>3 IFFFF<br>4 IF-FF<br>4 IE-F5<br>5 0.999><br>1.0000€140.0000i                                                                          | #n3<br>   0 9.> <br>20.999><br>30.999><br>4 <b>  2-  53</b><br>50.999><br>1.0000€-160.00001                                                              | #nS<br>20.999><br>30.999><br>4 (e-16><br>5 <u>INCER</u><br>1.0000€-100.00001                                                                                                    | AnS<br>2 0.999> <br>3 0.999> <br>4 10-16><br>5 0.999> <br>6  <u>100000</u>  <br>1.00000-40.00001                                 |
| -1/2+J3/2×i→Z<br>1.0000€120.0000i<br>(0,1,2,3,4,5)→List 1<br>Done<br>6×JZ×e(i×List 1×2π/6)<br>Done                                                       | Done<br>List Ans+List 2<br>ReP List 2+List 3<br>ImP List 2+List 4<br>Done<br>Done                                                                        | List   List 2 List 3 List 4<br>1 0 1019.0 0.9396 0.342<br>2 1 0.9990 0.1366 0.6447<br>3 2 0.9990 0.7660 0.6427<br>4 3 10-160 0.9390 0.342<br>5 4 0.9990 0.1730 0.3420<br>0.0000 | StatGraph1<br>Graph Type :Scatter<br>XList :List3<br>YList :List4<br>Frequency :1<br>Mark Type :•                                |
| LISTIMATICELSICALCINOMI D                                                                                                    | ILISTIMATICPLAICALCINUMI DII<br>OTATINATICPLAICALCINUMI DII                                                                                              | <u>GRPHICALCI DEL IDEUALINS I DI I</u>                                                                                                    |                                                                                                    |
| Der Losungsvorschlag ir                                                                                                    | n SIAI-Menu mit Hinterg                                                                                                    | Irundgrapnik (Einneitskre                                                                                                    | is, vgi : L 5.1):                                                                                                    |
| Betrachtungsfenster<br>Max 3<br>scale:1<br>dot :0.04761904<br>Ymin :-1.5<br>max :1.5<br>INITIRIESTOISTOIRCE                                              | Stat Wind : Manual<br>Resid List : None<br>List File : File1<br>Func Type : Param<br>Graph Func : Off<br>Backsround : Picti<br>Hngle : Deg J<br>NontPict | K=0. 9396926201 Y=0. 3420201433                                                                                                    | E=0. 1736481776 Y=0. 984807753                                                                                                   |
|                                                                                                    |                                                                                                    |                                                                                                    |                                                                                                    |
|                                                                                                    |                                                                                                    |                                                                                                    |                                                                                                    |
|                                                                                                    |                                                                                                    |                                                                                                    |                                                                                                    |
| X= -0. 766044443   Y=0. 6427876096                                                                                                    | X= -0. 9396926207 Y= -0. 3420201433                                                                                                    | X= -0.   13648   116 Y= -0. 984801153                                                                                                    | X=0. 766044443  Y=-0. 6427876096                                                                                                 |
| Die sechs Wurzelwerte                                                                                                    | wurden wieder im mathen                                                                                                    | natisch positiven Drehsin                                                                                                    | n entsprechend der                                                                                                    |
| Winkelraumzuordnung d                                                                                                    | largestellt.                                                                                                    |                                                                                                    |                                                                                                    |
| L5.3: Die Zahlen werden                                                                                                    | im RUN·MAT-Menü in List                                                                                                    | t1 und die Blattnummern in                                                                                                    | List2 abgespeichert                                                                                                    |
| (2,0,1,0,2)→List<br>2,0,1,0,2)→List<br>2,0,1,0,2)→List<br>2,0,1,0,2)→List<br>2,0,1,0,2)→List                                                             | t 2×2π/3)+List 3<br>List 3<br>Done                                                                                                    | Func Type :Comp<br>Func Type :Connect<br>Draw Type :Connect<br>Derivative :Off<br>Fingle :Deg<br>Complex Mode:re^@i<br>Coord :Dn 4                                              | по-<br>IEE25001<br>2 везо:<br>3 zer65;<br>4 zev5;<br>5LI.460>J<br>3. адале - 90. адалі                                           |
| LISTIMATICPLACALCINUM                                                                                                    | LISTIMATICPLACALCINUM                                                                                                    | Degladigra                                                                                                    |                                                                                                    |
| n.3<br>IF3e-90;<br>2 E2E00<br>3 20155;<br>4 2045;<br>4 2045;<br>5 L:467≻J<br>3.0000€30.00001                                                             | ₩.5<br>I[se-90;]<br>a sead:<br>a <u>321558</u><br>u zeus:<br>sliuus><br>2.0000€165.00000i                                                                | An3<br>Ifae-90;<br>2 aean;<br>3 2015;<br>4 <b>2015;</b><br>4 <b>2015;</b><br>5 1.467≻]<br>2.0000€45.0000i                                                                       | h.3<br>Ifae-90;<br>a aeao;<br>a zeios;<br>u zeuss;<br>u zeus;<br>su <b>teus;</b><br>1.46786-66.1450i                             |
| L                                                                                                    |                                                                                                    |                                                                                                    | L                                                                                                    |

| L5.4: Die Lösungen zu a)                                                                                                    | und b) werden dargestellt                                                                                                 | , weitere Lösungen sind en                                                                                                    | tsprechend zu finden.                                            |
|----------------------------------------------------------------------------------------------------|----------------------------------------------------------------------------------------------------|----------------------------------------------------------------------------------------------------|------------------------------------------------------------------|
| <u>so</u><br>                                                                                                    | lve(ZZ=-5+12i,Z)<br>-2-3i <b>n</b>                                                                                        |                                                                                                    | аха+рх <u>5+</u> сх+q=0<br>— — — — — — — — — — — — — — — — — — — |
|                                                                                                    |                                                                                                    | ir b) erhâlt man im EQUA-                                                                                                    |                                                                  |
| ernalt man un-                                                                                                    | M                                                                                                    |                                                                                                    |                                                                  |
| milleidar iur a).                                                                                                    | ISICALCIEQUALEGIN IGRPHI D                                                                                                | iu uann im CAS-ivienu.                                                                                                    | -12.0000-5.00001<br>EDITIOELALCE                                 |
| aX3+PX5+CX+G=0                                                                                                    | aX3+PX5+cX+q=0                                                                                                    | aX3+PX5+cX+q=0                                                                                                    | aX3+PX5+cX+q=0                                                   |
|                                                                                                    | <u>،</u><br>۱ <u>۲ 2.331+0.3085</u> ; ۲                                                                                   | <u>،</u><br>۱۲ 2.331+0.3085i                                                                                                    |                                                                  |
| 2  -0.898-2.1729;<br>3L -1.432+1.8644;J                                                                                                    | 2  <b>-0-898-2-17297</b>  <br>3  - <b>1-432+1-8644;</b> ]                                                                 | 2  -0.898-2.1729;<br>3L <b>-1.432+1.8644;</b> L                                                                                      | 2  2. 35130-112.4;<br>3  2. 35130121.53; ]                       |
| 2.3310+0.3085i                                                                                                    | -0.8983-2.1730i                                                                                                    | -1.4327+1.8644i                                                                                                    | 2.3513e7.5400i                                                   |
| REPTI<br>aX3+bX2+cX+d=0                                                                                                    | REPTI<br>aX3+bX2+cX+d=0                                                                                                   | Func Type :Param                                                                                                    | REPTI                                                            |
| ×<br>1[2.351301.5399i]                                                                                                    | ×<br>1[2.351301.5399i]                                                                                                    | Angle :Rad<br>Complex Mode:a+bi                                                                                                    | 0                                                                |
| 2 <b>2.35130-112.41</b><br>3L2.35130127.531J                                                                                                    | 2 2.35130-112.4;<br>3 2.35130129.531                                                                                      | Display :Fiz4                                                                                                    | ( : )                                                            |
| 2.35136-112.4600i<br>REPT                                                                                                    | 2.35136127.5400i<br>REPT                                                                                                  | Realla•baire*ea                                                                                                    |                                                                  |
| solve(Z^3=12+5i,Z)                                                                                                    | simplify(setRisht(ean                                                                                                    | setRisht(eqn(3)))                                                                                                    | approx Ans<br>-1.4327+1.8644i                                    |
| $-313.cos \frac{tan^{-1}}{-313}$                                                                                                    | $\frac{313}{13} - \cos \left[ \frac{\tan^{-1}\left(\frac{3}{12}\right)}{-12} \right] - 1$                                 | $\frac{313}{513}$ -cos $\frac{\tan(\frac{3}{12})}{-1}$ -c                                                                            |                                                                  |
| Z= <u></u>                                                                                                    | <u>,(( 3 )</u>                                                                                                    | <u>,(( 3 )</u> »                                                                                                    |                                                                  |
| <u>♡(, ,(,5,)♡</u><br>TRNSICALCIEQUALERINIGRPHI_D                                                                                                    | TRNS CALCEQUALERN (GRPH) D                                                                                                | TRNSICALCIEQUAL CAN IGRAHI D                                                                                                    | TRNS CALCEQUAL CAN IGRAHIE D                                     |
| solve(Z^3=12+5i,Z)                                                                                                    | simplify(getRight(eqn                                                                                                    | <pre>setRisht(eqn(4)))</pre>                                                                                                    | approx Ans                                                       |
| $\begin{bmatrix} \bullet \\ \bullet \end{bmatrix}_{3 \times \bullet} = \begin{bmatrix} \tan^{-1} \left( \frac{5}{12} \right)^{\bullet} \end{bmatrix}$ | $\operatorname{Spre}\left[\left(\operatorname{tan}\left(\frac{5}{12}\right)\right)\right]$                                | $_{3\pi\pi\pi} \left[ \left[ \tan^{-1} \left( \frac{5}{12} \right) \right] \right]$                                                  | 2.3310+0.3085i                                                   |
| $Z=413 \cdot \cos\left(\frac{-3}{5}\right) \square$                                                                                                   | 13[cos[- <u>3</u> ]+s₩                                                                                                    | $\sqrt{13}\left[\cos\left(-\frac{3}{3}\right)+s\right]$                                                                              |                                                                  |
| Tan-I Tom<br>Clriswiransi I din                                                                                                    | TRNS CALCEQUALE 91 (SRPHL D                                                                                               |                                                                                                    | TRNSICALCEQUALERN IGRPHI D                                       |
| <pre>solve(Z^3=12+5i,Z)</pre>                                                                                                    | simplify(getRight(ean                                                                                                    | <pre>setRisht(eqn(5)))</pre>                                                                                                    | approx Ans                                                       |
| ▲                                                                                                    | $\left _{3 \times 7} \left( \left _{a \neq a} \left[ \operatorname{tan}\left(\frac{5}{12}\right) \right] \right) \right $ | $\left _{3 \times 7} \left( \left _{-4 \times 7} \left[ \operatorname{tan}^{-1} \left( \frac{5}{12} \right) \right] \right) \right $ | -0.8983-2.1730i                                                  |
| -313.cos                                                                                                    | $\frac{\sqrt{3}}{\sqrt{3}}$                                                                                               | $\frac{\sqrt{3}\left(-\left(\sin\left(-\frac{3}{3}\right)\right)\right)}{3}$                                                         |                                                                  |
|                                                                                                    | TRNSICALCIEQUAI CAN IGRPHI D                                                                                              | CLR SW IRANS D                                                                                                    | TRNSICALCIEQUAL CAN IGRAHI D                                     |
| L5.5 und L5.6: Die Lösun                                                                                                    | aen werden. sofern im CA                                                                                                  | S-Menü erhältlich, wieder a                                                                                                    | als Bild angegeben:                                              |
| simplify(((-X²))                                                                                                    | simplify(J(-1)XJ(X2))                                                                                                    | Angle Rad                                                                                                    | 1(X5)                                                            |
| $\sqrt{-x^2}$                                                                                                    | $\sqrt{x^2}i$                                                                                                    | Hnswer Type Real<br>Display :Fiz4                                                                                                    | 181                                                              |
| L5.5b)                                                                                                    |                                                                                                    |                                                                                                    |                                                                  |
|                                                                                                    |                                                                                                    |                                                                                                    |                                                                  |
| TRNSICALCIEQUALEGN IGRPHI DI I                                                                                                    | ITRNSICALCIEQUALERINISRPHILD   <br>IJT (-179)                                                                             | IREALICHIXI                                                                                                    | TRNSICALCIEQUALEGN (GRPH) $D$ []                                 |
| 7i                                                                                                    | i                                                                                                    |                                                                                                    | 12-3i                                                            |
|                                                                                                    | 3                                                                                                    | $155 d$ <i>i</i> · $1r \cdot v$                                                                                                    |                                                                  |
| <b>LJ.J</b> a)                                                                                                    | L3.30)                                                                                                    |                                                                                                    | L5.5†)                                                           |
| TRNSICAL CIEQUAL CAN IGRPHI D                                                                                                    | TRNSICALCIEQUALERN IGRPHI D                                                                                               |                                                                                                    | TRNSICALCIEQUALEAN IGRPHI D                                      |
| √(-12)+√(-8)+√(6)<br>√15i .ee.                                                                                                    | approz Hns<br>0.0000+7.0671i                                                                                              | -3                                                                                                    | -4                                                               |
| 5+243i+242i                                                                                                    |                                                                                                    |                                                                                                    |                                                                  |
| <b>L5.5</b> g)                                                                                                    |                                                                                                    | <b>L5.6</b> a)                                                                                                    | <b>L5.6</b> b)                                                   |
| TRNSICAL CIEQUAL CAN IGRPHI D                                                                                                    | TRNSICAL CIEQUAL CAN IGRPHI D                                                                                             | TRNSICAL CIEQUAL CAN IGRPHI D                                                                                                    | TRNSICALCIEQUAL CAN IGRPHI D                                     |
| L5.6c) Fallunterscheidun                                                                                                    | g: $a \cdot b \ge 0 \implies i \cdot (a \cdot b)^{1/2}$                                                                   | $a \cdot b < 0 \implies \operatorname{sgn}(b)$                                                                                       | $\cdot  a \cdot b ^{1/2}$ .                                      |
| L5.6d) Fallunterscheidun                                                                                                    | g für $a \neq 0$ : $a > 0 \implies a$                                                                                     | $i/a^{1/2}$ , $a < 0 \implies 1/ $                                                                                                   | $a ^{1/2}$ .                                                     |
| <b>L5.6</b> e) <i>i</i> ⋅ <b>sgn(</b> <i>y</i> - <i>x</i> <b>)</b> für                                                                                | $x \neq y$ . L5.6 f) $i \cdot  a - a $                                                                                    | <i>b</i>  . L5.6g) -6·3 <sup>1/2</sup>                                                                                               | <sup>2</sup> / a .                                               |
| 12→N<br>12.0000                                                                                                    | e(iList 1×2π/N)→List<br>2                                                                                                 | Mode Comp<br>Func Type Param                                                                                                    | AnS<br>IC ID                                                     |
| Seq(X-1, X, 1, N, 1) +List                                                                                                    | ~ Done<br>RePlist 2+Li⊂t 3                                                                                                | Draw Type :Connect<br>Derivative :Off                                                                                                | 2 <b>19922</b><br>9 <b>1993</b>                                  |
| L5.7: N=12                                                                                                    | ImP List 2+List 4                                                                                                    | Angle Deg<br>Complex Mode:re^Ai                                                                                                    | 4 1090;<br>5 0.999>                                              |
|                                                                                                    | Done                                                                                                    | Coord :On ↓<br>Deg[Rad]gra]                                                                                                    | 1.0000 <b>e</b> 30.0000i                                         |

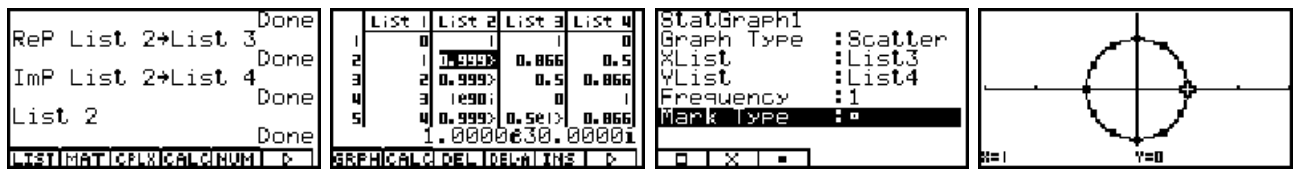

Der Index k = 0, 1, 2, ..., N des Winkelraumes wurde als Zahlenfolge in List1 abgespeichert. List2 enthält die Wurzelwerte. Als Hintergrundgraphik wurde wieder der Einheitskreis verwendet, vgl. L 5.1. Die folgenden Bilder betreffen den Fall N = 2. Die anderen Lösungen überlegt man sich entsprechend.

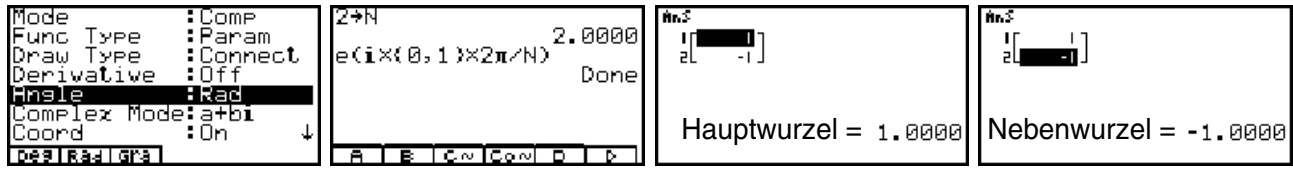

L5.8: Hierzu erfolgen keine gesonderten Lösungen, die teilweise schon in L5.4 mit angegeben wurden.

### Kapitel 6:

**L6.1:** Die Lösungsstrategie sieht hier folgendermaßen aus: Die Indizes (Blattnummern für *z*, bzw. Parallelstreifenindex für  $w = \ln z$ ) werden in List1 abgespeichert. Die Logarithmen zu a) in List2, deren Real- bzw. Imaginärteil in List3 bzw. List4, zu b) entsprechend in List5 bis List7 und zu c) entsprechend in List8 bis List10 (Im RUN·MAT-Menü). Damit können am Ende alle Ergebnisse in einem(!) Scatterplot (STAT-Menü)angezeigt werden. Als Hintergrundbild (im GRPH·TBL-Menü erzeugt) werden die entsprechenden Parallelstreifen gezeigt, so dass die Lage der jeweiligen Einzelwerte im richtigen Parallelstreifen mit TRACE unmittelbar abgefragt werden kann.

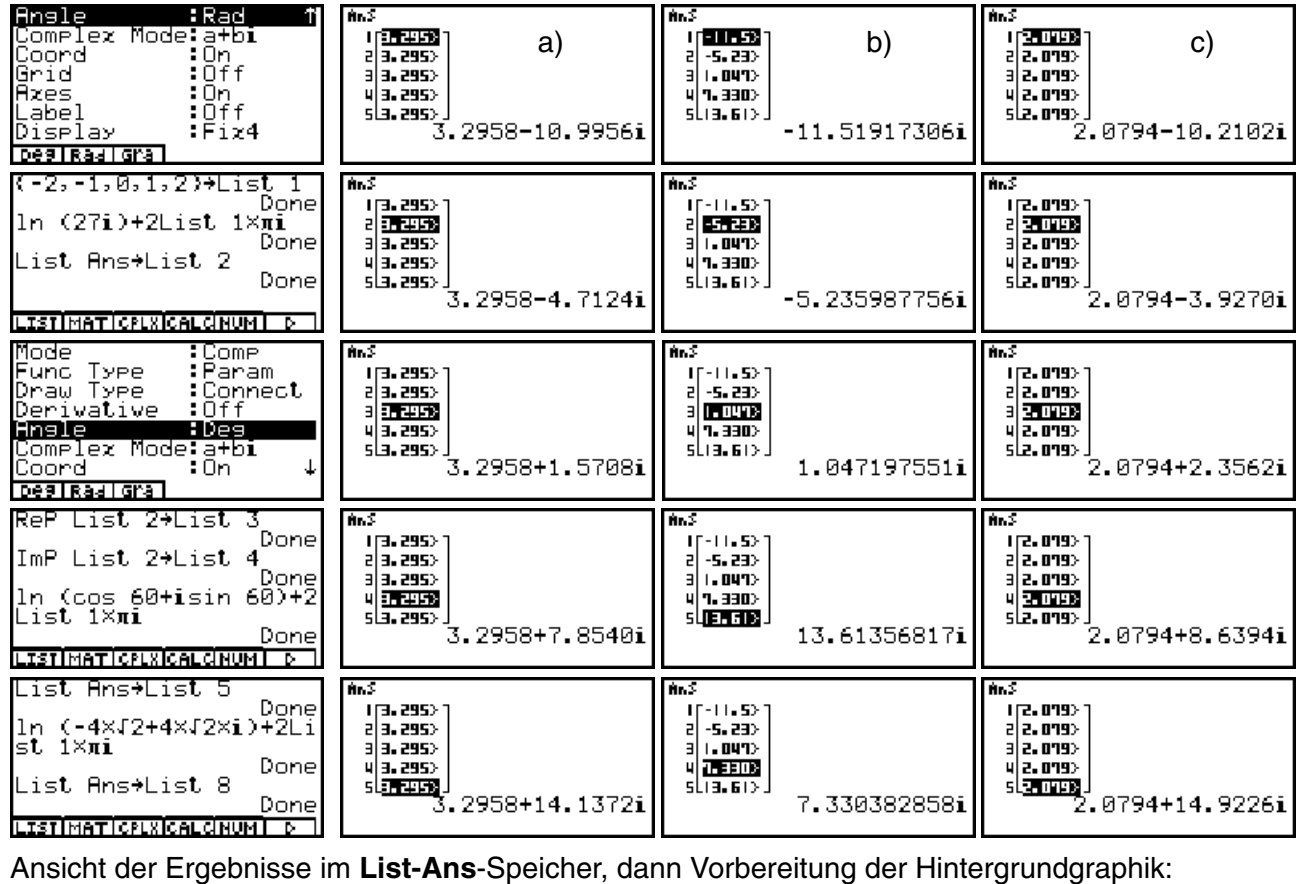

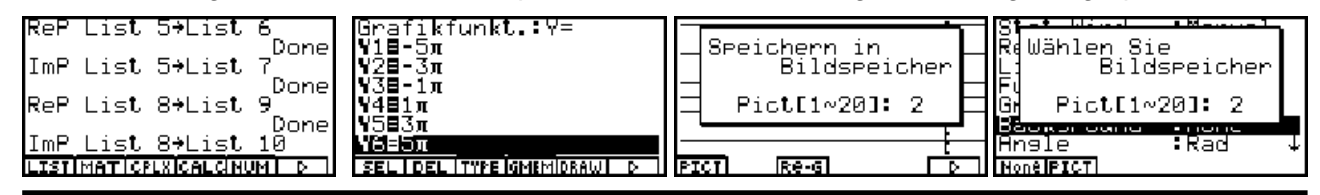

#### . .. . . .

|                                                                                                    |                                                                                                    | Losu                                                                                                    | ngshinweise - Kapitei o                                                                                                    |
|----------------------------------------------------------------------------------------------------|----------------------------------------------------------------------------------------------------|----------------------------------------------------------------------------------------------------|----------------------------------------------------------------------------------------------------|
| List   List 2 List 3 List 4<br>  -2 36292 3.2958 -10.99<br>2 -1 3.2953 3.2958 -4.112<br>3 0 3.2953 3.2958 1.5101<br>4 13.2953 3.2958 1.5101<br>5 2 3.2958 1.2958 1.4131<br>3.2958-10.99561<br>SRPHCALOPELIDELATINS   p<br>StatGraph1 : DrawOn<br>StatGraph2 : DrawOn<br>StatGraph3 : DrawOn                                                                                                    | StatGraph1<br>Graph Type :Scatter<br>XList :List3<br>YList :List4<br>Frequency :1<br>Mark Type :<br>IXIII                                                                                                    | StatGraph2<br>Graph Type :Scatter<br>XList :List6<br>YList :List7<br>Frequency :1<br>Mark Type :•<br>GPH1GPH2IGPH2I<br>• • •                                                                                                    | StatGraph3<br>Graph Type Scatter<br>XList List9<br>YList List10<br>Frequency 1<br>Mark Type :<br>GPH1GPH2IGPH3                                                                                                    |
| on loff [DEAW]                                                                                                    | O         O         O           0         0         0         0           8         0         7         0           8         9         0         0           8         9         19151         0                                                                                                    |                                                                                                    | ی دی در دی در در در در در در در در در در در در در                                                                                                    |
| Betrachtunesfenster<br>Xmin -0.5<br>max :3.5<br>scale:1<br>dot :0.03174603                                                                                                    | a)<br>Darstellung der Logar                                                                                                    | b)<br>ithmenwerte der ieweilige                                                                                                    | c)<br>n Teilaufgabe senkrecht                                                                                                    |
| Ymin :-16<br>maz :16<br>INTITIKIGISTOISTOIRCE<br>Die folgenden Bilder zei                                                                                                    | übereinander. Angeze                                                                                                    | igt ist jeweils der Hauptwo                                                                                                    | ert im Parallelstreifen <b>D</b> <sub>0</sub> .<br>ü (Altoradeinstellung):                                                                                                    |
|                                                                                                    |                                                                                                    |                                                                                                    |                                                                                                    |
| $\frac{\pi i}{2}$ +3.ln(3)                                                                                                    | <u>πi</u><br>3                                                                                                    | $\frac{3\pi i}{4} + 3 \cdot \ln(2)$                                                                                                    | 10 (2510625.4825i<br>10 (cos 60+isin 60)<br>1.0472690.0000i<br>1n (-4J2+i×4J2)<br>3.1426648.5702i                                                                                                    |
| TRNSICALCIEQUALERN ISRPHI D                                                                                                    | TRNSICALCIEQUALEAN ISRPHI D                                                                                                    | TRNSICALCIEQUALEAN ISRPHI D                                                                                                    |                                                                                                    |
| L6.2: Die Lösungen werd                                                                                                    | den im CAS-Menü unter H                                                                                                    | inzunahme von $k \cdot 2\pi i$ ( $k =$                                                                                                    | $0, \pm 1, \pm 2,$ ) angezeigt:                                                                                                    |
| <u>cEzpand(collect(ln (-</u><br>π(2K+1)i+ln(2)                                                                                                    | ln (-2)+2Κπi,π))<br>π(2K+1)i+ln(2)                                                                                                    | <u>cEzpand(collect(ln (-</u><br>π(2K+ <u>3</u> )i                                                                                                    | (-1/J2+i/J2)+2Kπi,π))<br>π(2K+ <mark>3</mark> ]i                                                                                                    |
|                                                                                                    |                                                                                                    |                                                                                                    |                                                                                                    |
| TRNSICAL CIEQUAL CAN ISRPHI D                                                                                                    | CLR SW IRANS D                                                                                                    | CLR SW RANS D                                                                                                    | CLR SW IRIANS D                                                                                                    |
| $\frac{TENS[CalcleQUALegn[SEPH] D]}{CEZPand(collect(ln i + \pi (2K + \frac{1}{2})i)$                                                                                                    | $\frac{\text{CLR}[SW[RANS]]}{\text{collect(ln i+2K\pi i,\pi))}} \pi \left(2K + \frac{1}{2}\right) i$                                                                                                    | Interessant ist hiel<br>Kombination der Be<br>cExpand(collect(,                                                                                                    | The second second seco                                                                                                    |
| TENSICALCEQUALEMN ISERTION         CEXPAND(collect(ln i+ $\pi(2K + \frac{1}{2})i$ CLRISW RANSI         CLRISW RANSI                                                                                                    | CLR SW RANS       collect(In i+2K $\pi$ i, $\pi$ )) $\pi$ (2K+ $\frac{1}{2}$ )i       CLR SW RANS       confort inspessant durch ein                                                                                                    | Interessant ist hier<br>Kombination der Be<br>cExpand(collect(,                                                                                                    | CLRT SWIRANS                                                                                                    |
| TENSICAL CEQUAL EGN ISEPHI D         CEXPAND(COLLECt(In i+ $\pi(2K+\frac{1}{2})$ i         CLRISWIR-ANSI         CLRISWIR-ANSI         CLRISWIR                                                                                                    | CLR SW RANS<br>Collect(In i+2K $\pi$ i, $\pi$ ))<br>$\pi$ (2K+ $\frac{1}{2}$ )i<br>CLR SW RANS<br>collect(In i+2K $\pi$ i, $\pi$ ))<br>$\pi$ (2K+ $\frac{1}{2}$ )i<br>CLR SW RANS<br>collect(In i+2K $\pi$ i, $\pi$ ))<br>$\pi$ (2K+ $\frac{1}{2}$ )i<br>$\pi$ (2K+ $\frac{1}{2}$ )i<br>$\pi$ (2 | CLRI SW IRANS         Interessant ist hier         Kombination der Be         CExpand(collect(,         e geeignete Listenarithmetik         Mn.S         I [I.416>]         I [I.416>]                 | CLR SW IRANS       Γ         r die       fehle         fehle       ••         π) )       (RUN·MAT-Menü) erzeugt:         III.416>       11.416>         III.416>       10.99>         III.416>       10.99>         III.416>       10.99>         III.416>       10.99>         III.416>       10.99>         III.416>       10.99>         III.416>       10.99>         III.416>       10.99>         III.416>       10.99>         III.416>       10.99>                                                                                                    |
| TENSICAL CEQUAL EGN ISEPHI D         CEXPAND(Collect(In i+         π(2K+1/2)i         CLRISW RANSI         CLRISW RANSI         State Ransi         CLRISW RANSI         CLRISW RANSI         State Ransi         CLRISW RANSI         CLRISW RANSI         State Ransi         CLRISW RANSI         CLRISW RANSI         State Ransi         CLRISW RANSI         CLRISW RANSING         State Ransi         CLRISW RANSING         State Ransi         CLRISW RANSING | CLR SW RANS<br>collect(In i+2K $\pi$ i, $\pi$ ))<br>$\pi$ (2K+ $\frac{1}{2}$ )i<br>CLR SW RANS<br>constraints gesamt durch einer<br>sofort insgesamt durch einer<br>$\frac{1}{2}$<br>$\frac{1}{2}$<br>$\frac{1}{2$                        | CLR SW RANS         Interessant ist hiel         Kombination der Be         CExpand(collect(,         e geeignete Listenarithmetik         #n5         (1.416)         3 (1.416)         3 (1.416)         3 (1.416)         3 (1.416)         3 (1.416)         3 (1.416)         3 (1.416)         3 (1.416)         3 (1.416)         3 (1.416)         3 (1.416)         3 (1.416)         3 (1.416)         3 (1.416)         3 (1.416)         3 (1.416)         3 (1.416)         3 (1.416)         3 (1.416)         3 (1.416)         3 (1.416)         3 (1.416)         3 (1.416)         3 (1.416)         3 (1.416)         3 (1.416)         3 (1.416)         3 (1.416)         3 (1.416)         3 (1.416)         3 (1.416)         3 (1.416)         3 (1.416)         3 (1.416)         3 (1.416)         3 (1.416)         3 (1.416)         3 (1.416)                                          | CLRI SW IRANS       Γ         fehle       ••         fehle       ••         π) )       (RUN·MAT-Menü) erzeugt:         III.993       III.993         III.995       8.0000+4.7124i                                                                                                    |
| TENSICAL CEQUAL & ST MERPHI         CEXPAND(Collect(In i+         π(2K+1/2)i         CLRISW RANSI         CLRISW RANSI  | CLR SW RANS         collect(In i+2Kπi,π))         π(2K+1/2)i         CLR SW RANS         color insgesamt durch eine         sofort insgesamt durch eine         sofort insgesamt durch e                                                                                                    | CLR I SW IRANS         Interessant ist hier         Kombination der Be         CExpand(collect(,         e geeignete Listenarithmetik         Interessant         Interessant         Interessant         e geeignete Listenarithmetik         Interess         Interessant         Interessant         Interest         Interest         Interest         Interest         Interest         Interest         Interest         Interest         Interest         Interest         Interest         Interest         Interest         Interest         Interest         Intest         Interest          | CLR EW IRANE<br>fehle<br>fehle<br>π) )<br>(RUN·MAT-Menü) erzeugt:<br>(RUN·MAT-Menü) erzeugt:<br>(RUN·MAT-Menü) erzeugt:<br>(RUN·MAT-Menü) erzeugt:<br>0.000+4.7124i<br>.0000+4.7124i                                                                                                    |
| <b>TENSICAL CEQUAL GAN BERFH CEXPAND(COLLECt(ln i+</b> $\pi(2K+\frac{1}{2})i$ <b>CLR ISW BRANS CLR ISW BRANS CLR ISW BRANS CLR ISW BRANS CLR ISW BRANS CLR ISW BRANS CLR ISW BRANS CLR ISW BRANS CLR ISW BRANS CLR ISW BRANS CLR ISW BRANS CLR ISW BRANS CLR ISW BRANS CLR ISW BRANS CLR ISW BRANS I (1.415</b> ) <b>I (1.415</b> ) <b>I (1.415</b> )                                                                                                    | $\frac{\text{CLR} [SW   \text{RANS}]}{\text{collect(In i+2K\pi i,\pi))}}$ $\pi \left( 2K + \frac{1}{2} \right) \mathbf{i}$ $\frac{\text{CLR} [SW   \text{RANS}]}{\text{clr} (2K + \frac{1}{2}) \mathbf{i}}$ $\frac{\text{clr} (2K + \frac{1}{2}) \mathbf{i}}{\text{clr} (2K + \frac{1}{2}) \mathbf{i}}$ $\frac{\text{clr} (2K + \frac{1}{2}) \mathbf{i}}{\text{clr} (2K + \frac{1}{2}) \mathbf{i}}$ $\frac{\text{clr} (1 + \frac{1}{2}) \mathbf{i}}{\text{clr} (1 + \frac{1}{2}) \mathbf{i}}$ $\frac{\text{clr} (1 + \frac{1}{2}) \mathbf{i}}{\text{clr} (1 + \frac{1}{2}) \mathbf{i}}$ $\frac{\text{clr} (1 + \frac{1}{2}) \mathbf{i}}{\text{clr} (1 + \frac{1}{2}) \mathbf{i}}$ $\frac{\text{clr} (1 + \frac{1}{2}) \mathbf{i}}{\text{clr} (1 + \frac{1}{2}) \mathbf{i}}$ $\frac{\text{clr} (1 + \frac{1}{2}) \mathbf{i}}{\text{clr} (1 + \frac{1}{2}) \mathbf{i}}$ $\frac{\text{clr} (1 + \frac{1}{2}) \mathbf{i}}{\text{clr} (1 + \frac{1}{2}) \mathbf{i}}$                                                                                                    | CLRI SW IRANS         Interessant ist hiel         Kombination der Be         CExpand(collect(,         e geeignete Listenarithmetik         Interessant         Interessant         Interest         Interest                          | CLRIEW RANS<br>r die<br>fehle<br>$\pi$ ) )<br>(RUN·MAT-Menü) erzeugt:<br>n.3<br>1[1.4165]<br>1[1.4165]<br>1[1.4165]<br>1[1.4165]<br>1[1.4165]<br>1[1.4165]<br>2[1.4165]<br>3[10.935]<br>1[1.935]<br>1[1.935]<br>1[1.935]<br>1[1.935]<br>2[1.4165]<br>3[10.935]<br>2[1.4165]<br>3[10.935]<br>3[10.935]<br>3[10.935]<br>0.0000+4.7124i<br>mgen ergeben sich analog:<br>CEzrand(collect(ln (1)<br>ln(17)<br>$2[-t.an-1(4) \cdot i]$                                                                                                    |
| TENSICAL CEQUAL & SIN ERPHINE         CEXPAND(Collect(ln i+ $\pi(2K+\frac{1}{2})i$ CLRISW BRANS         CLRISW BRANS         L6.3: Die Lösungen werder $n.3$ $i[1.4165]$ $2[1.4165]$ $3[10.995]$ $4[1.4165]$ $3[10.995]$ $4[4.7125]$ $5[20000]$ $5[20000]$ $4[4.7125]$ $5[20000]$ $5[20000]$ $6.0000+28.2743i$ $0.0000+28.2743i$ CEXPAND(Collect(ln (1)) $(12\pi-tan^{-1}(4))i + \frac{1n(17)}{2}$ TENSICAL CEQUAL CENTER FRIDE $1n (1-4i)+0\times2\pi i, \pi)$ $1n(17) - tan^{-1}(4) = i$                                                                                                    | CLR SW RANS       D         collect(In i+2K $\pi$ i, $\pi$ )) $\pi$ $\pi$ $2K + \frac{1}{2}$ i         clr SW RANS       D         sofort insgesamt durch einer $n S$ $i$ $i$ $i$ $n S$ $i$ $i$ $i$ $n S$ $i$ $i$ $i$ $n S$ $i$ $i$ $i$ $i$ $i$ $i$ $i$ $i$ $i$ $i$ $i$ $i$ $i$ $i$ $i$ $i$ $i$ $i$ $i$ $i$ $i$ $i$ $i$ $i$ $i$ $i$ $i$ $i$ $i$ $i$ $i$ $i$ $i$ $i$ $i$ $i$ $i$ $i$ $i$ $i$ $i$ $i$ $i$ $i$ $i$                                                                                                    | CLRI SW IRANS         Interessant ist hiel         Kombination der Be         CExpand(collect(,         e geeignete Listenarithmetik         Interessant         Interessant         Interessant         Interessant         Interessant         Kombination der Be         CExpand(collect(,         e geeignete Listenarithmetik         Interessant         Interessant         Interessant         Interessant         Interessant         Interessant         Interessant         Interessant         Interessant         Interessant         Interessant         Interessant         Interest         Interest         Interest         Interest         Interest         Interest         Interest         Interest         Interest         Interest         Interest         Interest         Interest         Interest         Interest         Interest         Interest         Intest         Interest | CLR SW RANS<br>c die<br>fehle<br>$\pi$ ) )<br>(RUN·MAT-Menü) erzeugt:<br>$n \cdot 3$<br>$1 \cdot 4 \cdot 15^{2}$<br>$1 \cdot 4 \cdot 15^{2}$<br>$2 \cdot 15^{2}$<br>$1 \cdot 4 \cdot 15^{2}$<br>$1 \cdot 4 \cdot 15^{2}$<br>$1 \cdot 4 \cdot 15^{2}$<br>$1 \cdot 4 \cdot 15^{2}$<br>$1 \cdot 4 \cdot 15^{2}$<br>$1 \cdot 4 \cdot 15^{2}$<br>$1 \cdot 4 \cdot 15^{2}$<br>$1 \cdot 4 \cdot 15^{2}$<br>$1 \cdot 4 \cdot 15^{2}$<br>$1 \cdot 4 \cdot 15^{2}$<br>$1 \cdot 4 \cdot 15^{2}$<br>$1 \cdot 15^{2}$<br>$1 \cdot 15^{2}$ |

D

TRNSICALCIEQUAI CAN IGRPHI D

CLR SW RANS

L6.5: Die Lösung a) wird dargestellt (CAS-Menü). Weitere Lösungen ergeben sich analog.

| • •                        |                                                       | <u> </u>                              | 0                            |
|----------------------------|-------------------------------------------------------|---------------------------------------|------------------------------|
| cExpand(ln (-5+12i)+2      | ln (-5+12i)+2Kπi)                                     | cExpand(ln (-5+12i)+0                 | approx Ans                   |
| $(12) \cdot (12)$          | (12)                                                  | $(12), (12), \dots, (17)$             | 2.5649+1.9656i               |
| [ -tan=[ == ]+2πκ+π ] 1+1n | $\  [\frac{1}{5}]^{+2\pi K + \pi} ]^{1 + \ln(13)} \ $ | [-tan <sup>+</sup> [ 😤 ]+π ] 1+In(13) |                              |
|                            | J Š ŚŚŚŚŚŚŚŚŚŚŚŚŚŚŚŚŚŚŚŚŚŚŚŚŚŚŚŚŚŚŚŚŚŚŚ               | ,                                     |                              |
|                            |                                                       |                                       |                              |
|                            |                                                       |                                       |                              |
|                            |                                                       |                                       |                              |
| CLR SW RANS D              | CLR SW RANS D                                         | CLR SW RANS D                         | TRNSICALCIEQUAI EGN IGRPHI D |

L6.6: Die Darstellungen wurden z.T. bereits in L6.3 angegeben. Weitere Umformungen sind etwa folgende:

| Angle : P      | Rad 1       | (6,0,2,1,4,2)→List 1    | AnS<br>Instantosta           | AnS<br>all august      |
|----------------|-------------|-------------------------|------------------------------|------------------------|
| Coord :0       | Un          | (1-4i,1-4i,-i,-i,-1,-   | 2 1.940>                     | 3 10.99>               |
| Grid Dates D   | Utt<br>Off  | 1}→List 2<br>Done       | 3 (0.99)<br>4 4.912)         | 4 4. 112><br>5 28. 21> |
| Label 10       | Ōḟḟ<br>Ei∼4 | ln List 2+2List 1×πi⊧   | 5 28-27> <br>36 4009#1 5319# | 64 <b>(5-70)</b>       |
| Realla•bire*#i | F124        | LISTIMATICPLACALCINUM D | 36.400961.33191              | 13.100061.31001        |

**L6.7:** Die Aufgabe besitzt wegen der Periodizität der komplexen e-Funktion unendlich viele Lösungen, die im **CAS**-Menü nicht erhalten werden können. Formal ist  $z = \ln (e^{3-4i}) =$ "Hauptwert" + "Periodizität". Die ersten Bilder zeigen den Hauptwert  $z = \ln (e^{3-4i}) = 3-4i+3\cdot 2\pi i = 3+2,283185307i$  an:

| e(3 <b>-4i</b> ) | )<br>-13.12878308<br>+15.20078446i | approx_e(3-4i)<br>-13.12878308+15.200784 | approx ln Ans<br>3+2.283185307i | approz ln (e(3-4i))<br>3+2.283185307i |
|------------------|------------------------------------|------------------------------------------|---------------------------------|---------------------------------------|
| ln Ans           | 3+2.283185307i                     | •                                        |                                 |                                       |
| LISTIMAT         |                                    | TENSICAL GEQUAI EGN IGREHI D             | TRNS ICALCIEQUAI E 911 ISRPHI D | TENSICAL CIEQUAL GAN ISRPHIL D        |

Ohne **approx**-Befehl unterscheiden sich die angezeigten Ergebnisse im **RUN**·**MAT**-Menü und **CAS**-Menü: Während im **RUN**·**MAT**-Menü sofort der Hauptwert angezeigt wird, erhält man für *z* im **CAS**-Menü lediglich einen Nebenwert. Die allgemeine Lösung ergibt sich durch Hinzunahme der "Periodizität" mit  $k \cdot 2\pi i$  ( $k = 0, \pm 1, \pm 2, ...$ ):

| (e(3-4i))      | ln (e(3-4i)) | <pre>solve(eZ=e(3-4i),Z)</pre> | solve(eZ=e(3-4i+2Kπi)             |
|----------------|--------------|--------------------------------|-----------------------------------|
| JTZ.20310JJUII | 5-41         | Z=3 <b>-</b> 41 0              | $Z = \ln(e^{2\pi K 1 + 3 - 4 1})$ |
|                |              |                                |                                   |
|                |              |                                |                                   |

**L6.8** und **L6.9**: Die Gleichungen definieren die hyperbolischen Funktionen *w* = sinh*z* bzw. *w* = cosh*z* :

| expand(trisToExp(cExp<br>e <sup>X+Yi</sup> e <sup>-X-Yi</sup><br>2 2<br>2 2<br>collect X : Isian(HYP)EMEM                                                                                                    | CEXPAND(sinh (X+iY)))<br>$\frac{e^{X+Yi}}{2} - \frac{e^{-X-Yi}}{2}$                                                    | expand(trigToExp(cExp<br>e <sup>X+Yi</sup> e <sup>-X-Yi</sup><br>2 + 2<br>TENSICAL CEOUAL CAN REPAIL D. 1                                                                                                    | CEXPAND(Cosh (X+iY)))<br>$e^{X+Yi} e^{-X-Yi}$<br>2 + 2<br>CLE SU BANS                                                                                               |
|----------------------------------------------------------------------------------------------------|----------------------------------------------------------------------------------------------------|----------------------------------------------------------------------------------------------------|----------------------------------------------------------------------------------------------------|
| $\frac{\text{solve}(\mathbb{W}=(eZ-e-Z)/2,Z)}{\mathbb{Z}=\ln\left(\mathbb{W}-\frac{\sqrt{4}\mathbb{W}^{2}+4}{2}\right)} = 0$ $\frac{1}{\sqrt{2}} = \ln\left(\mathbb{W}+\frac{\sqrt{4}\mathbb{W}^{2}+4}{2}\right) = 0$ $\frac{1}{\sqrt{2}} = \ln\left(\mathbb{W}+\frac{\sqrt{4}\mathbb{W}^{2}+4}{2}\right) = 0$ | $\frac{\text{solve}(\mathbb{W}=(eZ-e-Z)/2,Z)}{\mathbb{Z}=\ln\left(\mathbb{W}+\frac{\sqrt{4\mathbb{W}^2+4}}{2}\right)}$ | $\frac{\text{solve}(\mathbb{W}=(e^{2}+e^{-2})/2, 2)}{\mathbb{Z}=\ln\left(\mathbb{W}-\frac{\sqrt{4}\mathbb{W}^{2}-4}{2}\right)} = 0$ $\frac{1}{\sqrt{2}} = \ln\left(\mathbb{W}+\frac{\sqrt{4}\mathbb{W}^{2}-4}{2}\right) = \sqrt{2}$ $\frac{1}{\sqrt{2}} = \ln\left(\mathbb{W}+\frac{\sqrt{4}\mathbb{W}^{2}-4}{2}\right) = \sqrt{2}$ | $\frac{\text{solve}(\mathbb{W}=(\mathbb{C}\mathbb{Z}+\mathbb{C}-\mathbb{Z})/2,\mathbb{Z})}{\mathbb{Z}=\ln\left(\mathbb{W}+\frac{\sqrt{4\mathbb{W}^2-4}}{2}\right)}$ |

eqn(1) ist im Reellen nicht definiert, eqn(2) =  $\operatorname{arsinh} w$ . Hier definiert eqn(2) die Umkehrfunktion  $z = \operatorname{arcosh} w$ .

Rechnung "per Hand" mit der Substitution  $e^{z} = A$  ( > 0, im Reellen) und Auswertung der quadratischen Gleichung:

| ₩=(A-1/A)/2                   | solve(eqn(1),A)                             | W=(A+1/A)/2            | solve(eqn(4),A)                                                                                 |
|-------------------------------|---------------------------------------------|------------------------|-------------------------------------------------------------------------------------------------|
| <u> 9-1</u>                   | <u>au<sup>2</sup>+a</u>                     | $\theta + \frac{1}{2}$ | <u>au2-a</u>                                                                                    |
| W= <u><sup>11</sup> A</u> n   | A=W-440 +4                                  | W= <u></u>             | A=W-440 -4                                                                                      |
| ° 2 •                         |                                             | ° 2 –                  |                                                                                                 |
|                               | <b>-</b> =₩+ <u>√4₩<sup>2</sup>+4</u> - = € |                        | $\mathbf{w} = \mathbf{W} + \frac{\sqrt{4}\mathbf{W}^2 - 4}{2} \qquad \mathbf{w} \in \mathbf{R}$ |
| TRNSICALCIEQUAL 6 90 ISRPHI D | TRNSICALCIEQUAL CAN IGREAL D                | CLR SW RANS D          | TRNSICALCIEQUALEAN IGREAT                                                                       |

Anmerkung: CAS kürzt den Faktor 2 in Zähler und Nenner nicht heraus.

### Kapitel 7:

**L7.1:** Die Umformung Abs  $z = (z^2)^{1/2}$  gilt nur im Reellen. Im Komplexen gilt Abs  $z = (z \cdot \text{conjg}z)^{1/2}$ .

### Kapitel 8:

L8.1: a) Der Hauptwert in RUN ·MAT-Menü und dann im CAS-Menü:

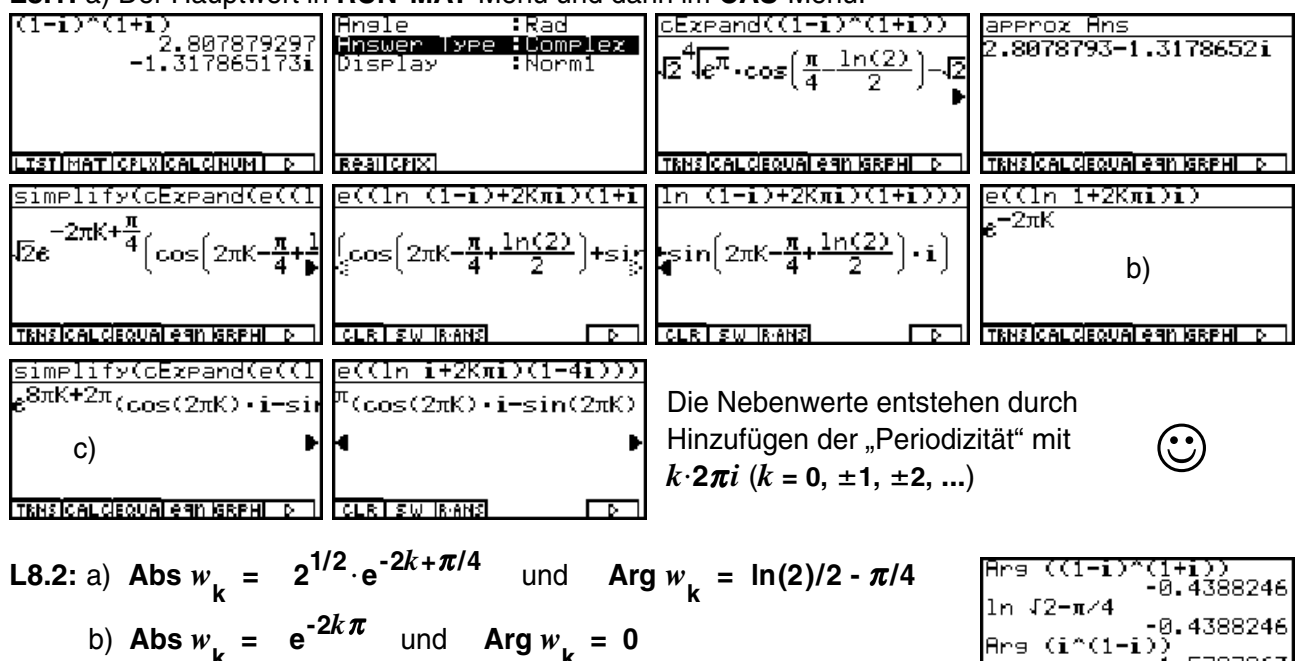

c) Abs 
$$w_{k} = e^{2\pi(1+4k)}$$
 und Arg  $w_{k} = \pi/2$ 

Betrag und Hauptargument wurden in L8.1 abgelesen.

**L8.3:** Mit L8.2 erhält man  $\operatorname{Re} w_{k} = \operatorname{Abs} w_{k} \cdot \cos w_{k}$  bzw.  $\operatorname{Im} w_{k} = \operatorname{Abs} w_{k} \cdot \sin w_{k}$ .

L8.4: Die vorhandene Speicherkapazität kann beim symbolischen Rechnen überschritten werden ("Speicherfehler"). Im SYSTEM-Menü kann nicht benötigter Speicherplatz freigegeben werden.

| <u>sjaali ( 200-)</u><br>Speicherfehler <u>д</u><br>≤ Drücken Sie:[ESC]<br>I<br>ТКНS[CALCEQUALESN KRPH] р                                                                                                    | 2Клі÷Q<br>2πКі<br>ТКНЯІСАL CEQUAL eqn (SRPHI р. 1)                                                                | CEXPand(1/(R+i))+P<br>-i + A<br>R <sup>2</sup> +1 R <sup>2</sup> +1<br>TRHSICALCEQUALERN GRPHID                                                                                                    | CEXPand(1/(1+Bi)+R<br><u>1Bi</u><br>B <sup>2</sup> +1 B <sup>2</sup> +1<br>TRMSICALCEQUALEGN ISRPHID                   |
|----------------------------------------------------------------------------------------------------|----------------------------------------------------------------------------------------------------|----------------------------------------------------------------------------------------------------|----------------------------------------------------------------------------------------------------|
| $\frac{2}{2} \frac{1}{2} \frac{1}{2} \left( \frac{1}{1} + \frac{1}{2} \frac{1}{4} \right) \left( \frac{1}{4} + \frac{1}{4} \right) \left( \frac{1}{4} + \frac{1}{4} \right) \left( \frac{1}{4} + \frac{1}{4} \right) \left( \frac{1}{4} + \frac{1}{4} \right) \left( \frac{1}{4} + \frac{1}{4} \right) \left( \frac{1}{4} + \frac{1}{4} + \frac{1}{4} \right) \left( \frac{1}{4} + \frac{1}{4} + \frac{1}{4} \right) \left( \frac{1}{4} + \frac{1}{4} + \frac{1}{4} \right) \left( \frac{1}{4} + \frac{1}{4} + \frac{1}{4} + \frac{1}{4} \right) \left( \frac{1}{4} + \frac{1}{4} + \frac{1}{4} + \frac{1}{4} \right) \left( \frac{1}{4} + \frac{1}{4} + \frac{1}{4} + \frac{1}{4} \right) \left( \frac{1}{4} + \frac{1}{4} + \frac{1}{4} + \frac{1}{4} \right) \left( \frac{1}{4} + \frac{1}{4} + \frac{1}{4} + \frac{1}{4} \right) \left( \frac{1}{4} + \frac{1}{4} + \frac{1}{4} + \frac{1}{4} + \frac{1}{4} \right) \left( \frac{1}{4} + \frac{1}{4} +$ | $ \frac{e((\ln (1+i)+Q)P))}{A^{2}+1}^{-1} \left\{ \frac{\left(2\pi K + \frac{\pi}{4}\right)R}{A^{2}+1} \right\} $ | $\frac{2}{2(B^2+1)} e^{\left(2\pi K + \frac{\pi}{4}\right)B(B^2+1)} e^{\left(2\pi K + \frac{\pi}{4}\right)B(B^2+1)} e^{\left(2\pi K + \frac{\pi}{4}\right)} e^{\left(2\pi K + \frac{\pi}{4}\right)B(B^2+1)} e^{\left(2\pi K + \frac{\pi}{4}\right)} e^{\left(2\pi K + \frac{\pi}{4}\right)B(B^2+1)} e^{\left(2\pi K + \frac{\pi}{4}\right)} e^{\left(2\pi K + \frac{\pi}{4}\right)} e^{\left(2\pi K + \frac{\pi}{4}\right)} e^{\left(2\pi K + \frac{\pi}{4}\right)} e^{\left(2\pi K + \frac{\pi}{4}\right)} e^{\left(2\pi K + \frac{\pi}{4}\right)} e^{\left(2\pi K + \frac{\pi}{4}\right)} e^{\left(2\pi K + \frac{\pi}{4}\right)} e^{\left(2\pi K + \frac{\pi}{4}\right)} e^{\left(2\pi K$ | $ \frac{e((\ln (1+i)+Q)R))}{(B^{2}+1)^{-1}} \cos \left( \frac{2\pi K + \frac{\pi}{4}}{B^{2}+1} - \frac{1}{2} \right) $ |

Dem Leser bleibt es überlassen, sich die angedeuteten Formelstrukturen selbst ausführlich darzustellen.

### Kapitel 9:

L9.1: cExpand liefert die umfangreichste Zerlegung:

|                              |                                   |                                  | TRNS ICALCIEQUAI EGN IGRPHI D  |
|------------------------------|-----------------------------------|----------------------------------|--------------------------------|
| cExpand(sin (re(ði)))        | CExpand(sin (re(0i)))             | cExpand(sin (re(0i)))            | expToTris(sin (re(ði)          |
| cosh(r•sin(0))•sin(r•        | <pre>sin(r.cos(0))+sinh(r.s</pre> | <pre>sin(0)).cos(r.cos(0))</pre> | sin(r(cos(0)+sin(0)•i          |
|                              |                                   |                                  |                                |
| ▶                            | MM M                              | H H                              | ▶                              |
|                              |                                   |                                  |                                |
|                              |                                   |                                  |                                |
| TKMSICHLGEQUHI E9N IGRPHI DI | TKMSICHLGEQUALEAN GRPHID I        | TKMSTCHLGEQUHLE9N GRPHI DIT      | TKMSICHLGEQUHI EAN IGRPHI DI I |

<u>risToEzp(sin (re(8i)</u> (e<sup>e®i</sup>ri\_e<sup>-</sup>e<sup>®i</sup>ri)<sub>i</sub>

# L9.2: Wegen der begrenzten Mantissenlänge beim numerischen Rechnen (RUN·MAT-Menü) erhält man nur im CAS-Menü das richtige Ergebnis:

|                              |                                         |                                                                 | LISTIMATICPLXICALCINUMI D                                                     |
|------------------------------|-----------------------------------------|-----------------------------------------------------------------|-------------------------------------------------------------------------------|
| 100+100i+2<br>100+100i       | simplify((sin Z) <sup>z</sup> +(co<br>1 | 100+100i+2<br>100.0000+100.0000i<br>(sin Z)²+(cos Z)²<br>0.0000 | -1.57760584£+86i<br>cos Z<br>1.159007071£+43<br>+6.805850799£+42i<br>(cos Z)2 |
| TRNS CALCIEQUAL GAN ISRPHI D | TRNSICALCIEQUAI EGN IGRPHI D            | LISTIMATICPLX CALCINUM D                                        | 8.801013399±+85<br>+1.57760584±+86i<br>LIST MATICPLX CALCINUMI D              |

#### L9.3: Berechnung im CAS-Menü:

| sin (π/2+i)<br>cosh(1)     | approz Ans<br>1.5431         | cos (π/2+i)<br>—sinh(1)i       | aperoz Ans<br>0.0000-1.1752i |
|----------------------------|------------------------------|--------------------------------|------------------------------|
|                            |                              |                                |                              |
|                            |                              |                                |                              |
| sin $(\pi/2+i\ln 3)$       | lindionevery fins            | $1$ $\pi/2$ $\pi/2$            | trisToFze(cos (π/2+i])       |
| $\cosh(\ln(3))$            | 1.6667                       | 5                              | -4i                          |
|                            |                              | 3                              | 3                            |
|                            |                              |                                |                              |
| TRNS CALCEQUALE 9N GRPHI D | TRNSICALCIEQUAL CAN IGRAMI D | TRNSICAL CIEQUAL EGIN IGREMI D | TRNSICALCIEQUAL CAN IGRAM D  |

#### L9.4: Symbolische Umformungen im CAS-Menü:

| <u>expToTri9(sinh (iZ)/i</u><br>sin(Z) | <u>trisToEzp(sinh (i2)/i</u><br><u>-(e<sup>2i</sup>-e<sup>-2i</sup>)i</u><br>2 | expToTrig(Ans)<br>sin(Z)       |
|----------------------------------------|--------------------------------------------------------------------------------|--------------------------------|
| TRNSICAL CIEQUAL CAN IGRPHI D          | TRNSICAL CEQUAI EGN ISRPHI D                                                   | TRNSICAL CIEQUAL EGIN ISRPHI D |
| <u>cExpand(cosh (iZ))</u><br>cos(Z)    | <u>trisToExp(cosh (iZ))</u><br>e <sup>Zi</sup> +e <sup>-Zi</sup><br>2          | ezpToTrig(Ans)<br>cos(Z)       |
|                                        |                                                                                |                                |

#### L9.5: Umformung und Berechnung im CAS-Menü:

| 100+100i→Z                     | tCollect(sin Z×cos Z)         | approx Ans                    | approx Ans                    |
|--------------------------------|-------------------------------|-------------------------------|-------------------------------|
| 100+100i                       | sin(200+200i)                 | -1.57760584E+86+8.8010        | +86+8.801013399E+85i          |
|                                | 2                             |                               |                               |
|                                |                               | ▶                             | 4                             |
|                                |                               |                               |                               |
| TRNSICAL CIEQUAL EGIN IGREHI D | TRNSICAL CIEQUAL CAN IGRPHI D | TRNS ICAL CEQUAL EGN IGRPHI D | TRNSICAL CIEQUAL CAN IGRPHI D |

**L9.6:** Zerlegung im **CAS**-Menü. Hierbei ist w der konjugiert komplexe Term zu z:

| tan (X+Yi)→Z<br>tan(X+Yi)<br>CO TAbsI X! Sign[HYP]FMEM                              | (Abs tan (X+Yi))²/tan<br>( tan(X+Yi) )²<br>tan(X+Yi)<br>∞ Ta⊳s  X! sian HYP FMEM                           | (X+Yi))²/tan (X+Yi)+W<br>( tan(X+Yi) )²<br>tan(X+Yi)<br>TKHS[CALCEQUA]eqn/GRPHL ⊳ ]          | $\bigcirc$                                                                                                    |
|-------------------------------------------------------------------------------------|----------------------------------------------------------------------------------------------------|----------------------------------------------------------------------------------------------|----------------------------------------------------------------------------------------------------|
| (Z+W)/2+R<br>tan(X+Yi)+ (Itan(X+Yi)<br>tan(X+Yi)<br>2<br>TENSICALCEQUALEGN ISEPHI ▷ | CEXPand(R)<br>sin(X).cos(X)<br>(cos(X)) <sup>2</sup> +(sinh(Y)) <sup>2</sup><br>TRHS[CALCEQUALEGN INFREED] | (Z-W)/(2i)+I<br>-(tan(X+Yi)-( <u>Itan(X+Y</u><br>tan(X+Y<br>2<br>TEMESCALCEQUALEGN SEEPH ► 1 | CEXPand(I)<br>sinh(Y)•cosh(Y)<br>(cos(X)) <sup>2</sup> +(sinh(Y)) <sup>2</sup><br>TRHSICALCEQUAL @91 MRRFHL ▷ 1 |

Wie bereits an anderer Stelle praktiziert, lassen sich der konjugiert komplexe Term, sowie der Real- und Imaginärteil im **CAS**-Menü unkompliziert symbolisch darstellen.

0.0000

sin Z

(sin

-6

### Kapitel 10:

L10.1: Die Überprüfung der dargestellten Formeln bleibt dem Leser überlassen.

**L10.2:** Es ergeben sich unter Beachtung der Periodizität  $k \cdot 2\pi$  ( $k = 0, \pm 1, \pm 2, ...$ ) im Realteil von z unendlich viele Lösungen. Die Periodizität wird hier im **CAS**-Menü sofort berücksichtigt!

|                                               | 0                                                                                                  |                                     | 5                                                           |
|-----------------------------------------------|----------------------------------------------------------------------------------------------------|-------------------------------------|-------------------------------------------------------------|
| solve(cos Z=5/3,Z)<br>Z=cos⊣(=)−2πk Π         | cExpand(eqn(1))<br>Z=-2πk+ln(3)·i g                                                                | cExpand(eqn(2))<br>Z=2πk-ln(3)·i DD | solve(sin Z=-5/3,Z)<br>Z=-sin⊣(=)+2πk β                     |
| Z=-cos-l( <sup>5</sup> / <sub>3</sub> )+2πk Β | -<br>8                                                                                             |                                     | Z=sin <sup>-1</sup> ( <sup>5</sup> / <sub>3</sub> )+2πk+π Ω |
| TKNSICALCIEQUALERIN ISRPHI D                  | TENSICAL CIEQUAL CAN ISR PHILD                                                                     | TRNS ICALCIEQUAI E 911 ISRPHI D     | TRNSICALCIEQUAL CAN ISRPHI D                                |
| cExpand(eqn(3))                               | cExpand(eqn(4))                                                                                    | solve(cosh (iZ)=5/3,Z               | solve(sinh (iZ)/i=-5/                                       |
| $Z=2\pi k-\frac{2}{2}+\ln(3)\cdot i$          | $\mathbf{I} = 2\pi \mathbf{k} + \frac{3\pi}{2} - \ln(3) \cdot \mathbf{i}  \mathbf{I} = \mathbf{I}$ | Z=cos=(ξ]−2πk ⊡                     | Z=−sin⁼l[∃]+2πk 🛛                                           |
|                                               |                                                                                                    | Z=−cos⁻l(ਤੁ]+2πk ⊡                  | Z=sin⁻l(ਤੁ)+2πk+π ⊡                                         |
|                                               | TRUE COLLEGIOUS AND REPORT                                                                         | AN LAUSE VILLESSUIDUS PURC          | AN LARSEN FLAMMENT                                          |

In den letzten beiden Bildern wurden die Zusammenhänge der Aufgaben 9.4 a) und c) ausgenutzt.

L10.3: Darstellung der Lösungen im CAS-Menü:

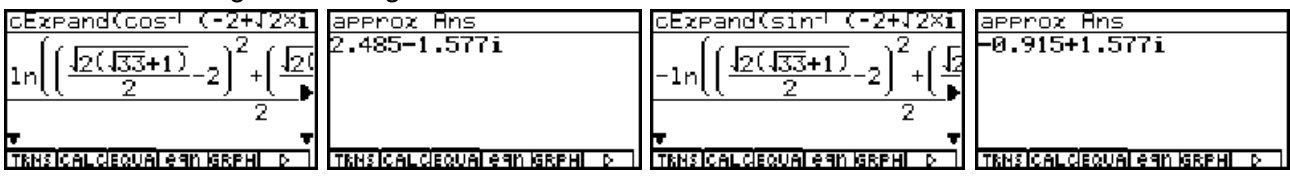

### Kapitel 11:

Hier sind keine Lösungshinweise notwendig.

### Kapitel 12:

L12.1: Eine exakte komplexe Lösung kann hier im CAS-Menü mit solve(... nicht unmittelbar erhalten werden. Deshalb wird der Formelterm A mittels des konjugiert komplexen Formelterms B in seinen Realteil R (vereinfacht dann C) und seinen Imaginärteil I (vereinfacht dann D) zerlegt. C = 0 wird nach Y aufgelöst (eqn(1) bzw. eqn(2)) und in D = 0 eingesetzt. Jedoch können auch die nichtlinearen reellen Gleichungen nicht mit solve(... im CAS-Menü exakt aufgelöst werden, so dass eine Näherungslösung im EQUA-Menü ermittelt werden muß:

| X+Vi →Z                                | Z^3-372-7÷8                                   | (8h≤ 8)≷/8→8                                                                                                    | (8+B)/2⇒R                                                                 |
|----------------------------------------|-----------------------------------------------|----------------------------------------------------------------------------------------------------|---------------------------------------------------------------------------|
| NTO 5                                  | 3 2                                           |                                                                                                    | CHIEST ETR                                                                |
| 0771                                   | (X+Yi) <sup>3</sup> -3(X+Yi) <sup>2</sup> -7  | $\left[ \left( \left[ \left( y_{\pm} y_{\pm} y_{\pm} \right)^3 - \left[ \left( \left[ \left( y_{\pm} y_{\pm} y_{\pm} \right)^3 - \left[ \left( \left[ \left( \left[ \left( \left[ \left( y_{\pm} y_{\pm} y_{\pm} \right)^3 - \left[ \left( \left[ \left[ \left( \left[ \left( \left[ \left( \left[ \left( \left[ \left( \left[ \left( \left[ \left( \left[ \left[ \left( \left[ \left( \left( \left[ \left( \left[ \left( \left[ \left( \left[ \left( \left[ \left( \left[ \left( \left[ \left( \left( \left[ \left( \left( \left[ \left( \left( \left[ \left( \left( \left[ \left( \left( \left[ \left( \left( \left( \left[ \left( \left( \left[ \left( \left( \left[ \left( \left( \left( \left( \left( \left( \left( \left( \left( \left( \left( \left( \left( $ | 16178493347849332471                                                      |
|                                        |                                               |                                                                                                    |                                                                           |
|                                        |                                               | (X+Yi) <sup>3</sup> -3(X+Yi) <sup>2</sup> -7♥                                                                                                    | (X+Yi)°-3(X+Yi)4-™                                                        |
|                                        |                                               |                                                                                                    | 2                                                                         |
|                                        |                                               |                                                                                                    |                                                                           |
| TRNSICALCIEQUALERIN IGRPHI D           | TRNSICALCIEQUAI EAN IGRPHILD                  | CO   Abs   X !   Sign   HYP   FMEM                                                                                                    | CO   Abs   X !   Sign   HYP   FMEM                                        |
| simplify(cExpand(R))→                  | cExpand(R))→C                                 | (A-B)/(2i)→I                                                                                                    | simplify(cExpand(I))→                                                     |
| u3 702.7 70.702 7                      | u3 702.7 70.702 7                             |                                                                                                    | <del>7</del> 020 700 03                                                   |
| x3x-+(-3x+37yr                         | 838-+(-38+3781                                | $   - ( (X+Yi)^3 - 3(X+Yi)^2 )$                                                                                                    | элтүтөлүтүг                                                               |
|                                        |                                               |                                                                                                    |                                                                           |
|                                        |                                               | ( (X+Y1)*=3(X+Y1)*                                                                                                    |                                                                           |
|                                        |                                               |                                                                                                    |                                                                           |
|                                        |                                               |                                                                                                    |                                                                           |
|                                        |                                               |                                                                                                    |                                                                           |
| cEzpand(I))→D                          | solve((C=0,D=0),(X,Y)                         | solve(C=0,Y)                                                                                                    | eliminate(D=0,Y,eqn(1                                                     |
| <del>xv20_2v0_03</del>                 | $c_{01}u_{0}(\sqrt{3}_{7})^{2}u_{1}(-7)u_{7}$ | <u>u3.702.7</u>                                                                                                    |                                                                           |
| $0n^{-1} - 0n^{-1}$                    | B0100( (A3A-+(-3A+3                           | $V = \frac{-\sqrt{-x^2 + 3x^2 + 1}}{2}$                                                                                                    | -3J-X <sup>3</sup> +3X <sup>2</sup> +7X <sup>2</sup> .6J-X <sup>3</sup> . |
|                                        | •                                             | . 1–3X+3 a                                                                                                    |                                                                           |
|                                        | -                                             |                                                                                                    | 1-0ATO 14                                                                 |
|                                        |                                               | $=\frac{1-X^{0}+3X^{2}+7}{2}$                                                                                                    |                                                                           |
| CLR SW RANS D                          | TRNSICAL CEQUAL CAN IGRAHI D                  | TRNSICAL CEQUAL CAN GREAT                                                                                                    | TRNS ICALCIEQUAL GAN IGRPHI D                                             |
| leliminete/D=0 V een/2                 | Claisburg                                     |                                                                                                    |                                                                           |
| ellminace(D-0, Y, eqn(2                | GIEICHGHG                                     | 3 A A A A                                                                                                    | 80-100-100-0<br>8                                                         |
| - <u></u>                              |                                               |                                                                                                    | 3-5500                                                                    |
| <u>31-X0+3X++1X+ 61-X0+</u> m          | Tye wählen                                    |                                                                                                    | 2 -0.211+1.3151;                                                          |
| ↓ <u>-3X+3</u> ↓ <b>₽</b> <sup>™</sup> | F1:Gleichzeitis                               |                                                                                                    | al-o.ann-i.anshij                                                         |
|                                        | F2:Polynominal                                |                                                                                                    |                                                                           |
|                                        | F3:Lösung                                     | -7.000                                                                                                    | 3.554149219                                                               |
| CLR SW RANS D                          | SIMUPOLMSOLU                                  | EDITIDELAICLE SOLU                                                                                                    | REPT                                                                      |

| aX3+bX2+cX+d=0     | aX3+bX2+cX+d=0                            | aX3+6X2+cX+d=0                                                                             | aX3+bX2+cX+d=0                                                                            |
|--------------------|-------------------------------------------|--------------------------------------------------------------------------------------------|-------------------------------------------------------------------------------------------|
|                    |                                           |                                                                                            |                                                                                           |
| aX3+bX2+cX+d=0<br> | 3.554149219÷E<br>3554149219<br>1000000000 | 746093+1.3757756621+F<br>68788783<br>68788783<br>68788783<br>68788783<br><br>CLRI SW IRANS | 746093-1.3757756621+G<br>2770746093 68788783<br>10000000000 50000000<br>*<br>CLR SW IRANS |

Die Lösungen (eine reelle und ein Paar komplexer / konjugiert komplexer Zahlen), dargestellt in arithmetischer und exponentieller Darstellung (Winkelmodus Altgrad), wurden dann im **CAS**-Menü in **E**, **F** und **G** abgespeichert. **W** ist die Polynomvariable, **H** das quadratische reelle Polynom. Schließlich wird unter **J** das Gesamtpolynom (**W-E**)(**W-F**)(**W-G**) symbolisch berechnet und abgespeichert, vereinfacht und mit der Ausgangsaufgabe verglichen, um festzustellen, wie gut die Näherungslösung einer Faktorisierung der Ausgangssituation entspicht:

| simplify((W−F)(W−G))→          | (W-F)(W-G))→H                    | simplify((W−E)H)→J                         | expand(J)                               |
|--------------------------------|----------------------------------|--------------------------------------------|-----------------------------------------|
| 2.2770746093W.196952           | 196952901127028589049            | (1, 3554149219)(12, 277)                   | <del>7</del> 7500000001W <sup>2</sup> 1 |
| " <b>500000000</b> 100000      | 1000000000000000000000           | l\ <u>"1000000000</u> l\" <u><u>50</u></u> | M3-1000000010 - 10000                   |
| •                              | 4 •                              | •                                          | 2000000000 10000                        |
| -                              | · ·                              | -                                          | -                                       |
|                                |                                  |                                            |                                         |
| TRUCTOR STOLING AND STOLING    |                                  | TRUCTOR CONTRACTOR                         |                                         |
| TKASICALCIEQUALEAN ISKPHLID II | CLRTSWIKAMSI DI                  | TKASICALCIEQUALEAN ISKPAL DI L             | TKNSTCHLGEQUHLENN GKPHL D. T            |
| expand(J)                      | expand(J)                        | expand(J)                                  | Dev Keeffinievet dee                    |
|                                |                                  |                                            | Der Koemizient des                      |
| <u>1226364382910</u> 6         | <u> 599999999997204128795591</u> | 720412879559175302731                      | guadratischon Torms                     |
| 900000000000000000000          | 190000000000000000000            | 7900000000000000000000                     | quadralischen tenns                     |
| P P                            | P P                              | P                                          | <b>75 000 000 01/25</b> ist             |
|                                |                                  |                                            |                                         |
|                                |                                  |                                            | praktisch exakt.                        |
| TRNSICALCIEQUALEGN IGRPHI D    | TRNSICALCIEQUALEGN IGRPHI D      | TRNSICALCIEQUALEGN IGRPHI D                | •                                       |

Der zusätzliche lineare Term hat den Koeffizienten  $1,226 \cdot 10^{-9}$  und ist damit vernachlässigbar. Das Absolutglied ist praktisch auch korrekt 6,999.999.9972 mit einer Toleranz von  $3 \cdot 10^{-9}$ . Interessant ist die Darstellung des Absolutgliedes als Bruch mit Zahlen aus jeweils **30** Ziffern.

**L12.2:** Im nächsten Beispiel ergibt der **factor(...** - Befehl keine reelle Faktorisierung, so dass zwei komplexe Faktoren zunächst herausgekürzt werden, um zwei Faktoren mit einem Paar komplexer / konjugiert komplexer Nullstellen zu einem reellen quadratischen Faktor ausmultiplizieren zu können:

| rFactor(Z^4+16=0)<br>(Z+(-1-i)√2)(Z+(-1+i O      | <u>setRisht(exchanse(ean</u><br>(Z+(-1-i)√2)(Z+(-1+i)√ | exchange(eqn(1)))≯W<br>√2)(Z+(−1+i)√2)(Z+(1−i                                           | exchanse(eqn(1)))≯W<br>Z+(1−i)√2)(Z+(1+i)√2)                               |
|--------------------------------------------------|--------------------------------------------------------|-----------------------------------------------------------------------------------------|----------------------------------------------------------------------------|
| •                                                | ▶                                                      | • •                                                                                     | •                                                                          |
| TRNSICALCEQUALERN ISRPHI D                       | TENSICAL CEQUAL CAN GREAT D                            | CLR SW IR ANS D                                                                         | CLR SW RANS D                                                              |
| ₩/((Z+(1-i)√2)(Z+(1+i)<br>(Z+(-1-i)√2)(Z+(-1+i)√ | -i)42)(Z+(1+i)42))+8<br>(-1-i)42)(Z+(-1+i)42)          | ezpand(8)<br>Z <sup>2</sup> -2\$Z+4                                                     | ₩/8+T<br>(Z+(1−i)√2)(Z+(1+i)√2)                                            |
| •                                                | •                                                      |                                                                                         |                                                                            |
| CLR SW IRANS D                                   | CLR SW RANS D                                          | TRNSICAL CIEQUAL CAN IGRPHI D                                                           | CLR SW IRANS D                                                             |
| expand(T)<br>Z <sup>2</sup> +2.\2Z+4             | expand(SXT)<br>Z <sup>4</sup> +16                      | Zum Schluß wurden die<br>Faktoren <b>S</b> und <b>T</b> noch e<br>um das Ausgangspolynd | reellen quadratischen<br>einmal ausmultiplizert,<br>om 4. Grades zu erhal- |

TENSICAL CIEQUALERIN ISERHI DI TENSICAL CIEQUALERIN ISERHI DI ten (Rechenkontrolle).

L12.3: Das Polynom 7. Grades läßt sich im CAS-Menü unkompliziert faktorisieren:

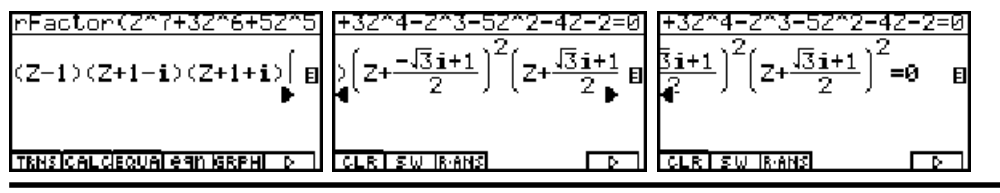

**L12.4:** Die Rechnung erfolgt hier in kleineren Teilschritten, da es sonst zu Speicherfehlern (Speicherüberlauf) kommt. Die Nullstellen sind in exponentieller Darstellung (Winkelmodus Altgrad) vorgegeben.

**Wichtiger Hinweis:** Jegliche Winkeleingaben in der exponentiellen Darstellung werden stets als Bogenmaß interpretiert, unabhängig von der **SET UP** Einstellung! Nur unmittelbar in trigonometrische Funktionen kann eine Winkeleingabe in Altgrad erfolgen! Andererseits kann im **RUN·MAT**-Menü eine Ergebnisanzeige (exponentielle Darstellung) sehr wohl in Altgrad erfolgen, aber eben die Eingabe selbst nicht!

| Angle :Deg<br>Answer Type :Complex<br>Display :Norm1<br>Deg[Rad]           | (Z-2e(36i))(Z-2e(-36i<br>(Z-3e <sup>-45i</sup> )(Z-3e <sup>45i</sup> )(Z-<br>▶<br>€                                                                     | (Z-3e(45i))(Z-3e(-45i<br>)(Z-2e <sup>-36</sup> i)(Z-2e <sup>36</sup> i)(<br>CLR] SW IRANS | $\frac{5e(60i))(25e(-60i)}{i)\left(z-\frac{e^{-60i}}{2}\right)\left(z-\frac{e^{60i}}{2}\right)$ |
|----------------------------------------------------------------------------|----------------------------------------------------------------------------------------------------|-------------------------------------------------------------------------------------------|-------------------------------------------------------------------------------------------------|
| $\frac{60i}{2} = \frac{e^{-60i}}{2} \left[ 2 - \frac{e^{-60i}}{2} \right]$ | expand(P)<br>Z <sup>6</sup> + <u>532<sup>4</sup></u> + <u>1572<sup>2</sup></u> - 3e <sup>141</sup> i <sub>2</sub><br>↓<br>TENSICAL CIEQUAL GAN ISSEMI ▷ | $\frac{collect(P,Z)}{z^{6} + \left(\frac{-e^{60i}}{2} - 3e^{45i} - 2e^{36i}\right)}$      |                                                                                                 |

Es werden Faktorpaare aus komplexen / konjugiert komplexen Nullstellen gebildet. Das Polynom 6. Grades wird in **P** abgespeichert und mit **collect(P,Z)** vereinfacht. Die Winkel erscheinen formal in Altgrad, obwohl sie der Rechner als Bogenmaß interpretiert, wie die folgenden Bilder zeigen:

| <u>e(36i))(Z-2e(-36i))+A</u><br>(Z-2e <sup>-36i</sup> )(Z-2e <sup>36i</sup> ) | simplify(ezpToTrig(A)<br>Z <sup>2</sup> -4·cos( <sup>6480</sup> / <sub>π</sub> )·Z+4 | (45i))(Z-3e(-45i))→B<br>(Z-3e <sup>-45i</sup> )(Z-3e <sup>45i</sup> ) | $\frac{\sinh\left(\frac{1}{2}\right)}{2^{2}-6\cdot\cos\left(\frac{8100}{\pi}\right)\cdot 2+9}$ |
|-------------------------------------------------------------------------------|--------------------------------------------------------------------------------------|-----------------------------------------------------------------------|------------------------------------------------------------------------------------------------|
|                                                                               | TENSICALCEQUAL CAN GREAT D                                                           | TRNSICALCEQUALEGN (SRPHID)                                            | TRNSICALCEQUALEGN ISRPHILD                                                                     |
| $\left[z - \frac{e^{-60i}}{2}\right] \left[z - \frac{e^{60i}}{2}\right]$      | $\frac{10800}{2^{2}-\cos\left(\frac{10800}{\pi}\right)\cdot 2+\frac{1}{4}}$          | Angle Red<br>Angwer Type :Complex<br>Display :Normi                   | <u>simplity(cEzpand(H)+D</u><br>Z <sup>2</sup> −4•cos(36)•Z+4                                  |
| TENSICALCISQUAI EAN ISRPHI D                                                  | TRNSICALCEQUALEGN IGRPHI D                                                           | DeglRad                                                               | TRNSICALCIEQUALEGN ISRPHILD                                                                    |

Die Umschaltung auf Bogenmaß (Rad im **SET UP**) bringt die korrekten quadratischen Faktoren hervor, die in **D**, **E**, **F** und **G** =  $\mathbf{D} \cdot \mathbf{E}$  abgespeichert werden und dabei **cos**-Terme mit den korrekten Winkeangaben (in Altgrad) enthalten. Der Rechner hat die Winkelangaben der **e**-Funktion nicht umgerechnet, da Bogenmaß eingestellt war (etwas verwirrend, aber nachvollziehbar).

| simplify(cExpand(B)+E<br>Z <sup>2</sup> -6•cos(45)•Z+9 | simplify(cExpand(C)+F<br>Z <sup>2</sup> -cos(60)•Z+ <u>1</u> | <u>collect(D×E,Z)+G</u><br>Z <sup>4</sup> +36·(cos(36)) <sup>2</sup> ·(cos | Angle :Deg<br>Answer Type :Complex<br>Display :Norm1 |
|--------------------------------------------------------|--------------------------------------------------------------|----------------------------------------------------------------------------|------------------------------------------------------|
|                                                        |                                                              | •                                                                          |                                                      |
| TRNSICALCIEQUAL EGIN ISRPHI D                          | TRNSICALCIEQUAL EGIN ISRPHI D                                | CLR SW RANS D                                                              | Deg Rad                                              |

Wird nun, nachdem die Winkelangaben korrekt in den **cos**-Termen stehen,  $z^{4+(3\sqrt{10}+3\sqrt{2}+13)}z^{2+1}$ auf Altgrad umgeschaltet, interpretiert der Rechner im nächsten Umformungsschritt die Winkel korrekt als Altgradangaben.

Die letzten sechs Bilder enthalten das gesuchte Polynom 6. Grades:

| Die leizien seens blider entralten das gesuchten                                                                                                    | CLR SW RANS D                                                                        |                                                                                                    |
|----------------------------------------------------------------------------------------------------|--------------------------------------------------------------------------------------|----------------------------------------------------------------------------------------------------|
| $\frac{\text{simplify(collect(F,Z)} \text{ collect(F,Z)}}{2^2 - \frac{7}{2} + \frac{1}{4}}$ $z^2 - \frac{7}{2} + \frac{1}{4}$ $z^2 - \frac{7}{2} + \frac{1}{4}$                                                                                                    | simPlify(collect(G×H,<br>Z <sup>6</sup> +( <u>3√10</u> +9√5+27√2+175<br>4+2+4+4<br>▶ | $\frac{\operatorname{simplify}(\operatorname{collect}(G\times H, \frac{3\sqrt{10}}{4}, \frac{9\sqrt{5}}{2}, \frac{27\sqrt{2}}{4}, \frac{175}{4})Z^2$ |
| TENSICAL CIEQUALERIN ISRPHI DI TENSICAL CIEQUALERIN ISRPHI DI                                                                                                    | TRNSICALCISQUAI EGN IGRPHI D                                                         | TRNSICAL CIEQUAI EGIN IGREHI D                                                                                                    |
| $\frac{3\sqrt{10}}{2} - \frac{37\sqrt{5}}{4} - \frac{57\sqrt{2}}{4} - \frac{63}{4} Z^{3} + \left(\frac{-9\sqrt{5}}{4} - 3\sqrt{2} - \frac{81}{4}\right) Z + \left(3\sqrt{10} + \frac{9\sqrt{5}}{4} - 3\sqrt{2} - \frac{81}{4}\right) Z + \left(3\sqrt{10} + \frac{9\sqrt{5}}{4} - 3\sqrt{2} - \frac{81}{4}\right) Z + \left(3\sqrt{10} + \frac{9\sqrt{5}}{4} - 3\sqrt{2} - \frac{81}{4}\right) Z + \left(3\sqrt{10} + \frac{9\sqrt{5}}{4} - \frac{9\sqrt{5}}{4} - \frac{9\sqrt{5}}{$ | simPlify(collect(G×H,<br>+(3√10+√5+9√2+55)<br>4<br>TRHS[CALCEQUALERN BAPHI ►         | simPlify(collect(G×H,<br>)]Z <sup>4</sup> +(-√5-3√2-3/2)Z <sup>5</sup> +9<br>◀<br>TRHS[CALCEQUALEGN ISEPHID]                                         |

### Kapitel 13:

L13.1: Im Periodizitätsintervall -1 < x < 1 ( $x \neq 0$ ) kann f (x) durch f(x) = sgn(x) = stellt werden. Die Periodenänge T beträgt T=2, d.h.  $\omega = 2\pi/T = \pi$ .

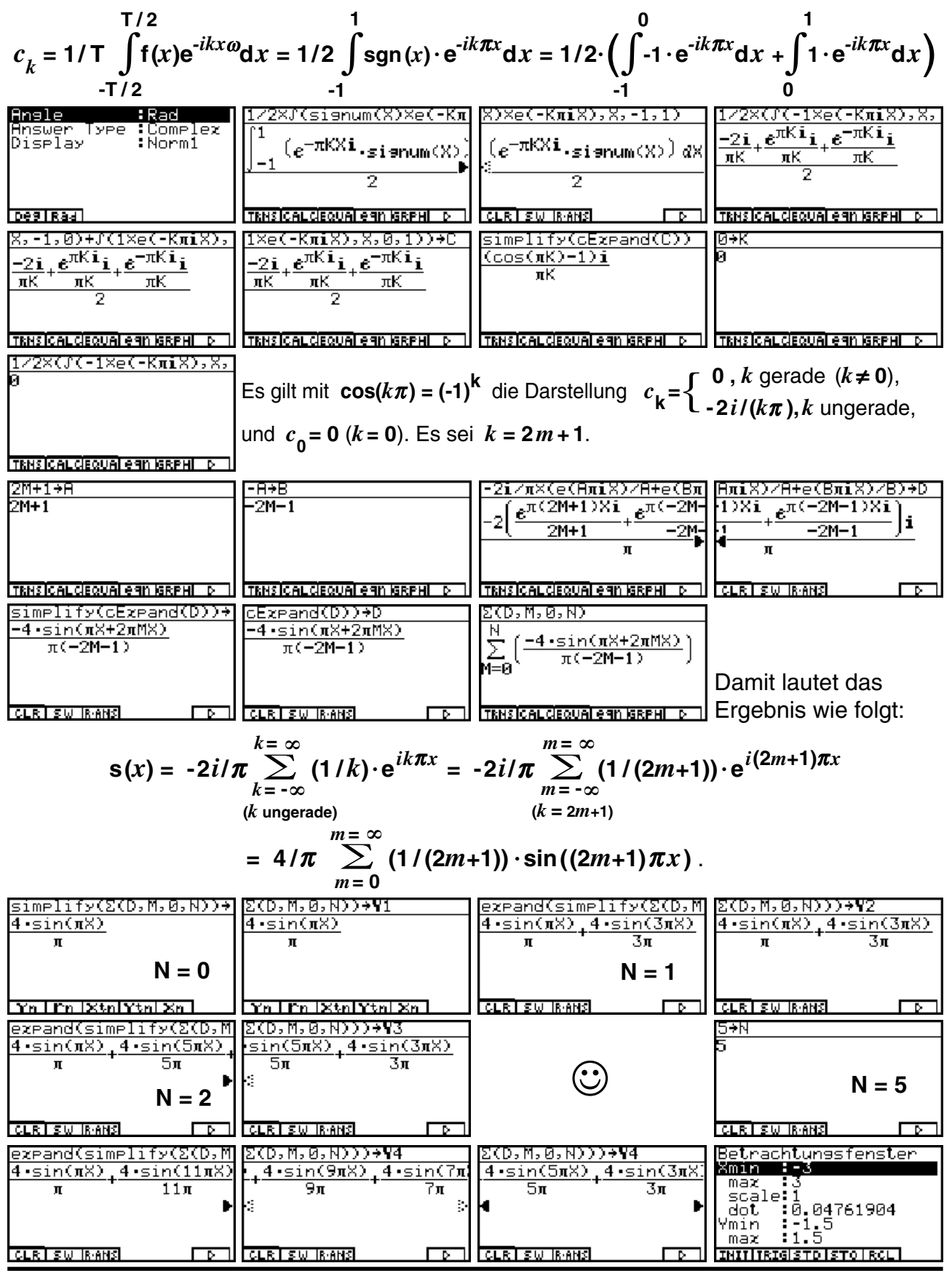

92 Paditz: Komplexe Zahlen

Lösungshinweise - Kapitel 13

![](_page_92_Figure_1.jpeg)

**L13.2:** Diese Aufgabe ist zunächst eine gute Übung, die Wirkungsweise der Int-, Intg- und Frac-Funktion kennenzulernen. Die Funktion y = f(x) = Intx + Fracx - Intgx - 1/2 = x - Intgx - 1/2 ist rechtsseitig stetig, d.h. in der Unstetigkeitsstelle wird immer der von rechts herkommende untere Funktionswert -1/2 angenommen:

![](_page_92_Figure_3.jpeg)

#### Lösungshinweise - Kapitel 13 und 16

![](_page_93_Figure_1.jpeg)

### Kapitel 14:

Hier sind keine Lösungshinweise notwendig.

### Kapitel 15:

**L15.1:** a) Die Betragsungleichung wird zuerst im **CAS**-Menü umgeformt und dann im **GRPH** •**TBL**-Menü über eine Ungleichungsgraphik (Fläche zwischen oberem und unterem Halbkreis) dargestellt:

| X+Yi →Z<br>X+Vi<br>TENSICALCIEQUAI eqn ISEPHI D                                             | Angle :Rad<br>Hnswer Type :Complex<br>Display :Norm1<br>Real(MX)                                                         | Rbs (2-2)≚3<br>IX+Yi-21≦3 □<br>TRHSICALCIEQUAL GAN ISRPHI D                                                | simplify(cExpand(eqn(<br>√(X-2) <sup>2</sup> +V <sup>2</sup> ≟3 @<br>TENSICALCEQUALEQN ISEPHID            |
|---------------------------------------------------------------------------------------------|----------------------------------------------------------------------------------------------------|----------------------------------------------------------------------------------------------------|----------------------------------------------------------------------------------------------------|
| solve(eqn(2),Y)<br>√(X-2) <sup>2</sup> +Y <sup>2</sup> -3≚0 B<br>TENSICALCEQUALEGN (SEPHIN) | Grafikfunkt.:Y∠<br>Y18-J(32-(X-2)2)<br>Y26N(32-(X-2)2)<br>Y3:<br>Y4:<br>Y5:<br>Y5:<br>Y6:<br>SELIDELITYPE/GMEMIDRAWI ▷ ] | Betrachtungsfenster<br>Max 5.5<br>scale 1<br>dot 0.05555555<br>Ymin -3.5<br>max 3.5<br>INITIRIESTO STO RCL | Angle :Rad ↑<br>Complex Mode:a+bi<br>Coord :On<br>Grid :Off<br>Hxes :On<br>Label :On<br>Display :Norm1    |
|                                                                                             | B:QUICK ↓<br>A:Pre<br>9:Ints<br>8:Rnd<br>7:Square<br>↓6:Oris                                                             | Y                                                                                                    | Betrachtungsfenster<br>Max 9<br>scale:1<br>dot 0.11111111<br>Ymin -3.5<br>max 3.5<br>INITIRISISTOISTOIRCE |

Zuletzt wurde mit ZOOM Square der Kreis (Innengebiet mit Rand) unverzerrt dargestellt.

Done

| I d C d . h) C a h an alabt at al       |                                   |                                |                                                     |
|-----------------------------------------|-----------------------------------|--------------------------------|-----------------------------------------------------|
| LIS.I: D) ES handelt sich               | X+Y1→Z                            |                                |                                                     |
| mit <b>R &gt; 2</b> . Für die graphi    | ische Darstellung wird die        | e Parameterdarstellung         | X+V1                                                |
| von Kroison mit mit Padi                | on größer ele <b>2</b> genutzt v  | vohoj dio Podion ühor          |                                                     |
| von Kreisen mit mit Rauf                | en grober als <b>z</b> genuizi, v | wobel die Radien über          |                                                     |
| die List1 (im RUN·MAT-                  | Menü abgespeichert) sof           | ort in die Formel für die      |                                                     |
| Kreislinien eingehen:                   | <b>-</b> · · · ·                  |                                | CLR SW RANS D                                       |
| (Abs (7+1))2)22                         | simelify(cEreand(ean(             | cExeand(egn(1)))               | [Seg(r,r,2.1,5.6,.25)→]                             |
|                                         |                                   |                                | List 1                                              |
| (1X+Y1+11)+>4 <b>0</b>                  | (X+1)~+Y~>4 🛛 🗧                   | (X+1)++Y+>4                    | Done                                                |
|                                         |                                   |                                |                                                     |
|                                         |                                   |                                |                                                     |
|                                         |                                   |                                |                                                     |
| TRNSICAL CIEQUAL CAN IGRPHI D           | TRNSICALCIEQUALERIN IGRPHI D      | TRNSICAL CIEQUAL EGIN IGRPHI D | LISTIMATICPLXCALCINUM D                             |
| Grafikfunkt.:Param                      | Betrachtungsfenster               | Betrachtungsfenster            | 7/////////////////////////////////////              |
| ¥1≥-√(3²-(X-2)²)                        | Xmin : 6                          | Ymin <u>:</u> 2 <u>.</u> 5     | 191111111111111 - "BNNNNN                           |
| ₩241(34-(X-2)4)<br>₩•78-1+13-• 194-4- T | max 4                             | max 2.5                        | IS <i>TRUTURE</i> E NOOMAN                          |
| WINE TELEVINE                           | dot :0 07936507                   | SCALE•1<br>Témip :0            | 1416661141174 • • • • • • • • • • • • • • • • • • • |
| Xt4:                                    | Ymin -2.5                         | max :6.2831853                 | TANANNA T <i>ANANA</i>                              |
| Ÿť4:                                    | max 2.5                           | Ptch:2π/50                     |                                                     |
| SEL DEL TYPE GMEMIDRAW D                | INITIRIGISTO STO RCL              |                                |                                                     |

L15.1: c) Hier handelt es sich um einen Kreisring um M(-1,-1) mit  $1 < R \le 4$ . Es wird im wesentlichen wie in Aufgabe L15.1b) vorgegangen:

![](_page_94_Figure_3.jpeg)

**L15.2:** Hier handelt es sich um einen senkrechten Parallelstreifen, der graphisch über x = c = List1 dargestellt wird. Die c-Werte werden dabei als List1 im RUN·MAT-Menü abgespeichert:

|                                                                                                    |                                                                                                    |       | LISTIMATICPLACALCINUMI D |
|----------------------------------------------------------------------------------------------------|----------------------------------------------------------------------------------------------------|-------|--------------------------|
| Grafikfunkt.:X=c<br>Y1≥-√(3²-(X-2)²)<br>Y2≤√(3²-(X-2)²)<br>Xt3=-1+List 1×cos T<br>Yt3=-1+List 1×sin T<br>X5:<br>SELIDELITYFEIGMEMIDRAWI D | Betrachtungsfenster<br>Maz :5<br>scale:1<br>dot :0.07936507<br>Ymin :-5<br>maz :5<br>INITIRIGISTOISTOIRCE | Y<br> | Y<br>                    |

**L15.3:** Die Ungleichung wird offensichtlich von "großen" *z*-Werten erfüllt, die hinreichend weit entfernt von z = 0 und z = 1 liegen. Damit handet es sich um das Außengebiet zur Cassinischen Kurve, die eine Gleichung 4. Grades in *x* und *y* ist, wenn man zur reellen Dar-

stellung übergeht. Mit dem **solve(...** - Befehl (**CAS**-Menü) kann diese Gleichung nach *y* aufgelöst werden. Die vier Lösungen werden als Funktionsterme **Y1** bis **Y4** abgeseichert, wobei nur **Y2** und **Y4** reelle Funktionen sind. Genau mit diesen Funktionen werden der obere und der untere Teil der geschlossenen Cassinischen Kurve gezeichnet.

![](_page_94_Figure_8.jpeg)

© CASIO Europe GmbH Norderstedt

X+Yi→Z

(+Vi

CLR SW RANS

#### Lösungshinweise - Kapitel 15 und 16

![](_page_95_Figure_1.jpeg)

Abschließend wird über das **GRPH**·**TBL**-Menü eine Ungleichungsgraphik für das betrachtete Außengebiet dargestellt, wobei die untere Schraffur als Hintergrundbild abgespeichert wird, da nicht beide Schraffuren gleichzeitig gezeichnet werden können. Der linke und rechte Scheitelpunkt werden exakt ausgerechnet:

![](_page_95_Figure_3.jpeg)

Wie ändern sich die Umformungen und Graphiken für die Cassinische Kurve  $|z - i| \cdot |z| = 1$ ?

### Kapitel 16:

**L16.1:** Zuerst wird die Ausgangssituation in der *z*-Ebene dargestellt:

![](_page_95_Figure_7.jpeg)

Die imaginäre Achse ( $P_3(0,2) \rightarrow P_4(0,0)$ ) geht bei  $w = z^2$  in die negative Achse über, die positive reelle Achse ( $P_4(0,0) \rightarrow P_1(0,2)$ ) geht bei  $w = z^2$  in die positive Achse über:  $-4 \le w \le 4$ .

Die Parameterdarstellung für  $P_1(2,0) \rightarrow P_2(2,2)$  lautet z(t) = 2 + it, im Bildbereich  $w = -t^2 + 4 + 4it$ :

| 2+iT→Z                         | cExpand(Z≧)≁W                | -T2+4→Xt1           | 4T÷¥t1                |
|--------------------------------|------------------------------|---------------------|-----------------------|
| Ti+2                           | 4Ti-T <sup>2</sup> +4        | -T <sup>2</sup> +4  | 4T                    |
|                                |                              |                     |                       |
|                                |                              |                     |                       |
|                                |                              |                     |                       |
| TRNSICAL CIEQUAL EGIN IGREHI D | TRNS CALCIEQUALE 9N ISRPHI D | Yn I Fn IXtn Ytn Xn | Yn I Yn IXtri Ytri Xn |

Die Parameterdarstellung für  $P_2(2,2) \rightarrow P_3(0,2)$  lautet z(t) = t + 2i, im Bildbereich  $w = t^2 - 4 + 4it$ :

| <u>⊺+2i→Z</u><br>T+2i                                                                                                    | cEzpand(Z²)+W<br>T <sup>2</sup> −4+4Ti                                                                         | T≥-4→Xt2<br>T <sup>2</sup> -4                                                                                       | 4T÷¥t2<br>4T                                                                                                    |
|----------------------------------------------------------------------------------------------------|----------------------------------------------------------------------------------------------------|----------------------------------------------------------------------------------------------------|----------------------------------------------------------------------------------------------------|
|                                                                                                    |                                                                                                    |                                                                                                    |                                                                                                    |
| Yn I Yn IXtol Ytol Xn                                                                                                    | TRNS ICALCIEQUAL CAN IGRPHI D                                                                                  | Yn Fri Xtri Ytri Xn                                                                                                 | Yn Fri Xtri Ytri Xn                                                                                                    |
| Grafikfunkt::Y=<br>WGU=DM224<br>Vt184×T<br>Xt28T^2-4<br>Vt284×T<br>Vt284×T<br>Vt | Betrachtungsfenster<br>Max :4.5<br>scale:1<br>dot :0.07142857<br>Ymin :-0.5<br>max :8.5<br>INITIRISISTRISTORCE | Betrachtungsfenster<br>Ymin :-0.5<br>max :8.5<br>scale:1<br>Têmin :0<br>max :2<br>Ptch:0.02<br>INITIRISISTOISTOIRCE | Variable :Range<br>Draw Type :Connect<br>Graph Func :Off<br>Dual Screen :Off<br>Simul Graph :Off<br>Derivative :Off<br>Background :None J<br>NontPict |

![](_page_96_Picture_5.jpeg)

Damit ist das Bild des Quadrates ein dreieckförmiges Gebilde, das aus zwei nach links bzw. nach rechts geöffneten Parabelästen gebildet wird! Das Innengebiet des Quadrates geht wieder in das Innengebiet über.

### Kapitel 17:

L17.1: Lösung im EQUA-Menü, RUN·MAT-Menü oder CAS-Menü möglich:

| anX+bnY+CnZ=dn<br><u>anX+bnY+CnZ=dn</u><br>[                                                                                                    | anX+bnY+CnZ=dn<br>×[                                      | anX+bnY+CnZ=dn<br>X<br>Y<br>I+i             |
|----------------------------------------------------------------------------------------------------|-----------------------------------------------------------|---------------------------------------------|
| -1 -1<br>EDITIDELAI CLRI ISOLUI REPTI                                                                                                    | EQUA-Menü 1+i                                             | Ø                                           |
| R z J<br>I z J<br>z z z<br>a z z J<br>A z z J<br>A z J<br>A | in\$<br> [ <b>                                </b>        | iX+2Y+4Z=3+2i<br>Xi+2Y+4Z=3+2i O            |
| 4<br>EDITIR-OPIR-DELIR-INSR-ADDI D MATI                                                                                                    | RUN·MAT-Menü -i                                           |                                             |
| 0X+1Y+2iZ=1+i<br>Y+2Zi=1+i 8<br>-Xi+4Z=-1 8                                                                                                    | solve((eqn(1),eqn(2),<br>X=-i<br>V=1+i<br>Z=0<br>CAS-Menü | 2),eqn(3)),(X,Y,Z))<br>X=-i<br>V=1+i<br>Z=0 |
|                                                                                                    | TRNSICAL CIEQUAL EGN IGRPHI D                             | TRNSICAL CIEQUAL CAN IGRPHI D               |

L17.2: Lösung im CAS-Menü mit dem solve(... - Befehl möglich. Im Nenner der Lösungsdarstellung tritt dabei der Term STi+4S+4 auf, so dass z.B. die Fallunterscheidung a) STi+4S+4 $\neq$ 0, d.h. T=4i oder S $\neq$ -4/(4+Ti) bzw b) STi+4S+4=0 d.h. T $\neq$ 4i und S=-4/(4+Ti) zu treffen und auszuwerten ist:

| 1X+ZY+1XZ=3+Z1 [[0X+1Y+Z1Z=1+1 [[SXX+0Y+4Z=-1 [[SUIVE(X E9n(175E                                                                                                    | an(8),                |
|----------------------------------------------------------------------------------------------------|-----------------------|
| Xi+2Y+TZ=3+2i                                                                                                    | D                     |
| $Y = \frac{-((1+i)ST + (4-i))}{-4S + (-ST)}$                                                                                                    | <u>5i)</u> 9<br>+4i)⊞ |
| ▼_(-2+2i)8+((-3                                                                                                    | <u>-217</u>           |
| <u>ITENSICAL GEQUALEAN GEPHI DII ITENSICAL GEQUALEAN GEPHI DII ITENSICAL GEQUALEAN DII ITENSICAL GEQUALEAN DI ITENSICAL GEQUALEAN DI</u>                                                                                                    | FHI D I               |
| 8),ean(9)),(%,Y,Z)) [8),ean(9)),(%,Y,Z)) [8),ean(9)),(%,Y,Z)) [simplify(ean(10                                                                                                    | 55                    |
| +4i)i                                                                                                    |                       |
| T+4i)i $m' -48+(-ST+4i)m' + S+(-ST+4i)i$ $m' -STi-48-4$                                                                                                    | UEI                   |
| $\begin{array}{c c} \P_{2}^{T+(4-6i)8+6-4i)i} \\ \P_{3}^{+(-ST+4i)i} \end{array} \qquad \blacksquare \qquad = \frac{(-2+2i)8+((-3-2i))2}{-48+(-3T+4i)i} \blacksquare \qquad = \frac{(-2+2i)8+((-3-2i))2}{24} \\ \P_{3}^{+(-ST+4i)i} \qquad \blacksquare \qquad = \frac{(-2+2i)8+((-3-2i))2}{-48+(-3T+4i)i} \blacksquare \qquad = \frac{(-2+2i)8+((-3-2i))2}{24} \\ = \frac{(-2+2i)8+((-3-2i))2}{-48+(-3T+4i)i} \blacksquare \qquad = \frac{(-2+2i)8+((-3-2i))2}{24} \\ = \frac{(-2+2i)8+((-3-2i))2}{-48+(-3T+4i)i} \blacksquare \qquad = \frac{(-2+2i)8+((-3-2i))2}{24} \\ = \frac{(-2+2i)8+((-3-2i))2}{-48+(-3T+4i)i} \blacksquare \qquad = \frac{(-2+2i)8+((-3-2i))2}{24} \\ = \frac{(-2+2i)8+((-3-2i))2}{-48+(-3T+4i)i} \blacksquare \qquad = \frac{(-2+2i)8+((-3-2i))2}{24} \\ = \frac{(-2+2i)8+((-3-2i))2}{-48+(-3T+4i)i} \blacksquare \qquad = \frac{(-2+2i)8+((-3-2i))2}{24} \\ = \frac{(-2+2i)8+((-3-2i))2}{24} \\ = \frac{(-2+2i)8+((-3-2i))2}{24} \\ = \frac{(-2+2i)8+((-3-2i))2}{24} \\ = \frac{(-2+2i)8+((-3-2i))2}{24} \\ = \frac{(-2+2i)8+((-3-2i))2}{24} \\ = \frac{(-2+2i)8+((-3-2i))2}{24} \\ = \frac{(-2+2i)8+((-3-2i))2}{24} \\ = \frac{(-2+2i)8+((-3-2i))2}{24} \\ = \frac{(-2+2i)8+((-3-2i))2}{24} \\ = \frac{(-2+2i)8+((-3-2i))2}{24} \\ = \frac{(-2+2i)8}{24} \\ = \frac{(-2+2i)8}{24} \\ = \frac$ | usw.                  |
| ▼+((-3-2i)S-i)i ▼<br>CLEISU RANG D LEESU RANG D TENSICAL (ROUAL AND RANG D)                                                                                                    |                       |

## Stichwortverzeichnis

### Α

| Ableitung, symbolisch, partiell (CAS) 60,73     |
|-------------------------------------------------|
| abs (Untermenü CPLX) 7                          |
| Absolutwert einer komplexen Zahl 7              |
| Addition komplexer Zahlen 7                     |
| Additionsregel (komplexe Zahlen) 8              |
| Additionstheoreme (trigonom. Funktionen) 9,19   |
| Äquipotenziallinien                             |
| allgemeine reelle Potenz 24                     |
| allgemeine komplexe Potenz 37                   |
| Altgrad (Deg, Winkelmodus) 7                    |
| ALGEBRA-Menü 71                                 |
| Ans (Ans-Speicher) 33,41                        |
| Answer Type 28                                  |
| approx (Befehl) 10,41                           |
| Areafunktionen 52,86                            |
| arctan 10,19,25                                 |
| Arg (Untermenü CPLX) 7                          |
| Argument einer komplexen Zahl 7                 |
| arithmetische Darstellung (komplexen Zahl) 7,28 |
| Arkusfunktionen                                 |
| Auszoomen 63                                    |

#### В

| Basen (Logarithmus)                | 33       |
|------------------------------------|----------|
| Befehle, geschachtelt              | 14,31    |
| Betrag einer komplexen Zahl        | 7,60     |
| Betragsfunktion (Abs)              | 35       |
| Betragsungleichung                 | 63       |
| Betrachtungsfenster (V-Window) 27, | 35,57,65 |
| Bildbereich                        | 32       |
| Binomischer Satz                   | 18       |
| Blatt, Blattnummer 16,             | 29,37,39 |
| Bogenmaß (Rad, Winkelmodus)        | 7,23     |

#### С

| CAS-Menü                                   | 9     |
|--------------------------------------------|-------|
| Cassinische Kurve 64,9                     | 95,96 |
| Cauchy-Riemannsche Differenzialgleichungen | 60    |
| cExpand (Befehl, cExpnd)                   | 9,38  |
| collect (Befehl, collct)                   | 9,56  |
| Comp (Zahlensystem - Mode - SET UP)        | 7     |
| Complex Mode (Zahlenformat) 11,2           | 23,24 |
| CONIC-Menü                                 | . 66  |
| Conjg (konjugiert komplexe Zahl)           | 8     |
| cos-Funktion                               | 41    |
| cos-Reihe                                  | 10    |
| cosh-Funktion 43,51,5                      | 52,86 |

| CPLX (Untermenü) | 7  |
|------------------|----|
| Cramersche Regel | 71 |

#### D

| Darstellungsformen komplexer Zahlen  | 7   |
|--------------------------------------|-----|
| Definition komplexer Zahlen          | 7   |
| Definitionsbereich (Syntax)          | 65  |
| Deg (Altgrad, Winkelmodus)           | 7   |
| Determinante (Matrix)                | 70  |
| diff (komplexe Ableitung) 60,61      | ,73 |
| DIN-gerecht, Hauptargument 17,23,25, | ,37 |
| DIN-gerecht, Hauptwert               | 30  |
| Division komplexer Zahlen            | 13  |

#### Ε

| 21 |
|----|
| 10 |
| 31 |
| 72 |
| 13 |
| 57 |
| 68 |
| 62 |
| 62 |
| 71 |
| 35 |
| 39 |
| 68 |
| 29 |
| 72 |
| 28 |
| 10 |
|    |

#### F

| factor (Befehl)                  | 14,15 | ,53 |
|----------------------------------|-------|-----|
| Faktorisierung (CAS)             | 15,53 | ,56 |
| Feldlinien                       |       | 68  |
| FMEM (Termspeicher)              |       | 36  |
| Fourierkoeffizienten (komplex)   |       | 57  |
| Fourierreihen (komplex)          |       | 57  |
| Frac-Funktion (Nachkommastellen) |       | 59  |
| Fundamentalsatz der Algebra      |       | 53  |
| Funktionentheorie                |       | 60  |

#### G

| Gaußsche Zahlenebene | 7,11,33 |
|----------------------|---------|
| Gegenuhrzeigersinn   | 16,27   |
| Geradenstück         | 66      |

| getRight (Befehl)                        | 67    |
|------------------------------------------|-------|
| Gleichheitseigenschaft (komplexe Zahlen) | 8,10  |
| Gleichungssystem, linear                 | 15,70 |
| Graphik-Hintergrundbild                  | 69    |
| GRPH (Untermenü)                         | 12,67 |
| GRPH.TBL-Menü 17,22                      | 35,43 |

#### Н

| Halbebene                        | 27,64   |
|----------------------------------|---------|
| Halbkreis                        | 62,66   |
| Hauptargument 17,23              | 8,25,26 |
| Hauptargumentbereich             | . 7,11  |
| Hauptwert (Logarithmus)          | 30      |
| Hauptwert (Potenz)               | 37      |
| Hauptwert (cosh-Funktion)        | 51      |
| Hauptwurzel von -1               | 8       |
| Hauptwurzel einer komplexen Zahl | 24      |
| Hintergrundbild 69               | ,78,81  |
| Hyperbolische Funktionen (HYP)   | 43,51   |

#### I

| imaginäre Achse                             | 7 |
|---------------------------------------------|---|
| imaginäre Einheit 8                         | 3 |
| Imaginärteil komplexer Zahlen (ImP) 8,27,60 | ) |
| Index, Indizes 16,22,37                     | 7 |
| Innengebiet 69                              | 9 |
| Int-Funktion (Vorkommastellen) 59           | 9 |
| Intg-Funktion (Ganzzahlfunktion) 59         | 9 |
| Integral mit Parametern 57                  | 7 |
| Inverse Zahl bei Addition 13                | 3 |
| Inverse Zahl bei Multiplikation 14          | 1 |
| ∫ (Integral)                                | 1 |

#### Κ

| Kartesische Koordinaten, Transformation         | 9   |
|-------------------------------------------------|-----|
| Kegelschnittgleichung                           | 66  |
| kleine Geschichte (etwa drei gleiche Antworten) | 46  |
| komplexe Basis einer Potenz                     | 37  |
| komplex differenzierbar                         | 60  |
| komplexes lineares Gleichungssystem 15,         | ,70 |
| komplexer Logarithmus                           | 30  |
| komplexe Polynome                               | 53  |
| konjugiert komplexe Zahl (Conjg) 8,             | ,60 |
| Koordinaten des Funktionsgraphen 65,67,         | 68  |
| Koordinatenpaar                                 | 7   |
| Koordinatenumwandlung, Transformation           | 9   |
| Körper der komplexen Zahlen                     | 7   |
| Kreis                                           | ,66 |
| Kreisumgebung                                   | 62  |

#### 

#### L

| Lage der komplexen Zahlen               | 12  |
|-----------------------------------------|-----|
| Lineares Gleichungssystem (im CAS-Menü) | 14  |
| Linearfaktoren eines Polynoms           | 53  |
| ListAns-Speicher 11,26,32               | ,38 |
| ListAns-Liste eingeben                  | 22  |
| Logarithmengesetze                      | 34  |
| Logarithmus, komplexer 30               | ,72 |

#### Μ

| MatAns-Speicher                        | 70 |
|----------------------------------------|----|
| mathematisch positiver Drehsinn 16,27, | 55 |
| Matrix, invertieren                    | 70 |
| Matrix-Editor                          | 70 |
| Mehrdeutigkeit (Logarithmus)           | 34 |
| Menge der komplexen Zahlen             | 7  |
| Mittelpunkt (Kreis) 62,                | 66 |
| Multiplikation komplexer Zahlen        | 7  |
| Multiplikationsregel (komplexe Zahlen) | 8  |

#### Ν

| Nebenwert (Logarithmus)          | 30  |
|----------------------------------|-----|
| Nebenwert (Potenz)               | 37  |
| Nebenwert (cosh-Funktion)        | 51  |
| Nebenwurzel einer komplexen Zahl | 24  |
| Normalform                       | 42  |
| Null (als komplexe Zahl)         | 13  |
| Nullstellen komplexer Polynome   | 53  |
| Nullstellengleichung 54          | ,55 |
| Numerische Berechnungen (NUM)    | 44  |

#### 0

Optionsmenü (Funktionstaste OPTN) ...... 7,44

#### Ρ

| Parallelstreifen                    | 22,30,32,49,64 |
|-------------------------------------|----------------|
| Parameter (Gleichungssystem)        |                |
| Parameterdarstellung (komplex)      | 65             |
| parameterfreie Darstellung          | 65,67          |
| Parameterintegrale                  | 57             |
| partielle Ableitungen (CAS)         | 60             |
| Partialbruchzerlegung               |                |
| periodische komplexe e-Funktion     | 21,33          |
| Periodizität (komplexe sin-Funktion | ) 44           |
| Plattenkondensator                  |                |
| Polarkoordinaten, Transformation    |                |

#### Stichwortverzeichnis

| Polarkoordinatendarstellung                   | . 68  |
|-----------------------------------------------|-------|
| Polynomgleichungen (POLY)                     | . 53  |
| Potenz einer komplexen Zahl                   | 16,73 |
| Potenzgesetze                                 | . 20  |
| Potenzial (komplexes)                         | . 68  |
| Punktmengen (komplexe)                        | . 62  |
| Pythagoras, trigonometrischer, hyperbolischer | 45    |

### Q

| Quadranten im Koordinatensystem | 10 |
|---------------------------------|----|
| Quadrat                         | 69 |
| Quadratisches Polynom           | 53 |

#### R

| Radius einer komplexen Zahl     | 23       |
|---------------------------------|----------|
| Radius (Kreis)                  | 27,62,66 |
| Rand                            | 69       |
| Real-Modus                      | 24       |
| Realteil komplexer Zahlen (ReP) | 8,27,60  |
| Rechengenauigkeit               | 47       |
| Rechteckkurve                   | 59       |
| reelle Achse                    | 7        |
| regulär (Funktion, Matrix)      | 60,70    |
| rewrite (Befehl)                | 68       |
| rFactor (Root-Faktor-Befehl)    | 53       |
| Riemannsche Fläche              | 16,21,37 |

#### S

т

| Sägezahnkurve 59                            |
|---------------------------------------------|
| Satz von Moivre 18                          |
| Scatterplot (Gaußsche Zahlenebene) 11,20,27 |
| Scatterplot der Zahlenpaare 11,33           |
| Select (Untermenü) 12                       |
| SET UP (individuelle Voreinstellungen) 10   |
| Signum-Funktion (sgn) 19, 35,36             |
| simplify (Befehl, smplfy) 9                 |
| sin-Reihe 10                                |
| sinh-Funktion 43,51,52,86                   |
| Sinus-Funktion 41,73                        |
| Spaltenvektor 70                            |
| Speicherfehler 39,40                        |
| STAT-Listeneditor 12                        |
| STAT-Menü 11,22,32                          |
| statistische Grafik 11,20                   |
| Subtraktion komplexer Zahlen 13             |
| solve 14                                    |
|                                             |

| Taylorentwicklung                            | 10    |
|----------------------------------------------|-------|
| Taylorpolynom (CAS)                          | 61    |
| Termspeicher (FMEM)                          | 36,41 |
| Tracefunktion (TRACE)                        | 12,35 |
| TRIG (Untermenü)                             | 10    |
| trigonometrische Darstellung (komplexe Zahl) | ) 10  |
| Trigonometrische Funktionen (komplex)        | 43    |
| trigToExp (Befehl)                           | 10,45 |
| TRNS (Untermenü)                             | 9     |
| TUTOR-Menü                                   | 71    |

### U

| Umgebungsradius                  | 62 |
|----------------------------------|----|
| Umkehrfunktion, trigonometrische | 10 |
| Unbeschränktheit                 | 44 |
| unendlich große komplexe Zahl    | 7  |
| Ungleichung                      | 62 |
| Urbildbereich                    | 32 |
|                                  |    |

#### V

| V-Window (Betrachtungsfenster) | 27  |
|--------------------------------|-----|
| Vektorrechnung                 | 36  |
| Vorzeichenfunktion 19          | ,35 |
| verbundene Datenlisten         | 11  |

### W

| Wertebereich, arctan-Funktion | . 10  |
|-------------------------------|-------|
| Winkel einer komplexen Zahl   | 7     |
| Winkelabstand                 | . 27  |
| Winkelmodus                   | 7     |
| Winkelproblem                 | . 42  |
| Winkelraum 16,                | 29,64 |
| Wurzel einer komplexen Zahl   | . 24  |
| Wurzelfunktion                | . 35  |
| Wurzelwerte                   | 27,56 |
| Wurzelziehen                  | . 73  |

#### Χ

| $\Lambda = ROHSLAHLEHHEHHI \dots 04,8$ | X = Konstantenterm |  | 64, | 95 |
|----------------------------------------|--------------------|--|-----|----|
|----------------------------------------|--------------------|--|-----|----|

#### Ζ

| Zahlenfolgen                  | 22 |
|-------------------------------|----|
| Zahlenformat (Complex Mode)   | 11 |
| Zahlenkörper                  | 8  |
| Zahlenliste (komplexe Zahlen) | 11 |
| Zahlensystem (Mode)           | 7  |
| Zehner-Logarithmus            | 33 |
| Zoom-Square-Befehl            | 63 |